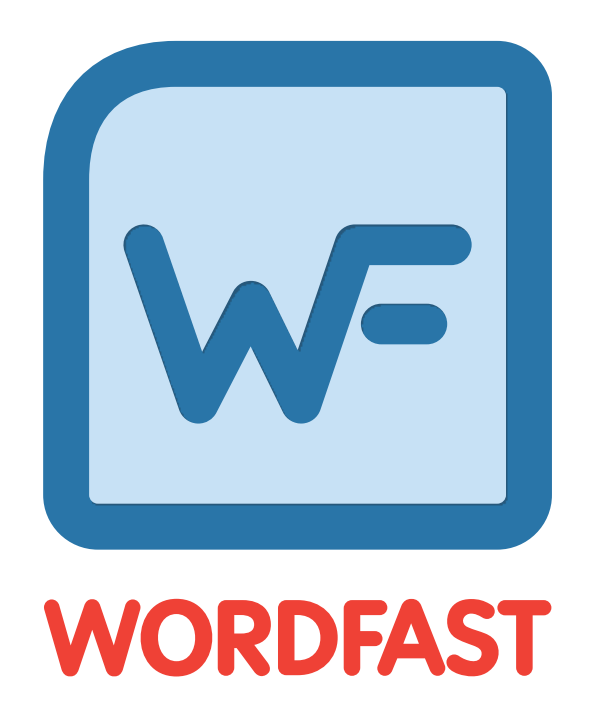

# **User Guide**

Copyright © Wordfast, LLC 2016. All rights reserved.

# **Table of Contents**

| Release Notes Summary                  | 7  |
|----------------------------------------|----|
| New Features                           | 7  |
| Improvements                           | 7  |
| Fixed Issues                           | 7  |
| Tickets                                | 9  |
| About Wordfast Pro                     | 18 |
| Getting Started                        | 19 |
| Requirements                           | 19 |
| Installing and Activating Wordfast Pro | 19 |
| Online Activation                      | 19 |
| Offline Activation                     | 21 |
| Managing Licenses                      | 22 |
| Re-installing Licenses                 | 23 |
| Verifying Current License              | 23 |
| Update Notification                    | 24 |
| Starting Wordfast Pro                  | 25 |
| Project Files Perspective              | 26 |
| Project Help                           | 27 |
| TXLF Editor Perspective                | 28 |
| Translation Edit Drop-down Menu        |    |
| TXLF Editor Unlabeled Icons            | 30 |
| Project Management                     | 32 |
| Projects Search and Sort               | 32 |
| Projects Tasks                         | 32 |
| Creating Projects                      | 32 |
| Simple Project Creation                | 32 |
| Advanced Project Creation              | 35 |
| Opening Projects                       | 40 |
| Using GLP Files                        | 42 |
| Removing Projects                      | 42 |
| Working with Projects                  | 44 |
| Project Files Search and Sort          | 44 |
| Project Files Tasks                    | 44 |

| Adding Folders.       45         Modifying Projects.       47         Closing Projects.       47         Cleaning Up Projects.       48         Cleaning Up Files.       50         Analyzing Projects.       50         Running Segment Changes Report.       52         Running Export Notes Report.       55         Importing Packages.       56         Exporting Packages.       58         Removing Files.       60         Working with Project Translation Memory.       61         Project TM Search and Sort.       61         Project TM Search and Sort.       61         Project TM Tasks.       61         Creating Local Translation Memory.       61         Adding Local TMs.       63         Connecting Remote TMs.       64         Adding Translation Memory.       67         Modifying Local TMs.       65         Opening Local Translation Memory.       67         Modifying Local TMs.       69         Copying Translation Memory.       70         Importing Translation Memory.       71         Exporting Local Translation Memory.       73         Removing Translation Memory.       73         Removing Trans |
|----------------------------------------------------------------------------------------------------|
| Modifying Projects.       47         Closing Projects.       47         Cleaning Up Projects.       48         Cleaning Up Files.       50         Analyzing Projects.       50         Running Segment Changes Report.       52         Running Export Notes Report.       55         Importing Packages.       56         Exporting Packages.       58         Removing Files.       60         Working with Project Translation Memory.       61         Project TM Search and Sort.       61         Project TM Tasks.       61         Creating Local Translation Memory.       61         Adding Local TMs.       63         Connecting Remote TMs.       65         Opening Local Translation Memory.       67         Modifying Local TMs.       69         Copying Translation Memory.       70         Importing Translation Memory.       71         Exporting Local Translation Memory.       71         Runnoring Translation Memory.       73         Removing Translation Memory.       74                                                                                                    |
| Closing Projects.       47         Cleaning Up Projects.       48         Cleaning Up Files.       50         Analyzing Projects.       50         Running Segment Changes Report.       52         Running Export Notes Report.       55         Importing Packages.       56         Exporting Packages.       58         Removing Files.       60         Working with Project Translation Memory.       61         Project TM Search and Sort.       61         Project TM Tasks.       61         Creating Local Translation Memory.       61         Adding Local TMs.       63         Connecting Remote TMs.       64         Adding Translation Memory.       67         Modifying Local TMs.       69         Copying Translation Memory.       70         Importing Translation Memory.       71         Exporting Local Translation Memory.       73         Removing Translation Memory.       73         Removing Translation Memory.       74                                                                                                    |
| Cleaning Up Projects.       48         Cleaning Up Files.       50         Analyzing Projects.       50         Running Segment Changes Report.       52         Running Export Notes Report.       55         Importing Packages.       56         Exporting Packages.       58         Removing Files.       60         Working with Project Translation Memory.       61         Project TM Search and Sort.       61         Project TM Tasks.       61         Connecting Remote TMs.       63         Connecting Remote TMs.       64         Adding Translation Memory.       65         Opening Local Translation Memory.       67         Modifying Local TMs.       69         Copying Translation Memory.       70         Importing Translation Memory.       71         Exporting Local Translation Memory.       73         Removing Translation Memory.       73                                                                                                    |
| Cleaning Up Files.       50         Analyzing Projects.       50         Running Segment Changes Report.       52         Running Export Notes Report.       55         Importing Packages.       56         Exporting Packages.       58         Removing Files.       60         Working with Project Translation Memory.       61         Project TM Search and Sort.       61         Project TM Tasks.       61         Creating Local Translation Memory.       61         Adding Local TMS.       63         Connecting Remote TMS.       64         Adding Translation Memory.       67         Modifying Local TMS.       69         Copying Translation Memory.       70         Importing Translation Memory.       71         Exporting Local Translation Memory.       73         Removing Translation Memory.       73                                                                                                    |
| Analyzing Projects.       50         Running Segment Changes Report.       52         Running Export Notes Report.       55         Importing Packages.       56         Exporting Packages.       58         Removing Files.       60         Working with Project Translation Memory.       61         Project TM Search and Sort.       61         Project TM Tasks.       61         Creating Local Translation Memory.       61         Adding Local TMS.       63         Connecting Remote TMS.       65         Opening Local Translation Memory.       67         Modifying Local TMS.       69         Copying Translation Memory.       70         Importing Translation Memory.       71         Exporting Local Translation Memory.       73         Removing Translation Memory.       74                                                                                                    |
| Running Segment Changes Report.       52         Running Export Notes Report.       55         Importing Packages.       56         Exporting Packages.       58         Removing Files.       60         Working with Project Translation Memory.       61         Project TM Search and Sort.       61         Project TM Tasks.       61         Creating Local Translation Memory.       61         Adding Local TMS.       63         Connecting Remote TMS.       65         Opening Local Translation Memory.       67         Modifying Local Translation Memory.       67         Modifying Local TMS.       69         Copying Translation Memory.       70         Importing Translation Memory.       71         Exporting Local Translation Memory.       73         Removing Translation Memory.       74                                                                                                    |
| Running Export Notes Report.       55         Importing Packages.       56         Exporting Packages.       58         Removing Files.       60         Working with Project Translation Memory.       61         Project TM Search and Sort.       61         Project TM Tasks.       61         Creating Local Translation Memory.       61         Adding Local TMS.       63         Connecting Remote TMS.       65         Opening Local Translation Memory.       67         Modifying Local TMS.       69         Copying Translation Memory.       70         Importing Translation Memory.       71         Exporting Local Translation Memory.       73         Removing Translation Memory.       74                                                                                                    |
| Importing Packages       56         Exporting Packages       58         Removing Files       60         Working with Project Translation Memory       61         Project TM Search and Sort       61         Project TM Tasks       61         Creating Local Translation Memory       61         Adding Local TMs       63         Connecting Remote TMs       64         Adding Translation Memory       65         Opening Local TMs       65         Opening Local TMs       69         Copying Translation Memory       70         Importing Translation Memory       71         Exporting Local Translation Memory       73         Removing Translation Memory       74                                                                                                    |
| Exporting Packages.58Removing Files.60Working with Project Translation Memory.61Project TM Search and Sort.61Project TM Tasks.61Creating Local Translation Memory.61Adding Local TMS.63Connecting Remote TMS.64Adding Translation Memory.65Opening Local TMS.65Opening Local TMS.67Modifying Local TMS.69Copying Translation Memory.70Importing Translation Memory.71Exporting Local Translation Memory.73Removing Translation Memory.74                                                                                                    |
| Removing Files.       60         Working with Project Translation Memory.       61         Project TM Search and Sort.       61         Project TM Tasks.       61         Creating Local Translation Memory.       61         Adding Local TMs.       63         Connecting Remote TMs.       64         Adding Translation Memory Connections.       65         Opening Local Translation Memory.       67         Modifying Local TMs.       69         Copying Translation Memory.       70         Importing Translation Memory.       71         Exporting Local Translation Memory.       73         Removing Translation Memory.       74                                                                                                    |
| Working with Project Translation Memory.       61         Project TM Search and Sort.       61         Project TM Tasks.       61         Creating Local Translation Memory.       61         Adding Local TMs.       63         Connecting Remote TMs.       64         Adding Translation Memory Connections.       65         Opening Local Translation Memory.       67         Modifying Local TMs.       69         Copying Translation Memory.       70         Importing Translation Memory.       71         Exporting Local Translation Memory.       73         Removing Translation Memory.       74                                                                                                    |
| Project TM Search and Sort.       .61         Project TM Tasks.       .61         Creating Local Translation Memory.       .61         Adding Local TMs.       .63         Connecting Remote TMs.       .64         Adding Translation Memory Connections.       .65         Opening Local Translation Memory.       .67         Modifying Local TMs.       .69         Copying Translation Memory.       .70         Importing Translation Memory.       .71         Exporting Local Translation Memory.       .73         Removing Translation Memory.       .74                                                                                                    |
| Project TM Tasks.       .61         Creating Local Translation Memory.       .61         Adding Local TMs.       .63         Connecting Remote TMs.       .64         Adding Translation Memory Connections.       .65         Opening Local Translation Memory.       .67         Modifying Local TMs.       .69         Copying Translation Memory.       .70         Importing Translation Memory.       .71         Exporting Local Translation Memory.       .73         Removing Translation Memory.       .74                                                                                                    |
| Creating Local Translation Memory.61Adding Local TMs.63Connecting Remote TMs.64Adding Translation Memory Connections.65Opening Local Translation Memory.67Modifying Local TMs.69Copying Translation Memory.70Importing Translation Memory.71Exporting Local Translation Memory.73Removing Translation Memory.74                                                                                                    |
| Adding Local TMs.       63         Connecting Remote TMs.       64         Adding Translation Memory Connections.       65         Opening Local Translation Memory.       67         Modifying Local TMs.       69         Copying Translation Memory.       70         Importing Translation Memory.       71         Exporting Local Translation Memory.       73         Removing Translation Memory.       74                                                                                                    |
| Connecting Remote TMs.       64         Adding Translation Memory Connections.       65         Opening Local Translation Memory.       67         Modifying Local TMs.       69         Copying Translation Memory.       70         Importing Translation Memory.       71         Exporting Local Translation Memory.       73         Removing Translation Memory.       74                                                                                                    |
| Adding Translation Memory Connections.       65         Opening Local Translation Memory.       67         Modifying Local TMs.       69         Copying Translation Memory.       70         Importing Translation Memory.       71         Exporting Local Translation Memory.       73         Removing Translation Memory.       74                                                                                                    |
| Opening Local Translation Memory.       67         Modifying Local TMs.       69         Copying Translation Memory.       70         Importing Translation Memory.       71         Exporting Local Translation Memory.       73         Removing Translation Memory.       74                                                                                                    |
| Modifying Local TMs       69         Copying Translation Memory       70         Importing Translation Memory       71         Exporting Local Translation Memory       73         Removing Translation Memory       74                                                                                                    |
| Copying Translation Memory                                                                                                    |
| Importing Translation Memory                                                                                                    |
| Exporting Local Translation Memory                                                                                                    |
| Removing Translation Memory                                                                                                    |
|                                                                                                    |
| Working With Terminology                                                                                                    |
| Project Terminology Search and Sort76                                                                                                    |
| Project Terminology Tasks                                                                                                    |
| Working with Glossaries                                                                                                    |
| Creating Local Glossary77                                                                                                    |
| Adding Local Glossaries                                                                                                    |
| Connecting Remote Glossary79                                                                                                    |
| Opening Local Glossaries                                                                                                    |
| Importing Local Glossary                                                                                                    |
| Exporting Local Glossaries                                                                                                    |
| Working With Blacklists                                                                                                    |

| Creating Local Blacklists                                                                                                    |                                                                                                    |
|----------------------------------------------------------------------------------------------------|----------------------------------------------------------------------------------------------------|
| Adding Blacklists                                                                                                    |                                                                                                    |
| Opening Local Blacklists                                                                                                    |                                                                                                    |
| Importing Local Blacklists                                                                                                    |                                                                                                    |
| Exporting Local Blacklists                                                                                                    | 89                                                                                                    |
| Modifying and Removing Glossaries, Blacklists                                                                                                    |                                                                                                    |
| Modifying Local Blacklists                                                                                                    |                                                                                                    |
| Removing Local Blacklists                                                                                                    |                                                                                                    |
| Modifying Local Glossary                                                                                                    |                                                                                                    |
| Removing Local Glossary                                                                                                    |                                                                                                    |
| Reports                                                                                                    |                                                                                                    |
| Project Reports Search and Sort                                                                                                    |                                                                                                    |
| Project Reports Tasks                                                                                                    |                                                                                                    |
| Opening Reports                                                                                                    | 96                                                                                                    |
| Exporting Reports                                                                                                    |                                                                                                    |
| Removing Reports                                                                                                    |                                                                                                    |
| Project Reference Files                                                                                                    |                                                                                                    |
| Project Reference Files Search and Sort                                                                                                    | 100                                                                                                    |
| Project Reference Files Tasks                                                                                                    |                                                                                                    |
| Adding Deference Files                                                                                                    | (00                                                                                                    |
| Adding Reference Flies                                                                                                    |                                                                                                    |
| Opening Reference Files                                                                                                    |                                                                                                    |
| Opening Reference Files<br>Showing Instructions                                                                                                    | 100<br>                                                                                                    |
| Adding Reference Files         Opening Reference Files         Showing Instructions         Removing Reference Files                                                                                                    |                                                                                                    |
| Adding Reference Files.         Opening Reference Files.         Showing Instructions.         Removing Reference Files.         Translating Files.                                                                                                    |                                                                                                    |
| Adding Reference Files.         Opening Reference Files.         Showing Instructions.         Removing Reference Files.         Translating Files.         Translation Tasks.                                                                                                    |                                                                                                    |
| Adding Reference Files.         Opening Reference Files.         Showing Instructions.         Removing Reference Files.         Translating Files.         Translation Tasks.         Opening and Translating a File.                                                                                                    |                                                                                                    |
| Adding Reference Files.         Opening Reference Files.         Showing Instructions.         Removing Reference Files.         Translating Files.         Translation Tasks.         Opening and Translating Files.         Opening and Translating Files.                                                                                                    |                                                                                                    |
| Adding Reference Files.         Opening Reference Files.         Showing Instructions.         Removing Reference Files.         Translating Files.         Translation Tasks.         Opening and Translating Files.         Opening and Translating Files.         Chaining Files.                                                                                                    | 100<br>                                                                                                    |
| Adding Reference Files.         Opening Reference Files.         Showing Instructions.         Removing Reference Files.         Translating Files.         Translation Tasks.         Opening and Translating a File.         Opening and Translating Files.         Chaining Files.         Translate All.                                                                                                    |                                                                                                    |
| Adding Reference Files.         Opening Reference Files.         Showing Instructions.         Removing Reference Files.         Translating Files.         Translation Tasks.         Opening and Translating Files.         Opening and Translating Files.         Chaining Files.         Translate All.         Using Translation Memory.                                                                                                    |                                                                                                    |
| Adding Reference Files.         Opening Reference Files.         Showing Instructions.         Removing Reference Files.         Translating Files.         Translation Tasks.         Opening and Translating a File.         Opening and Translating Files.         Chaining Files.         Translate All.         Using Translation Memory.         Leveraging Translation Memory.                                                                                                    | 100<br>                                                                                                    |
| Adding Reference Files.         Opening Reference Files.         Showing Instructions.         Removing Reference Files.         Translating Files.         Translation Tasks.         Opening and Translating a File.         Opening and Translating Files.         Chaining Files.         Translate All.         Using Translation Memory.         Leveraging Translation Memory.         Using TM Lookup.                                                                                          | 100<br>                                                                                                    |
| Adding Reference Files.         Opening Reference Files.         Showing Instructions.         Removing Reference Files.         Translating Files.         Translation Tasks.         Opening and Translating a File.         Opening and Translating Files.         Chaining Files.         Translate All.         Using Translation Memory.         Leveraging Translation Memory.         Using TM Lookup.         Using Glossaries.                                                                | 100<br>                                                                                                    |
| Adding Reference Files.         Opening Reference Files.         Showing Instructions.         Removing Reference Files.         Translating Files.         Translation Tasks.         Opening and Translating a File.         Opening and Translating Files.         Chaining Files.         Translate All.         Using Translation Memory.         Leveraging Translation Memory.         Using TM Lookup.         Using Glossaries.         Adding Glossary Terms.                                 | 100<br>101<br>103<br>103<br>105<br>106<br>106<br>106<br>107<br>108<br>111<br>111<br>111<br>112<br>113<br>115<br>116 |
| Adding Reference Files.         Opening Reference Files.         Showing Instructions.         Removing Reference Files.         Translating Files.         Translation Tasks.         Opening and Translating a File.         Opening and Translating Files.         Chaining Files.         Translate All.         Using Translation Memory.         Leveraging Translation Memory.         Using TM Lookup.         Using Glossaries.         Adding Glossary Terms.         Editing Glossary Terms. | 100<br>                                                                                                    |

| Inserting Glossary Terms             | 119 |
|--------------------------------------|-----|
| Working with Tags                    |     |
| Viewing Tags                         | 120 |
| Copying Tags                         |     |
| Editing Tags                         |     |
| Deleting Tags                        |     |
| Clearing All Tags                    | 126 |
| Finding and Replacing Content        |     |
| Using Table Filter                   | 130 |
| Using Notes                          | 133 |
| Viewing Notes                        |     |
| Adding Notes                         | 135 |
| Editing Notes                        | 137 |
| Deleting Notes                       | 138 |
| Exporting Notes                      | 139 |
| Working with Segments                | 140 |
| Viewing Segment History              | 141 |
| Committing to Translation Memory     | 141 |
| Copying Source                       | 142 |
| Copying All Sources                  | 143 |
| Locking Segment                      | 143 |
| Clear Target                         |     |
| Clear All Targets                    |     |
| Unconfirming and Confirming Segments | 146 |
| Editing Source Segments              |     |
| Accented Characters                  | 150 |
| Using Transcheck                     | 152 |
| Enabling Transcheck                  | 152 |
| Running Transcheck All               | 152 |
| Viewing Transcheck Warnings          | 157 |
| Enabling Machine Translation         | 159 |
| Enabling Auto-Propagation            |     |
| Using Auto-Suggest                   |     |
| Leveraging Repetitive Content        | 159 |
| Saving Files                         | 161 |
| Quick Tools                          |     |

| Analyzing Project Files            |     |
|------------------------------------|-----|
| Analyzing Files                    |     |
| Cleanup                            |     |
| Pseudo Translation                 |     |
| Preferences                        |     |
| General Preferences                |     |
| Customizing Colors                 |     |
| Customizing Fonts                  |     |
| Customizing Icon Appearance        |     |
| Customizing Application Layout     | 178 |
| Customizing Shortcuts              |     |
| Customizing Warnings               |     |
| Translation Preferences            |     |
| Configuring Tags                   |     |
| Configuring Auto-Propagation       |     |
| Configuring Text Tools             |     |
| Configuring Spell Check            |     |
| Configuring Machine Translation    |     |
| Current/New Project Preferences    |     |
| Configuring Translation Memory     |     |
| Configuring Terminology            |     |
| Configuring Penalties              |     |
| Configuring Transcheck             |     |
| Configuring Segmentation           |     |
| Configuring Filters                |     |
| User Preferences—Advanced Settings |     |
| Default Preferences Settings       |     |
| Export/Import Preferences Settings |     |

# **Release Notes Summary**

The following is a summary of new features, improvements, and issues fixed for Version 4.9.0.

#### **New Features**

- Added ability to connect to Wordfast Server for remote terminology
- Added Hunspell Dictionary for Thai
- Added Hunspell Dictionary for Turkish

#### Improvements

- Moved More Options TM Lookup to the immediate left of Find Source
- Added Chain Files shortcut key to Shortcut Preferences
- Changed Transcheck Warning pop-up message to be clearer when reporting an issue
- Added the option to ignore alphanumeric codes during the Copy Source Check in Transcheck Preferences
- Added shortcut key in Shortcut Preferences to navigate between open files (unbound)
- Changed label from "Keys" to "Shortcuts" throughout
- Moved Project Cleanup icon to the right on Project Files tab
- Updated Segment Changes report

#### **Fixed Issues**

- Issue causing slowness in the editor when Show Whitespace is enabled
- Issue where Cleanup could be performed without a Cleanup password
- Issue where Replace All did not change the status of a segment to Modified
- Issue where Transcheck Report sometimes opens with a 500 error
- Issue where certain DOCX Word files could not be converted to TXLF files
- Issue causing TM Lookup and Term Lookup panes to disappear when large Microsoft Windows text scaling is set
- Issue causing update reminder to fail
- Issue that made application unresponsive when clicking in Google Translate links
- · Issue causing application to not find its license file
- Issue where last word in a segment is showing up as misspelled even though it was corrected
- Issue where Spellcheck jumps to the beginning of the document before pop-up response
- Issue causing Auto-Propagation to work incorrectly for merged segments
- Issue causing **Transcheck** to fail on chained files
- Issue causing the application to freeze when filtering chained file segments

- Issue causing the last modified segment action to fail on chained files
- Issue where term description was not included in a glossary exported as TBX
- · Issue causing GLTM connection to disconnect after opening several segments quickly
- Issue where an attribute was added by Cleanup when Add Attribute was unchecked
- Issue preventing a user from pasting text in other dialogs when focus was on a locked segment
- · Issue of not requiring user name and password when connecting to remote glossaries
- Issues of various user interface glitches
- Issue of unclear cause indication and explanation for White space in Transcheck

# **Tickets**

The following table lists the new features, improvements, and issues by ticket.

| Ticket    | Summary                                                                                                | Issue Type  | Priority | Resolution                    |
|-----------|----------------------------------------------------------------------------------------------------|-------------|----------|-------------------------------|
| TRA-19859 | Letter is doubled if SWSC is turned on                                                                 | Bug         | Major    | Fixed by<br>another<br>ticket |
| TRA-19799 | TM Lookup: source concordance search fails if tu user contains backslash                               | Bug         | Major    | Fixed                         |
| TRA-19728 | Shortcut list isn't rendered on scroll after preferences settings are restored on factory              | Bug         | Trivial  | Fixed                         |
| TRA-19660 | CLONE - There is white space under records in<br>Segment History grid                                  | Bug         | Minor    | Fixed                         |
| TRA-19611 | TSR   Preferences dialog is opened after 20 seconds if segment is cleared                              | Bug         | Critical | Fixed                         |
| TRA-19610 | Shortcuts   There is no description if shortcut is already selected                                    | Bug         | Minor    | Fixed                         |
| TRA-19594 | WF4.8.2 unable to find license file (license file being searched in different folder than it's stored) | Bug         | Critical | Fixed by<br>another<br>ticket |
| TRA-19586 | Different Transcheck Warning in desktop and<br>Online Apps                                             | Bug         | Minor    | Fixed                         |
| TRA-19553 | There is white space under TUs in TM Lookup (screenshot)                                               | Bug         | Minor    | Fixed                         |
| TRA-19551 | TSO/TSR   Can't perform transcheck/segment<br>changes on chained files                                 | Bug         | Major    | Fixed                         |
| TRA-19545 | Server: Include WFPO feedback dialog on other apps                                                     | Improvement | Minor    | Implemented                   |
| TRA-19544 | UI: Include WFPO feedback dialog on other apps                                                         | Improvement | Minor    | Implemented                   |

| Ticket    | Summary                                                                                       | Issue Type  | Priority | Resolution    |
|-----------|-----------------------------------------------------------------------------------------------|-------------|----------|---------------|
| TRA-19538 | Segment status isn't changed after NBSP is added using ALT code                               | Bug         | Minor    | Fixed         |
| TRA-19533 | Remote TM copied with HTTP URL fails with<br>connection unsuccessful                          | Bug         | Minor    | Fixed         |
| TRA-19525 | Clicking in Google and Microsoft Translator links in<br>Preferences make the app unresponsive | Bug         | Critical | Fixed         |
| TRA-19498 | Button for Application Close should not close application if dialog is visible                | Bug         | Major    | Fixed         |
| TRA-19474 | Spell Check   last word in a segment is still offered<br>as misspelled although is "changed"  | Bug         | Major    | Fixed         |
| TRA-19472 | No segment can be opened after G and S is added on scrolled file                              | Bug         | Major    | Fixed         |
| TRA-19467 | Change Keys to Shortcuts                                                                      | Improvement | Minor    | Implemented   |
| TRA-19436 | MAC   Transcheck All, Get Bilingual Table and<br>Preview File are not working                 | Bug         | Critical | Fixed         |
| TRA-19431 | Letter "W" is inserted into symbolic name when<br>user enters tmgr url by typing              | Bug         | Minor    | Fixed         |
| TRA-19428 | UI: Add IDML Preview to TSO and TSR                                                           | New Feature | Impleme  | nhapelemented |
| TRA-19425 | Umlaut characters added at beginning of segment adds two letters                              | Bug         | Minor    | Fixed         |
| TRA-19419 | TSO/TSR Transcheck Spellcheck > Dictionary<br>Management by Admin                             | New Feature | Minor    | Implemented   |
| TRA-19418 | Transcheck Spellcheck > TXLF Editor Transcheck                                                | Task        | Minor    | Implemented   |
| TRA-19417 | Transcheck Spellcheck > Project Transcheck                                                    | Task        | Minor    | Implemented   |
| TRA-19416 | Edge   User can type only one letter in a segment                                             | Bug         | Blocker  | Fixed         |

#### Wordfast

| Ticket    | Summary                                                                                     | Issue Type  | Priority | Resolution                    |
|-----------|---------------------------------------------------------------------------------------------|-------------|----------|-------------------------------|
| TRA-19413 | TM Lookup and Terminology panes aren't visible for some display settings                    | Bug         | Major    | Fixed                         |
| TRA-19405 | Content of WF is lost when user DnD txt file into opened iframe                             | Bug         | Major    | Fixed                         |
| TRA-19393 | OPE: Initiate communication with OPE                                                        | New Feature | Minor    | Implemented                   |
| TRA-19392 | OPE: Create basic layout for editor                                                         | New Feature | Minor    | Implemented                   |
| TRA-19388 | DnD file: Drop file dialog remains if user cancel droping                                   | Bug         | Minor    | Fixed by<br>another<br>ticket |
| TRA-19381 | MAC   WF crashes on DnD                                                                     | Bug         | Major    | Fixed by<br>another<br>ticket |
| TRA-19379 | Mask will blink when user holds file over Projects<br>list view                             | Bug         | Major    | Fixed                         |
| TRA-19373 | Table Header   Sorting by TM Type is wrong<br>(reverse sorting)                             | Bug         | Minor    | Fixed                         |
| TRA-19372 | Username and password input field are not mandatory in Connect to remote terminology dialog | Bug         | Major    | Fixed                         |
| TRA-19353 | WFP desktop app gets selected during drag and drop action                                   | Bug         | Major    | Fixed                         |
| TRA-19333 | Drag and Drop   Text from split actions can be<br>dragged and dropped in any input field    | Bug         | Minor    | Fixed                         |
| TRA-19332 | Table Header   Drag and Drop shouldn't be<br>enabled for Source/Target Language combo box   | Bug         | Minor    | Fixed                         |
| TRA-19330 | UI - Image of tag shows tag content for split segments                                      | Bug         | Minor    | Fixed                         |

| Ticket    | Summary                                                                                                    | Issue Type  | Priority | Resolution                    |
|-----------|----------------------------------------------------------------------------------------------------|-------------|----------|-------------------------------|
| TRA-19326 | Paste Action Disabled In TM Lookup When Cursor<br>Is In Locked Segment                                        | Bug         | Major    | Fixed                         |
| TRA-19310 | TXLF Editor : Column header should display<br>source and target language label                                | Improvement | Minor    | Implemented                   |
| TRA-19305 | MAC - Cannot close Recovery dialog                                                                            | Bug         | Critical | Fixed                         |
| TRA-19301 | Segments get wrongly autopropagated after using<br>Merge or split option more than twice for same<br>segment  | Bug         | Critical | Fixed                         |
| TRA-19285 | Docx file fails to create XLIFF document                                                                      | Bug         | Major    | Fixed by<br>another<br>ticket |
| TRA-19278 | Result of previous segment is visible when user opens segment after killing session in GLTM                   | Bug         | Major    | Fixed                         |
| TRA-19265 | Add option for using UI dev resources in the build application                                                | Task        | Minor    | Implemented                   |
| TRA-19250 | Chain files: Automatically open last modify<br>segment option in preferences causing no file can<br>be opened | Bug         | Critical | Fixed                         |
| TRA-19242 | Add shortcut in shortcut list for Chain Files action                                                          | Improvement | Trivial  | Implemented                   |
| TRA-19236 | ID numbers disappear after Split action in Editor                                                             | Bub         | Major    | Fixed                         |
| TRA-19229 | Timestamp does not displays under last saved column in the current project view                               | Bug         | Minor    | Fixed                         |
| TRA-19223 | No Tm Dialog doesn't have focus                                                                               | Bug         | Trivial  | Fixed by<br>another<br>ticket |
| TRA-19221 | MAC   App size isn't retained after closing app                                                               | Bug         | Minor    | Fixed                         |
| TRA-19220 | UI Localization update for 4.8                                                                                | Task        | Minor    | Fixed                         |

| Ticket    | Summary                                                                                    | Issue Type | Priority                         | Resolution                    |
|-----------|--------------------------------------------------------------------------------------------|------------|----------------------------------|-------------------------------|
| TRA-19218 | Grid filter: Wrong option name in order by menu                                            | Bug        | Minor                            | Fixed                         |
| TRA-19216 | JSP file isn't segmented as it expected                                                    | Bug        | Critical                         | Fixed                         |
| TRA-19212 | UI: Support for WFServer Glossary across the whole application                             | Task       | Minor                            | Implemented                   |
| TRA-19209 | Support for WF Server glossary in Current Project<br>View                                  | Task       | Minor                            | Implemented                   |
| TRA-19207 | Create action controllers for shortcuts                                                    | Task       | Minor                            | Implemented                   |
| TRA-19204 | Files Chaining: Last modified segment action(Shift +F5) doesn't work                       | Bug        | Major                            | Fixed                         |
| TRA-19201 | WF4 blocks - form too large if trying to preselect 100+ files                              | Bug        | Critical                         | Fixed                         |
| TRA-19200 | Right click doesn't open for file tab                                                      | Bug        | Minor                            | Fixed                         |
| TRA-19195 | [TSO/TSR] - current project is not updated                                                 | Bug        | Minor                            | Fixed                         |
| TRA-19193 | Files Chaining - Application is frozen after filtering table with no results               | Bug        | Critical                         | Fixed                         |
| TRA-19190 | Files Chaining - Blue color is changed after opening segment                               | Bug        | Major                            | Fixed                         |
| TRA-19188 | Files Chaining - Chain Files action stays enabled after closing chained files              | Bug        | Minor                            | Fixed                         |
| TRA-19185 | Preferences: Selection of checkbox "Include<br>unbound Commands" isn't applied             | Bug        | Minor                            | Fixed                         |
| TRA-19172 | Replace All doesn't change status of active segment                                        | Bug        | Critical                         | Fixed                         |
| TRA-19165 | [Desktop]Gltm is disconnected after quickly opening 10 segments and leaving it for a while | Bug        | Fixed<br>by<br>another<br>ticket | Fixed by<br>another<br>ticket |

| Ticket    | Summary                                                                                     | Issue Type | Priority | Resolution                    |
|-----------|---------------------------------------------------------------------------------------------|------------|----------|-------------------------------|
| TRA-19160 | Error in browser console appears during closing project                                     | Bug        | Minor    | Fixed by<br>another<br>ticket |
| TRA-19154 | Grid filter: Missing collapse and expand folder option                                      | Bug        | Major    | Fixed                         |
| TRA-19152 | MAC   bad Application name in App Menu                                                      | Bug        | Minor    | Fixed                         |
| TRA-19151 | User is able to edit active segment although txlf x-<br>mask is visible                     | Bug        | Minor    | Fixed                         |
| TRA-19145 | Cursor is visible at the end and after that it will be positioned at the desired position   | Bug        | Minor    | Fixed                         |
| TRA-19138 | Warm start   Application is staring slower                                                  | Bug        | Minor    | Fixed                         |
| TRA-19136 | TM connection is broken after opening segment using CTRL + down                             | Bub        | Major    | Fixed by<br>another<br>ticket |
| TRA-19135 | TSO/TSR   Terms aren't rendered on segment<br>opening                                       | Bug        | Major    | Fixed                         |
| TRA-19121 | CLONE - TU editor   Undo/Redo actions error                                                 | Bug        | Major    | Fixed                         |
| TRA-19111 | Server: Selected functionality should be applied for Blacklists                             | Bug        | Major    | Fixed                         |
| TRA-19085 | Current Project View: HTTP error 500 when transcheck is ran with all project files selected | Bug        | Critical | Fixed by<br>another<br>ticket |
| TRA-19078 | Merging two grids due to similar behavior                                                   | Task       | Minor    | Implemented                   |
| TRA-19060 | Kitchen Sink - Action Bar                                                                   | Task       | Minor    | Implemented                   |
| TRA-19057 | Kitchen Sink - Grid Filters                                                                 | Task       | Minor    | Implemented                   |
| TRA-19056 | Kitchen Sink - Virtual Table                                                                | Task       | Minor    | Implemented                   |

| Ticket    | Summary                                                                                   | Issue Type  | Priority | Resolution                    |
|-----------|-------------------------------------------------------------------------------------------|-------------|----------|-------------------------------|
| TRA-19045 | WF: editor: table filter: add text with explanation                                       | Improvement | Minor    | Implemented                   |
| TRA-19042 | In project view, move Project Cleanup icon to the right                                   | Improvement | Minor    | Fixed                         |
| TRA-19027 | Segment opening is slower when Show White Space is active                                 | Bug         | Major    | Fixed                         |
| TRA-19006 | Table Header - Sorting Menu values are not matching the ones from the header              | Bug         | Minor    | Fixed                         |
| TRA-18997 | [jxbrowser] Linux/Mac version WF opens in a smaller window                                | Bug         | Critical | Fixed                         |
| TRA-18984 | Move "More Options" in TM lookup to the left of "Find Source"                             | New Feature | Minor    | Implemented                   |
| TRA-18976 | Linebreaks should be pasted as whitespaces                                                | Improvement | Major    | Reimplemented                 |
| TRA-18906 | Solling through the file is very slow when Show<br>White Space Action is on               | Bug         | Critical | Fixed                         |
| TRA-18902 | Transcheck   Whitespace - wrong explanation and cause                                     | Bug         | Major    | Fixed by<br>another<br>ticket |
| TRA-18867 | Transcheck: Need proper segment Warning popup                                             | Improvement | Major    | Implemented                   |
| TRA-18862 | Transcheck: Warning Explanation missing                                                   | Bug         | Minor    | Fixed by<br>another<br>ticket |
| TRA-18761 | Terms aren't rendered for active segment when<br>user turns off Terminology highlight all | Bug         | Major    | Fixed                         |
| TRA-18738 | CLONE - Build WF with updated SOLR                                                        | Task        | Major    | Fixed by<br>another<br>ticket |
| TRA-18709 | Testing message dialog parameters                                                         | Task        | Minor    | Implemented                   |

| Ticket    | Summary                                                                                   | Issue Type  | Priority | Resolution                    |
|-----------|-------------------------------------------------------------------------------------------|-------------|----------|-------------------------------|
| TRA-18663 | Kickoff Application Action to have configurable check period                              | Task        | Minor    | Implemented                   |
| TRA-18527 | Add option to ignore alpha numerics in copy source check                                  | Improvement | Critical | Fixed by<br>another<br>ticket |
| TRA-18498 | TSR: Ribbon Layout to have Simple and Advanced option                                     | Improvement | Critical | Implemented                   |
| TRA-18459 | Investigate EMC log error: null pointer during startup                                    | Task        | Major    | Fixed by<br>another<br>ticket |
| TRA-18451 | Show Whitespace character option slows down segment opening, file scrolling etc.          | Bug         | Minor    | Fixed                         |
| TRA-18414 | App blocks after modifying remote TM [spec case]                                          | Bug         | Major    | Fixed                         |
| TRA-18377 | New Tm/Terminology/Blacklist Admin opening should close already opened one                | Task        | Major    | Implemented                   |
| TRA-18330 | Action from context menu is enabled although no segment is opened                         | Bug         | Minor    | Fixed                         |
| TRA-18309 | Remove source locale from<br>BlacklistConnectionDescriptor                                | Task        | Major    | Fixed by<br>another<br>ticket |
| TRA-17942 | Update Segment Changes report for Review Steps                                            | Improvement | Critical | Implemented                   |
| TRA-17801 | Spellcheck doesn't work on Eclipse (Windows 10)                                           | Bug         | Major    | Fixed                         |
| TRA-17405 | When Japanese is the target language, an extra space is being inserted after punctuation. | Bug         | Minor    | Fixed by<br>another<br>ticket |
| TRA-17362 | Spellcheck does not make changes to the last word of each segment                         | Bug         | Critical | Fixed by<br>another<br>ticket |

| Ticket    | Summary                                                                      | Issue Type  | Priority | Resolution                    |
|-----------|------------------------------------------------------------------------------|-------------|----------|-------------------------------|
| TRA-17334 | Spellcheck jumps to beginning of document before answering pop up            | Bug         | Critical | Fixed                         |
| TRA-17203 | Seginfo attribute for leveraged segment from TM with TU user                 | Improvement | Major    | Fixed                         |
| TRA-17097 | Segment Change Report   Wrong user listed for<br>pre-populated segment       | Bug         | Minor    | Fixed                         |
| TRA-17058 | Quick Tools: Attribute Added To TM When "Add<br>Attribute" Unchecked         | Bug         | Major    | Fixed                         |
| TRA-17024 | Decoupling Tm lookup and Term lookup display timing                          | Improvement | Minor    | Implemented                   |
| TRA-16865 | Empty file is added during project creation                                  | Bug         | Major    | Fixed by<br>another<br>ticket |
| TRA-16554 | WFP4: Add WFServer Glossary connection tab to Remote Glossary                | New Feature | Critical | Implemented                   |
| TRA-16312 | Simple Project Creator   change tabular order                                | Improvement | Trivial  | Implemented                   |
| TRA-16264 | Description Not Included in Glossary Exported As TBX                         | Bug         | Major    | Fixed by<br>another<br>ticket |
| TRA-15850 | Cleaned TUs with gltm(gltm has clean up password) cannot be seen from editor | Bug         | Critical | Fixed                         |
| TRA-15754 | Add shortcut to navigate between all opened files                            | Improvement | Minor    | Implemented                   |
| TRA-14305 | Change example in connect to remote Glossary/<br>TM dialogs                  | Improvement | Trivial  | Implemented                   |
| TRA-7818  | WEB: Cannot export Analysis report                                           | Bug         | Critical | Fixed                         |

# **About Wordfast Pro**

Wordfast Pro is a translation and editing application designed to improve the way in which translators work. It presents translators with a collaborative environment where Translation Memory (TM) files can be accessed quickly and efficiently. Wordfast Pro is a flexible application that can work with desktop TM files or interact directly with a powerful TM server application. It can also operate as a stand-alone tool to supplement existing translation workflows.

Reference: TXLF Editor Unlabeled Icons

# **Getting Started**

This chapter provides the basic information to get started in Wordfast Professional (Wordfast Pro).

Wordfast Pro is installed and accessed on a local computer (refer to <u>Installing and Activating Wordfast</u> <u>Pro</u>).

### **Requirements**

Wordfast Pro requires the following:

- Java JRE installed; if Java JRE is not present, it is installed automatically during Wordfast Pro installation
- Activation of the full Wordfast Pro installation requires a license and registration
- Minimum RAM of 2GB
- Minimum resolution of 1366 x 768 is recommended
- Operating systems: Microsoft Windows 7 and 8, OSX 10.9+

### **Installing and Activating Wordfast Pro**

Wordfast Pro is installed on a local computer as described here.

To install and activate Wordfast Pro:

- 1. Download the Wordfast Pro installer from the website <u>http://www.wordfast.com/</u> to a local hard drive.
- 2. Run the installer.

Wordfast Pro opens in Demo Mode.

To activate Wordfast Pro, a license must be obtained and registered either online or offline.

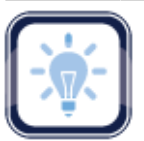

Note:

Wordfast Pro demo mode provides an opportunity to view and try out the functions with limitations.

With a non-licensed Wordfast Pro, you are limited to creating bilingual projects and storing up to 500 translation units in your Translation Memory.

 Purchase a Wordfast Pro license through the website <u>http://www.wordfast.com/</u> and the Activation Key is returned by email.

Refer to:

- Online Activation
- Offline Activation

#### **Online Activation**

When you activate Wordfast Pro online you are emailed an **Activation Key** that you need to complete an online activation.

To begin:

- 1. Double-click the **Wordfast Pro** icon on your desktop.
- 2. Click the **Help** tab.

| Wordfast 4                    |                                     |                         |                         |                       |            |     | •   | x |
|-------------------------------|-------------------------------------|-------------------------|-------------------------|-----------------------|------------|-----|-----|---|
| 🗧 Wordfast 4 🔻                | Projects Help                       |                         |                         |                       |            |     |     | ۲ |
|                               | Options                             |                         |                         |                       |            |     |     |   |
| 🙎 🔁                           | 🔎 🔎                                 | 2                       |                         |                       |            |     |     |   |
| Feedback Wordfast 4<br>Update | License About<br>Management Wordfas | Help<br>t 4             |                         |                       |            |     |     |   |
| Projects                      | Location                            | Source Language 💌       | Target Language 💌       | Date Created          | % Complete | ⊗ ↑ | l ≡ |   |
| Project-2                     | C:\Users\tldara\Wordfa              | English (United States) | German (Germany)        | 2015/03/31 12:53:21 M | 15.38%     |     |     | * |
| Project-4                     | C:\Users\tldara\Wordfa              | English (United States) | German (Germany)        | 2015/03/31 13:18:25 M | 100.00%    |     |     |   |
| Project_2                     | C:\Users\Public\Wordfa              | English (United States) | German (Germany)        | 2015/05/29 11:08:06 M | 92.35%     |     |     |   |
| Project_5                     | C:\Users\Public\Wordfa              | English (United States) | German (Germany)        | 2015/07/30 10:35:24 M | 43.11%     |     |     |   |
| Project_6                     | C:\Users\tldara\Wordfa              | English (United States) | German (Germany)        | 2015/07/30 12:02:48 M | 0.00%      |     |     |   |
| Project_7                     | C:\Users\Public\Wordfa              | English (United States) | German (Germany)        | 2015/07/30 13:22:18 M | 0.00%      |     |     |   |
| Project_8                     | C:\Users\tldara\Wordfa              | English (United States) | German (Germany)        | 2015/08/03 09:32:35 M | 100.00%    |     |     |   |
| Project_9                     | C:\Users\Public\Wordfa              | English                 | Spanish (Latin America) | 2015/08/26 16:08:01 M | 7.06%      |     |     |   |
| MC_Proj-1                     | C:\Users\Public\Wordfa              | English (United States) | German                  | 2015/12/04 14:59:11 M | 87.50%     |     |     |   |
| Project_4-6                   | C:\Users\Public\Wordfa              | English (United States) | German (Germany)        | 2015/12/14 15:10:20 M | 0.00%      |     |     | - |

- 3. Click License Management.
- 4. Click Online Registration.

| License Manager                            | ×                                                            |
|--------------------------------------------|--------------------------------------------------------------|
| Online Registration<br>Manual Registration | Please enter your activation key and follow the instructions |
|                                            | License Type: Full Activation Key:*                          |
|                                            |                                                              |
|                                            |                                                              |
|                                            |                                                              |
|                                            |                                                              |
|                                            | OK Cancel                                                    |

- 5. Enter the returned activation key into the Activation Key field.
- 6. Click **OK**.
- 7. Restart Wordfast Pro.

Your Wordfast Pro installation is now activated.

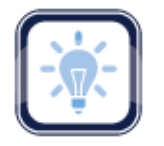

#### Note:

To resolve any license issues, log in to Wordfast Pro and select **Support > Hotline**.

#### **Offline Activation**

If you need to activate **Wordfast Pro** offline a **License** file is sent to you attached to an email after providing your **Activation Key**. Save this license file to a known location on the computer where Wordfast Pro is installed (preferably the Wordfast program folder).

To activate Wordfast Pro offline:

- 1. Open Wordfast Pro.
- 2. Click Help.
- 3. Click License Management.
- 4. Click Manual Registration.

| License Manager     | ×                                                                                                    |
|---------------------|----------------------------------------------------------------------------------------------------|
| Online Registration | Please enter your activation key and follow the instructions                                                                                                    |
|                     | License Type: Full                                                                                                    |
|                     | Activation Key: Generate                                                                                                    |
|                     | Copy the string below this information bar and send the string to the following email address: activation@wordfast.com.                                                      |
|                     | You will receive an email with the license file that you can download and save to your computer.<br>Browse the license file and press the OK button.<br>License File: Browse |
|                     | OK Cancel                                                                                                    |

- 5. Insert the returned activation key into the **Activation Key** field.
- 6. Click Generate on the Manual Registration dialog box.

The text string "Copy the string below..." is returned in the text box below the instruction text.

- 7. Copy this text string into an email and send it to the email address provided on the **Manual Registration** dialog box below the **Activation Key** input field (shown above).
- 8. Copy the license file that is returned in an email from Wordfast to the computer containing Wordfast Pro.
- 9. From within the Manual Registration dialog box, browse to the license file.
- 10. Click OK.
- 11. Restart Wordfast Pro.

The license is now active.

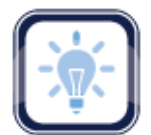

#### Note:

To resolve any license issues, log in to Wordfast Pro and select **Support > Hotline**.

### **Managing Licenses**

Below are the procedures for managing Wordfast Pro licenses:

<u>Re-installing Licenses</u>
 <u>Verifying Current License</u>
 <u>Update Notification</u>

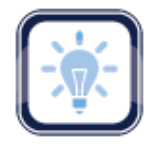

# Note:

Upon opening Wordfast Pro, an update notification appears when there are newer versions available (see <u>Project Help</u>).

#### **Re-installing Licenses**

You can reinstate your Wordfast license by re-activating Wordfast Pro as described below:

- 1. Obtain a new activation code for Wordfast Pro through the website http://www.wordfast.com/.
- 2. Follow the instructions for:
  - Online Activation

Offline Activation

#### **Verifying Current License**

To verify the current Wordfast Pro license:

- 1. Open Wordfast Pro.
- 2. Select Help.
- 3. Click License Management.

| The License Manager activation | n dialog box appears. |
|--------------------------------|-----------------------|
|--------------------------------|-----------------------|

| License Manager                            |                                                                             | × |
|--------------------------------------------|-----------------------------------------------------------------------------|---|
| Online Registration<br>Manual Registration | Please enter your activation key and follow the instructions                |   |
|                                            | License Type: Full<br>Activation Key:*<br>License will expire in 254 day(s) | ] |
|                                            | OK Cancel                                                                   |   |

4. Verify the license expiration date in the text below the Activation Key field.

The license status, as shown below, appears just below the Activation Key.

License will expire in 254 day(s)

#### **Update Notification**

Upon opening Wordfast Pro, an update notification appears when there are newer versions available.

Alternatively, check for updates as follows:

- 1. Click Help.
- 2. Click Wordfast 4 Update.

A list of available updates appears (as shown).

| 🚾 Up          | date Manager                                                                                           |          | ×        |  |  |  |  |  |  |  |  |
|---------------|----------------------------------------------------------------------------------------------------|----------|----------|--|--|--|--|--|--|--|--|
| V             | Updates for Wordfast 4 are available.                                                                  |          |          |  |  |  |  |  |  |  |  |
| Choo<br>Pleas | Choose the items you wish to update<br>Please note that major updates will require application restart |          |          |  |  |  |  |  |  |  |  |
|               | Item                                                                                                   | Version  |          |  |  |  |  |  |  |  |  |
| B m           | inor                                                                                                   |          | <b>^</b> |  |  |  |  |  |  |  |  |
| V             | org.gs4tr.editor.spellcheck.hunspell.ar                                                                | 1.0.0    |          |  |  |  |  |  |  |  |  |
| V             | org.gs4tr.editor.spellcheck.hunspell.bg.bg                                                             | 1.0.0    |          |  |  |  |  |  |  |  |  |
| V             | org.gs4tr.editor.spellcheck.hunspell.ca.es                                                             | 1.0.0    |          |  |  |  |  |  |  |  |  |
| V             | org.gs4tr.editor.spellcheck.hunspell.cs.cz                                                             | 1.0.0    |          |  |  |  |  |  |  |  |  |
| V             | org.gs4tr.editor.spellcheck.hunspell.da.dk                                                             | 1.0.0    |          |  |  |  |  |  |  |  |  |
|               | org.gs4tr.editor.spellcheck.hunspell.de.de                                                             | 1.0.0    |          |  |  |  |  |  |  |  |  |
| V             | org.gs4tr.editor.spellcheck.hunspell.el.gr                                                             | 1.0.0    |          |  |  |  |  |  |  |  |  |
|               | org.gs4tr.editor.spellcheck.hunspell.en.ca                                                             | 1.0.0    |          |  |  |  |  |  |  |  |  |
| V             | org.gs4tr.editor.spellcheck.hunspell.en.gb                                                             | 1.0.0    |          |  |  |  |  |  |  |  |  |
|               | ora.as4tr.editor.spellcheck.hunspell.en.us                                                             | 1.0.0    | T        |  |  |  |  |  |  |  |  |
|               |                                                                                                    | Update C | ancel    |  |  |  |  |  |  |  |  |

## **Starting Wordfast Pro**

After Wordfast Pro has been installed and activated on your computer it is ready to use.

To start Wordfast Pro:

• Double-click the **Wordfast Pro** icon on your desktop.

When Wordfast Pro opens, you are on the **Projects** tab. This view shows a list of all of your projects and includes the **Wordfast 4** drop-down menu of a number of basic functions.

| w w      | /ordfast 4                        |                                  |                     |                |             |                      |            |          |
|----------|-----------------------------------|----------------------------------|---------------------|----------------|-------------|----------------------|------------|----------|
|          | Wordfast 4      Projects     Help |                                  |                     |                |             |                      |            |          |
|          | Project List                      | Project                          | Package             | Tools          | Options     |                      |            |          |
|          | Current Project                   |                                  |                     | *              |             |                      |            |          |
| P        | TXLF Editor                       | Close Add Modify Remove          | Import Export       | Quick          | Preferences |                      |            |          |
| ₽        | TM Editor                         | Project Project Project Project  | Package Package     | Tools          |             |                      |            |          |
| l 🗗      | Glossary Editor                   | Location Source                  | Language 💌 Tan      | get Language   | e 🔻 Date    | e Created            | % Complete | ⊗ ↑↓ ≡   |
| P        | Blacklist Editor                  | C:\Users\tldara\Wordfas English  | (United States) Gen | man (Germany   | /) 2015     | 5/03/31 12:53:21 MDT | 15.38%     | <b>A</b> |
| ×        | Quick Tools                       | C:\Users\tldara\Wordfas English  | (United States) Gen | man (Germany   | /) 2015     | 5/03/31 13:18:25 MDT | 100.00%    |          |
| -        | Preferences                       | C:\Users\Public\Wordfas English  | (United States) Gen | man (Germany   | r) 2015     | 5/05/29 11:08:06 MDT | 92.35%     |          |
| <b>O</b> | Exit Wordfast 4                   | C:\Users\Public\Wordfas English  | (United States) Gen | man (Germany   | r) 2015     | 5/07/30 10:35:24 MDT | 43.11%     |          |
| TIUJ     | ect_0                             | C:\Users\tldara\Wordfas English  | (United States) Gen | man (Germany   | r) 2015     | 5/07/30 12:02:48 MDT | 0.00%      |          |
| Proj     | ect_7                             | C:\Users\Public\Wordfas English  | (United States) Gen | man (Germany   | r) 2015     | 5/07/30 13:22:18 MDT | 0.00%      |          |
| Proj     | ect_8                             | C:\Users\tldara\Wordfas English  | (United States) Gen | man (Germany   | r) 2015     | 5/08/03 09:32:35 MDT | 100.00%    |          |
| Proj     | ect_9                             | C:\Users\Public\Wordfas English  | Spa                 | nish (Latin Am | erica) 2015 | 5/08/26 16:08:01 MDT | 7.06%      |          |
| MC_      | Proj-1                            | C:\Users\Public\Wordfas English  | (United States) Gen | man            | 2015        | 5/12/04 14:59:11 MST | 87.50%     |          |
| Proj     | ect_4-6                           | C:\Users\Public\Wordfas English  | (United States) Gen | man (Germany   | /) 2015     | 5/12/14 15:10:20 MST | 0.00%      |          |
| New      | _Project                          | C:\Users\Public\Wordfas English  | (United States) Gen | man            | 2016        | 5/03/31 14:07:08 MDT | 96.88%     |          |
| New      | Proi-7                            | C:\Lleare\Dublic\Wordfae English | (United States) Ger | man            | 2016        | 03/31 14-47-30 MDT   | 54 60%     | <b>•</b> |

Here is the Wordfast 4 drop-down in detail.

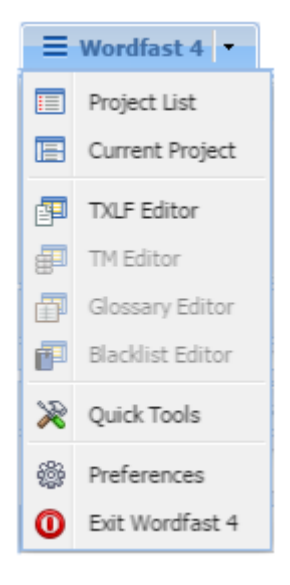

Reference: Projects Search and Sort.

#### **Project Files Perspective**

When a project is opened from the **Project List** tab, Wordfast Pro automatically presents the **Project Files** tab where your translation files are listed.

The following shows the tools available on the **Tools Ribbon** of the **Project Files** tab and introduces search and sort.

| 0 | Wordfa       | ast 4          |                   |                |                  |                   |               |                         |                           |                  |                               |                   |                   |                   | - • ×       |
|---|--------------|----------------|-------------------|----------------|------------------|-------------------|---------------|-------------------------|---------------------------|------------------|-------------------------------|-------------------|-------------------|-------------------|-------------|
|   | ≡ Wor        | dfast 4 🖣      | Projec            | t Files        | Project TM       | 1 Pro             | ject Terminol | ogy Reports             | Reference File            | s Help           | P                             |                   |                   |                   | × ×         |
|   |              | F              | iles              |                |                  |                   |               | Proje                   | ect                       |                  |                               | Pa                | ckage             | 0                 | ptions      |
| i |              | 6              |                   | P              | <b>-</b>         |                   | 111           |                         |                           |                  | i 🚿                           | 1                 | $\mathbf{i}$      | ×                 |             |
|   | Add<br>Files | Add<br>Folders | Translate<br>File | Chain<br>Files | Close<br>Project | Modify<br>Project | Analyze Proje | ct Transcheck<br>Report | Segment Changes<br>Report | Export N<br>Repo | Notes Project<br>ort Clean Up | Import<br>Package | Export<br>Package | Remove<br>File(s) | Preferences |
|   | Files        |                |                   | Word C         | TXLF File        | e Locatio         | n             | Creation Date           | Last Saved                | -                | Translation                   | Complete          |                   | $\otimes$         | ↑↓ ≡        |
|   | 🖮 📥 EN U     | JS -> DE       |                   |                |                  |                   |               |                         |                           |                  |                               |                   |                   |                   |             |
|   | - 🔂 T        | Franslation    | s com_Pro         | 187            | C:\Users\        | Public\W          | ordfast4\pro  | 2016/03/31 14:          | 47: 2016/03/31 1          | 4:47:            |                               |                   | 0.00%             |                   |             |
|   | - 🔂 T        | Franslation    | s com_Pro         | 187            | C:\Users\        | Public\W          | ordfast4\pro  | 2016/03/31 15:          | 15: 2016/03/31 1          | 5:15:            |                               |                   | 0.00%             |                   |             |
|   |              |                |                   |                |                  |                   |               |                         |                           |                  |                               |                   |                   |                   |             |
|   | EN-US ->     | > DE           |                   |                |                  |                   |               |                         |                           |                  |                               |                   | 0.00              | %                 |             |

The **Files** and **TXLF File Location** columns can be ordered by typing the first letter or two of the item to head the list then clicking the **Sort Order** arrow to the far right. These columns can be searched by typing in a string of characters that are contained in the entry of interest. When a matching, unique string is found in an entry, only that entry is presented in the list. To restore the list, click the **Clear Filters** icon.

#### **Project Files Unlabeled Icons:**

| lcon      | Description                                 | lcon | Description                                        |
|-----------|---------------------------------------------|------|----------------------------------------------------|
| $\otimes$ | Clear Filters resets the search filters     | ↑↓   | <b>Sort Order</b> arrows, ascending and descending |
| =         | <b>Order By</b> sort options drop-down menu |      |                                                    |

The sort options are available through the **Order By** drop-down menu.

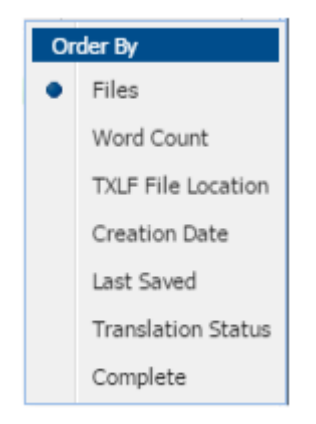

## **Project Help**

| Wordfast 4                    |                                            |                |                         |                       |            |      |   | × |
|-------------------------------|--------------------------------------------|----------------|-------------------------|-----------------------|------------|------|---|---|
| 🗧 Wordfast 4 🔻                | Projects Help                              |                |                         |                       |            |      |   | 8 |
|                               | Options                                    |                |                         |                       |            |      |   |   |
| S 2                           | - 🔎 🚾 🔮                                    |                |                         |                       |            |      |   |   |
| Feedback Wordfast 4<br>Update | License About Hel<br>Management Wordfast 4 | p              |                         |                       |            |      |   |   |
| Projects                      | Location Source I                          | Language 💌     | Target Language 💌       | Date Created          | % Complete | ⊗ 1↓ | = |   |
| Project-2                     | C:\Users\tldara\Wordfa English (           | United States) | German (Germany)        | 2015/03/31 12:53:21 M | 15.38%     |      |   | * |
| Project-4                     | C:\Users\tldara\Wordfa English (           | United States) | German (Germany)        | 2015/03/31 13:18:25 M | 100.00%    |      |   |   |
| Project_2                     | C:\Users\Public\Wordfa English (           | United States) | German (Germany)        | 2015/05/29 11:08:06 M | 92.35%     |      |   |   |
| Project_5                     | C:\Users\Public\Wordfa English (           | United States) | German (Germany)        | 2015/07/30 10:35:24 M | 43.11%     |      |   |   |
| Project_6                     | C:\Users\tldara\Wordfa English (           | United States) | German (Germany)        | 2015/07/30 12:02:48 M | 0.00%      |      |   |   |
| Project_7                     | C:\Users\Public\Wordfa English (           | United States) | German (Germany)        | 2015/07/30 13:22:18 M | 0.00%      |      |   |   |
| Project_8                     | C:\Users\tldara\Wordfa English (           | United States) | German (Germany)        | 2015/08/03 09:32:35 M | 100.00%    |      |   |   |
| Project_9                     | C:\Users\Public\Wordfa English             |                | Spanish (Latin America) | 2015/08/26 16:08:01 M | 7.06%      |      |   |   |
| MC_Proj-1                     | C:\Users\Public\Wordfa English (           | United States) | German                  | 2015/12/04 14:59:11 M | 87.50%     |      |   |   |
| Project_4-6                   | C:\Users\Public\Wordfa English (           | United States) | German (Germany)        | 2015/12/14 15:10:20 M | 0.00%      |      |   | • |

You can obtain guidance on any application tool through the Help tab.

From this tab you can:

- Provide comments to Translations.com
- View a list of the latest Wordfast Pro updates
- Manage your Wordfast Pro license
- Display the version of Wordfast Pro that you have installed
- Access online help

### **TXLF Editor Perspective**

When you open a file for translation or review, you are in the **TXLF Editor**. The **TXLF Editor** user interface **Translation** tab with some options is presented below to familiarize you with the interface layout.

| Tools Ribbon Table Filters                                                       |                                                                                                    |                                   | Table Filters                                 |
|----------------------------------------------------------------------------------|----------------------------------------------------------------------------------------------------|-----------------------------------|-----------------------------------------------|
| Function Tabs                                                                    |                                                                                                    | File Name Tab(s)                  |                                               |
|                                                                                  |                                                                                                    |                                   |                                               |
| Wordfast 4                                                                       |                                                                                                    |                                   |                                               |
|                                                                                  | atting Translation Termine                                                                                  | ology Review Help                 | × *                                           |
|                                                                                  | Segment                                                                                                    |                                   |                                               |
|                                                                                  |                                                                                                    |                                   |                                               |
| Next Previous Commit Leverage                                                    | Copy Merge Split Unco                                                                                       | onfirm / Unconfirm / Lock         | Clear Col Col Col Col Col Col Col Col Col Col |
| Segment Segment S                                                                | Source Co                                                                                                   | nfirm Confirm All Segme           | nt Target All Sol                             |
| Translations com_ProductBrief_ProjectDir                                         | rector2-Word Docs-de#TR_K#.d                                                                                | ocx.txml                          | Translate All                                 |
| Source or Target 🔽 🕅 Match Case                                                  | Y Filt                                                                                                    | ver:                              | Q C ⊗ Sort Commit All                         |
|                                                                                  | German                                                                                                    |                                   | Sco 🔒 Concordance Search                      |
| 1                                                                                | ANAGEMENT. HOUR IS                                                                                          | MENT                              | g 🔀 Machine Translation                       |
|                                                                                  |                                                                                                    |                                   | Analyze                                       |
|                                                                                  |                                                                                                    |                                   |                                               |
|                                                                                  |                                                                                                    |                                   | Next Tag                                      |
| TM Lookup Notes Segment History                                                  | Metadata Transcheck (0)                                                                                     | $\oplus \times \times \leftarrow$ |                                               |
|                                                                                  | More Options  Fi                                                                                            | nd Sc Search Glossaries (Source   |                                               |
| # Source Ta                                                                      | arget                                                                                                    | Sc.                               | Clear All Tags 🕨                              |
| 1 ®TRANSLATION Ü                                                                 | BERSETZUNGSMANAG                                                                                            | 9                                 | No Results                                    |
| MANAGEMENT. E                                                                    | MENT.                                                                                                    |                                   |                                               |
| <                                                                                |                                                                                                    | •                                 |                                               |
| EN -> DE                                                                         |                                                                                                    | SC: 24 TC: 25 Segments:           | 32 / 32 100.00%                               |
|                                                                                  |                                                                                                    |                                   |                                               |
| Source Segment                                                                   | Target S                                                                                                    | Segment                           | Additional Tools                              |
| Column<br>Ed                                                                     | litor Tabs                                                                                                  | umn<br>Termir                     | nology                                        |
| Function Tabo This                                                               | a bar lista all taba that f                                                                                 | it in your diaplay and            |                                               |
| the v                                                                            | various tools of this ap                                                                                    | plication.                        | are used to access                            |
| Tools Ribbon Icon                                                                | ns for the available tool                                                                                   | s of the active tab (that         | at fit in your display).                      |
| File Name Tab(s) This                                                            | s bar lists all open files                                                                                  | or chained file. Each             | open file shows as a                          |
| sepa                                                                             | arate tab across this ba                                                                                    | ar.                               |                                               |
| Table Filters Use for v                                                          | Use this row of fields to provide the filter criteria and other controls for your searches in the open file |                                   |                                               |
| Source Segment In this area is the collection of numbered source segments (color |                                                                                                    | e seaments (color                 |                                               |
| Column code                                                                      | ed) that resulted from s                                                                                    | sectioning the source             | file(s).                                      |
| Editor Tabs In th                                                                | his work area a numbe                                                                                       | r of functions are avai           | lable, including:                             |
| •                                                                                | <ul> <li>TM Lookup</li> </ul>                                                                               |                                   |                                               |
| •                                                                                | Notes                                                                                                    |                                   |                                               |

• Segment History

- Metadata
  - Transcheck (x) where x is the count of errors in segment

Target Segment Column This is the translation work area that includes:

- Target column (right column) where the translation is entered or leveraged
  - Segment Score column contains the percentage of match found in the TM
  - · Status column indicates the status of that segment
- TerminologyUse this work area for searching and adding terms to terminology<br/>lists (glossaries), if enabled.Additional ToolsThis Drop-down lists additional tools that do not fit in your display

#### **Translation Edit Drop-down Menu**

area.

This drop-down menu is the **TXLF Editor Context Menu** that you can access by right-clicking anywhere in the **Source** or **Target** segments.

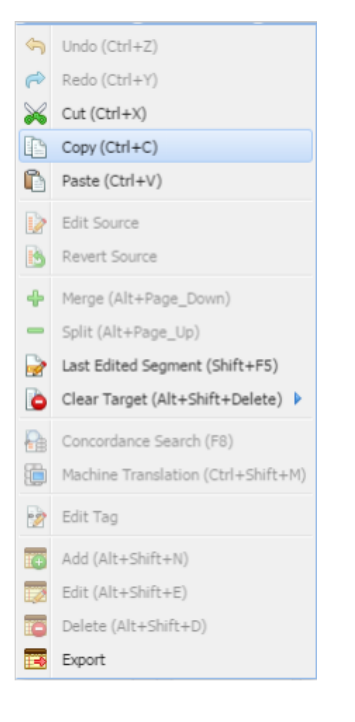

#### **TXLF Editor Unlabeled Icons**

Translation files are **TXLF** files and you can edit these files using the **TXLF Editor** tool. The unlabeled icons used throughout **TXLF Editor** are shown in the following table.

| lcon     | Description                                                           | lcon      | Description                                     |
|----------|-----------------------------------------------------------------------|-----------|-------------------------------------------------|
| 0        | Transcheck error. A non-linguistic error has occurred in the segment. | Ð         | A note has been added to the segment.           |
| Ð        | The segment has been repeated.                                        | ⋳         | The segment is locked and cannot be edited.     |
| ۲        | The segment is marked unconfirmed and cannot be committed to the TM.  | (         | Information is available.                       |
| Q        | Apply the selected table filter.                                      | ¢         | Accumulate the selected table filters.          |
| œ        | Reset the Terminology search <b>Filter</b> criteria.                  | $\otimes$ | Clear the search filters.                       |
| <b>Ø</b> | Select the term search target for Terminology and Table Filters.      |           | Expand or collapse the options ribbon.          |
|          | Expand or collapse the lower panel.                                   | $\oplus$  | Click to add a term to the<br>Terminology list. |
| ø        | The segment has been modified.                                        |           |                                                 |

# **Project Management**

Project management includes creating projects, preparing files for translation, and managing the translation process. Translation-related files and the rules for a given translation must be set up before anyone can begin a translation.

| Wordfast 4                                                                            |                                      |                            |                         |        |
|---------------------------------------------------------------------------------------|--------------------------------------|----------------------------|-------------------------|--------|
| E Wordfast 4  Projects Help                                                           |                                      |                            |                         | 8      |
| Project                                                                               | Package                              | Tools Options              |                         |        |
| 🖪 <u>8</u> 🗗 🗟 🖏                                                                      |                                      | 200                        |                         |        |
| Create Open Close Add Modify Remov<br>Project Project Project Project Project Project | e Import Export<br>: Package Package | Quick Preferences<br>Tools |                         |        |
| Projects Location Source                                                              | Language 💌 🛛 Target La               | nguage 👻 Date Create       | ed % Complete           | ⊗ ↑↓ ≡ |
| New_Proj-2 C:\Users\Public\Wordf English                                              | United States) German                | 2016/03/31                 | 14:47:39 0.00%          | •      |
| MC_Proj-2 C:\Users\Public\Wordf English                                               | Jnited States) German                | 2016/05/13                 | 09:11:34 96.88%         |        |
| Submission_021516_0 C:\Users\Public\Wordf English                                     | German                               | 2016/05/24                 | 08:31:27 100.00%        |        |
| Submission_021516_0 C:\Users\Public\Wordf English                                     | German                               | 2016/05/31                 | 13:46:48 <b>100.00%</b> | -      |

### **Projects Search and Sort**

The **Projects**, **Location**, **Source Language**, and **Target Language** columns can be ordered by typing the first letter or two of the item to head the list then clicking the **Sort Order** arrows on the far right. These columns can be searched by typing in a string of characters that are contained in the entry of interest. When a matching, unique string is found in an entry, only that entry is presented in the list. To restore the list, click the **Clear Filters** icon. (Reference <u>Project Files Perspective</u>.)

### **Projects Tasks**

The tasks directly related to managing a project are:

- <u>Creating Projects</u>
- Opening Projects
- <u>Removing Projects</u>

# **Creating Projects**

In Wordfast Pro, it is necessary to create a project before any file translation can take place. A TXLF file can only be opened for translation after the project is created or opened. The project is a working environment that identifies the settings for the source and target language, Translation Memory (TM), glossary, and other user information. The following tools are provided for creating projects:

Simple Project Creation

Advanced Project Creation

#### **Simple Project Creation**

To create a project using the standard (simple) interface:

1. Click the **Create Project Drop-down Symbol** (downward pointing triangle) as shown below and the menu opens.

| 6 | Wordfast 4                                                                                                    |                                       |                         |                    |          |
|---|----------------------------------------------------------------------------------------------------|---------------------------------------|-------------------------|--------------------|----------|
|   | Wordfast 4      Projects Help                                                                                                    |                                       |                         |                    | ۲        |
|   | Project                                                                                                    | Package To                            | ols Options             |                    |          |
|   |                                                                                                    | 🔁 🖻 🎽                                 |                         |                    |          |
|   | Create         Open         Close         Add         Modify         Remove           Project         Project         Project         Project         Project         Project | Import Export Q<br>Package Package To | uick Preferences<br>ols |                    |          |
|   | Use the advanced project wizard                                                                                                    | uage 💌 🛛 Target Language              | ✓ Date Created          | % Complete         | ⊗ ↑↓ ≡   |
|   | Use the simple project creator Word English (United                                                                                                    | d States) German (Germany)            | 2015/03/31 12:5         | 3:21 15.38%        | <b>^</b> |
|   | Project-4 C:\Users\tldara\Word English (United                                                                                                    | d States) German (Germany)            | 2015/03/31 13:1         | 8:25 100.00%       |          |
|   | Project_2 C:\Users\Public\Word English (United                                                                                                    | d States) German (Germany)            | 2015/05/29 11:0         | 8:06 <u>92.35%</u> | -        |

#### Reference: Projects Search and Sort

2. Click Use the simple project creator from the Create Project drop-down menu.

The Simple Project Creation dialog box appears.

| mple pro               | pect creati<br>Proje<br>Please | ect Details<br>specify all the neo | cessary data f | or the project | creation |         |
|------------------------|--------------------------------|------------------------------------|----------------|----------------|----------|---------|
| Project Ni<br>Language | ame:* [<br>s:                  | Wordfast                           |                |                |          |         |
| English (I             | United Sta                     | tes)                               | × 2            | German (G      | Sermany) |         |
| - Files                | dd Files                       | 🗙 Remove                           |                |                |          |         |
| Valid                  | Name                           |                                    | Size           | Type           | Path     |         |
| - Translat             | ion Memory                     |                                    |                |                |          | Include |
| C Use                  | Existing                       |                                    |                |                | ~        | a onse  |
| Crea                   | te New                         |                                    |                |                |          |         |
| 🔘 Do n                 | ot use TM                      | for this project                   |                |                |          |         |
|                        |                                |                                    |                |                |          |         |
|                        |                                |                                    |                |                |          |         |

- 3. Enter a project name in the **Project Name** field.
- 4. Select the source language from the left Languages drop-down list.
- 5. Select the target language from the right Languages drop-down list.

- 6. To browse to project files:
  - Click Add Files
  - Or, drag the file(s) from a folder into the **Files** list area

The selected files are listed in the Files list.

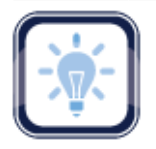

#### Note:

A green check-mark in the **Valid** column indicates the file is acceptable. A red **X** in the Valid column indicates that the file type is not supported by Wordfast Pro filters.

7. Select Translation Memory for this project using one of the following options (radio buttons):

| Radio Button                   | Description                                                              |
|--------------------------------|--------------------------------------------------------------------------|
| Add TM                         | Connect to an existing local Translation Memory (TM) database.           |
| Use Existing                   | Connect to an existing Translation Memory database from another project. |
| Create New                     | Build a new Translation Memory database.                                 |
| Do not use TM for this project | No Translation Memory is to be used for this project.                    |

8. Click Finish.

Wordfast Pro analyzes the file(s), then presents the summary pop-up.

| MC_Pro | j-2                                                                                                    | × |
|--------|----------------------------------------------------------------------------------------------------|---|
| W      | Here you can see the number of the files added, TMs and glossaries along with any errors that might have occurred. |   |
|        | Bilingual (TXLF) Files                                                                                             |   |
|        | Created: 1                                                                                                    |   |
| œ      | Faled: 0                                                                                                    |   |
| E      | Translation wemones                                                                                                |   |
|        | Added: 1                                                                                                    | _ |
|        | Glossaries                                                                                                    |   |
|        | Added: 0                                                                                                    |   |
| R      | Reference Files                                                                                                    |   |
|        | Added: 0                                                                                                    |   |
|        |                                                                                                    |   |
|        | OK                                                                                                    |   |

#### **Advanced Project Creation**

In Advanced Project Creation you have the additional options to add Translation Memory, Glossaries, and Reference files,

To create a project using the advanced project creation tool:

- 1. Click the **Create Project Drop-down Symbol** (downward pointing triangle) as shown below and the menu opens.
- 2. Select Use the advanced project wizard from the Create Project drop-down menu.

| Wordfast          | 4                                                               |                                  |                |                    |            |           |      | x        |
|-------------------|-----------------------------------------------------------------|----------------------------------|----------------|--------------------|------------|-----------|------|----------|
|                   | ast 4 • Projects Help                                           |                                  |                |                    |            |           |      | ۲        |
|                   | Project                                                         | Package                          | Tools          | Options            |            |           |      |          |
|                   | 🔁 📴 🜄 🔜                                                         | 🔁 🖂                              | $\gg$          |                    |            |           |      |          |
| Create<br>Project | Open Close Add Modify Remove<br>Project Project Project Project | Import Export<br>Package Package | Quick<br>Tools | Preferences        |            |           |      |          |
| Use th            | e advanced project wizard                                       | uagi 🕶 🛛 Target Lang             | uage 💌         | Date Created       | % Complete | $\otimes$ | ↑↓ ≡ |          |
| ∐gg Use th        | Word English (Unite                                             | d States) German (Gern           | nany)          | 2015/03/31 12:53:2 | 1 15.38%   |           |      | <b>^</b> |
| Project-4         | C:\Users\tldara\Word English (Unite                             | d States) German (Gern           | nany)          | 2015/03/31 13:18:2 | 5 100.00%  |           |      |          |
| Project_2         | C:\Users\Public\Word English (Unite                             | d States) German (Gern           | nany)          | 2015/05/29 11:08:0 | 5 92.35%   |           |      | -        |

#### Reference: Projects Search and Sort

3. Select an option for this project. The options are listed in the following table.

| Project Creati                      | ion Wizard                                                                              | ×                                  |
|-------------------------------------|-----------------------------------------------------------------------------------------|------------------------------------|
| W-                                  | Project Details<br>Specify the project name, creation details and location where the pr | oject will be saved<br>Step 1 of 6 |
| Project Nan<br>Create a<br>Create a | ne:*<br>new project<br>project based on a project not on the project list               | Browse                             |
| Create a                            | project based on one from the project list                                              | Y                                  |
| Save Projec                         | c:\Users\Public\Wordfast4\projects                                                      | Browse                             |
|                                     | < Back Next > F                                                                         | inish Cancel                       |

| Option                                               | Description                                                                                 |
|------------------------------------------------------|---------------------------------------------------------------------------------------------|
| Create New Project                                   | Begin from nothing in creating this project.                                                |
| Create Project based on the previous Project         | Begin with the profile of some previously created, local project.                           |
| Create a Project based on a<br>Project from the list | Build a new project with initial content from a selected project found in the project list. |
| Location                                             | Browse to a location where the new project is to be stored.                                 |

4. Enter a project name in the **Project Name** field.

5. Click Next.
The Language Selection dialog box appears.

| New_Project                                                            | ×           |
|------------------------------------------------------------------------|-------------|
| Language Selection<br>Select the project source and target language(s) | Step 2 of 6 |
| Source Language:* English (United States)                              | ~           |
| Target Language(s):* German 💌                                          | ×           |
|                                                                        |             |
|                                                                        |             |
|                                                                        |             |
|                                                                        |             |
|                                                                        |             |
|                                                                        |             |
|                                                                        |             |
|                                                                        |             |
| < Back Next > Finish                                                   | Cancel      |

- 6. Select the source and target languages:
  - a) To change the selected originating language, select a different language from the **Source** Language drop-down list.
  - b) To change the selected translated language or add another language (multiple target languages are supported), select a different language from the **Target Language** drop-down list.
  - c) Click Next.

The Add Source Files dialog box appears.

- 7. Add files using one of the following methods:
  - Drag the file(s) into the file list area.
  - Click Add File and select the file(s).

| New_Project            |                                              |          |                  |                    | ×     |
|------------------------|----------------------------------------------|----------|------------------|--------------------|-------|
| Add Sour               | ce Files<br>or folders you want to trans     | ate (you | can leave this e | empty) Step 3 of 6 |       |
| 🔂 Add File 🛛 🔂 Add     | Folder 🛛 🌱 Create Filter Type                | 🔀 Re     | move             |                    |       |
| Name                   | Туре                                         | Size     | Date Modified    | Path               |       |
| ig 😁 MS Word 2007 D    | MS Word 2007 Documen  V MS Word 2007 Documen | 647KB    | 2016/02/15       | C:\Users\Public\   |       |
| Run analysis report or | n documents                                  | ck       | Next >           | Finish Cancel      | ,<br> |

8. Click Next.

The Translation Memory dialog box appears.

9. In the Translation Memory dialog box, select:

| Nev | v_Project                                   |                                |               |         | ×                      | 1 |
|-----|---------------------------------------------|--------------------------------|---------------|---------|------------------------|---|
| ١   | Translation<br>Select the TMs               | Memory<br>you would like to ad | id to your pr | oject   | Step 4 of 6            |   |
|     | Create 🚯 Add Loca                           | al 🔣 Add Remote                | . ♦           | Rodify  | 🗙 Remove               |   |
|     | Name                                        | Priority                       | Read-only     | TM Type | Path                   |   |
|     | i⊇ <del>C</del> ] en-US -> de<br>L S New_TM | Primary ¥                      |               | LOCAL   | C:\Users\Public\Wordfa |   |
|     | Pre-translate TXLF files                    |                                |               |         |                        |   |
|     |                                             |                                | < Back        | Next >  | Finish Cancel          |   |

- a) Create a TM.
  - Enter unique name for the new project
  - Select the languages
  - Provide location for the project files
  - Select TM Priority

- Select whether TM is to be Read-only
- b) Add Local
  - Select the TM folder.
  - Click Next.
- c) Add Remote.
  - Select the TM Server or WF Server
  - Refer to <u>Connecting Remote TMs</u>
- 10. Click Next.

The Terminology dialog box appears.

11. In the **Terminology** dialog box provide the required information.

| New | _Project              |                                  |                                 | ×           |
|-----|-----------------------|----------------------------------|---------------------------------|-------------|
| V   | Termino<br>Select the | logy<br>glossaries you would lik | e to add to your project        | Step 5 of 6 |
|     | Create 🛛 💽 Add        | i Local  Add Remote              | e 👆 🔶 k 🕅 🙀                     | lemove      |
|     | Name                  | Languages                        | Path                            | Read-only   |
|     | General_Glossary      | en-US - de-DE                    | C:\Users\Public\Documents\Wordf |             |
|     |                       |                                  |                                 |             |
|     |                       |                                  |                                 |             |
|     |                       |                                  |                                 |             |
|     |                       |                                  |                                 |             |
|     |                       |                                  |                                 |             |
|     |                       |                                  |                                 |             |
|     |                       |                                  |                                 |             |
|     |                       |                                  |                                 |             |
|     |                       |                                  |                                 |             |
|     |                       |                                  |                                 |             |
|     |                       |                                  | < Back Next > Fini              | sh Cancel   |

- a) Create: initiate a new, local Terminology database (Termbase).
- b) Add Local: select an existing local Termbase to be selected through browsing.
- c) Add Remote: select an existing Term Manager connection.
- d) Modify: edit selected Terminology (local or remote).
- e) Remove to delete a selected terminology.
- 12. Click Next.

The References dialog box appears.

13. Select a set of files using one of the following options:

| New_Projec | t                               |                   |             |        |           |        | ×           |
|------------|---------------------------------|-------------------|-------------|--------|-----------|--------|-------------|
| W-         | References<br>Add files you wan | t to use as refer | rence files | for th | e project |        | Step 6 of 6 |
| Re 🜀       | i File 🔂 Add Folde              | Remove            |             |        |           |        |             |
| Name       |                                 | File Type         |             | Locati | ion       |        |             |
|            |                                 |                   |             |        |           |        |             |
|            |                                 |                   |             |        |           |        |             |
|            |                                 |                   |             |        |           |        |             |
|            |                                 |                   |             |        |           |        |             |
|            |                                 |                   |             |        |           |        |             |
|            |                                 |                   |             |        |           |        |             |
|            |                                 |                   |             |        |           |        |             |
|            |                                 |                   |             |        |           |        |             |
|            |                                 |                   |             |        |           |        |             |
|            |                                 |                   | < Bad       | c      | Next >    | Finish | Cancel      |

- Add File: select an existing reference file
- Add Folder: select an existing folder for reference files
- Remove: delete selected reference files from the list
- 14. Click Finish.

| New_Pr   | oject                                                                                                    | × |
|----------|----------------------------------------------------------------------------------------------------|---|
| W        | Here you can see the number of the files added, TMs and glossaries along with any errors that might have occurred. |   |
|          | Bilingual (TXLF) Files                                                                                             |   |
| E        | Created: 1<br>Failed: 0<br>Translation Memories                                                                    |   |
| E        |                                                                                                    |   |
|          | Added: 1                                                                                                    |   |
|          | Glossaries                                                                                                    |   |
|          | Added: 1                                                                                                    |   |
| R        | Reference Files                                                                                                    |   |
|          | Added: 0                                                                                                    |   |
|          |                                                                                                    |   |
|          |                                                                                                    |   |
| <u> </u> |                                                                                                    | _ |
|          | OK                                                                                                    |   |

The document files are analyzed. A Progress bar shows the progress as percent complete.

The Project Creation Summary appears upon completion.

# **Opening Projects**

Projects must be opened before any files can be opened for translation and related operations can take place.

Submissions being assigned from Project Director are downloaded from Project Director by running a **Get Translation Files Offline**. If you choose the **GlobalLink**© **Package** (GLP) format the GLP files are then packed into a ZIP file. Take these GLP-ZIP files and import them into Wordfast. Refer to <u>Using GLP</u> <u>Files</u>.

| Wordfast 4                                                                           |                                                  |                             | - • ×    |  |  |  |  |  |  |  |  |
|--------------------------------------------------------------------------------------|--------------------------------------------------|-----------------------------|----------|--|--|--|--|--|--|--|--|
| E Wordfast 4  Projects Help                                                          |                                                  |                             |          |  |  |  |  |  |  |  |  |
| Project                                                                              | Package Tools                                    | Options                     |          |  |  |  |  |  |  |  |  |
| 🕞 📑 🃴 🕞 📑                                                                            | 🔁 🖻 🎉                                            |                             |          |  |  |  |  |  |  |  |  |
| Create Open Close Add Modify Remo<br>Project Project Project Project Project Project | e Import Export Quick<br>t Package Package Tools | Preferences                 |          |  |  |  |  |  |  |  |  |
| Projects Location Source                                                             | Language 💌 Target Language                       | Date Created % Complete     | ⊗ ↑↓ ≡   |  |  |  |  |  |  |  |  |
| New_Proj-2 C:\Users\Public\Wordf English                                             | United States) German                            | 2016/03/31 14:47:39 0.00%   | <b>_</b> |  |  |  |  |  |  |  |  |
| MC_Proj-2 C:\Users\Public\Wordf English                                              | United States) German                            | 2016/05/13 09:11:34 96.88%  |          |  |  |  |  |  |  |  |  |
| Submission_021516_0 C:\Users\Public\Wordf English                                    | German                                           | 2016/05/24 08:31:27 100.00% |          |  |  |  |  |  |  |  |  |
| Submission_021516_0 C:\Users\Public\Wordf English                                    | German                                           | 2016/05/31 13:46:48 100.00% | <b>•</b> |  |  |  |  |  |  |  |  |

## Reference: Projects Search and Sort

To open a project from the Wordfast Pro Projects tab:

- 1. Select a project.
- 2. Click Open Project or double-click the project.

The **Project Files** tab appears as shown.

| 6 | Wordfa       | ast 4          |                   |                |                                 |                |                        |                           |                       |                       |                       |                   |                   | . • <b>×</b> |   |
|---|--------------|----------------|-------------------|----------------|---------------------------------|----------------|------------------------|---------------------------|-----------------------|-----------------------|-----------------------|-------------------|-------------------|--------------|---|
|   | ≡ wor        | dfast 4        | Projec            | t Files        | Project TM Pr                   | oject Terminok | gy Reports             | Reference File            | s Help                |                       |                       |                   |                   | × ×          | 6 |
|   |              | F              | files             |                |                                 |                | Proje                  | ct                        |                       |                       | Packag                | je                | O                 | ptions       |   |
| i |              |                |                   | P              | <b>B</b>                        | 11             |                        |                           |                       | - S                   |                       | $\searrow$        | ×                 |              |   |
|   | Add<br>Files | Add<br>Folders | Translate<br>File | Chain<br>Files | Close Modify<br>Project Project | Analyze Projec | t Transcheck<br>Report | Segment Changes<br>Report | Export Note<br>Report | s Project<br>Clean Up | Import I<br>Package P | Export<br>Package | Remove<br>File(s) | Preferences  |   |
|   | Files        |                |                   | Word C.        | TXLF File Locati                | on             | Creation Date          | Last Saved                | Tran                  | nslation Co           | omplete               |                   | $\otimes$         | ↑↓ ≡         |   |
|   | 🖮 📛 EN U     | US -> DE       |                   |                |                                 |                |                        |                           |                       |                       |                       |                   |                   |              |   |
|   | 1            | Translation    | s com_Pro         | 187            | C:\Users\Public\\               | Vordfast4\pro  | 2016/03/31 14:4        | 7: 2016/03/31 14          | 1:47:                 |                       | 0.00                  | %                 |                   |              |   |
|   | - 🔂 T        | Translation    | s com_Pro         | 187            | C:\Users\Public\\               | Vordfast4\pro  | 2016/03/31 15:1        | .5: 2016/03/31 15         | 5:15:                 |                       | 0.00                  | %                 |                   |              |   |
|   |              |                |                   |                |                                 |                |                        |                           |                       |                       |                       |                   |                   |              |   |
|   | EN-US ->     | > DE           |                   |                |                                 |                |                        |                           |                       |                       |                       | 0.00%             | ò                 |              |   |

References for details of the Wordfast Pro Project tabs:

- Working with Projects
- Working With Terminology
- Project Reference Files

- Working with Project Translation Memory
- <u>Reports</u>
- Project Help

# **Using GLP Files**

A GlobalLink Package (GLP) enables a project to be passed around in a coherent structure. The GLP comprises everything required to send a project to a team member permitting that member to work on the project. Using this option, projects can be transferred between Wordfast Pro installations without requiring a manual setup on the importing Wordfast Pro installation. A GLP can contain both complete and incomplete projects. **GLPs** can include:

- Project files: Bilingual SDL XLIFF files and reference files
- Local and remote project Translation Memory
- Local and remote main Translation Memory references
- Local and remote termbases references
- Auto-Suggest dictionaries
- Automated translation provider connection details
- The Analyze and Word Count reports (generated during package creation)
- Project settings

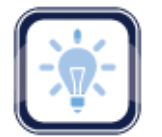

#### Note:

**GLP** files do not include the project source files but they can be added as reference files when you create a the package on the **Export Package** dialog box under the **Resources To Include In Export** 

A completed package can be sent by email, posted on an FTP site, or some other method to make the project files available to another person.

Importing Packages

Exporting Packages

## **Removing Projects**

To remove a project from the resident projects list:

- 1. Go to the **Projects** list tab (refer to <u>Opening Projects</u>).
- 2. Select the project to remove.

| Wordfast          | 4                               |                  |                |                   |                   |                   |                   |                |    |             |          |            |           |    | × |
|-------------------|---------------------------------|------------------|----------------|-------------------|-------------------|-------------------|-------------------|----------------|----|-------------|----------|------------|-----------|----|---|
|                   | E Wordfast 4      Projects Help |                  |                |                   |                   |                   |                   |                |    |             |          |            | ۲         |    |   |
|                   |                                 | Proj             | ect            |                   |                   | Pack              | age               | Tools          |    | Options     |          |            |           |    |   |
| E 🖪 🔁 🗖 🗔         |                                 |                  |                | 2                 |                   | $\gg$             |                   |                |    |             |          |            |           |    |   |
| Create<br>Project | Open<br>Project                 | Close<br>Project | Add<br>Project | Modify<br>Project | Remove<br>Project | Import<br>Package | Export<br>Package | Quick<br>Tools | Pr | references  |          |            |           |    |   |
| Projects          |                                 | Locat            | ion            |                   | Source La         | nguage 💌          | Target L          | anguage        | ~  | Date Create | d        | % Complete | $\otimes$ | t↓ | = |
| New_Proj-2        |                                 | C:\Use           | ers\Public\    | Wordf             | English (Uni      | ited States)      | German            |                |    | 2016/03/31  | 14:47:39 | 0.00%      |           |    | - |
| MC_Proj-2         |                                 | C:\Use           | ers\Public\    | Wordf             | English (Uni      | ited States)      | German            |                |    | 2016/05/13  | 09:11:34 | 96.88%     |           |    |   |
| Submission_       | 021516_0.                       | . C:\Use         | ers\Public\    | Wordf             | English           |                   | German            |                |    | 2016/05/24  | 08:31:27 | 100.00%    |           |    |   |
| Submission_       | 021516_0.                       | . C:\Use         | ers\Public\    | Wordf             | English           |                   | German            |                |    | 2016/05/31  | 13:46:48 | 100.00%    |           |    | - |

#### Reference: Projects Search and Sort

## 3. Click Remove Project.

The Projects List reappears with the selected project no longer in the list.

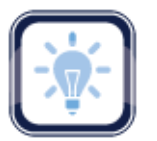

## Note:

After a project is removed it can no longer be retrieved without adding it back into the project. Removed projects are not erased and can be retrieved from the original folder using **Add**.

# **Working with Projects**

When Wordfast Pro is started, the **Projects** tab lists all resident projects from which one (and only one) can be selected and opened. Refer to <u>Opening and Translating Files</u>.

| Wordfast 4               |                   |                |                       |                     |               |                        |                           |                  |                              |                       |                   |                   | - • ×       |
|--------------------------|-------------------|----------------|-----------------------|---------------------|---------------|------------------------|---------------------------|------------------|------------------------------|-----------------------|-------------------|-------------------|-------------|
| 🗧 Wordfast 4 🗖           | Projec            | t Files        | Project TM            | Projec              | t Terminolo   | gy Reports             | Reference Files           | Hel              | р                            |                       |                   |                   | × ×         |
| Fil                      | les               |                |                       |                     |               | Proje                  | ct                        |                  |                              | Pac                   | :kage             | C                 | ptions      |
| Add Add<br>Files Folders | Translate<br>File | Chain<br>Files | Close M<br>Project Pr | Aodify Ar<br>roject | nalyze Projec | t Transcheck<br>Report | Segment Changes<br>Report | Export 1<br>Repo | Notes Project<br>ort Clean U | : Import<br>p Package | Export<br>Package | Remove<br>File(s) | Preferences |
| Files                    |                   | Word C.        | . TXLF File L         | location            |               | Creation Date          | Last Saved                |                  | Translation                  | Complete              |                   | $\otimes$         | ↑↓ ≡        |
| 🖃 🔄 EN US -> DE          |                   |                |                       |                     |               |                        |                           |                  |                              |                       |                   |                   |             |
| Translations             | com_Pro           | 187            | C:\Users\Pu           | ublic\Wordf         | ast4\pro      | 2016/03/31 14:4        | 7: 2016/03/31 14          | :47:             |                              | 0                     | 0.00%             |                   |             |
| Translations             | com_Pro           | 187            | C:\Users\Pu           | ublic\Wordf         | ast4\pro      | 2016/03/31 15:1        | 5: 2016/03/31 15          | :15:             |                              | 0                     | .00%              |                   |             |
|                          |                   |                |                       |                     |               |                        |                           |                  |                              |                       |                   |                   |             |
| EN-US -> DE              |                   |                |                       |                     |               |                        |                           |                  |                              |                       | 0.00              | %                 |             |

# **Project Files Search and Sort**

The **Files** and **TXLF File Location** columns can be ordered by typing the first letter or two of the item to head the list then clicking the **Sort Order** arrows on the far right. These columns can be searched by typing in a string of characters that are contained in the entry of interest. When a matching, unique string is found in an entry, only that entry is presented in the list. To restore the list, click the **Clear Filters** icon. (Reference <u>Project Files Perspective</u>.)

# **Project Files Tasks**

With a project selected, the following tasks are available:

- Adding Files
- <u>Cleanup</u>
- Modifying Projects
- Analyzing Projects
- Running Export Notes Report
- Exporting Packages

## **References:**

• Translating Files

- Adding Folders
- <u>Closing Projects</u>
- <u>Cleaning Up Files</u>
- Running Segment Changes Report
- Importing Packages
- <u>Removing Files</u>
- Using Transcheck

# **Adding Files**

You can add files to an existing project using the Add Files tool on the Project Files tab.

To add files to a project:

- 1. Go to the **Projects** list tab (refer to <u>Opening Projects</u>).
- 2. Open the project.

| Wordfast 4                          |                                                 |                                                         |                      |                                                    |
|-------------------------------------|-------------------------------------------------|---------------------------------------------------------|----------------------|----------------------------------------------------|
|                                     | es Project TM Project Termin                    | ology Reports Reference Files H                         | Help                 | ≥ ×                                                |
| Files                               |                                                 | Project                                                 |                      | Package Options                                    |
| Add Translate Ch<br>Files File File | ain Close Modify Analyze Pro<br>Project Project | ject Transcheck Segment Changes Expo<br>Report Report R | Theorem Clean Up     | rt Export Remove Preferences<br>ge Package File(s) |
| Files                               | ord C TXLF File Location                        | Creation Date Last Saved                                | Translation Complete | ⊗ ↑↓ ≡                                             |
| 🖃 🚍 EN US -> DE                     |                                                 |                                                         |                      |                                                    |
| Translations com_Pro 18             | 7 C:\Users\Public\Wordfast4\pro.                | . 2016/03/31 14:47: 2016/03/31 14:47:                   |                      | 0.00%                                              |
| Translations com_Pro 18             | 7 C:\Users\Public\Wordfast4\pro                 | 2016/03/31 15:15: 2016/03/31 15:15:                     |                      | 0.00%                                              |
|                                     |                                                 |                                                         |                      |                                                    |
| EN-US -> DE                         |                                                 |                                                         |                      | 0.00%                                              |

3. Click Add Files.

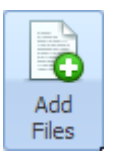

- 4. In the file Open navigation dialog box, browse to the file and select it.
- 5. Click Open.

The file is analyzed and a Files Report appears.

| Files Re | port                                                      | × |
|----------|-----------------------------------------------------------|---|
| W        | In this dialog you can see the statistics of added files. |   |
|          | Source Files                                              |   |
|          | Created: 1                                                |   |
|          | Failed: 0                                                 |   |
|          |                                                           |   |
|          |                                                           |   |
|          | ОК                                                        |   |

6. Click **OK**.

The Report File dialog box closes and the added files are then listed.

# **Adding Folders**

You can add a group of files to an existing project using the Add Folders tool on the Project Files tab.

To add files for translation from a folder to a project:

- 1. Go to the **Projects** list tab (refer to <u>Opening Projects</u>).
- 2. Open the project.

| W | Wordfa       | ast 4          |                   |                |                  |                   |               |                         |                           |                  |                              |                   |                   |                   | - 0 <b>X</b> |
|---|--------------|----------------|-------------------|----------------|------------------|-------------------|---------------|-------------------------|---------------------------|------------------|------------------------------|-------------------|-------------------|-------------------|--------------|
|   | ≡ wor        | dfast 4        | Projec            | t Files        | Project TI       | M Proj            | ject Terminol | ogy Reports             | Reference File            | es Help          | >                            |                   |                   |                   | × ×          |
|   |              | F              | iles              |                |                  |                   |               | Proje                   | ct                        |                  |                              | Pac               | kage              | 0                 | ptions       |
|   | Add<br>Files | Add<br>Folders | Translate<br>File | Chain<br>Files | Close<br>Project | Modify<br>Project | Analyze Proje | ct Transcheck<br>Report | Segment Changes<br>Report | Export N<br>Repo | lotes Project<br>rt Clean Up | Import<br>Package | Export<br>Package | Remove<br>File(s) | Preferences  |
|   | Files        |                |                   | Word C.        | . TXLF Fil       | e Locatio         | n             | Creation Date           | Last Saved                | 1                | Translation                  | Complete          |                   | $\otimes$         | ↑↓ ≡         |
| 6 | 🗉 🗀 EN I     | US -> DE       |                   |                |                  |                   |               |                         |                           |                  |                              |                   |                   |                   |              |
|   | - <b>B</b>   | Translation    | s com_Pro         | 187            | C:\Users         | \Public\Wo        | ordfast4\pro  | 2016/03/31 14:4         | ¥7: 2016/03/31 1          | 4:47:            |                              | 0                 | .00%              |                   |              |
|   | - 🔂 1        | Translation    | s com_Pro         | 187            | C:\Users         | \Public\Wo        | ordfast4\pro  | 2016/03/31 15:1         | 15: 2016/03/31 1          | 5:15:            |                              | 0                 | .00%              |                   |              |
|   |              |                |                   |                |                  |                   |               |                         |                           |                  |                              |                   |                   |                   |              |
| L | EN-US ->     | > DE           |                   |                |                  |                   |               |                         |                           |                  |                              |                   | 0.00              | %                 |              |

Reference: Project Files Search and Sort.

3. Click Add Folders.

The Add Folder dialog box appears.

| Select Folder  |                                 |                    | <b>X</b>    |
|----------------|---------------------------------|--------------------|-------------|
| 😋 🖉 🗢 📕 « Use  | rs 🕨 Public 🕨 Wordfast4 🕨 🗸 🗸 🗸 | Search Wordfast4   | Q           |
| Organize 🔻 New | folder                          | :<br>:             | • 🕐         |
| 🔆 Favorites    | Name                            | Date modified      | Туре        |
|                | 🗉 🕕 de                          | 5/24/2016 10:14 AM | File folder |
| 📄 Libraries    | 🍌 de-DE                         | 5/18/2016 12:24 PM | File folder |
| Documents      | JFrom_PD                        | 5/31/2016 1:43 PM  | File folder |
| J Music        | 🌗 projects                      | 6/14/2016 8:22 AM  | File folder |
| Pictures       | Reference_Files                 | 5/26/2016 8:20 AM  | File folder |
| 📑 Videos       | 🌗 Source Files                  | 3/31/2016 3:15 PM  | File folder |
|                | 🍌 Submsn_021516_02_PD           | 5/23/2016 2:33 PM  | File folder |
| 🖳 Computer     | J TM                            | 12/14/2015 3:48 PM | File folder |
| 🚢 WINDOWS (C:  | To_PD                           | 6/13/2016 1:29 PM  | File folder |
| 💼 Network      | • • III                         |                    | •           |
|                | Folder: Wordfast4               |                    |             |
|                | 5                               | Select Folder C    | ancel       |

- 4. Select:
  - A folder
  - Make New Folder

5. Click **OK**.

# **Modifying Projects**

You can change a project's name, source language, and target language using the Modify Project tool.

To modify a project from the **Projects** tab:

1. Go to the **Projects** list tab (refer to <u>Opening Projects</u>).

| Wordfast 4                                          |                                                                                            |                                          |
|-----------------------------------------------------|--------------------------------------------------------------------------------------------|------------------------------------------|
| E Wordfast 4 • Project Files                        | Project TM Project Terminology Reports Reference Files Help                                | × ×                                      |
| Files                                               | Project                                                                                    | Package Options                          |
| Add Add Translate Chain<br>Files Folders File Files | Close<br>Project Project Analyze Project Transcheck Report Segment Changes Report Clean Up | Import Export Remove Preferences File(s) |
| Files Word C.                                       | TXLF File Location Creation Date Last Saved Translation O                                  | omplete 🛞 ᡝ 🗮                            |
| 🖨 🔄 EN US -> DE                                     |                                                                                            |                                          |
| Translations com_Pro 187                            | C:\Users\Public\Wordfast4\pro 2016/03/31 14:47: 2016/03/31 14:47:                          | 0.00%                                    |
| Translations com_Pro 187                            | C:\Users\Public\Wordfast4\pro 2016/03/31 15:15: 2016/03/31 15:15:                          | 0.00%                                    |
|                                                     |                                                                                            |                                          |
| EN-US -> DE                                         |                                                                                            | 0.00%                                    |

Reference: Project Files Search and Sort

- 2. Select a project.
- 3. Click Modify Project.

The Modify Project dialog box appears.

| Modify Project         |                                                                       | ×    |
|------------------------|-----------------------------------------------------------------------|------|
| Use this of target lar | dialog to change the project name and either add or remov<br>nguages. | /e   |
| Project Name:*         | New_Project                                                           |      |
| Source Language:       | English (United States)                                               | r    |
| Target Language(s):*   | German 🗷                                                              |      |
|                        | Georgian (Georgia)                                                    |      |
|                        | German (Austria)                                                      |      |
|                        | German (Belgium)                                                      |      |
|                        | German (Germany)                                                      |      |
|                        | German (Greece)                                                       |      |
|                        |                                                                       |      |
|                        |                                                                       |      |
|                        | OK Car                                                                | ncel |

- 4. Change the project name as necessary.
- 5. Modify the source language as necessary if this option is available.
- 6. Make the target language changes as necessary by selecting from the drop-down list.
- 7. Click OK.

# **Closing Projects**

When you are through working with a project, you can close it using the Close Project tool.

To close a project on the Project Files tab:

• Click Close Project.

| 🐨 Wordfa     | ast 4          |                   |                |                  |                   |                |                        |                        |                   |                     |                                |                   |                   |                   | - • <b>· · · ·</b> |
|--------------|----------------|-------------------|----------------|------------------|-------------------|----------------|------------------------|------------------------|-------------------|---------------------|--------------------------------|-------------------|-------------------|-------------------|--------------------|
| E Word       | dfast 4 🔻      | Projec            | t Files        | Project TM       | l Proj            | ject Terminok  | gy Reports             | Reference              | Files He          | elp                 |                                |                   |                   |                   | × ×                |
|              | F              | iles              |                |                  |                   |                | Proje                  | ct                     |                   |                     |                                | Pac               | kage              | 0                 | ptions             |
| Add<br>Files | Add<br>Folders | Translate<br>File | Chain<br>Files | Close<br>Project | Modify<br>Project | Analyze Projec | t Transcheck<br>Report | Segment Char<br>Report | iges Export<br>Re | t Notes I<br>port C | Vioject<br>Project<br>Ilean Up | Import<br>Package | Export<br>Package | Remove<br>File(s) | Preferences        |
| Files        |                |                   | Word C.        | . TXLF File      | Locatio           | n              | Creation Date          | Last Sav               | ed                | Translatio          | on C                           | omplete           |                   | $\otimes$         | 1↓ ≡               |
| 🖃 🗁 EN U     | JS -> DE       |                   |                |                  |                   |                |                        |                        |                   |                     |                                |                   |                   |                   |                    |
| т            | Translation:   | s com_Pro         | 187            | C:\Users\        | Public\Wo         | ordfast4\pro   | 2016/03/31 14:4        | ł7: 2016/03/           | 31 14:47:         |                     |                                | 0.                | .00%              |                   |                    |
| Т            | Translation:   | s com_Pro         | 187            | C:\Users\        | Public\Wo         | ordfast4\pro   | 2016/03/31 15:         | 15: 2016/03/           | 31 15:15:         |                     |                                | 0.                | .00%              |                   |                    |
|              |                |                   |                |                  |                   |                |                        |                        |                   |                     |                                |                   |                   |                   |                    |
| EN-US ->     | > DE           |                   |                |                  |                   |                |                        |                        |                   |                     |                                |                   | 0.00              | %                 |                    |

#### Reference: Project Files Search and Sort.

The project is closed and the **Projects** list tab is reopened (as shown).

| Wordfast 4                                                                     |                                  |                            |                    | - O X  |   |
|--------------------------------------------------------------------------------|----------------------------------|----------------------------|--------------------|--------|---|
| E Wordfast 4 • Projects Help                                                   |                                  |                            |                    | 8      | 2 |
| Project                                                                        | Package                          | Tools Options              |                    |        |   |
| 🖪 <u>8</u> 🔂 🔂 🔜 🛒                                                             |                                  |                            |                    |        |   |
| Create Open Close Add Modify Remove<br>Project Project Project Project Project | Import Export<br>Package Package | Quick Preferences<br>Tools |                    |        |   |
| Projects Location Source                                                       | anguage 💌 🛛 Target La            | anguage 💌 Date Creat       | ted % Complete     | ⊗ ↑↓ ≡ | ٦ |
| New_Proj-2 C:\Users\Public\Wordf English (                                     | nited States) German             | 2016/03/3                  | 1 14:47:39 0.00%   | -      | • |
| MC_Proj-2 C:\Users\Public\Wordf English (                                      | nited States) German             | 2016/05/1                  | 3 09:11:34 96.88%  |        |   |
| Submission_021516_0 C:\Users\Public\Wordf English                              | German                           | 2016/05/2                  | 4 08:31:27 100.00% |        |   |
| Submission_021516_0 C:\Users\Public\Wordf English                              | German                           | 2016/05/3                  | 1 13:46:48 100.00% |        | - |

Reference: Projects Search and Sort

# **Cleaning Up Projects**

After files are translated, the translation project is ready for a clean up and an update to the Translation Memory (TM) files. The project clean-up process requires a manual initiation. Following this clean-up an automated process removes the source segments and restores the files to their original format.

To clean up and update the Translation Memory from the **Project Files** tab:

1. Click Project Clean Up.

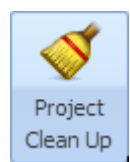

The Project Clean Up dialog box appears.

| Select languages to<br>Jeanup<br>I All Language Pairs<br>Specific Language Pairs                                                                                                    | Translated File Settings Place translated files in the project folder                                                                                                    |  |  |  |  |  |  |  |  |  |
|----------------------------------------------------------------------------------------------------|----------------------------------------------------------------------------------------------------|--|--|--|--|--|--|--|--|--|
| ieanup<br>D All Language Pairs<br>D Specific Language Pairs                                                                                                    | $\ensuremath{\bigcirc}$ Place translated files in the project folder                                                                                                    |  |  |  |  |  |  |  |  |  |
| Specific Language Pairs                                                                                                    |                                                                                                    |  |  |  |  |  |  |  |  |  |
| 🔘 Specific Language Pairs                                                                                                    |                                                                                                    |  |  |  |  |  |  |  |  |  |
|                                                                                                    | Place translated files in the original path of source files                                                                                                    |  |  |  |  |  |  |  |  |  |
| ×                                                                                                    | $\ensuremath{}$ Enter the location to put translated files                                                                                                    |  |  |  |  |  |  |  |  |  |
|                                                                                                    | Brows                                                                                                    |  |  |  |  |  |  |  |  |  |
| Single Language Pair                                                                                                    | Create subfolders by language                                                                                                    |  |  |  |  |  |  |  |  |  |
|                                                                                                    | Add language suffix to the translated file name                                                                                                    |  |  |  |  |  |  |  |  |  |
|                                                                                                    |                                                                                                    |  |  |  |  |  |  |  |  |  |
|                                                                                                    |                                                                                                    |  |  |  |  |  |  |  |  |  |
|                                                                                                    | TM Overwrite Options                                                                                                    |  |  |  |  |  |  |  |  |  |
|                                                                                                    | TM Overwrite Options           Overwrite existing TU                                                                                                    |  |  |  |  |  |  |  |  |  |
| Select TM(s) to Update                                                                                                    | TM Overwrite Options           Overwrite existing TU                                                                                                    |  |  |  |  |  |  |  |  |  |
| Select TM(s) to Update                                                                                                    | TM Overwrite Options           Overwrite existing TU           Source           Target           Path                                                                                                    |  |  |  |  |  |  |  |  |  |
| Select TM(s) to Update                                                                                                    | TM Overwrite Options       Overwrite existing TU       Source       Target       Path       en-US     de-DE       C:\Users\Public\Wordfast4\project                                                                                                    |  |  |  |  |  |  |  |  |  |
| Select TM(s) to Update           Symbolic Name         Type           Tran_Mem_New         LOCAL           TM_2         LOCAL                                                                                                    | TM Overwrite Options       Overwrite existing TU       Source     Target     Path       en-US     de-DE     C:\Users\Public\Wordfast4\project       en-US     de-DE     C:\Users\tldara\Wordfast4\projec                                                                                                    |  |  |  |  |  |  |  |  |  |
| Select TM(s) to Update Symbolic Name Type : Tran_Mem_New LOCAL TM_2 LOCAL Project-2 LOCAL                                                                                                    | TM Overwrite Options         Overwrite existing TU         Source       Target       Path         en-US       de-DE       C:\Users\Public\Wordfast4\project         en-US       de-DE       C:\Users\tdara\Wordfast4\projec         en-US       de-DE       C:\Users\tdara\Wordfast4\projec         en-US       de-DE       C:\Users\tdara\Wordfast4\projec                                                                                                    |  |  |  |  |  |  |  |  |  |
| Select TM(s) to Update           Symbolic Name         Type         ::           Tran_Mem_New         LOCAL         :           TM_2         LOCAL         :           Project-2         LOCAL         :           New_Local_TM         LOCAL         : | TM Overwrite Options         Overwrite existing TU         Source       Target       Path         en-US       de-DE       C:\Users\Public\Wordfast4\project         en-US       de-DE       C:\Users\tdara\Wordfast4\projec         en-US       de-DE       C:\Users\tdara\Wordfast4\projec         en-US       de-DE       C:\Users\tdara\Wordfast4\projec         en-US       de-DE       C:\Users\tdara\Wordfast4\projec         en-US       de-DE       C:\Users\tdara\Wordfast4\projec |  |  |  |  |  |  |  |  |  |

- 2. Select the languages to clean up:
  - All Language Pairs
  - Specific Language Pairs
  - Single Language Pair

- 3. Select where the translated files are to be placed:
  - Place translated files in the project folder
  - Place translated files in the original path of source files
  - Enter the location to put translated files
- 4. Select Create subfolders by language as appropriate.
- 5. Select Add language suffix to the translated file name as appropriate.
- 6. Select TM Overwrite Options.
- 7. Select the TM(s) to Update.
- 8. Click Clean Up.

## **Cleaning Up Files**

The Project Manager is responsible for the cleaning up of translated files and selecting the TM update options. To initiate this manual process refer to <u>Cleanup</u>.

## **Analyzing Projects**

In Analyzing Projects, files for translation are analyzed against a Translation Memory to leverage reusable content and initiate a pre-translation.

To analyze files from the Project Files tab:

- 1. Go to the **Projects** list tab (refer to <u>Opening Projects</u>).
- 2. Select the project and click Open Project.

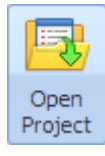

The **Project Files** tab appears listing the files for translation.

| w 🛯    | Vordfa       | st 4           |                   |                |                  |                   |               |                          |      |                        |               |                 |                     |                   |                   |                   |             | 3  |
|--------|--------------|----------------|-------------------|----------------|------------------|-------------------|---------------|--------------------------|------|------------------------|---------------|-----------------|---------------------|-------------------|-------------------|-------------------|-------------|----|
|        | Word         | lfast 4        | Projec            | t Files        | Project TN       | 1 Proj            | ject Termino  | logy Reports             | R    | eference File          | s He          | elp             |                     |                   |                   |                   | 8           | ×  |
|        |              | F              | iles              |                |                  |                   |               | Proje                    | ct   |                        |               |                 |                     | Pa                | :kage             | (                 | Options     |    |
| ,<br>F | Add<br>Files | Add<br>Folders | Translate<br>File | Chain<br>Files | Close<br>Project | Modify<br>Project | Analyze Proje | ect Transcheck<br>Report | Segr | ment Changes<br>Report | Export<br>Rej | t Notes<br>port | Project<br>Clean Up | Import<br>Package | Export<br>Package | Remove<br>File(s) | Preferences | 10 |
| File   | S            |                |                   | Word C.        | TXLF File        | e Locatio         | n             | Creation Date            |      | Last Saved             |               | Transl          | ation               | Complete          |                   | 8                 | ) ↑↓ ≡      |    |
| ₿ė€    | EN U         | S -> DE        |                   |                |                  |                   |               |                          |      |                        |               |                 |                     |                   |                   |                   |             |    |
|        | Ti 💼         | ranslation     | s com_Pro         | 187            | C:\Users         | \Public\W         | ordfast4\pro  | 2016/03/31 14:           | 47:  | 2016/03/31 14          | 1:47:         |                 |                     | (                 | .00%              |                   |             |    |
|        | т 🔜          | ranslation     | s com_Pro         | 187            | C:\Users         | Public\W          | ordfast4\pro  | 2016/03/31 15:           | 15:  | 2016/03/31 15          | 5:15:         |                 |                     | (                 | .00%              |                   |             |    |
|        |              |                |                   |                |                  |                   |               |                          |      |                        |               |                 |                     |                   |                   |                   |             |    |
| EN-    | US ->        | DE             |                   |                |                  |                   |               |                          |      |                        |               |                 |                     |                   | 0.00              | %                 |             |    |

3. Click Analyze Project on the Project Files tab.

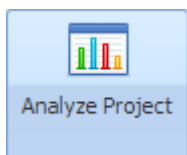

#### The Project Analyze dialog box appears.

| Proje | ct Analyze                                  |                   |                                                                                                    |                                                                                                    |                                                                                                    | ×      |
|-------|---------------------------------------------|-------------------|----------------------------------------------------------------------------------------------------|----------------------------------------------------------------------------------------------------|----------------------------------------------------------------------------------------------------|--------|
| Pre   | oject Files ( 1 )                           |                   | Analysis Options                                                                                                    |                                                                                                    |                                                                                                    |        |
|       | piject Files (1)<br>Project Languages/Files | Word Count<br>187 | Analysis Options<br>Configure options to and<br>Original options to and<br>Original tags on s<br>Copy segment so<br>Do nothing<br>Calculate analysis report<br>Words<br>Segments<br>Report Settings<br>Show only analysis re<br>Export Report<br>Report Name:<br>Report Location:<br>Translation Memory<br>Original tags of the solution<br>Translation Memory<br>Original tags of the solution<br>Original tags of the solution<br>Original tags of the solution<br>Translation Memory | alyze project files.<br>% matches<br>egments when th<br>urce to target wh<br>percentage by:<br>eport summary<br>MC_Proj-2 analys<br>html v<br>(1) | TXLF files will be recreated by the second second s | sted.  |
|       |                                             |                   |                                                                                                    |                                                                                                    | Applyza                                                                                                    | Cancel |
|       |                                             |                   |                                                                                                    |                                                                                                    | Analyze                                                                                                    | Cancer |

- 4. Select the file(s) to be analyzed.
- 5. Select the appropriate Analysis Options as follows (refer to Configuring Translation Memory):
  - a) Select **Pretranslate** to create translated TXLF files, including the options:
    - Match percentage criteria
    - Copy all tags on segments when there is no TM match
    - Copy segment source to target when there is no TM match

• Do nothing

b) Select Report Settings:

- Show only analysis report summary
- Export Report
  - Report Name
  - Report Type

| html | * |        |
|------|---|--------|
|      |   | Browse |

- Report Location
- c) Translation Memory, select one or more TM to use during this analysis.
- 6. Click Analyze.

A pop-up appears showing the report percentage progress.

The analysis completes and the **Report File** summary appears.

| teport File                                            |                     |          |         |      | X |
|--------------------------------------------------------|---------------------|----------|---------|------|---|
| Primary TM:<br>file://C:\Users\Pub<br>Secondary TM: no | lic\Wordfast4<br>ne | ‡\TM\Nev | v_TM    |      |   |
| 🗆 Summary                                              |                     |          |         |      |   |
| Match Types                                            | Segments            | Words    | Percent | Tags |   |
| Leveraged                                              | 26                  | 128      | 81      | 19   |   |
| Repetitions                                            | 0                   | 0        | 0       | 0    |   |
| TM Matches                                             |                     |          |         |      |   |
| Context                                                | 1                   | 4        | 3       | 3    |   |
| 100%                                                   | 25                  | 124      | 78      | 16   |   |
| 95%-99%                                                | 0                   | 0        | 0       | 0    |   |
| 85%-94%                                                | 2                   | 13       | 6       | 5    |   |
| 75%-84%                                                | 3                   | 44       | 9       | 7    |   |
| 50%-74%                                                | 0                   | 0        | 0       | 0    |   |
| No Match                                               | 1                   | 2        | 3       | 4    |   |
| Ignored                                                | 0                   | 0        | 0       | 0    |   |
| Total                                                  | 32                  | 187      | 100     | 35   |   |
| Chars/Word                                             | 6.50                |          |         |      |   |
| Chars Total                                            | 1216                |          |         |      |   |
|                                                        |                     |          |         |      |   |
|                                                        |                     |          |         |      |   |
|                                                        |                     |          |         |      |   |
|                                                        |                     |          |         |      |   |
|                                                        |                     |          |         |      |   |
|                                                        |                     |          |         |      |   |
|                                                        |                     |          |         |      |   |
|                                                        |                     |          |         |      |   |
|                                                        |                     |          |         | OK   |   |
|                                                        |                     |          |         | UK.  |   |

# **Running Segment Changes Report**

- 1. Go to the **Projects** list tab (refer to <u>Opening Projects</u>).
- 2. Select and open the project.

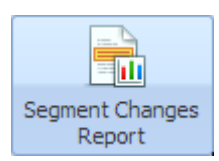

3. Click Segment Changes Report.

| 6 | Wordfa       | ist 4          |                   |                |                  |                   |               |                         |      |                        |        |                 |                     |                   |                   |                |          |             | ×   |
|---|--------------|----------------|-------------------|----------------|------------------|-------------------|---------------|-------------------------|------|------------------------|--------|-----------------|---------------------|-------------------|-------------------|----------------|----------|-------------|-----|
|   | ≡ Wor        | dfast 4 🖣      | Projec            | t Files        | Project TM       | Proj              | ect Terminol  | ogy Reports             | R    | teference File         | s He   | elp             |                     |                   |                   |                |          | ۲           | ×   |
|   |              | F              | iles              |                |                  |                   |               | Proje                   | ct   |                        |        |                 |                     | Pac               | kage              |                | Opt      | ions        |     |
|   | Add<br>Files | Add<br>Folders | Translate<br>File | Chain<br>Files | Close<br>Project | Modify<br>Project | Analyze Proje | ct Transcheck<br>Report | Segi | ment Changes<br>Report | Export | t Notes<br>port | Project<br>Clean Up | Import<br>Package | Export<br>Package | Remo<br>File(: | ve<br>s) | Preferences | s   |
|   | Files        |                |                   | Word C         | TXLF File        | Locatio           | ٦             | Creation Date           |      | Last Saved             |        | Transla         | ation               | Complete          |                   |                | 8        | t↓ ≡        |     |
|   | 🖮 😑 EN U     | JS -> DE       |                   |                |                  |                   |               |                         |      |                        |        |                 |                     |                   |                   |                |          |             |     |
|   | т 💼 т        | ranslation     | s com_Pro         | 187            | C:\Users\F       | Public\Wo         | ordfast4\pro  | 2016/03/31 14:4         | ŧ7:  | 2016/03/31 14          | 4:47:  |                 |                     | 0                 | .00%              |                |          |             |     |
|   | - 🔂 1        | ranslation     | s com_Pro         | 187            | C:\Users\F       | Public\Wo         | ordfast4\pro  | 2016/03/31 15:1         | .5:  | 2016/03/31 1           | 5:15:  |                 |                     | 0                 | .00%              |                |          |             |     |
|   |              |                |                   |                |                  |                   |               |                         |      |                        |        |                 |                     |                   |                   |                |          |             | · _ |
|   | EN-US ->     | DE             |                   |                |                  |                   |               |                         |      |                        |        |                 |                     |                   | 0.00              | /o             |          |             |     |

The Segment Changes Report dialog box appears.

| -        | Segment Changes Report  |                  |            |                               |                                          |  |  |  |
|----------|-------------------------|------------------|------------|-------------------------------|------------------------------------------|--|--|--|
|          | Pro                     | ject Files ( 1 ) |            | Export Options                |                                          |  |  |  |
|          | Project Languages/Files |                  | Word Count | I Add Notes column for export |                                          |  |  |  |
| <b>V</b> | <b>V</b>                |                  | 187        |                               |                                          |  |  |  |
|          | <b>V</b>                |                  |            | Report Settings               |                                          |  |  |  |
|          |                         |                  |            | Report Location:*             | C:\Users\Public\Wordfast4\projects\Repor |  |  |  |
|          |                         |                  |            |                               |                                          |  |  |  |
|          |                         |                  |            |                               | Export Cancel                            |  |  |  |

- 4. Make the required selections.
- 5. Click **Export**.

The following example shows an exported Segment Changes report.

## Segment Changes Report

## Translations com\_ProductBrief\_ProjectDirector2-Word Docsde#TR\_K#.docx.txml.txlf

| - | -    |       |       |        |
|---|------|-------|-------|--------|
| ы | larc | lot k | 20110 | eione  |
| - | Tary |       | 10113 | JIOIIS |

| ID | Scor | eSource                                                                                                 | Target                                                                                                    | User   | Date                                  | Notes             |  |                                                                                                    |        |                                       |  |
|----|------|----------------------------------------------------------------------------------------------------|----------------------------------------------------------------------------------------------------|--------|---------------------------------------|-------------------|--|----------------------------------------------------------------------------------------------------|--------|---------------------------------------|--|
| 1  | 90   | $\{1\}$ $\mathbb{R}$ $\{2\}$ TRANSLATION M                                                              | {1}ÜBERSETZUNGSMANA<br>GEMENT.                                                                                                    | ELUNA  | Wed Nov<br>04<br>11:43:51<br>MST 2015 |                   |  |                                                                                                    |        |                                       |  |
| -  | 50   | ANAGEMENT.                                                                                              | <mark>{1}ÜBERSETZUNGSMANA</mark><br>GEMENT.<br>TZUNGS∙MANAGEMENT.                                                                                                   | tldara | Tue May<br>31<br>13:47:56<br>MDT 2016 |                   |  |                                                                                                    |        |                                       |  |
| 3  | 100  | STREAMLINE PROJECT MA                                                                                   | EFFEKTIVES PROJEKTMAN<br>AGEMENT                                                                                                    | ELUNA  | Wed Nov<br>04<br>11:43:51<br>MST 2015 |                   |  |                                                                                                    |        |                                       |  |
| 3  | 100  | NAGEMENT                                                                                                | EFFEKTIVES <mark>PROJEKTMAN</mark><br>A <mark>GEMENT</mark> PROJEKTE·MANA<br>GEMENT                                                                                 | tldara | Tue May<br>31<br>14:12:22<br>MDT 2016 |                   |  |                                                                                                    |        |                                       |  |
|    |      | {1}SEAMLESS DATABASE<br>INTEGRATION {2}Use Glo<br>balLink Connect with any C<br>MS, PIM, CCMS, or e-com | GlobalLink Connect funktio<br>niert mit jeder CMS-, PIM-,<br>CCMS- oder E-Commerce-<br>Plattform                                                                    | ELUNA  | Wed Nov<br>04<br>11:43:53<br>MST 2015 |                   |  |                                                                                                    |        |                                       |  |
| 10 | 80   |                                                                                                    | GlobalLink{1}·{2}GlobalLi<br>nk Connect funktioniert mi<br>t jeder CMS-, PIM-, CCMS-<br>oder E-Commerce-Plattfor<br>mE-Commerce-Plattform<br>{3}                    | tldara | Tue May<br>31<br>13:48:55<br>MDT 2016 |                   |  |                                                                                                    |        |                                       |  |
|    |      |                                                                                                    |                                                                                                    |        |                                       | merce platform{5} |  | <b>{1}</b> {1}NAHTLOS·DATENB<br>ANK-INTEGRATION {2}Glo<br>balLink Connect funktionie<br>rt mit jeder CMS-, PIM-, C<br>CMS- oder E-Commerce-Pl<br>attform{3} | tldara | Tue May<br>31<br>14:00:52<br>MDT 2016 |  |
|    |      | {1}VENDOR-NEUTRAL PLA<br>TFORM {2}Allow access to                                                       | Maximale Ressourcenflexib<br>ilität durch Zugriff auf alle<br>Anbieter und internen Übe<br>rsetzer                                                                  | ELUNA  | Wed Nov<br>04<br>11:43:53<br>MST 2015 |                   |  |                                                                                                    |        |                                       |  |
| 11 | 84   | <ul> <li>any vendor or internal tran<br/>slator for maximum resour<br/>ce flexibility{3}</li> </ul>     | Maximale {1}VERKAUFER-<br>NEUTRAL-PLATTFORM {2}<br>Maximale Ressourcenflexib<br>ilität durch Zugriff auf alle<br>Anbieter und internen Übe<br>rsetzerÜbersetzer {3} | tldara | Tue May<br>31<br>14:03:40<br>MDT 2016 |                   |  |                                                                                                    |        |                                       |  |

Running a Segment Changes Report also presents a **Segment Changes Summary** pop-up as shown.

| Segment Changes Summary                  |          |                       |  |  |  |  |
|------------------------------------------|----------|-----------------------|--|--|--|--|
| Filename                                 | Segments | Segments with changes |  |  |  |  |
| Translations com_ProductBrief_ProjectDir | 32       | 6                     |  |  |  |  |
|                                          |          |                       |  |  |  |  |
|                                          |          | ОК                    |  |  |  |  |

6. Click OK.

## **Running Export Notes Report**

You can determine how many notes are attached to a project's files and view them in a report by running an **Export Notes Report**.

To export notes into an HTML file format:

- 1. Go to the **Projects** list tab (refer to <u>Opening Projects</u>).
- 2. Select and open the project.

You are presented with the Project Files tab.

| Wordfast 4                                    |                                                                                                    |        |
|-----------------------------------------------|----------------------------------------------------------------------------------------------------|--------|
|                                               | Project TM Project Terminology Reports Reference Files Help                                             | × ×    |
| Files                                         | Project                                                                                                 |        |
| Add Add Translate Chain<br>Files Folders File | Close Modify Analyze Project Transcheck Segment Changes<br>Project Project Project Report Report Report | *      |
| Files Word TX                                 | F File Location Creation Date Last Saved Translatio Complete                                            | ⊗ ↑↓ ≡ |
|                                               | Users\Public\Wordfast 2016/05/31 13: 2016/05/31 14: 100.00%                                             |        |
| EN -> DE                                      | 100.00%                                                                                                 |        |

3. Click Export Notes under the Project Files tab.

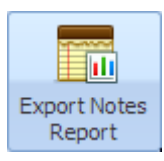

#### The Export Notes Report dialog box appears.

| Ехро | rt Notes Report                                                                                                    |            |                   |                                        | ×      |
|------|----------------------------------------------------------------------------------------------------|------------|-------------------|----------------------------------------|--------|
| Pr   | oject Files ( 2 )                                                                                                    |            | Report Settings   |                                        |        |
|      | Project Languages/Files                                                                                                    | Word Count | Report Location:* | C:\Users\Public\Wordfast4\projects\Rep | Browse |
|      | EN US -> DE     EN US -> DE     Translations com_ProductBrief_ProjectDirecto     Translations com_ProductBrief_ProjectDirecto | 187<br>187 |                   |                                        |        |
|      |                                                                                                    |            |                   | Export                                 | Cancel |

#### 4. Click Export.

The export summary appears.

| Export Notes Summary                 |          | ×                   |
|--------------------------------------|----------|---------------------|
| Filename                             | Segments | Segments with Notes |
| Translations com_ProductBrief_Projec | 32       | 1                   |
| Translations com_ProductBrief_Projec | 32       | 0                   |
|                                      |          |                     |
|                                      |          |                     |
|                                      |          |                     |
|                                      |          |                     |
|                                      |          | ОК                  |

#### 5. Click **OK**.

The Notes export HTML file is created in the folder you selected and is available for viewing.

# **Importing Packages**

Using the **Import Package** option, a GLP project file can be imported from another Wordfast Pro installation fully and not require any setup.

#### To import project files:

1. Click Import Package (or drag and drop a GLP file).

| Wordfast 4        | 1               |                  |                |     |                 |               |                         |                |                 |      |            |           |    | ) | ٢. |
|-------------------|-----------------|------------------|----------------|-----|-----------------|---------------|-------------------------|----------------|-----------------|------|------------|-----------|----|---|----|
| <b>≡</b> Wordfa   | st 4 🔻          | Projec           | ts He          | lp  |                 |               |                         |                |                 |      |            |           |    |   | 8  |
|                   |                 | Proj             | ect            |     |                 | F             | Package                 | Tools          | Options         |      |            |           |    |   |    |
|                   | R               | 3                | 6              |     |                 | 1             |                         | $\gg$          |                 |      |            |           |    |   |    |
| Create<br>Project | Open<br>Project | Close<br>Project | Add<br>Project |     |                 | Impo<br>Packa | rt Export<br>ge Package | Quick<br>Tools | Preferences     |      |            |           |    |   |    |
| Projects          |                 | Locatio          | n              |     | Source Langu    | age 💌         | Target Lar              | guage 💌        | Date Created    |      | % Complete | $\otimes$ | t↓ | = |    |
| Project-2         |                 | C:\Usen          | s\tldara\W     | ord | English (United | States)       | German (G               | ermany)        | 2015/03/31 12:5 | 3:21 | 15.38%     |           |    |   | -  |
| Project-4         |                 | C:\Usen          | s\tldara\W     | ord | English (United | States)       | German (G               | ermany)        | 2015/03/31 13:1 | 8:25 | 100.00%    |           |    |   |    |
| Project_2         |                 | C:\User          | s\Public\W     | ord | English (United | States)       | German (G               | ermany)        | 2015/05/29 11:0 | 8:06 | 92.35%     |           |    |   | •  |

Reference: Projects Search and Sort.

The Import Package dialog box appears.

2. Use **Browse** to locate and select the GLP file.

The Import Package dialog box is populated with the selected file name and a drop-down list of available projects in the GLP.

| Import Package      |                           |                                           | 2      |
|---------------------|---------------------------|-------------------------------------------|--------|
|                     | Package                   | port a GLP file to the project list       |        |
| Select a GLP file:* |                           | C:\Users\Public\Wordfast4\MC_Proj_GLP.glp | Browse |
| Source Language     | :                         | en-US                                     |        |
| Target Language     | (s):                      | de                                        |        |
| 🔘 Update A Current  | Project                   |                                           |        |
| Select project to   | update:*                  | MC_Proj-1 ~                               |        |
| Only upd            | late existing             | project TXLF files                        |        |
| 🔘 Update (          | existing and              | add new files                             |        |
| Create New Proje    | ct                        |                                           |        |
| Project Name:*      | Project Name:" New_Proj-2 |                                           |        |
| Location:*          | C:\Users\                 | Browse                                    |        |
| 🗹 Open Project Afte | er Import                 |                                           |        |
|                     |                           | Import                                    | Cancel |

- 3. Select a GLP file.
- 4. Click one of the following options:
  - Update A Current Project for an existing project and provide the project name, then select:
    - Only update existing project TXLF files

- Update existing and add new files
- Create New Project for a new project and provide a project name and location, then provide:
  - The new Project Name
  - The new project Location
- 5. Optional: Select **Open Project After Import** to open the updated or new project when the import completes.
- 6. Click Import.

If **Open Project After Import** was checked, the current project view opens in the **Project Files** tab listing the TXLF files for translation.

| Wordfast 4                                          |                                                                                                    |                       |  |  |  |  |  |  |
|-----------------------------------------------------|----------------------------------------------------------------------------------------------------|-----------------------|--|--|--|--|--|--|
|                                                     | Project TM Project Terminology Reports Reference Files Help                                                | × ×                   |  |  |  |  |  |  |
| Files                                               | Project                                                                                                    | Package Options       |  |  |  |  |  |  |
| Add Add Translate Chain<br>Files Folders File Files | Close Modify Analyze Project Transcheck Segment Changes Export Notes Project Report Report Report Clean Up | Import Export File(s) |  |  |  |  |  |  |
| Files Word                                          | C TXLF File Location Creation Date Last Saved Translation C                                                | Complete 🛞 ↑↓ 🗮       |  |  |  |  |  |  |
| EN US -> DE                                         |                                                                                                    |                       |  |  |  |  |  |  |
| Translations com_Pro 187                            | C:\Users\Public\Wordfast4\pro 2016/03/31 14:47: 2016/03/31 14:47:                                          | 0.00%                 |  |  |  |  |  |  |
| Translations com_Pro 187                            | C:\Users\Public\Wordfast4\pro 2016/03/31 15:15: 2016/03/31 15:15:                                          | 0.00%                 |  |  |  |  |  |  |
|                                                     |                                                                                                    |                       |  |  |  |  |  |  |
| EN-US -> DE                                         |                                                                                                    | 0.00%                 |  |  |  |  |  |  |

## **Exporting Packages**

A GlobalLink Package (GLP) of project files comprises everything required for a project. Using the **Export Package** option, a complete project package can be shared with other Wordfast Pro installations without requiring a manual setup of the project on the receiving Wordfast Pro.

To export a project package (GLP):

1. On the **Projects** tab, select the project.

| Wordfast 4                    |                                                                                                    |                           |  |  |  |  |  |
|-------------------------------|----------------------------------------------------------------------------------------------------|---------------------------|--|--|--|--|--|
|                               | vject TM Project Terminology Reports Reference Files Help 🖄                                                                                                    |                           |  |  |  |  |  |
| Files                         | Project                                                                                                    | Package                   |  |  |  |  |  |
| Add Add Translate Chain Files | Close Modify Project Clean Up Project Report Report Report Report Project Report Repor | nport<br>ickage Package * |  |  |  |  |  |
| Files Word                    | TXLF File Location Creation Date Last Saved Translation Complete                                                                                                    | ⊗ ↑↓ ≡                    |  |  |  |  |  |
| 🔄 EN US -> DE                 |                                                                                                    | <u> </u>                  |  |  |  |  |  |
| Translations com 187 (        | C:\Users\Public\Wordfast4\ 2016/03/31 14:4 2016/03/31 14:4 0.00%                                                                                                    | _                         |  |  |  |  |  |
| Translations com 187 (        | C:\Users\Public\Wordfast4\ 2016/03/31 15:1 2016/03/31 15:1 0.00%                                                                                                    | ▼                         |  |  |  |  |  |
| EN-US -> DE                   | 0.00                                                                                                    | 1%                        |  |  |  |  |  |

Reference: Project Files Search and Sort.

## 2. Click Export Package.

The Export Package dialog box appears.

| Export Package                                                                             |                                                                             |   |  |  |  |  |
|--------------------------------------------------------------------------------------------|-----------------------------------------------------------------------------|---|--|--|--|--|
| Export<br>Select op                                                                        | Package<br>otions to prepare a project export for distribution or archiving |   |  |  |  |  |
| Project Info                                                                               |                                                                             |   |  |  |  |  |
| Project Name:                                                                              | New_Proj-2                                                                  |   |  |  |  |  |
| Project Location:                                                                          | C:\Users\Public\Wordfast4\projects\New_Proj-2                               |   |  |  |  |  |
| Source Language:                                                                           | English (United States)                                                     |   |  |  |  |  |
| Export <ul> <li>Entire Project</li> <li>Specific target languages and resources</li> </ul> |                                                                             |   |  |  |  |  |
| Target Language:*                                                                          | German (≭)<br>∠<br>✓                                                        |   |  |  |  |  |
| Resources To Include In 8                                                                  | Export                                                                      |   |  |  |  |  |
| ☑ Source Files                                                                             | ☑ Glossaries ☑ Reference Files                                              |   |  |  |  |  |
| 🔽 TXLF Files                                                                               | 💟 Translation Memories 💟 Blacklists                                         |   |  |  |  |  |
| GLP Name                                                                                   |                                                                             |   |  |  |  |  |
| Select Naming<br>Convention:                                                               | GLP Name                                                                    |   |  |  |  |  |
| Custom Name:*                                                                              |                                                                             |   |  |  |  |  |
| Preview:                                                                                   | New_Proj-2                                                                  |   |  |  |  |  |
| Select Location to Save                                                                    |                                                                             |   |  |  |  |  |
| C:\Users\Public\Word                                                                       | fast4\projects Browse                                                       |   |  |  |  |  |
|                                                                                            |                                                                             |   |  |  |  |  |
|                                                                                            | Export Cancel                                                               | ] |  |  |  |  |

- 3. Select export type:
  - Entire Project
  - Specific target languages and resources selectively, including:
    - Source Files
    - TXLF Files
    - Glossaries
    - Translation Memories
    - Reference Files

- Blacklists
- 4. Select a naming convention.
  - GLP Name to have the export process name the file
  - Custom Name to specify the name to be used

| Custom Name | ~ |
|-------------|---|
| GLP Name    |   |
| Custom Name |   |

- 5. Select a location to receive the GLP file.
- 6. Click Export.

The exported GLP is built and saved to the selected folder. This GLP file can now be passed on to a different Wordfast Pro installation.

## **Removing Files**

Files can be removed from a project through the **Project Files** tab.

To remove a file or files:

- 1. Go to the **Projects** list tab (refer to <u>Opening Projects</u> for more information).
- 2. Select and open the project.
- 3. Select the file to be removed.

| Wordfast 4                                          |                                                                                          |                                    |  |  |  |
|-----------------------------------------------------|------------------------------------------------------------------------------------------|------------------------------------|--|--|--|
| ■ Wordfast 4      Project Files                     | E Wordfast 4 • Project Files Project TM Project Terminology Reports Reference Files Help |                                    |  |  |  |
| Files                                               | Project                                                                                  | Package Options                    |  |  |  |
| Add Add Translate Chain<br>Files Folders File Files | Close Modify Analyze Project Transcheck Segment Changes Export Notes Project Clean U     | t Import Export<br>Package Package |  |  |  |
| Files Word                                          | C TXLF File Location Creation Date Last Saved Translation                                | Complete 🙁 🔨 🗮                     |  |  |  |
| EN US -> DE                                         | C:\Users\Public\Wordfast4\proj 2016/03/31 14:47: 2016/07/26 13:08:                       | 96.88%                             |  |  |  |
| Translations com_Pro 187                            | C:\Users\Public\Wordfast4\proj 2016/03/31 15:15: 2016/03/31 15:15:                       | 0.00%                              |  |  |  |
| EN-US -> DE                                         |                                                                                          | <b>48</b> 44%                      |  |  |  |

Reference: Project Files Search and Sort.

4. Click Remove File(s).

The file is removed from the current project.

# **Working with Project Translation Memory**

Working with Translation Memory (TM) provides maximum content re-use and facilitates collaboration between globally distributed localization resources.

Translation Memory (TM) can be managed both by project managers and translators. Translation Memory management is accessed from the **Project TM** tab.

| Wordfast 4                   |                                  |                         |                   | - • • × • |
|------------------------------|----------------------------------|-------------------------|-------------------|-----------|
| 🗧 Wordfast 4 💌 Project Files | Project TM Project Terminology   | Reports Reference Files | Help              | × ×       |
| Translation Memory           | Import / Export                  | Options                 |                   |           |
|                              |                                  |                         |                   |           |
| Create Add Connect Open      | Modify Copy Import Export        | Remove Preferences      |                   |           |
| Local Local To Remote TM     | TM TM TM TM                      | TM                      |                   |           |
| Translation Memory           | Location Sel                     | ected Priority          | TM Type Read-only | ⊗ 1↓ ≡    |
| 🔄 EN US -> DE                |                                  |                         |                   |           |
| B New_TM                     | C:\Users\Public\Wordfast4\TM\Ne  | Primary                 | LOCAL             |           |
| Eccal_TM_Copy                | C:\Users\Public\Wordfast4\projec | Secondary               | LOCAL             |           |
| ₩ TM_2                       | C:\Users\Public\Wordfast4\projec | Secondary               | LOCAL             |           |
|                              |                                  |                         |                   |           |
| EN-US -> DE                  |                                  |                         | 96.88%            |           |

# **Project TM Search and Sort**

The **Files** column of the **Project TM** tab can be ordered by typing the first letter or two of the item to head the list then clicking the **Sort Order** arrows on the far right. These columns can be searched by typing in a string of characters that are contained in the entry of interest. When a matching, unique string is found in an entry, only that entry is presented in the list. To restore the list, click the **Clear Filters** icon. (Reference <u>Project Files Perspective</u>.)

# **Project TM Tasks**

The Project TM tab includes the following tasks:

- <u>Creating Local Translation Memory</u>
- <u>Connecting Remote TMs</u>
- Modifying Local TMs
- Importing Translation Memory
- <u>Removing Translation Memory</u>

## **References:**

- <u>Configuring Translation Memory</u>
- <u>Customizing Colors</u>

- Adding Local TMs
- Opening Local Translation Memory
- <u>Copying Translation Memory</u>
- Exporting Local Translation Memory
- <u>Configuring Penalties</u>

# **Creating Local Translation Memory**

A new local Translation Memory can be created for an existing project as described below.

- 1. Go to the **Projects** list tab (refer to <u>Opening Projects</u>).
- 2. Select and open the project.
- 3. On the **Project TM** tab, click **Create Local**.

| Wordfast 4                   |                           |                        |                               |              |                       |
|------------------------------|---------------------------|------------------------|-------------------------------|--------------|-----------------------|
| ■ Wordfast 4 • Project Files | s Project TM Pr           | roject Terminology     | Reports Reference             | e Files Help | <ul> <li>X</li> </ul> |
| Translation Mem              | ory                       | Import / Export        | Options                       |              |                       |
| Create<br>Local To Remote T  | en Modify Copy<br>M TM TM | Import Export<br>TM TM | Remove Preferences            |              |                       |
| Translation Memory           | Location                  | Sele                   | ected Priority                | TM Type R    | ead-only 🛞 ↑↓ ≡       |
| 🖂 EN US -> DE                |                           |                        |                               |              |                       |
| B New_TM                     | C:\Users\Public\W         | Vordfast4\TM\Ne        | Primary                       | LOCAL        |                       |
| Local_TM_Copy                | C:\Users\Public\W         | Vordfast4\projec       | Secondary                     | LOCAL        |                       |
| ™_2                          | C:\Users\Public\W         | Vordfast4\projec       | <ul> <li>Secondary</li> </ul> | LOCAL        |                       |
|                              |                           |                        |                               |              |                       |
| EN-US -> DE                  |                           |                        |                               | 96.88        | \$%                   |

Reference: Project TM Search and Sort.

The Translation Memory Create dialog box appears.

| Translation Memory |                                        |        | ×    |
|--------------------|----------------------------------------|--------|------|
| Create             | Translation Memory                     |        |      |
| Name:*             | Local_TM_Copy                          |        | _    |
| Source Language:*  | English (United States)                |        |      |
| Target Language:*  | German                                 |        | ~    |
| Location:*         | C:\Users\Public\Wordfast4\projects\Ult | Browse |      |
| Priority:*         | Secondary                              |        | ~    |
| Selected           |                                        |        |      |
| Read-only          |                                        |        |      |
|                    |                                        |        |      |
|                    | OK                                     | Car    | ncel |

4. Enter the Translation Memory information as described in the following table.

| Option          | Description                                                                                                    |
|-----------------|----------------------------------------------------------------------------------------------------|
| Name            | Enter a TM name. A good practice is to enter a name that includes a client or organization name and the TM's language.                                                             |
| Target Language | The target language selection is limited to those declared in the project.                                                                                                    |
| Location        | The location where the new TM is to be saved.                                                                                                    |
| Priority        | This relative priority determines the sequence of reference during translation where the <b>Primary</b> TM is first to be referenced and only one TM can be designated as primary. |
| Selected        | Checking <b>Selected</b> indicates that this TM is to be used for the current project.                                                                                             |
| Read Only       | Selecting this option prevents any write action to the TM.                                                                                                    |

#### 5. Click **OK**.

The new Translation Memory is created and reflected in the project Translation Memory list.

# Adding Local TMs

Adding a local Translation Memory is for WFP-4 format (different from WFP-3) Translation Memory only. To add local Translation Memory to an existing project from the **Project TM** tab:

- 1. Go to the **Projects** list tab (refer to <u>Opening Projects</u>).
- 2. Select and open the project.
- 3. Click the **Project TM** tab.

| Wordfast 4                                                                                                 |                                                          |                              | s   |
|----------------------------------------------------------------------------------------------------|----------------------------------------------------------|------------------------------|-----|
| 🗧 Wordfast 4 👻 Project Files P                                                                             | roject TM Project Terminology Reports Reference Files He | ip 🎗                         | ×   |
| Translation Memory                                                                                         | Gening TM                                                |                              |     |
|                                                                                                    | 🚱 🗢 📕 « Wordfast4 > projects > Ultimate > 🔹 4            | Search Ultimate              | ρ   |
| Create         Add         Connect         Open           Local         Local         To Remote         TM | Organize 🔻 New folder                                    | !≕ ▼ @                       |     |
| Translation Memory                                                                                         | ☆ Favorites                                              | Date modified Type           |     |
| 🔄 EN US -> DE DE                                                                                           | 💻 Desktop 📱 🎍 conf                                       | 3/31/2015 1:25 PM File folde | r   |
| Project-2 C                                                                                                | 📕 Downloads 🛛 🎍 data                                     | 4/4/2016 9:03 AM File folde  | r   |
|                                                                                                    | 😌 Dropbox 🛛 🎍 Local_Glossary                             | 8/6/2015 11:12 AM File folde | r - |
| B Ultimate C                                                                                               | 🔛 Recent Places 🌙 LocalTM1                               | 4/1/2016 9:26 AM File folde  | r - |
|                                                                                                    | ↓ TM_2                                                   | 6/6/2016 4:06 PM File folde  | r   |
| EN-US -> DE-DE                                                                                             | 🥽 Libraries                                              |                              |     |
|                                                                                                    | Documents                                                |                              |     |
|                                                                                                    | 🚽 Music                                                  |                              |     |
|                                                                                                    | E Pictures                                               |                              |     |
|                                                                                                    | Videos                                                   |                              |     |
|                                                                                                    | <b>▼</b>                                                 |                              | F   |
|                                                                                                    | Folder: LocalTM1                                         |                              |     |
|                                                                                                    | (                                                        | Select Folder Cancel         |     |

Reference: Project TM Search and Sort

4. Click Add Local.

The Browse For Folder dialog box appears.

- 5. Select a Translation Memory.
- 6. Click OK.

The selected local Translation Memory is added to the project and listed in the project **Translation Memory** tab.

## **Connecting Remote TMs**

While Wordfast Pro is a locally run program, it can access remote Translation Memory (TM). The types of remote TMs that can be connected are: GLTM/WFTM and TM Server 4.

To connect to a remote TM:

- 1. Go to the **Projects** list tab (refer to <u>Opening Projects</u>).
- 2. Select and open the project.
- 3. Click the **Project TM** tab.

| Wordfast 4                                                        |                                                                                  |                                                                                                    |                                 |        |
|-------------------------------------------------------------------|----------------------------------------------------------------------------------|----------------------------------------------------------------------------------------------------|---------------------------------|--------|
|                                                                   | Project TM Project                                                               | Terminology Reports R                                                                                                    | Reference Files Help            | × ×    |
| Translation Memory                                                | 1                                                                                | Connect to Remote TM                                                                                                    |                                 | ×      |
| Create Add Local Local To Remote                                  | Modify Copy Ir<br>TM TM                                                          | Use this pag                                                                                                    | e to connect to remote TM.      |        |
| Translation Memory                                                | Location                                                                         | TM Server WF Server                                                                                                    |                                 |        |
| EN US -> DE DE<br>Project-2<br>TM_2<br>Ultimate<br>EN-US -> DE-DE | C:\Users\tldara\Wordfast<br>C:\Users\tldara\Wordfast<br>C:\Users\tldara\Wordfast | Symbolic Name:"<br>URL Settings<br>URL:"<br>Address:"<br>Port:<br>TMS Folder:"<br>Cluster Short Code:"<br>TM Short Code:"<br>User:"<br>Password:" | example: tm://address:port/TMS? | Test   |
|                                                                   |                                                                                  | Priority:                                                                                                    | Primary                         | ~      |
|                                                                   |                                                                                  | Selected                                                                                                    |                                 |        |
|                                                                   |                                                                                  | Read-only                                                                                                    | OK                              | Cancel |

## Reference: Project TM Search and Sort

4. Click **Connect To Remote** on the **Project TM** tab as shown.

The **Connect to Remote TM** dialog box appears).

## **Adding Translation Memory Connections**

To add a remote Translation Memory using a TM or WF server:

1. Go to the Connect to Remote TM dialog box.

| Connect to Remote TM |                                | × |
|----------------------|--------------------------------|---|
| Use this page        | e to connect to remote TM.     |   |
| TM Server WF Server  |                                |   |
| Symbolic Name:*      | Remote Server                  |   |
| URL:"                | example: tm://address:port/TMS |   |
| Address:*<br>Port:   |                                |   |
| TMS Folder:*         |                                |   |
| Cluster Short Code:* |                                |   |
| TM Short Code:"      |                                |   |
| User:"<br>Password:" |                                |   |
| Priority:            | Primary                        | ~ |
| Selected             |                                |   |
| Read-only            |                                |   |
|                      |                                |   |
|                      |                                |   |
|                      |                                |   |
|                      | OK Cancel                      |   |

- 2. To Add a TM Server:
  - a) Click the TM Server tab.
  - b) Enter a unique name in the Symbolic Name field.
  - c) Enter the remote Translation Memory URL (provided by PM) in the **URL** field following the example template shown in that field.

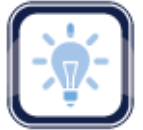

## Note:

The URL settings are populated automatically as provided within the URL string.

- d) Select a **Priority** from the drop-down.
- e) Click **Selected** to enable this Translation Memory.
- f) Click **Read Only** to prevent modifications.
- 3. To Add a WF Server:

| Connect to Remote TM            |                                | × |
|---------------------------------|--------------------------------|---|
| Use this page                   | e to connect to remote TM.     |   |
| TM Server WF Server             |                                |   |
| Symbolic Name:*<br>URL Settings |                                |   |
| URL:"<br>Address:"              | example: wf://jsmith:password@ |   |
| Port:*<br>UserName:*            |                                |   |
| Workgroup ID:                   |                                |   |
| PM and TM admin                 |                                |   |
| Cleanup Password:*              |                                |   |
| Priority:                       | Primary                        | - |
| Selected                        |                                |   |
| 💟 Read-only                     |                                |   |
|                                 |                                |   |
|                                 | OK Cancel                      |   |

- a) Click the **WF Server** tab.
- b) Enter a unique name in the Symbolic Name field.
- c) Enter the remote Translation Memory URL (provided by PM) in the **URL** field following the example template shown in that field.

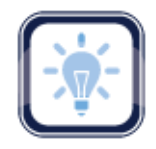

## Note:

The URL settings are populated automatically as provided within the URL string.

- d) Click Use TM Write Password if appropriate and supply the password.
- e) Select a Priority from the drop-down.
- f) Click **Selected** to enable this Translation Memory.
- g) Click Read Only to prevent modifications.
- 4. Click OK.

## **Opening Local Translation Memory**

Current Translation Memory can be opened and edited if and only if it is local.

To open the current projects Translation Memory from the **Project TM** tab:

- 1. Go to the **Projects** list tab (refer to <u>Opening Projects</u>).
- 2. Select and open the project.
- 3. Select a Translation Memory file.

| Wordfast 4                                  |                                  |                         |                          |
|---------------------------------------------|----------------------------------|-------------------------|--------------------------|
|                                             | Project TM Project Terminology   | Reports Reference Files | Help 🎗 🗙                 |
| Translation Memory                          | Import / Export                  | Options                 |                          |
| Create Add Connect Docal Local To Remote TM | Modify Copy<br>TM TM TM TM       | Remove Preferences      |                          |
| Translation Memory                          | Location Set                     | ected Priority          | TM Type Read-only 🛞 ↑↓ ≡ |
| 🔁 EN US -> DE                               |                                  |                         |                          |
| B New_TM                                    | C:\Users\Public\Wordfast4\TM\Ne  | Primary                 | LOCAL                    |
| B Local_TM_Copy                             | C:\Users\Public\Wordfast4\projec | Secondary               | LOCAL                    |
| ™_2                                         | C:\Users\Public\Wordfast4\projec | Secondary               | LOCAL                    |
| EN-US -> DE                                 |                                  | _                       | 96.88%                   |
|                                             |                                  |                         | 50.00 /0                 |

Reference: Project TM Search and Sort

4. Click Open TM.

| Wordfast 4                                                                                                    |                      |
|----------------------------------------------------------------------------------------------------|----------------------|
| E Wordfast 4 • TM Editor Help                                                                                                    | * ×                  |
| Navigation Edit Options TU Options Tags Options                                                                                                    |                      |
| Image: Next     Previous     Cut     Copy     Paste     Image: Delete     Export     Previous     Copy     Next       Update     Update     Update     Cut     Copy     Paste     Delete     Export     Previous     Copy     Next     Preferences |                      |
| Filters                                                                                                    | Modification<br>Date |
| Search:<br>Source and target<br>TU Text:<br>Enter TU Text<br>TU Creation User:<br>TU Creation Date:<br>From:<br>TO:<br>To:<br>To:<br>To:<br>To:<br>To:<br>To:<br>To:<br>To                                                                         |                      |
|                                                                                                    | Translation Units: 0 |

The Translation Memory dialog box appears.

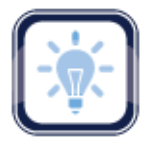

#### Note:

Only local Translation Memory can be opened and edited through this function.

# **Modifying Local TMs**

Local Translation Memory can be edited from the **Project TM** tab as follows:

- 1. Go to the **Projects** list tab (refer to <u>Opening Projects</u>).
- 2. Select and open the project.
- 3. Click the Project TM tab.

| Wordfast 4                                    |                                  |                         |                          |   |  |  |  |  |  |  |  |
|-----------------------------------------------|----------------------------------|-------------------------|--------------------------|---|--|--|--|--|--|--|--|
|                                               | Project TM Project Terminolog    | Reports Reference Files | ; Help 🎗 🗶               | 3 |  |  |  |  |  |  |  |
| Translation Memory                            | Import / Expor                   | Options                 |                          |   |  |  |  |  |  |  |  |
| Create Add Connect Open<br>Local To Remote TM | Modify<br>TM TM TM               | t Remove Preferences    |                          |   |  |  |  |  |  |  |  |
| Translation Memory                            | Location                         | Selected Priority       | TM Type Read-only 🛞 ↑↓ ≡ |   |  |  |  |  |  |  |  |
| 🔁 EN US -> DE                                 |                                  |                         |                          |   |  |  |  |  |  |  |  |
| B New_TM                                      | C:\Users\Public\Wordfast4\TM\Ne  | 🛷 Primary               | LOCAL                    |   |  |  |  |  |  |  |  |
| Eccal_TM_Copy                                 | C:\Users\Public\Wordfast4\projec | Secondary               | LOCAL                    |   |  |  |  |  |  |  |  |
| ™_2                                           | C:\Users\Public\Wordfast4\projec | 🛷 Secondary             | LOCAL                    |   |  |  |  |  |  |  |  |
|                                               |                                  |                         |                          |   |  |  |  |  |  |  |  |
| EN-US -> DE 96.88%                            |                                  |                         |                          |   |  |  |  |  |  |  |  |

## Reference: Project TM Search and Sort

4. Click Modify TM (shown above).

The modify **Translation Memory** dialog box appears.

In this example the Read Only option was selected to protect the Primary TM.

| Source Language:" En<br>Target Language:" Ge | glish (United States)             |
|----------------------------------------------|-----------------------------------|
| Target Language:* Ge                         |                                   |
|                                              | rman                              |
| Location:* C:                                | \Users\Public\Wordfast4\TM Browse |
| Priority:* Pri                               | imary 👻                           |

5. Click **OK** to save changes.

# **Copying Translation Memory**

Local Translation Memory can be copied to a local file. The file copy is in the Wordfast Pro 4 format and cannot be used with Wordfast Pro 3.

To copy a Translation Memory:

- 1. Go to the **Projects** list tab (refer to <u>Opening Projects</u>).
- 2. Select and open the project.
- 3. Click the Project TM tab.
- 4. Select a translation memory.

| Wordfast 4         |                                      |                                        |                                                  |            |                  |  |  |  |  |  |
|--------------------|--------------------------------------|----------------------------------------|--------------------------------------------------|------------|------------------|--|--|--|--|--|
|                    | t Files Project TM F                 | Project Terminology                    | Reports Reference                                | Files Help | × 🔊              |  |  |  |  |  |
| Translation        | Memory<br>Open Modify Copy           | Import / Export                        | Options<br>Preferences                           |            |                  |  |  |  |  |  |
| Translation Memory | Location                             | Sele                                   | ected Priority                                   | TM Type    | Read-only ⊗ ↑↓ = |  |  |  |  |  |
| EN US -> DE        | C:\Users\Public\                     | \Wordfast4\TM\Ne                       | Primary                                          | LOCAL      |                  |  |  |  |  |  |
| Local_TM_Copy      | C:\Users\Public\<br>C:\Users\Public\ | \Wordfast4\projec<br>\Wordfast4\projec | <ul> <li>Secondary</li> <li>Secondary</li> </ul> | LOCAL      |                  |  |  |  |  |  |
| EN-US -> DE 96.88% |                                      |                                        |                                                  |            |                  |  |  |  |  |  |

#### Reference: Project TM Search and Sort

5. Click Copy TM.

The Copy TM dialog box appears.

| Copy Translation Memory                                                                                                    | × |
|----------------------------------------------------------------------------------------------------|---|
| Create a copy of the selected translation memory. Please enter a name for the copy, location, and decide if you want to fip the TM langauges.  |   |
| Source TM: Local_TM_Copy Name:* Local_TM_AnotherCopy Location:* C:\Users\Public\Wordfast4\projects\Ultimate Browse  Flip Languages Copy Cancel |   |

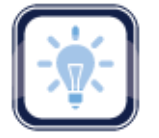

#### Note:

If Flip Languages is selected, the source TM and target TM languages are reversed.

- 6. Enter a name for the copy and its destination folder.
- 7. Click Copy.

# **Importing Translation Memory**

You can import Translation Memory into an existing project through the Project TM tab.

To import a translation memory profile:

- 1. Go to the **Projects** list tab (refer to <u>Opening Projects</u>).
- 2. Select and open the project.
- 3. Click the **Project TM** tab.

| w | Wordfast 4         |              |                      |             |                                  |                          |              |           |           |                                                                                                    |      |                   |    |      |      |           |           |    |   |
|---|--------------------|--------------|----------------------|-------------|----------------------------------|--------------------------|--------------|-----------|-----------|----------------------------------------------------------------------------------------------------|------|-------------------|----|------|------|-----------|-----------|----|---|
|   |                    |              |                      | Files       | Project TM                       | t TM Project Terminology |              |           | y         | Report                                                                                                    | ts   | s Reference Files |    | Help |      |           |           | 8  | × |
|   | Translation Memory |              |                      |             |                                  |                          | Import /     | Ехро      | rt        | Options                                                                                                    |      |                   |    |      |      |           |           |    |   |
|   | Create<br>Local    | Add<br>Local | Connect<br>To Remote | Open<br>TM  | Modify<br>TM                     | Copy<br>TM               | Import<br>TM | Exp<br>TN | ort<br>1  | Remov                                                                                                    | ve   | Preferences       |    |      |      |           |           |    |   |
| ſ | Translatio         | on Memo      | ry                   |             | Location                         |                          |              |           | Sele      | cted                                                                                                    | Prio | ority             |    | TM   | Туре | Read-only | $\otimes$ | 1↓ | = |
| Г | 😑 en u             | IS -> DE     |                      |             |                                  |                          |              |           |           |                                                                                                    |      |                   |    |      |      |           |           |    |   |
|   | 🗄 N                | lew_TM       |                      |             | C:\Users\Pu                      | ublic\Wor                | dfast4\TM\   | Ne        |           | <ul> <li>Image: A second second s</li></ul> | Prin | nary              |    | LOC  | AL   |           |           |    |   |
|   | 🗄 U                | ocal_TM_(    | Сору                 |             | C:\Users\Pu                      | ublic\Wor                | dfast4\proj  | ec        |           | <b>v</b>                                                                                                    | Sec  | ondary            |    | LOC  | AL   |           |           |    |   |
|   | 🗄 TM_2 🕔           |              |                      | C:\Users\Pu | C:\Users\Public\Wordfast4\projec |                          |              |           | Secondary |                                                                                                    |      | LOC               | AL |      |      |           |           |    |   |
|   |                    |              |                      |             |                                  |                          |              |           |           |                                                                                                    |      |                   |    |      |      |           |           |    |   |
| E | EN-US -> DE 96.88% |              |                      |             |                                  |                          |              |           |           |                                                                                                    |      |                   |    |      |      |           |           |    |   |

#### Reference: Project TM Search and Sort

4. Click Import TM.

The Import Translation Memory dialog box appears.

| Import Translation Me   | emory                                                                          | ×      |  |  |  |  |  |  |  |
|-------------------------|--------------------------------------------------------------------------------|--------|--|--|--|--|--|--|--|
|                         | t Translation Memory                                                           |        |  |  |  |  |  |  |  |
| File Type:*             | TMX                                                                            | ~      |  |  |  |  |  |  |  |
| Import File:"           | Import File:" C:\Users\Public\Documents\Wordfast\Das_Spoken\Wordfast-4\ Browse |        |  |  |  |  |  |  |  |
| Create New TM           |                                                                                |        |  |  |  |  |  |  |  |
| Import Into Existing TM |                                                                                |        |  |  |  |  |  |  |  |
| Existing TM:* TM_2      |                                                                                |        |  |  |  |  |  |  |  |
| If TU already exists    | Add as a new TU                                                                | ~      |  |  |  |  |  |  |  |
|                         |                                                                                |        |  |  |  |  |  |  |  |
|                         |                                                                                |        |  |  |  |  |  |  |  |
|                         |                                                                                |        |  |  |  |  |  |  |  |
|                         |                                                                                |        |  |  |  |  |  |  |  |
|                         | OK                                                                             | Cancel |  |  |  |  |  |  |  |
|                         | ОК                                                                             | Cancel |  |  |  |  |  |  |  |

#### 5. Make selections.
The file formats supported for import are:

- WF Classic TM: The format supported by Wordfast Classic and Wordfast Pro 3.
- TMX: The standard format supported by all translation tools.
- 6. Use the Browse For Folder to identify a folder to receive the TM copy.
- 7. Click Browse.
  - a) Select the TM file.
  - b) Click Open.
- 8. Click OK.

The Create Translation Memory dialog box returns with all fields populated.

9. Click **OK**.

The new TM is created in the specified folder.

# **Exporting Local Translation Memory**

Local Translation Memor can be exported through the **Project TM** tab.

To export a local Translation Memory from the **Project TM** tab:

- 1. Go to the **Projects** list tab (refer to <u>Opening Projects</u>).
- 2. Select and open the project.
- 3. Click the **Project TM** tab.

The Translation Memory tab appears.

| Wordfast 4                | Wordfast 4           |            |              |            |              |            |          |            |             |       |      |     |           |           |    |   |
|---------------------------|----------------------|------------|--------------|------------|--------------|------------|----------|------------|-------------|-------|------|-----|-----------|-----------|----|---|
| 🗧 Wordfast 4              | • Project            | Files      | Project TM   | Pro        | ject Term    | inolog     | gy Re    | ports      | Reference   | Files | Help |     |           |           | 8  | × |
|                           | Translation I        | Memory     |              |            | Import       | / Expo     | rt       | 0          | ptions      |       |      |     |           |           |    |   |
|                           |                      |            |              |            |              | ₿          |          | ×          |             |       |      |     |           |           |    |   |
| Create Add<br>Local Local | Connect<br>To Remote | Open<br>TM | Modify<br>TM | Сору<br>ТМ | Import<br>TM | Expo<br>TN | ort Ri   | move<br>TM | Preferences |       |      |     |           |           |    |   |
| Translation Mem           | ory                  |            | Location     |            |              |            | Selecter | Pr         | iority      |       | TM T | ype | Read-only | $\otimes$ | t↓ | = |
| 😑 EN US -> DE             |                      |            |              |            |              |            |          |            |             |       |      |     |           |           |    |   |
| B New_TM                  |                      |            | C:\Users\P   | ublic\Wo   | rdfast4\TM   | Ne         | -        | Pr         | imary       |       | LOCA | L   |           |           |    |   |
| 🔠 Local_TM                | _Copy                |            | C:\Users\P   | ublic\Wo   | rdfast4\pro  | jec        | -        | Se         | econdary    |       | LOCA | L   |           |           |    |   |
| ™_2                       |                      |            | C:\Users\P   | ublic\Wo   | rdfast4\pro  | jec        | 1        | Se         | econdary    |       | LOCA | L   |           |           |    |   |
|                           |                      |            |              |            |              |            |          |            |             |       |      |     |           |           |    |   |
| EN-US -> DE               |                      |            |              |            |              |            |          |            |             |       |      | 96  | .88%      |           |    |   |

Reference: Project TM Search and Sort

- 4. Select the Translation Memory file to export.
- 5. Click Export TM.

The Export Translation Memory dialog box appears.

| Export Translation M    | emory                                                                  |            |             | × |
|-------------------------|------------------------------------------------------------------------|------------|-------------|---|
| Speci<br>expo           | fy existing Translation Memory for export, and ch<br>t type for the TM | ioose a lo | ocation and |   |
| Translation<br>Memory:" | Local_TM_Copy                                                          |            | ~           |   |
| Export Type:*           | IMX                                                                    | Browse     | e           |   |
|                         |                                                                        |            |             |   |
|                         |                                                                        |            |             |   |
|                         |                                                                        |            |             |   |
|                         |                                                                        |            |             |   |
|                         |                                                                        | OK         | Cance       | - |

6. Select a Translation Memory.

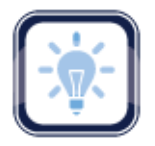

### Note:

The selected Translation Memory file and export type can be changed using their respective dropdown lists.

- 7. Select the export file type.
- 8. Browse and select the save File path.
- 9. Click **OK**.

A confirmation appears upon completion.

## **Removing Translation Memory**

Translation Memory can be removed from a project without erasing the file through the **Project TM** tab.

To remove Translation Memory from the current project:

- 1. Go to the **Projects** list tab (refer to <u>Opening Projects</u>).
- 2. Click the **Project TM** tab.

| Wordfast 4                     | Wordfast 4                   |                |                  |           |          |              |             |            |      |           |           |    |   |
|--------------------------------|------------------------------|----------------|------------------|-----------|----------|--------------|-------------|------------|------|-----------|-----------|----|---|
| 🗧 Wordfast 4 💌                 | Project Files                | Project TM     | Project T        | erminolo  | gy       | Reports      | Reference   | Files Help |      |           |           | 8  | X |
| Т                              | ranslation Memory            |                | Im               | ort / Exp | ort      | (            | Options     |            |      |           |           |    |   |
| Create Add C<br>Local Local To | Connect Open<br>De Remote TM | Modify C<br>TM | Copy Imp<br>TM T | ort Exp   | ort<br>M | Remove<br>TM | Preferences |            |      |           |           |    |   |
| Translation Memory             |                              | Location       |                  |           | Selec    | ted P        | riority     | ТМ         | Туре | Read-only | $\otimes$ | t↓ | = |
| 🗀 EN US -> DE                  |                              |                |                  |           |          |              |             |            |      |           |           |    |   |
| B New_TM                       |                              | C:\Users\Pub   | olic\Wordfast4   | \TM\Ne    |          | / F          | rimary      | LO         | CAL  |           |           |    |   |
| E Local_TM_Cop                 | y                            | C:\Users\Pub   | olic\Wordfast4   | \projec   |          | / 5          | econdary    | LO         | CAL  |           |           |    |   |
| ™_2                            |                              | C:\Users\Pub   | olic\Wordfast4   | \projec   |          | / 5          | econdary    | LO         | CAL  |           |           |    |   |
|                                |                              |                |                  |           |          |              |             |            |      |           |           |    |   |
| EN-US -> DE                    |                              |                |                  |           |          |              |             |            | 96   | .88%      |           |    |   |

### Reference: Project TM Search and Sort

- 3. Select the TM to delete.
- 4. Click Remove TM (as shown in the preceding example).
  - A TM removal confirmation pop-up appears.

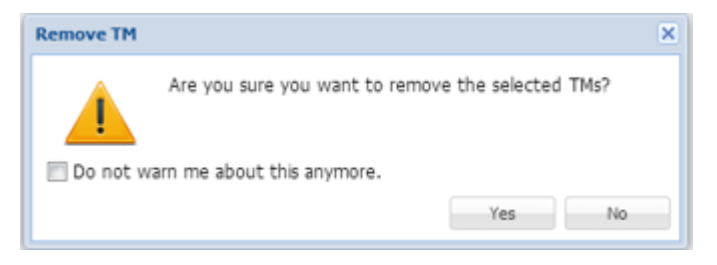

5. Click **Yes** to complete the removal.

# **Working With Terminology**

Project Terminology is used to manage the related glossary and blacklist terms. Projects utilize a collection of terms used in previous translations to facilitate new translations. These terms consist of both preferred (Glossary) and rejected (Blacklist) terms.

| w | Wordfast 4                                                                                                    |            |           |          |          |          |        |       |           |        |           |        |          |           |           |  |
|---|----------------------------------------------------------------------------------------------------|------------|-----------|----------|----------|----------|--------|-------|-----------|--------|-----------|--------|----------|-----------|-----------|--|
|   | Wordfast 4       Project Files       Project TM       Project Terminology       Reports       Reference Files       Help       Image: Comparison of the comparison of the comparison of the |            |           |          |          |          |        |       |           |        |           |        |          |           |           |  |
|   | Terminology                                                                                                    |            |           |          |          |          |        | Blac  | :klist    |        |           |        | Options  | ;         |           |  |
|   |                                                                                                    |            | Connect   |          | Import   | Evport   | Create | Add   | Connect   | ternit | Import    | Evport | Modify   | Remove    |           |  |
|   | Local                                                                                                    | Local      | To Remote | Glossary | Glossary | Glossary | Local  | Local | To Remote |        | Blacklist |        | Piodify  | Kennove   | ricicicio |  |
| G | lossary I                                                                                                    | Name       |           |          |          |          | Locat  | ion   |           |        |           |        | Selected | Read-only | ⊗ ↑↓ ∺    |  |
|   | 😑 EN -                                                                                                    | > DE       |           |          |          |          |        |       |           |        |           |        |          |           |           |  |
|   | 🖻 😑 G                                                                                                    | Glossaries |           |          |          |          |        |       |           |        |           |        |          |           |           |  |
|   | 😭 Remote_Glossary_01 tmgrs://qa-tpt7.translations.com/TMGR?prj=TRA000075&u 🖌                                                                                                    |            |           |          |          |          |        |       |           |        |           |        |          |           |           |  |
|   |                                                                                                    |            |           |          |          |          |        |       |           |        |           |        |          |           |           |  |
| E | N -> DE                                                                                                    |            |           |          |          |          |        |       |           |        |           |        | 1        | 100.00%   |           |  |

# **Project Terminology Search and Sort**

The **Glossary Name** or **Blacklist Name**, and **Location** columns can be ordered by typing the first letter or two of the item to head the list then clicking the **Sort Order** arrows on the far right. These columns can be searched by typing in a string of characters that are contained in the entry of interest. When a matching, unique string is found in an entry, only that entry is presented in the list. To restore the list, click the **Clear Filters** icon. (Reference <u>Project Files Perspective</u>.)

# **Project Terminology Tasks**

Below is a list of Terminology related activities and useful references:

- <u>Working with</u>
   Glossaries
- Working With Blacklists
- <u>Modifying and Removing</u> <u>Glossaries, Blacklists</u>

**References:** 

<u>Configuring Terminology</u>

<u>Customizing Colors</u>

# **Working with Glossaries**

A glossary is a list of source terms and their preferred translations. For example, a list could include information as shown in the table below.

| Source                               | Target                                    |
|--------------------------------------|-------------------------------------------|
| Translation Memory                   | mémoire de traduction                     |
| Translation Unit                     | unité de traduction                       |
| Data Transfer Rate                   | taux de transfert de données              |
| International Translators Federation | Fédération Internationale des Traducteurs |

See the following:

- <u>Creating Local Glossary</u>
  <u>Opening Local Glossaries</u>
- <u>Adding Local Glossaries</u>
  <u>Importing Local Glossary</u>
- <u>Connecting Remote</u>
   <u>Glossary</u>
- Exporting Local Glossaries

### **Creating Local Glossary**

You can add a new local glossary by creating one through the Project Terminology tab

To create a local glossary:

- 1. Go to the **Projects** list tab (refer to <u>Opening Projects</u>).
- 2. Select and open the project.
- 3. Click the **Project Terminology** tab.

The **Project Terminology** tab appears.

| Wordfast 4                                                                                                   |                                                                                                    |                           |  |  |  |  |  |  |  |
|----------------------------------------------------------------------------------------------------|----------------------------------------------------------------------------------------------------|---------------------------|--|--|--|--|--|--|--|
| Wordfast 4     Project Files     Project TM     Project Terminology     Reports     Reference Files     Help |                                                                                                    |                           |  |  |  |  |  |  |  |
| Terminology                                                                                                  | Blacklist                                                                                                    | Options                   |  |  |  |  |  |  |  |
| Create<br>Local To Remote Glossary Glossary                                                                  | Image         Image         Image <th< th=""><th>Modify Remove Preferences</th></th<> | Modify Remove Preferences |  |  |  |  |  |  |  |
| Glossary Name                                                                                                | Location                                                                                                    | elected Read-only 🛞 📬 🗮   |  |  |  |  |  |  |  |
|                                                                                                    |                                                                                                    |                           |  |  |  |  |  |  |  |
|                                                                                                    |                                                                                                    | •                         |  |  |  |  |  |  |  |
| EN -> DE                                                                                                    |                                                                                                    | 100.00%                   |  |  |  |  |  |  |  |

Reference: Project Terminology Search and Sort.

4. Click Create Local.

#### The Create Glossary dialog box appears.

| Create Glossary             | X                       |
|-----------------------------|-------------------------|
| Create                      | e/Modify Glossary       |
| Name:*<br>Source Language:* | English (United States) |
| Target Language:*           | German (Germany)        |
| Selected                    |                         |
|                             | OK Cancel               |

- 5. Enter a unique name for this new glossary.
- 6. Select the Target Language.
- 7. Browse to a folder where the new glossary is to be saved.
- 8. Optional: Select Read Only to prevent changes to the glossary.
- 9. Click **OK**.

### **Adding Local Glossaries**

- 1. Go to the **Projects** list tab (refer to <u>Opening Projects</u>).
- 2. Select and open the project.
- 3. On the Project Files tab, click the Project Terminology tab.

#### The **Project Terminology** tab appears.

| Wordfast 4                       |                                                             |                  |                                         |
|----------------------------------|-------------------------------------------------------------|------------------|-----------------------------------------|
| 🗧 Wordfast 4 💌 Project Files 🛛 I | Project TM Project Terminology Reports Reference Files Help |                  | × ×                                     |
| Create Add Connect Open          | Creating glossary                                           | Search glossary  | الح الح الح الح الح الح الح الح الح الح |
| Local Local To Remote Glossary   | Organize  New folder                                        | ==               | • 🔞                                     |
| Glossary Name                    | Stropbox Name                                               | Date modified    | Туре                                    |
| 🔄 EN US -> DE DE                 | E Local_Glossary                                            | 6/8/2016 1:35 PM | File folder                             |
| Glossaries                       | Cibraries                                                   |                  |                                         |
| Project-2_Gloss                  | Documents                                                   |                  |                                         |
| Those Blacklist?                 | 🚽 Music                                                     |                  |                                         |
| Local_Blacklist                  | Pictures     Videos                                         |                  |                                         |
| EN-US -> DE-DE                   | Computer                                                    |                  |                                         |
|                                  | Apple iPhone                                                |                  |                                         |
|                                  | Folder: glossary                                            | lect Folder C    | ancel                                   |

Reference: Project Terminology Search and Sort.

4. Click Add Local.

The Browse For Folder dialog box appears.

- 5. Select the glossary folder.
- 6. Click OK.

The glossary is added and the **Project Terminology** tab reloaded with the added glossary showing.

### **Connecting Remote Glossary**

You can use a remote glossary by connecting it through the Project Terminology tab.

To connect to a remote glossary:

- 1. Go to the **Projects** list tab (refer to <u>Opening Projects</u>).
- 2. Select and open the project.
- 3. On the Project Files tab, click the Project Terminology tab.

The **Project Terminology** tab appears.

| Wordfast 4                                |                |                             |                                        |     |  |  |  |  |
|-------------------------------------------|----------------|-----------------------------|----------------------------------------|-----|--|--|--|--|
| E Wordfast 4  Project Files Project TM    | Project Termin | ology Reports Refe          | rence Files Help                       | × × |  |  |  |  |
| Terminology                               |                | Blacklist                   |                                        |     |  |  |  |  |
|                                           |                | Connect to Term Manager     |                                        | ×   |  |  |  |  |
| Create Add Connect Open Import            | Export Crea    | Connect T                   | o Remote Glossary                      |     |  |  |  |  |
| Local Local To Remote Glossary Glossary G | Glossary Loca  |                             |                                        |     |  |  |  |  |
| Glossary Name                             | Location       | TMGR Server WF Ser          | ver                                    |     |  |  |  |  |
| EN US -> DE DE                            |                | Name:*                      | My_Remote_Glossary_Conctn              | :   |  |  |  |  |
| Glossaries                                | C·\Ilsers      | Source Language:*           | English                                | ×   |  |  |  |  |
| Blacklists                                | 0.100010       | Target Language:*           | German                                 | ~   |  |  |  |  |
| Thos_BlackList2                           | C:\Users'      | - URL Settings              |                                        |     |  |  |  |  |
| Local_Blacklist                           | C:\Users'      | URL:*                       | tmgrs://tpt7.translations.com/TM( Test |     |  |  |  |  |
| EN-US -> DE-DE                            |                | Address:*                   | tpt7.translations.com/TMGR             |     |  |  |  |  |
|                                           |                | Username:*                  | Training                               |     |  |  |  |  |
|                                           |                | Password:*                  | •••••                                  |     |  |  |  |  |
|                                           |                | Project Short Code:*        | TRA000005                              |     |  |  |  |  |
|                                           |                | Selected                    |                                        |     |  |  |  |  |
|                                           | Read-only      |                             |                                        |     |  |  |  |  |
|                                           |                | Create Blacklist Connection |                                        |     |  |  |  |  |
|                                           |                |                             |                                        |     |  |  |  |  |
|                                           |                |                             | OK Cano                                | el  |  |  |  |  |

Reference: Project Terminology Search and Sort.

4. Click Connect To Remote.

The Connect to Term Manager dialog box appears.

- 5. Click the TMGR Server tab.
- 6. Enter a unique name in the **Name** field.
- 7. Select a target language from the drop-down list.
- 8. Enter the URL (provided by the PM) in the **URL** field following the example template shown in that field.

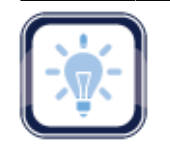

#### Note:

The URL settings are populated automatically as provided within the URL string.

- 9. Click Read Only to prevent modifications.
- 10. Click Create Blacklist Connection to include a blacklist.
- 11. Click OK.

To connect to a remote **WF Server** click the **WF Server** tab and supply the information as described above.

### **Opening Local Glossaries**

To open a local glossary from the **Project Terminology** tab:

- 1. Go to the **Projects** list tab (refer to <u>Opening Projects</u>).
- 2. Select and open the project.
- 3. Click the Project Terminology tab.

The **Project Terminology** tab appears.

| Wordfast 4                                          |                               |                                                      |                          |
|-----------------------------------------------------|-------------------------------|------------------------------------------------------|--------------------------|
|                                                     | Project TM Project Terminolog | Reports Reference Files He                           | p 🛞 🗙                    |
| Terminology                                         |                               | Blacklist                                            | Options                  |
| Create Add Connect Open<br>Local To Remote Glossary | Import Export Create Cocal    | Add Connect Open Import<br>Local To Remote Blacklist | Export<br>Blacklist      |
| Glossary Name                                       | Locatio                       | n                                                    | Selected Read-only 🛞 📬 🚍 |
| 🔄 EN US -> DE DE                                    |                               |                                                      | ·                        |
| 😋 Glossaries                                        |                               |                                                      |                          |
| Project-2_Gloss                                     | C:\Users                      | \tldara\Documents\Wordfast\Project-2_Gloss           | ✓                        |
| General_Glossary                                    | C:\Users                      | \Public\Documents\Wordfast\General_Glossar           | у 🖌                      |
| 🔁 Blacklists                                        |                               |                                                      | *                        |
| EN-US -> DE-DE                                      |                               |                                                      | 100.00%                  |

Reference: Project Terminology Search and Sort.

4. Click Open Glossary.

The **Glossary Editor** tab appears.

| Wordfast 4                     |                 |       |                         |                             |                         |          |                               |              |                               | x |
|--------------------------------|-----------------|-------|-------------------------|-----------------------------|-------------------------|----------|-------------------------------|--------------|-------------------------------|---|
| ■ Wordfast 4 •                 | Glossary Editor | Help  |                         |                             |                         |          |                               |              | *                             |   |
| Navigation                     | Edit Options    |       | Term Options            | Terminology Opt             | ions Options            |          |                               |              |                               |   |
|                                | 🔀 🗈             | R     | terna terna             |                             | 100                     |          |                               |              |                               |   |
| Next Previous<br>Update Update | Cut Copy        | Paste | Add Remove<br>Term Term | Import Exp<br>Glossary Glos | oort Preference<br>sary | es       |                               |              |                               |   |
| Filters                        |                 | Index | Source                  | Target                      | Description             | Creation | Creation                      | Modification | Modification                  |   |
| Search:<br>Source and target   | ~               | 1     | Apologies               | Apology                     |                         | tidara   | 2015/08/06<br>14:09:50<br>MDT | tidara       | 2015/08/06<br>14:09:50<br>MDT | Â |
| Term Text:<br>Enter Term Text  |                 | 2     | contain                 | cnthalten                   |                         | tldara   | 2015/08/06<br>14:09:50<br>MDT | tidara       | 2015/08/06<br>14:09:50<br>MDT |   |
|                                |                 | 3     | fuzzy                   | Flaum                       |                         | tidara   | 2015/08/06<br>14:09:50<br>MDT | tidara       | 2015/08/06<br>14:09:50<br>MDT |   |
|                                | End Class       | 4     | country                 | country                     |                         | tidara   | 2015/08/06<br>14:09:50<br>MDT | tidara       | 2015/08/06<br>14:09:50<br>MDT |   |
| 4                              | Clear           |       |                         |                             |                         |          | 2015/08/06                    |              | 2015/08/06                    |   |

## **Importing Local Glossary**

You can add a glossary or add to an existing glossary in a project through the Project Terminology tab.

To import a glossary or to add to an existing glossary:

- 1. Go to the **Projects** list tab (refer to <u>Opening Projects</u>).
- 2. Select and open the project.
- 3. Click the **Project Terminology** tab.

The **Project Terminology** tab appears.

| Wordfast 4                                                     |                                              |                                       |
|----------------------------------------------------------------|----------------------------------------------|---------------------------------------|
| ■ Wordfast 4      Project Files Project                        | ect TM Project Terminology Reports Reference | e Files Help 🏽 🕅 🛪                    |
| Terminology                                                    | Blacklist                                    | Options                               |
| Create Add Connect Open In<br>Local Local To Remote Glossary G | mport<br>Gossary Glossary                    | Import Export<br>Blacklist Blacklist  |
| Glossary Name                                                  | Location                                     | Selected Read-only 🛞 📬 🗮              |
| C EN US -> DE DE                                               |                                              | · · · · · · · · · · · · · · · · · · · |
| Ġ Glossaries                                                   |                                              |                                       |
| Project-2_Gloss                                                | C:\Users\tldara\Documents\Wordfast\P         | roject-2_Gloss 🖌                      |
| General_Glossary                                               | C:\Users\Public\Documents\Wordfast\G         | eneral_Glossary 🖌                     |
| 🔁 Blacklists                                                   |                                              | •                                     |
| EN-US -> DE-DE                                                 |                                              | 100.00%                               |

Reference: Project Terminology Search and Sort.

- 4. Select the glossary to import.
- 5. Click **Import Glossary** (shown above).

The Import Glossary dialog box appears.

| port Glossary               |           |                  |           |
|-----------------------------|-----------|------------------|-----------|
| Jmp                         | ort Glos  | sary             |           |
| File Type:*                 | TBX       |                  | ~         |
| Import File:*               |           |                  | Browse    |
| Oreate a new                | glossary  |                  |           |
| Import into e               | xisting g | ossary           |           |
| Existing Glossa             | ry:*      | General_Glossary | ~         |
| If the term alr<br>exists:* | eady      | Add as new term  | ~         |
| 📃 Clear before              | e import  |                  |           |
|                             |           |                  |           |
|                             |           |                  |           |
|                             |           |                  |           |
|                             |           |                  | OK Canad  |
|                             |           |                  | UK Cancel |

- 6. Select a file type from the two options:
  - Tab delimited text file (.txt)—Wordfast Classic and Wordfast Pro 3 format

| File Type:*   | Tab delimited | v |
|---------------|---------------|---|
| Import File:* | Tab delimited |   |

• Term Base eXchange (.tbx)

| File Type:*   | TEX | * |
|---------------|-----|---|
| Import File:* | TBX |   |

- 7. Enter or browse and select a glossary.
- 8. Select one of the following options:
  - Create New Glossary to import the first terminology file for the project
  - Import Into Existing Glossary to add terms to the existing glossary
- 9. Click **OK** to save the glossary changes.

### **Exporting Local Glossaries**

To export a local glossary from the Project Terminology tab:

1. Go to the **Projects** list tab (refer to <u>Opening Projects</u>).

- 2. Select and open the project.
- 3. Click the **Project Terminology** tab.

The **Project Terminology** tab appears.

| w | Wordfa              | ast 4      |           |          |            |          |           |                                         |              |               |             |        |          |           |           | x  |  |  |  |
|---|---------------------|------------|-----------|----------|------------|----------|-----------|-----------------------------------------|--------------|---------------|-------------|--------|----------|-----------|-----------|----|--|--|--|
|   | <b>≡</b> Wor        | dfast 4    | Project   | Files    | Project TM | Project  | Terminolo | erminology Reports Reference Files Help |              |               |             |        |          | × ×       |           |    |  |  |  |
|   | Terminology         |            |           |          |            |          |           |                                         | Bl           | acklist       |             |        |          | Option    | s         |    |  |  |  |
|   | Create              | Add        | Connect   | Open     | Import     | Export   | Create    | Add                                     | Connect      | Open          | Import      | Export | Modify   | Remove    |           | 24 |  |  |  |
|   | Local               | Local      | To Remote | Glossary | Glossary   | Glossary | Local     | Local                                   | To Remote    |               | Blacklist   |        | r iour y | i como re | Therefore |    |  |  |  |
|   | Glossary            | Name       |           |          |            |          | Location  | n                                       |              |               |             | Select | ed Read- | only 📀    | o_t↓ ≡    |    |  |  |  |
|   | 😑 EN U              | JS -> DE   |           |          |            |          |           |                                         |              |               |             |        |          |           |           | *  |  |  |  |
|   | <ul> <li></li></ul> | Glossaries |           |          |            |          |           |                                         |              |               |             |        |          |           |           |    |  |  |  |
|   | Ĺ                   | 📴 General  | _Glossary |          |            |          | C:\Users  | Public\Do                               | cuments\We   | ordfast\Gener | al_Glossary | · 🖌 🖌  | •        |           |           |    |  |  |  |
|   | Ĺ                   | 🔁 Custom   | _Glossary |          |            |          | C:\Users  | Public\Do                               | ocuments\We  | ordfast\Custo | m_Glossary  |        |          |           |           |    |  |  |  |
|   | 😑 E                 | Blacklists |           |          |            |          |           |                                         |              |               |             |        |          |           |           |    |  |  |  |
|   | te                  | New Bl     | acklist   |          |            |          | C+\Lisers | Public\W                                | ordfast4\nro | iects\Proiect | 5\de-DE\bl  | a 🎿    | •        |           |           | -  |  |  |  |
| E | EN-US ->            | > DE       |           |          |            |          |           |                                         |              |               |             |        | 96.889   | /o        |           |    |  |  |  |

Reference: Project Terminology Search and Sort.

- 4. Select a glossary.
- 5. Click Export Glossary.

The Export Glossary dialog box appears.

| xport Glossary |                                             |        | l      |
|----------------|---------------------------------------------|--------|--------|
| Expo           | rt Glossary                                 |        |        |
| Glossary:      | General_Glossary                            |        | ~      |
| Export Type:*  | TBX                                         |        | ~      |
| File:*         | C:\Users\Public\Wordfast4\projects\New_Proj | Browse |        |
|                |                                             |        |        |
|                |                                             |        |        |
|                |                                             |        |        |
|                |                                             | OK     | Cancel |
|                |                                             |        |        |

6. Re-select the Glossary name (if necessary).

- 7. Select one of the following export types:
  - Tab delimited text file (.txt)—Wordfast Classic and Wordfast Pro 3 format

| Tab delimited | ~                            |
|---------------|------------------------------|
| Tab delimited |                              |
|               | Tab deimited<br>Tab deimited |

• Term Base eXchange (.tbx)

| File Type:*   | TBX | ~ |
|---------------|-----|---|
| Import File:* | TBX |   |
|               |     |   |

- 8. Enter the new file name and/or browse for a location to receive the glossary.
- 9. Click OK.

The glossary is exported and saved at the specified location.

## **Working With Blacklists**

A blacklist is a list of terms used in conjunction with Transcheck to ensure that unwanted terms are not used in translation. Refer to the following tasks for adding and editing a blacklist.

- <u>Creating Local Blacklists</u>
- Adding Blacklists
- Opening Local Blacklists

- Importing Local Blacklists
- Exporting Local Blacklists

#### **References:**

Modifying and Removing Glossaries, Blacklists

### **Creating Local Blacklists**

You can create a local blacklist by adding it through the **Project Terminology** tab.

To create a local blacklist:

- 1. Go to the Projects list tab (refer to Opening Projects).
- 2. Select and open the project.
- 3. On the **Project Files** tab, click the **Project Terminology** tab.

The **Project Terminology** tab appears.

| w | Wordfa          | ast 4        |                      |                  |                    |                    |                 |              |                     |                 |                     |          |           |           |      | x |
|---|-----------------|--------------|----------------------|------------------|--------------------|--------------------|-----------------|--------------|---------------------|-----------------|---------------------|----------|-----------|-----------|------|---|
|   | <b>≡</b> Wor    | dfast 4      | • Project            | Files            | Project TM         | Project            | Terminok        | gy R         | eports              | Reference F     | iles He             | lp       |           |           | 8    |   |
|   |                 |              | Termi                | nology           |                    |                    |                 |              | В                   | lacklist        |                     |          |           |           |      |   |
|   |                 |              |                      |                  |                    |                    | term            | tern         | terre               | terrin          | term                | term     |           |           |      | » |
|   | Create<br>Local | Add<br>Local | Connect<br>To Remote | Open<br>Glossary | Import<br>Glossary | Export<br>Glossary | Create<br>Local | Add<br>Local | Connect<br>To Remot | e Blacklist     | Import<br>Blacklist |          |           |           |      |   |
|   | Glossary        | Name         |                      |                  |                    | L                  | ocation         |              |                     |                 | Se                  | lected   | Read-only | $\otimes$ | ↑↓ ≡ |   |
|   | 😑 en u          | JS -> DE D   | E                    |                  |                    |                    |                 |              |                     |                 |                     |          |           |           |      |   |
|   | 😑 🖂             | Glossaries   |                      |                  |                    |                    |                 |              |                     |                 |                     |          |           |           |      |   |
|   | Ĺ               | 📴 Project-   | 2_Gloss              |                  |                    | C                  | :\Users\tlda    | ira\Docun    | nents\Wordf         | ast\Project-2_  | Gloss               | <b>~</b> |           |           |      |   |
|   | 😑 E             | Blacklists   |                      |                  |                    |                    |                 |              |                     |                 |                     |          |           |           |      |   |
|   | te              | 🁌 Thos_Bl    | lackList2            |                  |                    | C                  | :\Users\tlda    | ira\Docun    | nents\Wordf         | ast\Thos_Blac   | kList               | <b>v</b> |           |           |      |   |
|   | 2               | Local_B      | lacklist             |                  |                    | C                  | :\Users\Pub     | lic\Wordf    | fast4\project       | ts\Project_5\de | e-DE\               | <b>v</b> |           |           |      |   |
| E | N-US ->         | > DE-DE      |                      |                  |                    |                    |                 |              |                     |                 |                     | 9        | 2.35%     |           |      |   |

Reference: Project Terminology Search and Sort.

4. Click Create Local in the Blacklist group of the Project Terminology tab.

The Create Blacklist dialog box appears.

| Create Blackli       | st                                              | × |
|----------------------|-------------------------------------------------|---|
| W-                   | Create a New Blacklist                          |   |
| Name:*<br>Language:* | New_Blacklist<br>German (Germany)               |   |
| Location:*           | C:\Users\Public\Wordfast4\projects\Proje Browse |   |
| Read-only            |                                                 |   |
|                      | OK Cancel                                       |   |

- 5. Enter a unique name for this blacklist.
- 6. Select a language.
- 7. Browse to the destination folder.
- 8. Select Read Only if the list is to be locked to prevent changes to the blacklist.
- 9. Click **OK**.

### **Adding Blacklists**

A blacklist includes words or phrases that should not be used in the target segment.

To add a blacklist from the **Project Terminology** tab:

- 1. Go to the **Projects** list tab (refer to <u>Opening Projects</u>).
- 2. Select and open the project.
- 3. On the **Project Files** tab, click the **Project Terminology** tab.

The **Project Terminology** tab appears.

| Wordfast 4                                                  |                                                                                                    |                                                                                                    |                                                               |  |  |  |  |  |
|-------------------------------------------------------------|----------------------------------------------------------------------------------------------------|----------------------------------------------------------------------------------------------------|---------------------------------------------------------------|--|--|--|--|--|
| E Wordfast 4 - Project Files Pro                            | ect TM Project Terminology Repo                                                                                                    | rts Reference Files Help                                                                                                    |                                                               |  |  |  |  |  |
| Terminology                                                 | · · · · · · · · · · · · · · · · · · ·                                                                                                    | Blacklist                                                                                                    | Options                                                       |  |  |  |  |  |
| Create Add Connect Open<br>Local Local To Remote Glossary C | mport Export Local Local Component                                                                                                    | Connect Open Import Export<br>Remote Blacklist Blacklist                                                                                                    | Modify Remove Preferences                                     |  |  |  |  |  |
| Glossary Name                                               | Creating blacklist                                                                                                    |                                                                                                    | ×                                                             |  |  |  |  |  |
| Glossaries                                                  | Organize  New folder                                                                                                    | lacklist > - 49 Sec                                                                                                    | arch Local_Blacklist                                          |  |  |  |  |  |
| EN -> DE                                                    | Dropbox     Ame     Recent Places     Conf                                                                                                    | Image: Construction of the second second |                                                               |  |  |  |  |  |
|                                                             | <ul> <li>☐ Libraries</li> <li>☐ data</li> <li>☐ bocuments</li> <li>☐ Music</li> <li>☐ Pictures</li> <li>☐ Videos</li> <li>? Computer</li> <li>≦ WINDOWS (C;</li> <li>∑ DVD RW Drive ~ </li> </ul> | 7<br>ðlacklist 6                                                                                                    | /13/2016 12:05 PM File folder<br>/30/2016 9:33 AM File folder |  |  |  |  |  |
|                                                             | Folder: New_Bl                                                                                                    | acklist                                                                                                    | t Folder Cancel                                               |  |  |  |  |  |

Reference: Project Terminology Search and Sort.

4. Click Add Local.

The Creating Blacklist browse dialog box appears.

- 5. Browse for and select the blacklist folder to be added.
- 6. Click Select Folder.

The newly created or selected blacklist is listed under **Blacklists**.

## **Opening Local Blacklists**

To open a local blacklist from the **Project Terminology** tab:

- 1. Go to the **Projects** list tab (refer to <u>Opening Projects</u>).
- 2. Select and open the project.
- 3. On the **Project Files** tab, click the **Project Terminology** tab.

The Project Terminology tab appears.

| Wordfa          | st 4                                                                      |           |         |            |           |                                       |                                                    |                      |                   |                     |                     |                                         |           |      | x   | _ |
|-----------------|---------------------------------------------------------------------------|-----------|---------|------------|-----------|---------------------------------------|----------------------------------------------------|----------------------|-------------------|---------------------|---------------------|-----------------------------------------|-----------|------|-----|---|
| <b>■</b> Word   | lfast 4                                                                   | • Project | t Files | Project TM | Terminolo | minology Reports Reference Files Help |                                                    |                      |                   |                     |                     |                                         |           |      | <   |   |
|                 |                                                                           | Termi     | inology |            |           |                                       |                                                    | Blac                 | :klist            |                     |                     |                                         | Optio     | ns   |     |   |
| Create<br>Local | Create Add Connect Open Import Export Clossary Glossary Glossary Glossary |           |         |            |           |                                       | Add<br>Local                                       | Connect<br>To Remote | Open<br>Blacklist | Import<br>Blacklist | Export<br>Blacklist | And And And And And And And And And And |           |      | ces |   |
| Glossary I      | Name                                                                      |           |         |            |           | Locati                                | on                                                 |                      |                   |                     | Sel                 | ected                                   | Read-only | ⊗ ↑↓ | =   |   |
|                 | Project-                                                                  | 2_Gloss   |         |            |           | C:\User                               | C:\Users\tldara\Documents\Wordfast\Project-2_Gloss |                      |                   |                     |                     |                                         |           |      |     | * |
|                 | General                                                                   | _Glossary |         |            |           | C:\User                               | rs\Public\                                         | Documents\Wo         | ordfast\Gene      | ral_Glossar         | y                   | <b>v</b>                                |           |      |     |   |
| 😑 В             | lacklists                                                                 |           |         |            |           |                                       |                                                    |                      |                   |                     |                     |                                         |           |      |     |   |
| te              | Thos_B                                                                    | ackList   |         |            |           | C:\User                               | rs\Public\                                         | Documents\Wo         | ordfast\Proj_     | BlackList           |                     | <b>«</b>                                |           |      |     |   |
| te              | Local_B                                                                   | lacklist  |         |            |           | C:\User                               | rs\Public\                                         | Wordfast4\pro        | jects\Project     | _5\de-DE\b          | lac                 | <b>«</b>                                |           |      |     | Ŧ |
| EN-US ->        | DE-DE                                                                     |           |         |            |           |                                       |                                                    |                      |                   |                     |                     |                                         | 100.00%   |      |     |   |

Reference: Project Terminology Search and Sort.

- 4. Select a blacklist.
- 5. Click Open Blacklist (shown above).

The **Blacklist Admin** dialog box appears.

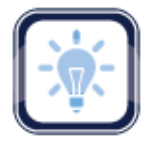

#### Note:

To resize a column, point to the right edge of the column's header with the mouse and a pair of opposing arrows appear separated by two vertical bars. Drag to increase or decrease the column.

To modify a given blacklist's Read Only status refer to Modifying Local Blacklists.

### **Importing Local Blacklists**

You can add a local blacklist to a project by importing it through the Project Terminology tab.

To import a local blacklist:

- 1. Go to the **Projects** list tab (refer to <u>Opening Projects</u>).
- 2. Select and open the project.
- 3. On the **Project Files** tab, click the **Project Terminology** tab.

The **Project Terminology** tab appears.

| M | Wordfa                           | st 4       |           |       |            |         |                                                    |                                 |                |              |              |                         |          |           |     |      | × |
|---|----------------------------------|------------|-----------|-------|------------|---------|----------------------------------------------------|---------------------------------|----------------|--------------|--------------|-------------------------|----------|-----------|-----|------|---|
|   |                                  | dfast 4    | • Project | Files | Project TM | Project | Terminolo                                          | gy F                            | Reports R      | eference F   | iles He      | lp                      |          |           |     | 8    | × |
|   | Terminology                      |            |           |       |            |         |                                                    |                                 | Blac           | cklist       |              | _                       |          | Optio     | ns  |      |   |
|   | Create Add Connect Open Import B |            |           |       | Export     | Create  | Add                                                | Connect Open Import Export Modi |                |              |              | dify Remove Preferences |          |           |     |      |   |
| ļ | Local                            | LOCAI      | To Remote |       | Glossary   |         | Local                                              | LOCAI                           | To Kemole      | DIACKIISU    | DIdCKIISU    | DIACKIISU               |          |           |     |      |   |
|   | Glossary                         | Name       |           |       |            |         | Locati                                             | on                              |                |              |              | Se                      | elected  | Read-only | ⊗ ' | r↓ ≡ |   |
|   | L.                               | 月 Project- | 2_Gloss   |       |            |         | C:\Users\tldara\Documents\Wordfast\Project-2_Gloss |                                 |                |              |              |                         |          |           |     |      | • |
|   | L,                               | 🔁 General  | _Glossary |       |            |         | C:\User                                            | s\Public                        | \Documents\Wo  | ordfast\Gene | eral_Glossar | y                       | <b>~</b> |           |     |      |   |
|   | 😑 E                              | Blacklists |           |       |            |         |                                                    |                                 |                |              |              |                         |          |           |     |      |   |
|   | te                               | Thos_B     | ackList   |       |            |         | C:\User                                            | s\Public                        | \Documents\Wo  | ordfast\Proj | BlackList    |                         | <b>1</b> |           |     |      |   |
|   | te                               | Local_B    | lacklist  |       |            |         | C:\User                                            | s\Public                        | \Wordfast4\pro | jects\Projec | t_5\de-DE\b  | lac                     | <b>«</b> |           |     |      | - |
|   | EN-US ->                         | DE-DE      |           |       |            |         |                                                    |                                 |                |              |              |                         |          | 100.00%   |     |      |   |

Reference: Project Terminology Search and Sort.

4. Click Import Blacklist (shown above).

The Import Blacklist dialog box appears.

| le Type:*                                                     | Txt                                                  | ~      |
|---------------------------------------------------------------|------------------------------------------------------|--------|
| import File:"<br>D Create a new black<br>Import into existing | C:\Users\Public\Documents\Wordfast\Proj_BlackList\Ex | Browse |
| Existing Blacklist:*                                          | New_Blackist                                         | *      |
|                                                               |                                                      |        |

- 5. Select the **File Type**.
- 6. Browse and select the **Import File**.
- 7. Select to create a new blacklist or add to a blacklist.
- 8. If adding, select the existing blacklist from the drop-down list.
- 9. Select how to handle duplicate terms.
- 10. Select to Clear before import replace the existing blacklist.
- 11. Click **OK**.

### **Exporting Local Blacklists**

You can export a local blacklist through the Project Terminology tab.

To export a blacklist:

- 1. Go to the **Projects** list tab (refer to <u>Opening Projects</u>).
- 2. Select and open the project.
- 3. On the **Project Files** tab, click the **Project Terminology** tab.

The **Project Terminology** tab appears.

| Wordf           | ast 4        |                      |           |                    |           |                 |              |                      |                   |                     |                     |                                                                                                    |          |         | X    |
|-----------------|--------------|----------------------|-----------|--------------------|-----------|-----------------|--------------|----------------------|-------------------|---------------------|---------------------|----------------------------------------------------------------------------------------------------|----------|---------|------|
| E Wor           | rdfast 4     | • Project            | t Files P | Project TM         | Project   | Terminolo       | gy R         | eports R             | eference F        | iles He             | lp                  |                                                                                                    |          |         | × ×  |
| Terminology     |              |                      |           |                    | Blacklist |                 |              |                      |                   | Options             |                     |                                                                                                    |          |         |      |
|                 |              |                      |           |                    |           | terre           | teran        | term                 | ternin            | term                | term                |                                                                                                    |          |         |      |
| Create<br>Local | Add<br>Local | Connect<br>To Remote |           | Import<br>Glossary |           | Create<br>Local | Add<br>Local | Connect<br>To Remote | Open<br>Blacklist | Import<br>Blacklist | Export<br>Blacklist | Modify                                                                                                    | Remove   | Prefere | nces |
| Glossary        | Name         |                      |           |                    |           | Locati          | on           |                      |                   |                     | Sele                | ected R                                                                                                    | ead-only | ⊗ ↑     | ≡    |
| 😑 EN            | US -> DE D   | E                    |           |                    |           |                 |              |                      |                   |                     |                     |                                                                                                    |          |         |      |
|                 | Glossaries   |                      |           |                    |           |                 |              |                      |                   |                     |                     |                                                                                                    |          |         |      |
|                 | 📔 Project-   | 2_Gloss              |           |                    |           | C:\User         | rs\tldara\l  | Documents\Wo         | ordfast\Proje     | ect-2_Gloss         |                     | <ul> <li>Image: A second second s</li></ul> |          |         |      |
|                 | 📔 General    | _Glossary            |           |                    |           | C:\User         | rs\Public\(  | Documents\Wo         | ordfast\Gen       | eral_Glossa         | ry                  | <ul> <li>Image: A second second s</li></ul> |          |         |      |
|                 | Blacklists   |                      |           |                    |           |                 |              |                      |                   |                     |                     |                                                                                                    |          |         |      |
| c               | 🔁 Thos_Bl    | ackList2             |           |                    |           | C:\User         | rs\tldara\l  | Documents\Wo         | ordfast\Thos      | s_BlackList         |                     | <b>v</b>                                                                                                    |          |         |      |
| e               | 👌 Local_B    | lacklist             |           |                    |           | C:\User         | rs\Public\\  | Wordfast4\pro        | jects\Projec      | t_5\de-DE\l         | blac                | <b>~</b>                                                                                                    |          |         |      |
|                 |              |                      |           |                    |           |                 |              |                      |                   |                     |                     |                                                                                                    |          |         |      |
| EN-US -:        | > DE-DE      |                      |           |                    |           |                 |              |                      |                   |                     |                     | 15                                                                                                    | .38%     |         |      |

Reference: Project Terminology Search and Sort.

4. Click Export Blacklist (shown above).

The **Export Blacklist** dialog box appears.

| port Blacklist |                                                      |        |
|----------------|------------------------------------------------------|--------|
| Export         | a blacklist                                          |        |
| Blackist:*     | New_BlackIst                                         | ~      |
| Export Type:*  | Txt                                                  | *      |
| File:*         | C:\Users\Public\Documents\Wordfast\Proj_BlackList\N+ | Browse |

- 5. Browse to or enter the path and file name of the blacklist to export.
- 6. Click **OK**.

A confirmation pop-up appears at completion.

# Modifying and Removing Glossaries, Blacklists

The **Options** group of the **Project Terminology** tab includes the tools to modify and remove glossaries and blacklists. These tools are:

- Modifying Local Blacklists
- Modifying Local Glossary

- <u>Removing Local Blacklists</u>
- <u>Removing Local Glossary</u>

### **Modifying Local Blacklists**

You can change the Read Only status of a blacklist from the Project Terminology tab.

To change the **Read Only** status of a blacklist:

- 1. Go to the **Projects** list tab (refer to <u>Opening Projects</u>).
- 2. Select and open the project.
- 3. On the Project Files tab, click the Project Terminology tab.

The **Project Terminology** tab appears.

| Wordfast 4                                          |                                    |                                                  |                                   |                         |
|-----------------------------------------------------|------------------------------------|--------------------------------------------------|-----------------------------------|-------------------------|
|                                                     | Project TM Project Termino         | ogy Reports Reference Fil                        | es Help                           | × ×                     |
| Terminology                                         |                                    | Blacklist                                        |                                   | Options                 |
| Create Add Connect Open<br>Local To Remote Glossary | Import Export<br>Glossary Glossary | Add Connect Open<br>Local To Remote Blacklist    | Import Export Blacklist Blacklist | dify Remove Preferences |
| Glossary Name                                       | Locati                             | n                                                | Selected R                        | tead-only 🛞 ᡝ 🔳         |
| 🔄 EN US -> DE DE                                    |                                    |                                                  |                                   |                         |
| Glossaries                                          |                                    |                                                  |                                   |                         |
| Project-2_Gloss                                     | C:\User                            | s\tldara\Documents\Wordfast\Project-             | 2_Gloss 🖌 🖌                       |                         |
| 🔁 Blacklists                                        |                                    |                                                  |                                   |                         |
| Thos_BlackList2                                     | C:\User                            | s\tldara\Documents\Wordfast\Thos_Bl              | ackList 🖌 🖌                       |                         |
| 🔄 Local_Blacklist                                   | C:\User                            | <pre>s\Public\Wordfast4\projects\Project_5</pre> | de-DE\bla 🛷                       |                         |
| New_Blacklist                                       | C:\User                            | <pre>s\Public\Wordfast4\projects\Project_5</pre> | de-DE\bla 🛷                       |                         |
| EN-US -> DE-DE                                      |                                    |                                                  | 97                                | 2.35%                   |

Reference: Project Terminology Search and Sort.

- 4. Select a blacklist.
- 5. Click **Modify**.

The Modify Blacklist dialog box appears.

| Create Blackli | st                                       | ×      |
|----------------|------------------------------------------|--------|
| W-             | Modify a Blacklist                       |        |
| Name:*         | New Blacklist                            |        |
| Language:*     | German (Germany)                         | ~      |
| Location:*     | C:\Users\Public\Wordfast4\projects\Proje | Browse |
| Selected       |                                          |        |
| Read-only      |                                          |        |
|                | ОК                                       | Cancel |

- 6. Select Read Only to prevent changing the blacklist.
- 7. Click OK

### **Removing Local Blacklists**

Local blacklists can be removed from a project through the Project Terminology tab.

To remove a selected blacklist from a project:

- 1. Go to the Projects list tab (refer to Opening Projects)
- 2. Select and open the project.
- 3. On the **Project Files** tab, click the **Project Terminology** tab.

#### The **Project Terminology** tab appears.

| Wordfast 4                                       |                                                             |                           |
|--------------------------------------------------|-------------------------------------------------------------|---------------------------|
| 🗧 Wordfast 4 🔹 Project Files 🛛 Project TM 🛛 Proj | ct Terminology Reports Reference Files Help                 | × ×                       |
| Terminology                                      | Blacklist                                                   | Options                   |
|                                                  |                                                             |                           |
| Create Add Connect Open Import Export            | Create Add Connect Open Import Export                       | Modify Remove Preferences |
| Local Local To Remote Glossary Glossary Glossar  | Local Local To Remote Blacklist Blacklist Blacklist         |                           |
| Glossary Name                                    | Location                                                    | Selected Read-only 🛞 📬 🚍  |
| EN US -> DE                                      |                                                             | <u> </u>                  |
| 😑 Glossaries                                     |                                                             |                           |
| General_Glossary                                 | C:\Users\Public\Documents\Wordfast\General_Glossary         | ✓                         |
| Custom_Glossary                                  | C:\Users\Public\Documents\Wordfast\Custom_Glossary          | ✓                         |
| 😑 Blacklists                                     |                                                             |                           |
| New_Blacklist                                    | C:\Users\Public\Wordfast4\projects\Project_5\de-DE\blacklis | ±\∟ ▼                     |
| EN-US -> DE                                      |                                                             | 96.88%                    |

Reference: Project Terminology Search and Sort.

- 4. Select a blacklist.
- 5. Click Remove.

A remove confirmation pop-up appears.

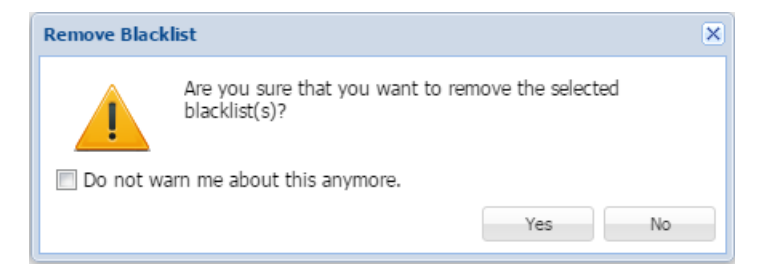

**Optionally:** This warning can be turned off by:

- Select **Do not warn me...** to avoid this pop-up in the future.
- Click **Yes** to complete the removal.

### **Modifying Local Glossary**

To change a local glossary's Read Only status from the Project Terminology tab:

- 1. Go to the **Projects** list tab (refer to <u>Opening Projects</u>).
- 2. Select and open the project.
- 3. On the **Project Files** tab, click the **Project Terminology** tab.

#### The Project Terminology tab opens.

| Wordfast 4                                                 |                     |                              |                    |                       |
|------------------------------------------------------------|---------------------|------------------------------|--------------------|-----------------------|
| 🗧 Wordfast 4 🔻 Project Files 🛛 Project TM                  | Project Terminology | Reports Reference Files      | ; Help             | × ×                   |
| Terminology                                                |                     | Blacklist                    |                    | Options               |
| Create Add Connect Open Import                             | Export Create       | Add Connect Open I           | import Export Modi | fy Remove Preferences |
| Local Local To Remote Glossary Glossary                    | Glossary Local I    | Local To Remote Blacklist B  | lacklist Blacklist |                       |
| Glossary Name                                              | Location            |                              | Selected Re        | ead-only 🛞 ↑↓ 💻       |
| EN US -> DE DE                                             | 1                   |                              |                    |                       |
| Glossaries                                                 | Create Glossary     |                              |                    | ×                     |
| Project-2_Gloss                                            |                     | the difference               |                    |                       |
| Blacklists                                                 |                     | e/Modify Glossary            |                    |                       |
| Thos_BlackList2                                            |                     |                              |                    |                       |
| <ul> <li>Local_Blacklist</li> <li>New_Blacklist</li> </ul> | Name:*              | Project-2_Gloss              |                    |                       |
|                                                            | Source Language:*   | English (United States)      |                    | ī                     |
|                                                            | Target Language:*   | German (Germany)             |                    | 1                     |
|                                                            | Location:*          | C:\Users\tldara\Documents\Wo | ordfast            | Browse                |
|                                                            | Selected            |                              |                    |                       |
|                                                            | Read-only           |                              |                    |                       |
|                                                            |                     |                              |                    | OK Cancel             |

Reference: Project Terminology Search and Sort.

- 4. Select the glossary to modify.
- 5. Click Modify.

The Create/Modify Glossary dialog box appears.

- 6. Select Read Only to prevent further modifications.
- 7. Click **OK** to complete the removal.

### **Removing Local Glossary**

A local glossary can be removed from a project through the **Project Terminology** tab.

To remove a local glossary:

- 1. Go to the **Projects** list tab (refer to <u>Opening Projects</u>).
- 2. Select and open the project.
- 3. On the Project Files tab, click the Project Terminology tab.

The **Project Terminology** tab appears.

| Wordfast 4                                                               |                                                                           | - 0 ×              |
|--------------------------------------------------------------------------|---------------------------------------------------------------------------|--------------------|
| 🗧 Wordfast 4 🔹 Project Files 🛛 Project T                                 | M Project Terminology Reports Reference Files Help                        | × ×                |
| Terminology                                                              | Blacklist                                                                 | Options            |
| Create Add Connect Open Import<br>Local Local To Remote Glossary Glossar | Export<br>Glossary<br>Local Local To Remote Blacklist Blacklist Blacklist | Remove Preferences |
| Glossary Name                                                            | Location Selected Rea                                                     | ad-only 🛞 📬 🔳      |
| Project-2_Gloss                                                          | C:\Users\tldara\Documents\Wordfast\Project-2_Gloss                        | <b>^</b>           |
| General_Glossary                                                         | C:\Users\Public\Documents\Wordfast\General_Glossary                       |                    |
| 😑 Blacklists                                                             |                                                                           |                    |
| Thos_BlackList                                                           | C:\Users\Public\Documents\Wordfast\Proj_BlackList 🖌                       |                    |
| 🔄 Local_Blacklist                                                        | C:\Users\Public\Wordfast4\projects\Project_5\de-DE\blac 🛷                 | -                  |
| EN-US -> DE-DE                                                           | 100.                                                                      | 00%                |

Reference: Project Terminology Search and Sort.

- 4. Select the glossary to be removed.
- 5. Click Remove.

A remove confirmation pop-up appears.

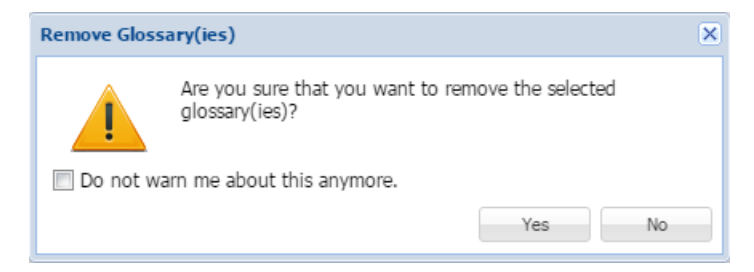

**Optionally:** You can turn off this warning pop-up by:

- Select **Do not warn me...** to avoid this pop-up in the future.
- Click **Yes** to complete the removal.

# **Reports**

The **Reports** tab provides the lists existing reports for access and management.

| Wordfast 4                         |                             |                                |                    | • ×    |
|------------------------------------|-----------------------------|--------------------------------|--------------------|--------|
|                                    | ject TM Project Terminology | Reports Reference Files        | Help               | × ×    |
| Options<br>Remove Export<br>Report |                             |                                |                    |        |
| Report Name                        | Location                    | Creatio                        | on Date 🤇          | ⊚ ↑↓ ≡ |
| 🔁 EN US -> DE                      |                             |                                |                    |        |
| 🔄 Analysis                         |                             |                                |                    |        |
| 🀼 Analysis Report.rpt              | C:\Users\Public\Wordfas     | t4\projects\MC_Proj-1\d 2016/0 | 3/31 14:07:14 MDT  |        |
| Analysis Report1.rpt               | C:\Users\Public\Wordfas     | t4\projects\MC_Proj-1\d 2016/0 | 3/31 16:39:39 MDT  |        |
| Analysis Report2.rpt               | C:\Users\Public\Wordfas     | t4\projects\MC_Proj-1\d 2016/0 | 04/11 14:57:40 MDT |        |
| 🔄 Cleanup                          |                             |                                |                    |        |
| 🐼 Clean Up Report.rpt              | C:\Users\Public\Wordfas     | t4\projects\MC_Proj-1\d 2016/0 | 05/18 12:25:21 MDT |        |
| EN-US -> DE                        |                             |                                | 96.88%             |        |

# **Project Reports Search and Sort**

The **Report Name** and **Location** columns can be ordered by typing the first letter or two of the item to head the list then clicking the **Sort Order** arrows on the far right. These columns can be searched by typing in a string of characters that are contained in the entry of interest. When a matching, unique string is found in an entry, only that entry is presented in the list. To restore the list, click the **Clear Filters** icon. (Reference <u>Project Files Perspective</u>.)

# **Project Reports Tasks**

The tasks to view and manage project analysis and clean up reports are:

- Opening Reports
- Exporting Reports
- Removing Reports

# **Opening Reports**

To open a report from the **Reports** tab:

- 1. Go to the **Projects** list tab (refer to <u>Opening Projects</u>).
- 2. Select and open the project.
- 3. On the Project Files tab, click the Reports tab.

#### The **Reports** tab appears.

| Wordfast 4              |               |            |                         |               |            |          |            |          |           |    | x |
|-------------------------|---------------|------------|-------------------------|---------------|------------|----------|------------|----------|-----------|----|---|
| 🔳 Wordfast 4 💌          | Project Files | Project TM | Project Terminology     | Reports       | Reference  | e Files  | Help       |          |           | 3  | × |
| Options                 |               |            |                         |               |            |          |            |          |           |    |   |
| 🗙 🎽                     |               |            |                         |               |            |          |            |          |           |    |   |
| Remove Export<br>Report |               |            |                         |               |            |          |            |          |           |    |   |
| Report Name             |               |            | Location                |               |            | Creation | n Date     |          | $\otimes$ | t↓ | Ξ |
| 😑 EN US -> DE           |               |            |                         |               |            |          |            |          |           |    |   |
| 🔄 Analysis              |               |            |                         |               |            |          |            |          |           |    |   |
| 🐼 Analysis Re           | port.rpt      |            | C:\Users\Public\Wordfas | t4\projects\M | C_Proj-1\d | 2016/03  | 3/31 14:07 | 7:14 MDT |           |    |   |
| 🐼 Analysis Re           | port1.rpt     |            | C:\Users\Public\Wordfas | t4\projects\M | C_Proj-1\d | 2016/03  | 3/31 16:39 | 9:39 MDT |           |    |   |
| 🐼 Analysis Re           | port2.rpt     |            | C:\Users\Public\Wordfas | t4\projects\M | C_Proj-1\d | 2016/04  | 4/11 14:57 | 7:40 MDT |           |    |   |
| 🔄 Cleanup               |               |            |                         |               |            |          |            |          |           |    |   |
| 🐼 Clean Up Re           | eport.rpt     |            | C:\Users\Public\Wordfas | t4\projects\M | C_Proj-1\d | 2016/05  | 5/18 12:25 | 5:21 MDT |           |    |   |
| EN-US -> DE             |               |            |                         |               |            |          |            | 96.88%   | /o        |    |   |

Reference: Project Reports Search and Sort.

- 4. Select a report to open.
- 5. Double-click the selected report file.

The report file summary appears (as shown).

| Report File                         |              |         |         |      | × |
|-------------------------------------|--------------|---------|---------|------|---|
| Primary TM:<br>file://C:\Users\Publ | ic\Wordfast4 | \TM\New | /_TM    |      |   |
| H Summary                           | Cogmonto     | Worde   | Dorsont | Taga |   |
| Loverbaged                          | Segments     | 120     | 01      | 10   |   |
| Penetitions                         | 20           | 120     | 01      | 19   |   |
| TM Matches                          | 0            | 0       | 0       | 0    |   |
| Context                             | 1            | 4       | 3       | 3    |   |
| 100%                                | 25           | 124     | 78      | 16   |   |
| 95%-99%                             | 0            | 0       | 0       | 0    |   |
| 85%-94%                             | 2            | 13      | 6       | 5    |   |
| 75%-84%                             | 3            | 44      | 9       | 7    |   |
| 50%-74%                             | 0            | 0       | 0       | 0    |   |
| No Match                            | 1            | 2       | 3       | 4    |   |
| Ignored                             | 0            | 0       | 0       | 0    |   |
| Total                               | 32           | 187     | 100     | 35   |   |
| Chars/Word                          | 6.50         |         |         |      |   |
| Chars Total                         | 1216         |         |         |      |   |
|                                     |              |         |         |      |   |
|                                     |              |         |         |      |   |
|                                     |              |         |         |      |   |
|                                     |              |         |         |      |   |
|                                     |              |         |         |      |   |
|                                     |              |         |         |      |   |
|                                     |              |         |         |      |   |
|                                     |              |         |         |      |   |
|                                     |              |         |         | ОК   |   |

# **Exporting Reports**

The **Reports** tab includes an option to **Export** reports in a given project to a number of formats.

To export reports from the Reports tab:

- 1. Go to the **Projects** list tab (refer to <u>Opening Projects</u>).
- 2. Select and open the project.
- 3. Select the Reports tab.

The Reports tab appears listing all reports found in the selected project.

| Wordfast 4                            |            |                         |                |             |               |            |        | ĸ |
|---------------------------------------|------------|-------------------------|----------------|-------------|---------------|------------|--------|---|
|                                       | Project TM | Project Terminology     | Reports        | Reference   | e Files Help  |            | ۸ (    | × |
| Options<br>Remove<br>Report<br>Report |            |                         |                |             |               |            |        |   |
| Report Name                           |            | Location                |                |             | Creation Date |            | ⊗ ↑↓ ≡ | = |
| EN US -> DE                           |            |                         |                |             |               |            |        |   |
| 🖂 Analysis                            |            |                         |                |             |               |            |        |   |
| 🧭 Analysis Report.rpt                 |            | C:\Users\Public\Wordfas | st4\projects\M | IC_Proj-1\d | 2016/03/31 14 | :07:14 MDT |        |   |
| 🐼 Analysis Report1.rpt                |            | C:\Users\Public\Wordfas | st4\projects\M | IC_Proj-1\d | 2016/03/31 16 | :39:39 MDT |        |   |
| 🐼 Analysis Report2.rpt                |            | C:\Users\Public\Wordfas | st4\projects\M | C_Proj-1\d  | 2016/04/11 14 | :57:40 MDT |        |   |
| Cleanup                               |            |                         |                |             |               |            |        |   |
| Clean Up Report.rpt                   |            | C:\Users\Public\Wordfas | st4\projects\M | IC_Proj-1\d | 2016/05/18 12 | :25:21 MDT |        |   |
| EN-US -> DE                           |            |                         |                |             |               | 96.88%     |        |   |

#### Reference: Project Reports Search and Sort.

4. Select a format from the drop-down menu (shown in the preceding example).

The export formats available are:

- Export report as CSV format
- Export report as HTML format
- Export report as XLS format
- Export report as PDF format

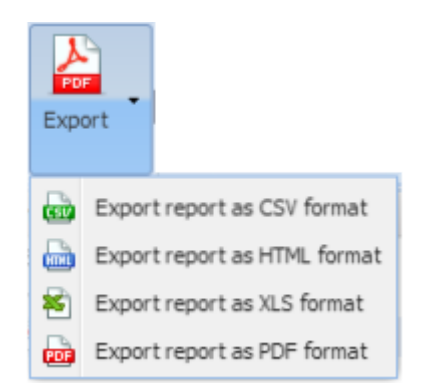

The Save As dialog box appears.

5. Provide a folder path and file name for the report.

6. Click Save.

The report is saved in the identified folder under that file name provided.

# **Removing Reports**

The Reports tab includes an option to remove unwanted reports from a given project.

To remove unwanted reports from the **Reports** tab:

- 1. Go to the **Projects** list tab (refer to <u>Opening Projects</u>).
- 2. Select and open the project.
- 3. Select the **Reports** tab.

The **Reports** tab opens listing any reports found in the selected project as shown.

| Wordfast 4                              |                                                                      |                         | - • • × |
|-----------------------------------------|----------------------------------------------------------------------|-------------------------|---------|
| E Wordfast 4 • Project Files Project TM | Project Terminology Reports Reference                                | e Files Help            | × 🔊     |
| Options<br>Remove<br>Report<br>Export   |                                                                      |                         |         |
| Report Name                             | Location                                                             | Creation Date           | ⊗ ↑↓ ≡  |
| 🖂 EN US -> DE                           |                                                                      |                         |         |
| 🔄 Analysis                              |                                                                      |                         |         |
| Analysis Report.rpt                     | C:\Users\Public\Wordfast4\projects\MC_Proj-1\d                       | 2016/03/31 14:07:14 MDT |         |
| Analysis Report1.rpt                    | C:\Users\Public\Wordfast4\projects\MC_Proj-1\d                       | 2016/03/31 16:39:39 MDT |         |
| Analysis Report2.rpt                    | C:\Users\Public\Wordfast4\projects\MC_Proj-1\d                       | 2016/04/11 14:57:40 MDT |         |
| Cleanup 🖯                               |                                                                      |                         |         |
| 🐼 Clean Up Report.rpt                   | $\label{eq:c:Users} C:\Users\Public\Wordfast4\projects\MC\_Proj-1\d$ | 2016/05/18 12:25:21 MDT |         |
| EN-US -> DE                             |                                                                      | 96.88%                  |         |

Reference: Project Reports Search and Sort.

- 4. Select a report to delete.
- 5. Click Remove Report.

# **Project Reference Files**

Reference files can be included with a project to provide context to the translation effort or to include additional information that is not to be translated.

| Wordfast 4                                              |                                                |                          |  |  |
|---------------------------------------------------------|------------------------------------------------|--------------------------|--|--|
|                                                         | Project Terminology Reports Reference Files He | lp 🔹 🗙                   |  |  |
| Options                                                 |                                                |                          |  |  |
| R 🔁 🔜 🗙                                                 |                                                |                          |  |  |
| Add Open Show Remove<br>Files File Instructions File(s) |                                                |                          |  |  |
| File Name                                               | File Type Location                             | ⊗ t↓ ≡                   |  |  |
| Project_de-DE_notes.html                                | reference-files C:\Users\Public\Wordf          | ast4\projects\Submission |  |  |
| EN -> DE 100.00%                                        |                                                |                          |  |  |

# **Project Reference Files Search and Sort**

The **File Name** and **Location** columns can be ordered by typing the first letter or two of the item to head the list then clicking the **Sort Order** arrows on the far right. These columns can be searched by typing in a string of characters that are contained in the entry of interest. When a matching, unique string is found in an entry, only that entry is presented in the list. To restore the list, click the **Clear Filters** icon. (Reference <u>Project Files Perspective</u>.)

# **Project Reference Files Tasks**

The Reference Files tab includes the following tasks:

- Adding Reference Files
- Opening Reference Files

- <u>Showing Instructions</u>
- <u>Removing Reference Files</u>

# **Adding Reference Files**

To add reference files from the Reference Files tab:

- 1. Go to the **Projects** list tab (refer to <u>Opening Projects</u>).
- 2. Select and open the project.
- 3. Click the Reference Files tab.

| Wordfast 4                  |                  |                     |            |                |              |                        | _         |    | X   |
|-----------------------------|------------------|---------------------|------------|----------------|--------------|------------------------|-----------|----|-----|
| 🗧 Wordfast 4 🔹 Project File | Project TM       | Project Terminology | Reports Re | eference Files | Help         |                        |           |    | × × |
| Add Files File Instructions | emove<br>File(s) |                     |            |                |              |                        |           |    |     |
| File Name                   |                  | File Type           |            | Location       |              |                        | $\otimes$ | ¢↓ | ≡   |
| Project_de-DE_notes.html    |                  | reference-files     |            | C:\Users\Publi | ic\Wordfast4 | {projects\Submission_0 |           |    |     |
|                             |                  |                     |            |                |              |                        |           |    |     |
| EN -> DE                    |                  |                     |            |                |              | 100.00%                |           |    |     |

Reference: Project Reference Files Search and Sort.

4. Click Add Files.

The **Open** file dialog box appears.

| 🐷 Open         |         |                          |   |                       | <b>×</b>     |
|----------------|---------|--------------------------|---|-----------------------|--------------|
| 🕞 🕘 🗢 🕌 « Word | lfast 🕨 | Proj_BlackList 🕨         |   | Search Proj_BlackList | ٩            |
| Organize 👻 New | folder  |                          |   | ≡ ▼                   | . 0          |
| Stopbox        | *       | Name                     |   | Date modified         | Туре         |
| Recent Places  |         | 鷆 conf                   |   | 4/3/2015 11:56 AM     | File folder  |
| 🖂 Librarian    | =       | 鷆 data                   |   | 6/1/2015 12:15 PM     | File folder  |
| Documents      |         | core.properties.unloaded |   | 4/24/2015 10:51 AM    | UNLOADED Fil |
| J Music        |         |                          |   |                       |              |
| Pictures       |         |                          |   |                       |              |
| 🚼 Videos       |         |                          |   |                       |              |
| 👰 Computer     |         |                          |   |                       |              |
| MINDOWS (C:)   |         |                          |   |                       |              |
|                | + 4     |                          |   |                       | ÷            |
| F              | ile nam | ne:                      | - | All                   | •            |
|                |         |                          |   | Open                  | Cancel       |

- 5. Select the file to add.
- 6. Click **Open**.

# **Opening Reference Files**

1. Go to the **Projects** list tab (refer to <u>Opening Projects</u>).

- 2. Select a project.
- 3. Click Open Project.
- 4. Click the **Reference Files** tab.

| Wordfast 4                               |                                                              |                      |        |  |  |
|------------------------------------------|--------------------------------------------------------------|----------------------|--------|--|--|
|                                          | Project Terminology Reports                                  | Reference Files Help |        |  |  |
| Add Open Files File Instructions File(s) |                                                              |                      |        |  |  |
| File Name                                | File Type                                                    | Location             | ⊗ ↑↓ ≡ |  |  |
| Docx.docx                                | reference-files C:\Users\Public\Wordfast4\Reference_Files\Do |                      |        |  |  |
| EN-US -> DE-DE 100.00%                   |                                                              |                      |        |  |  |

Reference: Project Reference Files Search and Sort.

- 5. Select a file.
- 6. Click Open File.

## The selected file opens in Microsoft Word.

| W J → O → Docx [Compatibility Mode] - Microsoft Word                                                                                                    | x         |
|----------------------------------------------------------------------------------------------------|-----------|
| File Home Insert Page Layout References Mailings Review View                                                                                                    | ~ ?       |
| $\begin{array}{c c c c c c c c c c c c c c c c c c c $                                                                                                    |           |
|                                                                                                    | <u></u>   |
| Ultimate Docx file                                                                                                    | =         |
| · ·                                                                                                    |           |
| Name                                                                                                    |           |
| Transperfect Translations                                                                                                    |           |
| Points of Contact<br>Contact person needed<br>Contact telephone number                                                                                                    |           |
| Job<br>Product Manager                                                                                                    |           |
| Autosuggest<br>The following paragraph will contain many Autosuggest candidates. My email address is<br>transperfect@translations.com. The website for the company I work for is<br><u>http://www.translations.com</u> . My full name is Transperfect Translations, I go by TPT. I<br>was born in Queens, New York. I work on a MacBook Air. I paid \$1250 for the Ultimate<br>Edition 13". |           |
| Auto Propagation Test<br>Below test will test Auto-Propagation. Enabling auto-propagation by itself will update                                                                                                    | *<br>±    |
| empty target segments. Test each options below Enable auto-propagation for the                                                                                                    | ¥         |
| ▲         III           Page: 1 of 6         Words: 879                                                                                                    | ►<br>+ ;; |

# **Showing Instructions**

When a submission is created in **Project Director** using **Add Submission** on the **Submit** tab, specific instructions can be attached to the submission for the translator and reviewer. These instructions are then available for viewing through the **Reference Files** tab **Options** group.

To show the opened project instructions from the Reference Files tab:

- 1. Go to the **Projects** list tab (refer to <u>Opening Projects</u>).
- 2. Select and open the project.
- 3. Click the Reference Files tab.

The Reference Files tab appears.

| Wordfast 4                                     |                                |                                                                                                  | - <b>·</b> × |
|------------------------------------------------|--------------------------------|--------------------------------------------------------------------------------------------------|--------------|
| 🗧 Wordfast 4 🔹 Project Files 🛛 Project TM 🗌 Pr | oject Terminology Reports Refe | erence Files Help                                                                                | × ×          |
| Add Open<br>Files File                         |                                |                                                                                                  |              |
| File Name                                      | File Type                      | Location                                                                                         | ⊗ ↑↓ ≡       |
| Project_de-DE_notes.html                       | reference-files                | $\label{eq:c:Users} C: Users \ Wordfast \ eq. \ Submission \ on \ on \ on \ on \ on \ on \ on \$ |              |
| EN -> DE                                       |                                | 100.00%                                                                                          |              |

#### Reference: Project Reference Files Search and Sort.

4. Click Show Instructions.

Instructions are optional and frequently there are no instructions and No instructions appears.

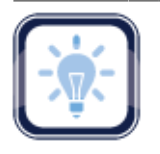

#### Note:

Instructions can only be added from within Project Director.

The instructions file list appears.

| Instructions                               | ×  |
|--------------------------------------------|----|
| Instructions                               |    |
| Instructions Background Instructions       |    |
| Pleas take great care in this translation. | •  |
|                                            | •  |
|                                            | ОК |

5. Click OK.

# **Removing Reference Files**

To remove files from the opened project through the Reference Files tab:

- 1. Go to the **Projects** list tab (refer to <u>Opening Projects</u>).
- 2. Select and open the project.
- 3. Click the Reference Files tab.

The Project Reference Files tab appears.

| wordfast 4                                                                                                    |                                                               |                      | - • • × |  |
|----------------------------------------------------------------------------------------------------|---------------------------------------------------------------|----------------------|---------|--|
| 🗧 Wordfast 4 🔹 Project Files 🛛 Project TM                                                                                                    | Project Terminology Reports R                                 | Reference Files Help | × ×     |  |
| Options           Options           Rot         Rot           Add         Open         Show           Files         File         Instructions         File(s) |                                                               |                      |         |  |
| File Name                                                                                                    | File Type                                                     | Location             | ⊗ ↑↓ ≡  |  |
| Project_de-DE_notes.html                                                                                                    | reference-files C:\Users\Public\Wordfast4\projects\Submission |                      |         |  |
| EN -> DE                                                                                                    |                                                               | 100.00%              |         |  |

#### Reference: Project Reference Files Search and Sort.

- 4. Select the reference file to remove.
- 5. Click Remove File(s).

The selected file is removed from the project and the reference file list.

# **Translating Files**

After completing the initial steps of creating a project, opening Translation Memory, and importing a glossary the project is ready for translation.

| Wordfast 4                            |                           |                |             |                   |                   |          | - 🗆 🗙       |
|---------------------------------------|---------------------------|----------------|-------------|-------------------|-------------------|----------|-------------|
| 🗧 Wordfast 4 🔹 File Edit Fo           | ormatting Translation     | Terminology    | Review      | Help              |                   |          |             |
|                                       | Segr                      | ment           |             |                   |                   |          |             |
| Next Previous Commit Leverage         |                           | Unconfirm /    | Unconfirm / | Lock              | Clear Copy        |          | »           |
| Segment Segment                       | Source                    | Confirm        | Confirm All | Segment T         | arget All Sources | 5        |             |
| Translations com_ProductBrief_Project | ctDirector2-Word Docs-de# | TR_K#.docx.tx  | ml 🗵        |                   |                   |          |             |
| Source or Target 🛛 💌 🗖 Match Cas      | se                        | ✓ Filter:      |             | ~                 | Q Ct 🛞 Sort       | Document | ~           |
| ID English                            |                           | German         |             |                   |                   | Score    | Status      |
| 3 STREAMLINE PROJECT                  | MANAGEMENT                | EFFEKTIV       | ES PROJ     | EKTE MANA         | GEMENT            | 100%     | ÷           |
| TM Lookup Notes Segment Histo         | ory Metadata Transo       | check (0)      | <b>①</b>    | ∕×⊷               |                   |          | Terminology |
|                                       | ✓ More Option             | ns - Find Sour | ce Searc    | h Glossaries (Sou | ırce) 🗸           | Q (X 🕸   |             |
| # Source                              | Target                    | Score          | e proje     | ect               |                   |          | 0           |
| 1 STREAMLINE PROJECT                  | EFFEKTIVES                | 100            | )% proje    | ekte              |                   |          |             |
| EN -> DE                              |                           |                | SC: 29 T    | C: 30 Segmen      | nts: 32 / 32      | 100.00   | %           |

# **Translation Tasks**

The translation process includes the following tasks:

- Opening and Translating a File
- Using Glossaries
- Finding and Replacing Content
- Using Notes
- Using Transcheck
- Enabling Auto-Propagation
- Leveraging Repetitive Content

- Using Translation Memory
- Working with Tags
- Using Table Filter
- Working with Segments
- Enabling Machine Translation
- Using Auto-Suggest
- Saving Files

# **Opening and Translating a File**

Translation involves opening the file to be translated and then submitting it to translation.

• Opening and Translating Files

Pseudo Translation

Copyright © Wordfast, LLC 2016.

- <u>Translation Preferences</u>
   <u>Accented Characters</u>
  - <u>Configuring Whitespace</u>
     <u>Check</u>

### **Opening and Translating Files**

After a given project is opened, the various files that comprise the project are accessible from the **Project Files** tab. When the project has numerous files, the files can be chained together into one contiguous file, refer to <u>Chaining Files</u>.

To open a file for translation from the **Project Files** tab:

- 1. Go to the **Projects** list tab (refer to <u>Opening Projects</u>).
- 2. Select and open the project.

| Wordfast 4                    |                |                        |                     |                             |                         |                        |                     |                   |                   |                   |             |
|-------------------------------|----------------|------------------------|---------------------|-----------------------------|-------------------------|------------------------|---------------------|-------------------|-------------------|-------------------|-------------|
| E Wordfast 4 - Project        | t Files        | Project TM             | Project Termino     | logy Reports                | Reference Files         | i Help                 |                     |                   |                   |                   | × ×         |
| Files                         |                |                        |                     | Project                     |                         |                        |                     | Packa             | ge                | 0                 | ptions      |
| Add Add<br>Files Folders File | Chain<br>Files | Close Mr<br>Project Pr | odify Analyze Proje | ect Transcheck Se<br>Report | gment Changes<br>Report | Export Notes<br>Report | Project<br>Clean Up | Import<br>Package | Export<br>Package | Remove<br>File(s) | Preferences |
| Files                         | Word C.        | . TXLF File Lo         | ocation             | Creation Date               | Last Saved              | Trans                  | lation Co           | mplete            |                   | $\otimes$         | ↑↓ ≡        |
| 🖃 🔂 EN US -> DE               |                |                        |                     |                             | Progress ba             | r                      |                     |                   | ×                 |                   |             |
| Translations com_Pro          | 187            | C:\Users\Pul           | blic\Wordfast4\pro  | 2016/03/31 14:47:           | •                       |                        |                     |                   |                   |                   |             |
| Translations com_Pro          | 187            | C:\Users\Pul           | blic\Wordfast4\pro  | 2016/03/31 15:15:           | Initializing            | DIACKIIST CONT         | iguration           |                   |                   |                   |             |
| EN-US -> DE                   |                |                        |                     |                             |                         | <b>72%</b> co          | mpleted             |                   | ).004             | %                 |             |
|                               |                |                        |                     |                             |                         |                        |                     | Cancel            |                   |                   |             |

Reference: Project Files Search and Sort.

- 3. On the **Project Files** tab, select the file to translate.
- 4. Click Translate File.

The file open progress is shown and, upon completion, the **TXLF Editor** tab appears. The file content is shown in the **Source** column.

| Wordfast 4                                       |                          |                                   |                            |                 |                    |                    |         |                                 | x               |
|--------------------------------------------------|--------------------------|-----------------------------------|----------------------------|-----------------|--------------------|--------------------|---------|---------------------------------|-----------------|
|                                                  | matting Translation      | Terminology                       | Review                     | Help            |                    |                    |         | 8                               |                 |
|                                                  | Segr                     | nent                              |                            |                 |                    |                    |         |                                 |                 |
|                                                  |                          |                                   |                            |                 | <u></u>            |                    |         |                                 | <b>&gt;&gt;</b> |
| Next Previous Commit Leverage<br>Segment Segment | Copy Merge Spl<br>Source | it Unconfirm /<br>Confirm         | Unconfirm /<br>Confirm All | Lock<br>Segment | Clear<br>Target Al | Copy<br>II Sources | 8       | Until Fuzzy                     |                 |
| Translations com_ProductBrief_Project            | Director2-Word Docs-de#  | TR_K#.docx.tx                     | ni 🗵                       |                 |                    |                    |         | Until No Match<br>Translate All |                 |
| Source or Target 💌 🖂 Match Case                  |                          | ✓ Filter:                         |                            | ~               | <u> </u>           | Sort:              | Do      | Commit All                      |                 |
| ID English                                       |                          | German                            |                            |                 |                    |                    | Sco p   | Concordance S                   | earch           |
| 3 STREAMLINE PROJECT M                           | ANAGEMENT                | EFFEKTIV                          | ES PROJE                   | KTE MAN         | IAGEMEN            | IT                 | 1( )    | Machine Transl                  | ation           |
| 4 INTEGRATE WITH ANY SY                          | STEM                     | INTEGRATION MIT JEDEM SYSTEM      |                            |                 |                    | 1(                 | Analyze |                                 |                 |
| 5 WORK WITH ANY VENDOR                           | ۲                        | ZUSAMMENARBEIT MIT JEDEM ANBIETER |                            |                 |                    |                    | 1( -    | Previous Tag                    |                 |
| TM Lookup Notes Segment Histor                   | y Metadata Transc        | heck (0)                          | • .                        | × ↔             |                    |                    | 4       | Next Tag                        |                 |
|                                                  | ✓ More Option            | ns - Find Source                  | e Search                   | n Glossaries (S | ource)             | ~                  | Q       | Сору                            |                 |
| # Source                                         | Target                   | Score                             | proje                      | ct              |                    |                    | 6       | Copy All Tags                   |                 |
|                                                  | ECCEVTIVES               | 100                               | proje                      | kte             |                    |                    | 8       | Edit Tag                        |                 |
|                                                  | LEECKIIVE 3              | 100                               | •                          |                 |                    |                    |         | Clear All Tags                  | •               |
| EN -> DE                                         |                          |                                   | SC: 29 TC                  | : 30 Segm       | ents: 32 / 32      | 2                  | 1       | 00.00%                          |                 |

- 5. Select a Target segment.
- 6. Enter the translation for this segment.

All tags in the **Source** segment should be either copied or entered manually into the **Target** segment.

- 7. Click Next Segment to move down one Target segment.
- 8. To save your work:
  - a) Click the File tab.
  - b) Click Save.

When the translation is complete, the file should be saved as described in <u>Saving Files</u>.

### **Chaining Files**

Multiple files can be combined and viewed as one file using **Chain Files**. For example, if you are assigned ten files with ten segments each, these files can be chained into one large file of 100 segments and opened as one file.

To chain a group of files into one file from the Project Files tab:
| Wordfa   | ast 4                                                                                                    |                   |                |                  |                   |                     |                  |                      |                   |                  |                        |                      |                   |           |    | X |
|----------|----------------------------------------------------------------------------------------------------|-------------------|----------------|------------------|-------------------|---------------------|------------------|----------------------|-------------------|------------------|------------------------|----------------------|-------------------|-----------|----|---|
| E Wor    | Wordfast 4 •         Project Files         Project TM         Project Terminology         Reports         Reference Files         Help         X |                   |                |                  |                   |                     |                  |                      |                   |                  |                        |                      |                   |           |    |   |
|          | Fi                                                                                                    | les               |                |                  |                   |                     | Proje            | ect                  |                   |                  |                        | Pac                  | kage              |           |    |   |
| Add      | Add<br>Folders                                                                                                    | Translate<br>File | Chain<br>Files | Close<br>Project | Modify<br>Project | Project<br>Clean Up | Analyze Project  | Transcheck<br>Report | Segment C<br>Repo | hanges<br>hanges | Export Notes<br>Report | Import<br>Package    | Export<br>Package |           |    | » |
| Files    |                                                                                                    |                   | Word           | TXLF File        | Location          |                     | Creation Date    | Last Save            | d                 | Translatio       | on Complete            | 9                    |                   | $\otimes$ | 1↓ | = |
| 😑 EN I   | US -> DE DE                                                                                                    |                   |                |                  |                   |                     |                  |                      |                   |                  |                        |                      |                   |           |    |   |
| 🔂 F      | Replaceable                                                                                                    | s_testfil         | 289            | C:\Users\Pu      | ublic\Word        | lfast4\pr           | 2015/07/30 10:35 | 2015/08/1            | 4 13:16           |                  |                        | 71.79%               | _                 |           |    |   |
| 🔤 (      | Centralizatio                                                                                                    | on of Loc         | 432            | C:\Users\Pu      | ublic\Word        | lfast4\pr           | 2015/07/30 10:35 | 2015/08/2            | 26 15:27          |                  |                        | 5.00%                |                   |           |    |   |
|          | Docx1.docx.t                                                                                                    | bdf               | 907            | C:\Users\Pi      | ublic\Word        | lfast4\pr           | 2015/07/31 12:29 | 2015/12/1            | 17 13:57          |                  |                        | <mark>4</mark> 0.96% |                   |           |    |   |
| EN-US -> | EN-US -> DE-DE 43.11%                                                                                                    |                   |                |                  |                   |                     |                  |                      |                   |                  |                        |                      |                   |           |    |   |

Reference: Project Files Search and Sort.

- 1. Select the files to be chained.
- 2. Click Chain Files.

The chained file opens in the **TXLF Editor Translation** tab under the name "Chained Files 1" (in this example). In the **Source Segment Column**, the segments are numbered as they were in the source file. The source ID for each segment from a given file is sequentially numbered and the ID is given a unique background color. Subsequent file segments are numbered in the same manner with a unique background color.

|   | Chained Files 1 (8)                                                                                                    |                                             |                     |        |          |  |  |  |
|---|----------------------------------------------------------------------------------------------------|---------------------------------------------|---------------------|--------|----------|--|--|--|
|   | Source or Target 🔹 🖾 Match Case                                                                                                    | ▼ Filter: ▼ Q C ⊗ Sort: Doc                 | ument               | ~ 4    | ¥        |  |  |  |
| 1 | ID English (United States)                                                                                                    | German (Germany)                            | Score               | Status |          |  |  |  |
|   | segment Tag1 Tag2 Tag3 http://www.blahblah.com                                                                                         | Replaceables in ein einzelnes Segment       |                     |        | •        |  |  |  |
|   | 39 Tag4 Tag3 Tag2 and email Tag5 Tag6 Tag7                                                                                             | Tag3 Tag2 http://www.blahblah.com Tag5 Tag6 | 100%                |        |          |  |  |  |
|   | blahblah@blah.com Tag8 <tag7 <tag6="" for="" period<="" th=""><th>Tag7 und Email Tag8 Tag7 Tag6</th><th></th><th></th><th></th></tag7> | Tag7 und Email Tag8 Tag7 Tag6               |                     |        |          |  |  |  |
|   |                                                                                                    | blahblah@blah.com Zeitraum                  |                     |        |          |  |  |  |
| Г | 1 Centralized Localization                                                                                                    |                                             |                     |        |          |  |  |  |
|   | The main objective for most of our austemars is                                                                                        |                                             |                     |        | <b>T</b> |  |  |  |
|   | Additional Tools                                                                                                    |                                             |                     |        |          |  |  |  |
| 1 | EN-US -> DE-DE                                                                                                    | Segments: 97 / 225                          | <mark>4</mark> 3.11 | L%     |          |  |  |  |

3. Click in segment three (3).

Notice the file name changes to the name of the first file in the chain.

| •  | Replaceables_testfile.doc.txlf 🛞                              |                                                  |              |        |   |  |  |  |
|----|---------------------------------------------------------------|--------------------------------------------------|--------------|--------|---|--|--|--|
| So | urce or Target 🛛 🔽 Match Case                                 | ✓ Filter: ✓ Q C (※)                              | ) Sort: Docu | ument  |   |  |  |  |
| ID | English (United States)                                       | German (Germany)                                 | Score        | Status |   |  |  |  |
| 1  | Number Replacement                                            | Rufnummernersetzung                              | MT           |        | - |  |  |  |
| 2  | There are 12 rooms                                            |                                                  |              |        |   |  |  |  |
| з  | This tests <b>numbers</b> with <b>placeables</b> has 7 words. | Damit können Zahleh mit Placeables hat 7 Wörter. | 100%         |        | • |  |  |  |
| A  | Additional Tools                                              |                                                  |              |        |   |  |  |  |
| EN | EN-US -> DE-DE SC: 47 TC: 48 Segments: 98 / 225 43.56%        |                                                  |              |        |   |  |  |  |

- 4. Scan down the segments until segment ID-1 appears again and the ID background color changes.
- 5. Click in segment one (1).

Notice the file name changes to the name of the second file in the chain.

| *   | entralization of Localization1.doc.txlf 🛞                                     |                                                    |                |               |        |
|-----|-------------------------------------------------------------------------------|----------------------------------------------------|----------------|---------------|--------|
| Sou | rce or Target 📉 🦳 Match Case                                                  | ✓ Filter:                                          | ✓ Q ⊄ ⊗        | Sort: Docu    | ment   |
| ID  | English (United States)<br>Diambian@Diam.com head theat thead for<br>period   | German (Germany)<br>มเขามาขาญขายเป็นสา.com 2ยเมื่อ | um             | Score         | Status |
| 1   | Centralized Localization                                                      |                                                    |                |               |        |
| 2   | The main objective for most of our<br>customers is to gain control over cost. |                                                    |                |               | •      |
| Ad  | litional Tools                                                                |                                                    |                |               | 8      |
| EN  | US -> DE-DE                                                                   | SC: 24 TC: 0 Segm                                  | ents: 98 / 225 | <b>4</b> 3.56 | %      |

- 6. Scan down the segments until segment ID-1 appears again and the ID background color changes again.
- 7. Click in segment one (1).

Notice the file name changes to the name of the third (last) file in the chain.

| *Do  | ocx1.docx.txlf 🛞                               |                                 |              |        |   |   |
|------|------------------------------------------------|---------------------------------|--------------|--------|---|---|
| Sour | ce or Target 📉 🖂 Match Case                    | ✓ Filter: ✓ Q C (2)             | Sort: Doc    | ument  |   |   |
| ID   | English (United States)                        | German (Germany)                | Score        | Status |   |   |
| 20   | our customers to establish measurable results. |                                 |              | ,      | Ð | ^ |
| 1    | Ultimate Docx file                             | Ultimative Docx-Datei           | MT           |        |   |   |
| _    | Tag1 Fopter of document Tag2 Tag3 Page         | Tag1 Tag2 Tag3 Tag4 Tag5        |              |        |   | - |
| Add  | itional Tools                                  |                                 |              |        | ( | * |
| EN-U | JS -> DE-DE                                    | SC: 25 TC: 0 Segments: 98 / 225 | <b>4</b> 3.5 | 5%     |   |   |

8. Save the chained file.

When the chained file is saved, the segments are restored to their original files and the chained format is not retained.

#### Note:

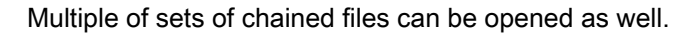

Chaining files is only for the editor view and they cannot saved as TXLF export documents.

The Jump To A Segment and Last Modified Segment shortcuts are disabled on chained files.

### **Translate All**

To translate a project file from the Translation tab using Translate All:

1. Click in the first source segment.

| w                | Wordfast        | t 4                 |         |           |                   |            |        |                        |                         |           |                 |                 |                     |                |                   |                  | x        |
|------------------|-----------------|---------------------|---------|-----------|-------------------|------------|--------|------------------------|-------------------------|-----------|-----------------|-----------------|---------------------|----------------|-------------------|------------------|----------|
|                  | <b>■</b> Wordf  | fast 4 🔻            | File    | Edit      | Formatting        | Translatio | n Te   | erminology             | Review                  | Help      |                 |                 |                     |                |                   |                  | <b>×</b> |
|                  |                 |                     |         |           |                   |            | Segmen | t                      |                         |           |                 |                 |                     | β              | utomated A        | tions            |          |
|                  | <u>*</u>        |                     |         |           |                   |            |        |                        |                         | •         |                 |                 |                     | 2              | 9                 | <b>L</b>         | **       |
| s                | Next<br>Segment | Previous<br>Segment | Commit  | t Levera  | ge Copy<br>Source | Merge      | Split  | Unconfirm /<br>Confirm | Unconfirm<br>Confirm Al | /<br>II s | Lock<br>Segment | Clear<br>Target | Copy<br>All Sources | Until<br>Fuzzy | Until No<br>Match | Translate<br>All |          |
|                  | Translat        | tions com_          | Product | Brief_Pro | jectDirector3     | 3.docx 🗵   |        |                        |                         |           |                 |                 |                     |                |                   |                  |          |
| Sc               | ource or '      | Target              | •       | Match C   | ase               |            |        | ✓ Filter:              |                         |           |                 | ~ C             | λ⊄⊗s                | ort: Docu      | iment             | ~                | ø        |
| ID               | English         | (United Sta         | ites)   |           |                   |            |        | German                 |                         |           |                 |                 |                     |                | Score             | Status           |          |
| 2                | Silvir          |                     |         |           |                   |            |        |                        |                         |           |                 |                 |                     |                |                   |                  | -        |
| 3                | STR             | EAMLIN              | IE PR   | OJECT     | MANAG             | EMENT      |        |                        |                         |           |                 |                 |                     |                |                   |                  |          |
| 1                | Tan1            |                     |         | A/ITU A   | NV ever           | E M        |        |                        |                         |           |                 |                 |                     |                |                   |                  | *        |
| Additional Tools |                 |                     |         |           |                   |            |        |                        |                         |           |                 |                 |                     |                | 8                 |                  |          |
| EN               | N-US -> I       | DE                  |         |           |                   |            |        |                        |                         | SC        | : 24 TC         | 23 Se           | gments: 1 / 3       | 2              | 3.1               | 3%               |          |

2. Click Translate All.

The translation proceeds and upon completion the screen is refreshed with the results and the green bar at the bottom indicates the percentage translated.

| Wordfast 4                                            |                                                 |                                                            |                                             |
|-------------------------------------------------------|-------------------------------------------------|------------------------------------------------------------|---------------------------------------------|
| Edit Formatting                                       | Translation Terminology Revie                   | w Help                                                     | ⊗ 🗙                                         |
|                                                       | Segment                                         |                                                            | Automated Actions                           |
| Next Previous Commit Leverage Copy<br>Segment Segment | Merge Split Unconfirm / Uncon<br>Confirm Confir | Firm / Lock Clear Copy<br>m All Segment Target All Sources | Until Until No Translate<br>Fuzzy Match All |
| Translations com_ProductBrief_ProjectDirector2        | docx 🗵                                          |                                                            |                                             |
| Source or Target 🛛 🖌 Match Case                       | ✓ Filter:                                       | ✓ Q Ct ⊗ se                                                | nt: Document 🗸 🕸                            |
| ID English                                            | German                                          |                                                            | Score Status                                |
| (R) Tage TRANSLATION MANA                             | GEMENT. (8) Tagi Tagi ÜBE                       | RSETZUNGS MANAGEMENT                                       | Tag2<br>90%                                 |
| Additional Tools                                      |                                                 |                                                            | (*)                                         |
| EN -> DE                                              |                                                 | SC: 24 TC: 26 Segments: 32 / 3                             | 2 100.00%                                   |

## **Using Translation Memory**

Translation memory (TM) is designed to provide maximum content re-use and facilitate collaboration between globally distributed localization resources. The following is a list of those tasks and associated procedures:

- Leveraging Translation Memory
- Using TM Lookup

### **Leveraging Translation Memory**

To leverage Translation Memory from the **Translation** tab:

- 1. Go to the **Projects** list tab (refer to <u>Opening Projects</u>).
- 2. Select and open the project.
- 3. Select the file to translate.
- 4. Click Translate File on the Project Files tab.

| w Wo     | ordfast 4                     |          |             |                |            |         |                        |                            |            |             |                 |                     |                |                   | _ 0              | x        |
|----------|-------------------------------|----------|-------------|----------------|------------|---------|------------------------|----------------------------|------------|-------------|-----------------|---------------------|----------------|-------------------|------------------|----------|
|          | Wordfast 4 🔻                  | File     | Edit For    | matting        | Translatio | n Ter   | rminology              | Review                     | Help       |             |                 |                     |                |                   |                  | * ×      |
|          |                               |          |             |                | 2          | Segment |                        |                            |            |             |                 |                     |                | Automated Ac      | tions            |          |
| 2        |                               |          |             |                |            |         |                        |                            |            |             |                 |                     | Ŷ              | \$                | 40               | »        |
| N<br>Seg | lext Previous<br>ment Segment | Commit   | Leverage    | Copy<br>Source | Merge      | Split   | Unconfirm /<br>Confirm | Unconfirm /<br>Confirm All | Lo<br>Segr | ock<br>ment | Clear<br>Target | Copy<br>All Sources | Until<br>Fuzzy | Until No<br>Match | Translate<br>All |          |
| *Tr      | anslations com_               | ProductB | rief_Projec | tDirector      | 3.docx     |         |                        |                            |            |             |                 |                     |                |                   |                  |          |
| Sour     | rce or Target                 | •        | Match Case  |                |            |         | ▼ Filter:              |                            |            |             | - Q             | ⊄ ⊗ s               | ort: Doci      | ument             | ~                | ø        |
| ID       | English (United Sta           | ites)    |             |                |            |         | German                 |                            |            |             |                 |                     |                | Score             | Status           |          |
| 1 0      | 🕤 Tag1 Tag2 🕇                 | RANSL    | ATION       | MANAC          | GEMENT.    | Tag2    | ÜBERS                  | ETZUNG                     | SMAN       | AG          | EMENT.          |                     |                | 90%               |                  | <b>^</b> |
| 2 5      | SIMPLIFIED                    | -        |             |                |            |         | VEREIN                 | NFACHT.                    |            |             |                 |                     |                | 100%              |                  |          |
| 3 \$     | STREAMLIN                     | IE PRO   |             | IANAG          | EMENT      |         | EFFEK                  | TIVES PF                   | ROJEK      | КТМ         | ANAGE           | MENT                |                | 100%              |                  |          |
| 4        | Tag1 INTEGR                   | ATE W    | ITH AN      | YSYST          | ГЕM        |         |                        |                            |            |             |                 |                     |                |                   |                  |          |
| 5 I      | Tag1 WORK                     | WITH A   | NY VE       | NDOR           |            |         |                        |                            |            |             |                 |                     |                |                   |                  |          |
| 6        |                               | ERATE    | TIME T      | O MAR          | KET        |         |                        |                            |            |             |                 |                     |                |                   |                  |          |
| 7        | 7 BELCUSTOMIZE WORKELOWS      |          |             |                |            |         | *                      |                            |            |             |                 |                     |                |                   | -                |          |
| Add      | Additional Tools              |          |             |                |            |         |                        |                            |            |             |                 |                     |                |                   |                  |          |
| EN-U     | JS -> DE                      |          |             |                |            |         |                        |                            | SC:        | 25 TC       | : 0 Seg         | ments: 3 / 3        | 2              | 9.38              | 8%               |          |

The file is leveraged against the Translation Memory and the results displayed in the **Target Segment** column, segment by segment.

5. Select the segment to leverage from the **Source** column.

- Leverage to retrieve suggestions from the active TM for the selected source segment
- Until Fuzzy to retrieve suggestions from the active TM until the next Fuzzy match
- Until No Match to retrieve suggestions that from the active TM for the all source segments until no exact match is found
- Translate All to automatically translate all segments.

The leveraged content appears in the **Target** column when a match is found. When Machine Translation is enabled, the Machine Translation match is populated.

In the following example, source segment ID-4 is selected and after clicking **Leverage** the adjacent target segment is populated with leveraged translation.

| Wordfast 4                                                                                                    |                              |              | - • • ×   |  |  |  |  |
|----------------------------------------------------------------------------------------------------|------------------------------|--------------|-----------|--|--|--|--|
| Edit Formatting Translation Terminology Review Help                                                                                                    |                              |              |           |  |  |  |  |
| Segment                                                                                                    |                              | Automated Ac | tions     |  |  |  |  |
| Image: Next         Previous         Commit         Leverage         Copy         Merge         Split         Unconfirm / Unconfirm / Un | Copy Unt                     | til Until No | Translate |  |  |  |  |
| Segment Segment Source Confirm Confirm All Segment Target                                                                                                    | All Sources Fuz              | zy Match     | All       |  |  |  |  |
| *Translations com_ProductBrief_ProjectDirector3.docx                                                                                                    |                              |              |           |  |  |  |  |
| Source or Target 💌 🗖 Match Case 🔍 👻 Filter:                                                                                                    | 🔍 ⊄ 🛞 Sort: Do               | cument       | ▼ 读       |  |  |  |  |
| ID English (United States) German                                                                                                    | German                       |              |           |  |  |  |  |
| 1 ® 1001 1002 TRANSLATION MANAGEMENT. 1002 ÜBERSETZUNGSMANAGEMEN                                                                                                    | T.                           | 90%          | <u>^</u>  |  |  |  |  |
| 2 SIMPLIFIED. VEREINFACHT.                                                                                                    | VEREINFACHT.                 |              |           |  |  |  |  |
| 3 STREAMLINE PROJECT MANAGEMENT EFFEKTIVES PROJEKTMANAG                                                                                                    | EFFEKTIVES PROJEKTMANAGEMENT |              |           |  |  |  |  |
| 4 TeglINTEGRATE WITH ANY SYSTEM                                                                                                    | SYSTEM                       | 100%         |           |  |  |  |  |
| 5 WORK WITH ANY VENDOR                                                                                                    |                              |              |           |  |  |  |  |
| 6 CONTRACT TIME TO MARKET                                                                                                    |                              |              |           |  |  |  |  |
| 7 Teel CLISTOMIZE WORKELOWS                                                                                                    |                              |              |           |  |  |  |  |
| Additional Tools                                                                                                    | Additional Tools             |              |           |  |  |  |  |
| EN-US -> DE SC: 25 TC: 28 S                                                                                                    | egments: 4 / 32              | 12.5         | 0%        |  |  |  |  |

### Using TM Lookup

The Translation Memory lookup is used to view TM leverage results and concordance search results. This search looks for specific source segment text in the translation memory. The results show source and target segments.

Translation Memory leverage search occurs automatically, as a user navigates through the segments, to provide the users with the best possible full segment matches from the TM. It is also the only search that uses scoring to decide which match is the best.

To perform concordance search from the Translation tab:

1. Enter a word or phrase in the **TM Lookup** text box as shown in the following example.

| TM Lookup Notes Segment History Contex | Transcheck (0)          |             |            |               |               |             |
|----------------------------------------|-------------------------|-------------|------------|---------------|---------------|-------------|
| vendor                                 | More Options   Find Sou | rce Find Ta | rget Clear |               |               |             |
| vendor                                 |                         | Score       | TM Name    | Creation User | Creation Date | Modificatio |
| No Results                             |                         |             |            |               |               |             |

Using the string "*vendor*" searches segments ignoring case and includes matches containing any of the specified words.

2. Click Find Source or Find Target.

Without using a case sensitive search there are numerous hits.

| TM  | TM Lookup Notes Segment History Context Transcheck (0)                                   |                                                                                                  |       |         |               |                                   |             |   |  |
|-----|------------------------------------------------------------------------------------------|--------------------------------------------------------------------------------------------------|-------|---------|---------------|-----------------------------------|-------------|---|--|
| ver | vendor More Options - Find Source Find Target Clear                                      |                                                                                                  |       |         |               |                                   |             |   |  |
| #   | Source                                                                                   | Target                                                                                           | Score | TM Name | Creation User | Creation D                        | Modificatio |   |  |
| 1   | WORK WITH ANY<br>VENDOR                                                                  | ZUSAMMENARBEIT MIT<br>JEDEM ANBIETER                                                             |       | MC_DE   | ELUNA         | 2015/11/<br>04<br>11:43:52<br>MST | ELUNA       |   |  |
| 2   | Allow access to any vendor<br>or internal translator for<br>maximum resource flexibility | Maximale<br>Ressourcenflexibilität durch<br>Zugriff auf alle Anbieter und<br>internen Übersetzer |       | MC_DE   | ELUNA         | 2015/11/<br>04<br>11:43:53<br>MST | ELUNA       |   |  |
| 3   | VENDOR-NEUTRAL                                                                           | ANBIETERNEUTRAL                                                                                  |       | MC_DE   | ELUNA         | 2015/11/                          | ELUNA       | - |  |

3. To further refine the search, using the string VENDOR, select Case Sensitive under More Options.

More Options drop-down.

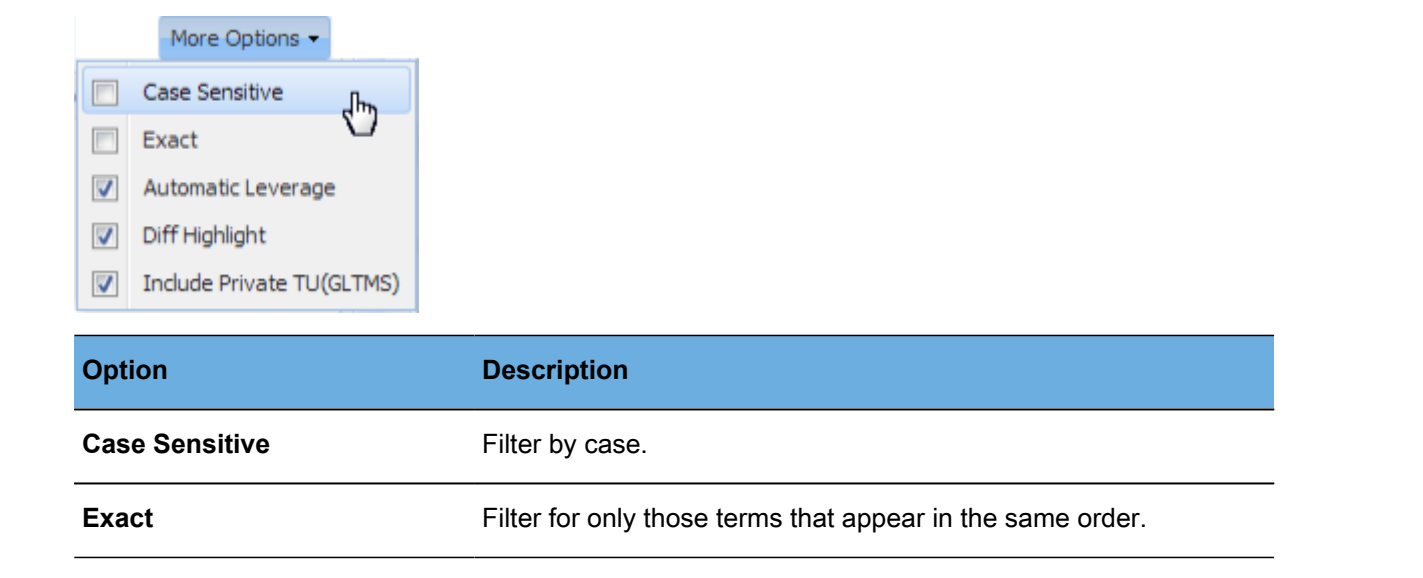

| Option                     | Description                                                                                                |
|----------------------------|----------------------------------------------------------------------------------------------------|
| Automatic Leverage         | Filter for TUs that are matched in the TM.                                                                 |
| Diff Highlight             | Highlight the difference between source and TM source as well as differences between target and TM target. |
| Include Private TU (GLTMS) | Include private Translation Units in the search for remote GLTMS TMs.                                      |

Rerunning the search with **Case Sensitive** selected returns only one hit as shown in the following example.

| TM | Lookup Notes Segment History | Context Transcheck (0)               |              |             |               |                                   |             |   |
|----|------------------------------|--------------------------------------|--------------|-------------|---------------|-----------------------------------|-------------|---|
| VE | NDOR                         | ✓ More Options 	 Find Sou            | urce Find Ta | arget Clear |               |                                   |             |   |
| #  | Source                       | Target                               | Score        | TM Name     | Creation User | Creation Date                     | Modificatio |   |
| 1  | WORK WITH ANY<br>VENDOR      | ZUSAMMENARBEIT MIT<br>JEDEM ANBIETER |              | MC_DE       | ELUNA         | 2015/11/<br>04<br>11:43:52<br>MST | ELUNA       | Î |
| 2  | VENDOR-NEUTRAL               | ANBIETERNEUTRAL                      |              | MC_DE       | ELUNA         | 2015/11/<br>04<br>11:44:09<br>MST | ELUNA       |   |
| 3  | VENDOR -NEUTRAL              | ANBIETERNEUTRALE                     |              | MC_DE       | ELUNA         | 2015/11/                          | ELUNA       | - |

# **Using Glossaries**

Glossaries are lists of source terms and their preferred translations. To set up a glossary refer to <u>Working</u> <u>With Terminology</u>.

When a segment, under the **Terminology** tab, is selected all terms within that segment that are in the glossary are highlighted and shown with their translation word in the **Terminology** pane. Using the **Next Term** and **Previous Term** buttons moves the focus through all terms within that segment that are found in the glossary.

| w Wordfast 4                                                                                  |                               |                       |                |            | - 0 ×       |
|-----------------------------------------------------------------------------------------------|-------------------------------|-----------------------|----------------|------------|-------------|
| Edit Formatting                                                                               | Translation Terminology       | teview Help           |                |            | × ×         |
| Term       term     term       Previous     Copy       Next     Highlight       Term     Term |                               |                       |                |            |             |
| Translations com_ProductBrief_ProjectDirector                                                 | 2.docx                        |                       |                |            |             |
| Source or Target 📉 🕅 Match Case                                                               | ➤ Filter:                     |                       | <u>-</u> ५ ୯ 🛛 | Sort: Docu | ment        |
| ID English                                                                                    | German                        |                       |                | Score      | Status      |
| MANAGEMENT.                                                                                   | MANAGEMENT.                   | Tag2                  |                | 9070       | <b>^</b>    |
| 2 SIMPLIFIED.                                                                                 | VEREINFACHT.                  | /ereinfacht           |                | 100%       |             |
| 3 STREAMLINE PROJECT MANA                                                                     | GEMENT EFFEKTIVES PF          | ROJEKTE               |                | 1000/      | -           |
| TM Lookup Notes Segment History Ma                                                            | etadata Transcheck (0)        | × ↔                   |                |            | Terminology |
|                                                                                               | ▼ More Options ▼ Find Sc Sear | ch Glossaries (Source | e) 🗸           | Q (X 尊     |             |
| # Source Target                                                                               | s Sim                         | plified<br>einfacht   |                |            | Û           |
| EN -> DE                                                                                      | SC: 11 1                      | C: 23 Segments        | : 32 / 32      | 100.00     | 0%          |

Editing the glossary from the Terminology pane:

- Add a term to the glossary, refer to Adding Glossary Terms
- Edit a term in the glossary, refer to Editing Glossary Terms
- Remove a term from the glossary, refer to Removing Glossary Terms
- Insert a term into the the target segment, refer to Inserting Glossary Terms

### Adding Glossary Terms

Adding terms to a glossary from the **Terminology** tab:

- 1. Do one of the following:
  - Select a word in the source segment and the translation in the target segment

| Source or Target 🛛 👻 🔲 🛚  | latch Case                | ✓ Filter:         |         | ✓ Q C <sup>+</sup> ⊗ Sort:        | Document             | *       |
|---------------------------|---------------------------|-------------------|---------|-----------------------------------|----------------------|---------|
| D English (United States) |                           | German (Germany   | )       |                                   | Score                | Status  |
| 4 Transperfect Transla    | tions                     |                   |         |                                   |                      |         |
| 5 Address                 |                           | Adresse           |         |                                   | 100% *               |         |
| TM Lookup Notes Segm      | ent History Metadata Tran | ischeck (0)       |         | $\oplus \times \times \leftarrow$ |                      | Termino |
|                           | ▼ More Optio              | ons - Find Source | Find T/ | Search Glossaries (Source)        | <mark>•</mark> ک ک 🛉 | F       |
| # Source                  | Target                    | Score             | TM,     |                                   |                      |         |
| 1 Address                 | Adresses                  | 100% *            | U       | No Res                            | ults                 |         |
|                           |                           |                   |         |                                   |                      |         |

• Click the Add Icon, in the **Terminology** pane.

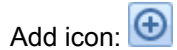

| <b>W-</b> U  | se this page to add a term to the selected g | lossary. |
|--------------|----------------------------------------------|----------|
| Source:*     | Address                                      |          |
| Target:*     | Adresse                                      |          |
| Description: |                                              |          |
| Glossary:    | Project-2_Gloss                              | ~        |
|              |                                              |          |

- The Add Term dialog box appears.
- Or, select a term in the source segment
  - Click the Add Icon, in the **Terminology** pane.

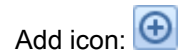

| Add Term             | se this page to add a term to the selected glossary. |
|----------------------|------------------------------------------------------|
| Source:*<br>Target:* | candidates<br>kandidaten                             |
| Glossary:            | Project-2_Gloss                                      |
|                      | OK Cancel                                            |

- The Add Term dialog box appears.
  - Enter the translation for the term in the Target field

2. Click OK.

### **Editing Glossary Terms**

Editing terms in a glossary from the Terminology tab:

- 1. Select the term to edit.
- 2. Click the Edit Icon in the Terminology pane.

#### Terminology pane:

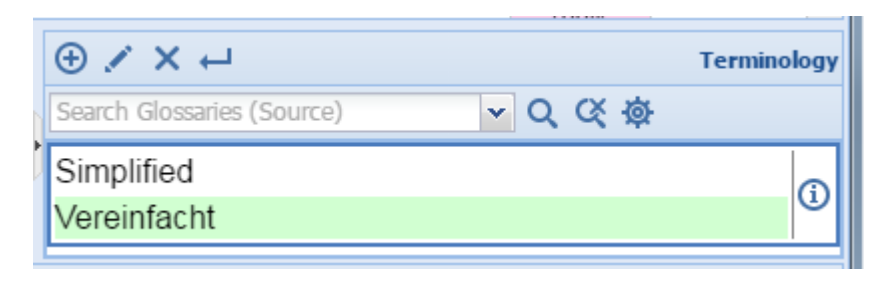

Edit icon:

1

The Edit Term dialog box appears.

| Edit term            |                                                        | ×      |
|----------------------|--------------------------------------------------------|--------|
| W-                   | Use this page to edit a term in the selected glossary. |        |
| Source:              |                                                        |        |
| contain              |                                                        |        |
| Target:<br>enthalten |                                                        |        |
| Description:         |                                                        |        |
| I                    |                                                        |        |
|                      |                                                        |        |
|                      |                                                        |        |
|                      | Modify                                                 | Cancel |

- 3. Make the editorial changes.
- 4. Click Modify.

### **Removing Glossary Terms**

Deleting terms in a glossary from the Terminology tab:

- 1. Select the term to delete.
- 2. Click the Remove Icon in the Terminology pane.

#### Terminology pane:

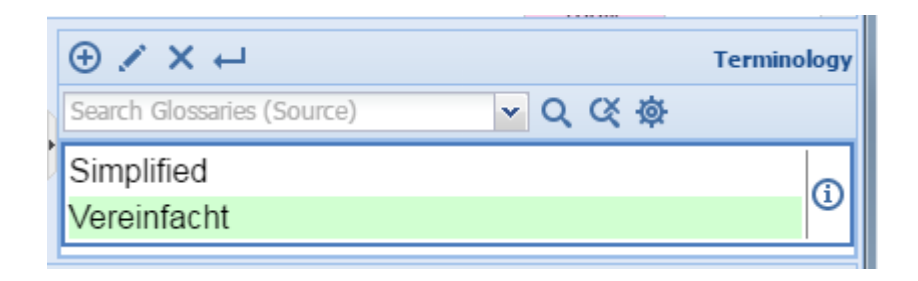

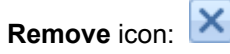

A Remove confirmation pop-up appears.

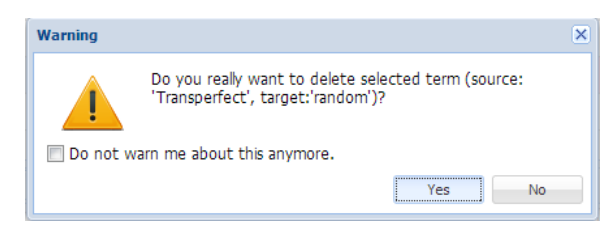

3. Click Yes.

## **Inserting Glossary Terms**

Inserting a term into the current target from the Terminology tab:

- 1. Click in the target segment where the insertion is to take place.
- 2. Select the term to insert from the Terminology tab.
- 3. Click the Insert Icon, 📥 in the **Terminology** pane.

| E Wordfast 4 • File Edit Formatting Translation T                                                                                                    | erminology Review Help                         | × ×          |
|----------------------------------------------------------------------------------------------------|------------------------------------------------|--------------|
| Term       Image: Second second s |                                                |              |
| *Docx.docx (8)                                                                                                    |                                                |              |
| Source or Target 🔽 🗖 Match Case                                                                                                    | ✓ Filter: ✓ Q C ⊗ Sort: D                      | ocument 🔽 🔅  |
| ID English (United States)                                                                                                    | German (Germany)                               | Score Status |
| 4 Transperfect Translations                                                                                                    |                                                | -            |
| 5 Address                                                                                                    | Adresses                                       | 100% *       |
| 6 900 Pearl Street, Ste 4                                                                                                    | 90001 Pearl Street, Suite 4                    | 100% *       |
| 7 Boulder, CO 80302                                                                                                    |                                                | -            |
| 8 Phone Number                                                                                                    | Telefon                                        |              |
| 0 (202) 507 0640                                                                                                    | Telefon->Telefon                               |              |
| TM Lookup Notes Segment History Metadata Transche                                                                                                    | ck (0) (⊕ 🗸 🗸 ←                                | Terminology  |
| ▼ More Options ▼                                                                                                    | Find Source Find To Search Glossaries (Source) |              |
| # Source Target                                                                                                    | Score · Phone                                  | 0            |
|                                                                                                    | Telefon                                        | ~            |
| N                                                                                                    | Number                                         | 0            |
|                                                                                                    | Nummer                                         | U III        |
|                                                                                                    |                                                |              |
|                                                                                                    | •                                              |              |
| EN-US -> DE-DE                                                                                                    | SC: 12 TC: 7 Segments: 25 / 169                | 14.79%       |

The selected term is inserted into the target segment at the selected point.

## **Working with Tags**

A tag is inline text that is wrapped in a special character pair and is not translatable. For example, HTML code tags within a sentence. Target segments should have the same tags as the source segment. However, depending on the language, sometimes a tag is not needed. If an attempt is made to save a target segment with missing tags, a warning message appears.

Below is a list of the tag related tasks:

- <u>Viewing Tags</u>
- <u>Copying Tags</u>
- <u>Clearing All Tags</u>
  <u>Deleting Tags</u>
- Editing Tags

**Viewing Tags** 

To view tags from the **Translation** tab:

- 1. Go to the **Projects** list tab (refer to <u>Opening Projects</u>).
- 2. Select and open the project.

- 3. Select a file for translation.
- 4. Click Translate File.
- 5. Click the Translation tab.

The file appears under the **Translation** tab. If tags exist in the source segment, they appear in purple if they are formatting tags and gray for non-formatting tags. The first tag in a selected segment appears in red.

The tags in the source segment are highlighted. For example, the numeral one in highlighted in red to indicate selected () is a tag and should be copied into the target segment.

6. Mouse over a tag to view the tool-tip information as shown in the following example.

| Wordfast 4                                                                                                    |                    | • • • • •         |
|----------------------------------------------------------------------------------------------------|--------------------|-------------------|
| E Wordfast 4 • File Edit Formatting Translation Terminology Review Help                                                                                                    |                    | 8 X               |
| Segment                                                                                                    |                    |                   |
|                                                                                                    |                    | 39                |
| Next Previous Commit Leverage Copy Merge Split Unconfirm / Unconfirm / Lock Clear Copy<br>Segment Segment Source Confirm Confirm All Segment Target All Sources                                       |                    |                   |
| *Translations com_ProductBrief_ProjectDirector2.docx                                                                                                    |                    | ۰                 |
| Source or Target 💌 🖻 Match Case 🔍 🖌 Filter: 🔍 Q. Qt 🛞 So                                                                                                    | ort: Document      | ~ 復               |
| D English (United States) German                                                                                                    | Score S            | Status            |
| 1 ® 1000 TRANSLATION MANAGEMENT. 1002 ÜBERSETZUNGSMANAGEMENT.                                                                                                    | 90%                | <u>^</u>          |
| 2 SIMPLIFIED.                                                                                                    |                    | _                 |
| 3 STREAMLINE PROJECT MANAGEMENT                                                                                                    |                    |                   |
| 4 🔟 <f backgroundcolor="0#0#0#0" color="255#255#255#255" foregroundcolor<="" highlight="0#0#0#0" intformat="" name="Arial" size="7.5" td=""><td>or="0#0#0#0" biNam</td><td>ne="Arial" hidder</td></f> | or="0#0#0#0" biNam | ne="Arial" hidder |
| 5 IST IST WORK WITH ANY VENDOR                                                                                                    |                    | ÷                 |
| Additional Tools                                                                                                    |                    |                   |
| EN-US -> DE SC: 25 TC: 0 Segments: 1 / 32                                                                                                    | 3.13%              |                   |

The text as it appears in the tag is shown in the following tool-tip snippet.

<fontFormat color="255#255#255#255" highlight="0#0#0#0" name="Arial" size="7.5" backgroundColor="0#0#0#0" foregrour

## **Copying Tags**

Tags can be selected and copied individually (Copy).

1. Click Translate File on the Project Files tab.

| F | *Translations com_ProductBrief_ProjectDirector2.docx |                                            |          |             |  |  |
|---|------------------------------------------------------|--------------------------------------------|----------|-------------|--|--|
| S | ource or Target Match Case                           | ✓ Filter: ✓ Q C ⊗ Sort:                    | Document | ~ 道         |  |  |
| ۵ | English (United States)                              | German                                     | Score    | Status      |  |  |
| 1 | ® 1999 TRANSLATION MANAGEMENT. 1992                  | ÜBERSETZUNGSMANAGEMENT.                    | 90%      | <b>^</b>    |  |  |
| 2 | SIMPLIFIED.                                          | VEREINFACHT.                               | 100%     |             |  |  |
| 3 | STREAMLINE PROJECT MANAGEMENT                        | EFFEKTIVES PROJEKTMANAGEMENT               | 100%     |             |  |  |
| 4 | INTEGRATE WITH ANY SYSTEM                            | 1001 1002 INTEGRATION MIT JEDEM SYSTEM     | 100%     |             |  |  |
| 5 | TATE TARE WORK WITH ANY VENDOR                       | ANBIETER 1002                              | 100%     |             |  |  |
| 6 | CCELERATE TIME TO MARKET                             | IIIII IIIIII KÜRZERE BEARBEITUNGSZEITEN    | 100%     |             |  |  |
| 7 | CUSTOMIZE WORKFLOWS                                  | INDIVIDUELLE WORKFLOWS                     | 100%     |             |  |  |
| 8 | ACCESS REAL-TIME KPI DATA                            | ZUGRIFF AUF                                | 100%     | -           |  |  |
| 1 | M Lookup Notes Segment History Context Transche      | dk (0) ⊕ / X ←                             |          | Terminology |  |  |
| C | ✓ More Option                                        | Find Source     Search Glossaries (Source) | の众姿      |             |  |  |
| E | EN-US -> DE SC: 48 TC: 0 Segments: 31 / 32 96.88%    |                                            |          |             |  |  |

2. To copy tags from the **Translation** tab, select the tag to be copied.

| Ē | Translations com_ProductBrief_ProjectDirector2.docx |                                             |                                                  | •           |  |  |  |
|---|-----------------------------------------------------|---------------------------------------------|--------------------------------------------------|-------------|--|--|--|
| S | ource or Target 📉 Match Case                        | ✓ Fiter: ✓ Q Ct ⊗ Sort:                     | Document                                         | ~ 4         |  |  |  |
| 0 | English (United States)                             | German                                      | Score                                            | Status      |  |  |  |
| 1 | (8) 1992 TRANSLATION MANAGEMENT.                    | ÜBERSETZUNGSMANAGEMENT.                     | 90%                                              |             |  |  |  |
| 2 | SIMPLIFIED.                                         | VEREINFACHT.                                | 100%                                             |             |  |  |  |
| 3 | STREAMLINE PROJECT MANAGEMENT                       | EFFEKTIVES PROJEKTMANAGEMENT                | 100%                                             |             |  |  |  |
| 4 | INTEGRATE WITH ANY SYSTEM                           | INTEGRATION MIT JEDEM SYSTEM                | 100%                                             |             |  |  |  |
| 5 | IN IN WORK WITH ANY VENDOR                          | ANBIETER                                    | 100%                                             |             |  |  |  |
| 6 | ACCELERATE TIME TO MARKET                           | IIII IIII KÜRZERE BEARBEITUNGSZEITEN        | 100%                                             |             |  |  |  |
| 7 | 1011 1022 CUSTOMIZE WORKFLOWS 1012                  | INDIVIDUELLE WORKFLOWS                      | 100%                                             |             |  |  |  |
| 8 | ACCESS REAL-TIME KPI DATA                           | IIII IIII ZUGRIFF AUF                       | 100%                                             | -           |  |  |  |
|   | M Lookup Notes Review History Context Transch       | eck (0) ⊕ 🗸 🛏                               |                                                  | Terminology |  |  |  |
|   | ✓ More Optic                                        | ns • Find Source Search Glossaries (Source) | の众尊                                              |             |  |  |  |
| B | I-US -> DE                                          | SC: 48 TC: 0 Segments: 31 / 32              | N-US -> DE SC: 48 TC: 0 Segments: 31 / 32 96.88% |             |  |  |  |

3. Drag the selected tag into the target segment or click **Copy**.

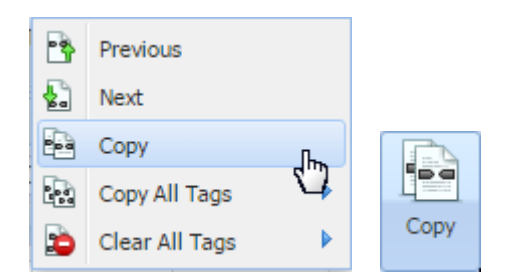

The source and target segments are highlighted. Once the tag is copied, the next tag is automatically selected.

|   | Translations com_ProductBrief_ProjectDirector2.docx |                                                          |                                                          |          |             |
|---|-----------------------------------------------------|----------------------------------------------------------|----------------------------------------------------------|----------|-------------|
|   | So                                                  | rce or Target 🛛 🖌 🕅 Match Case Enter text to filter segm | ents. 🕶 Filter: Select special filter(s) 💌 Q C 🛠 🛞 Sort: | Document | ~ ≮         |
|   | ID                                                  | English (United States)                                  | German                                                   | Score    | Status      |
|   | 1                                                   | ® Tag1 Tag2 TRANSLATION MANAGEMENT.<br>Tag2              | Tag1 Tag2 ÜBERSETZUNGSMANAGEMENT.                        | 90%      | <b>^</b>    |
|   | 2                                                   | SIMPLIFIED.                                              | VEREINFACHT.                                             | 100%     |             |
| ľ | 3                                                   | STREAMLINE PROJECT MANAGEMENT                            | EFFEKTIVES PROJEKTMANAGEMENT                             | 100%     |             |
|   | 4                                                   | Tag1 Tag2 INTEGRATE WITH ANY SYSTEM                      | Tag1 Tag2 INTEGRATION MIT JEDEM SYSTEM                   | 100%     |             |
|   | 5                                                   |                                                          | Tag1 Tag2 ZUSAMMENARBEIT MIT JEDEM                       | 100%     | •           |
|   | Т                                                   | Lookup Notes Segment History Metadata Trans              | check (0) ⊕ 🖍 🗶 ←                                        |          | Terminology |
|   | •                                                   |                                                          | Search Glossaries (Source)                               | Q (X @   |             |
|   | EN                                                  | US -> DE                                                 | Segments: 31 / 32                                        | 96.88    | 3%          |

The tag is highlighted in red and selected as shown in the following example.

| 4 | ® Tag1 Tag2 TRANSLATION MANAGEMENT. | Tag1 Tag2 ÜBERSETZUNGSMANAGEMENT. |
|---|-------------------------------------|-----------------------------------|
| 1 | Tag2                                | Tag2                              |

4. Click **Copy All Tags** in the **Tags** group of the **Translation** tab to expand the drop-down menu.

The Copy All Tags menu appears as one of the two shown.

| Copy All        |             |          |  |
|-----------------|-------------|----------|--|
| Tags            | 🛁 Segment 📖 | Copy All |  |
| ie Segment      | Document    | Tags     |  |
| ାର୍ଶ୍ୱ Document | -03         |          |  |

- a) Select one:
  - Segment to copy only the tags for the selected segment to the target

- **Document** to copy all tags for the entire document
- b) Enter the translation between the copied tags, if necessary.

Copied tags appear at the location of the cursor. They must be reordered to appear correctly.

c) Drag and drop the translated text, or cut and paste the translation between the tags.

### **Editing Tags**

To edit tags from the Translation tab:

- 1. Go to the **Projects** list tab (refer to <u>Opening Projects</u>).
- 2. Select and open the project.
- 3. Select a file for translation.
- 4. Click Translate File.

The file appears under the **Translation** tab.

5. Select a segment to edit.

If tags exist in the source segment they are shown.

6. Highlight the tag to be edited in the target segment as shown in the following example.

| ſ   | Translations com_ProductBrief_ProjectDirector2.docx                                                                          |                        |                 |                  |                          |                                   |              |        |            |    |
|-----|----------------------------------------------------------------------------------------------------|------------------------|-----------------|------------------|--------------------------|-----------------------------------|--------------|--------|------------|----|
|     | Source or Target 🔹 🗖 Match Case Enter text to filter segments. 💌 Filter: Select special filter(s) 💌 Q 💐 🛞 Sort: Document 💌 🐇 |                        |                 |                  |                          |                                   |              |        |            |    |
| 1   | D Englis                                                                                                    | n (United State        | s)              |                  | German                   |                                   |              | Score  | Status     |    |
|     | 1 R Tag                                                                                                    | <mark>1 Tag2</mark> TR | ANSLATION MA    | ANAGEMENT.       | Tag1 Tag2 ÜBERS<br>(Tag2 | SETZUNGSMAN                       | AGEMENT.     | 90%    | Í          | •  |
|     | 2 SIM                                                                                                    | PLIFIED.               |                 |                  | VEREINFACHT.             |                                   |              | 100%   |            |    |
| Γ   | 3 STR                                                                                                    | EAMLINE                | PROJECT MA      | NAGEMENT         | EFFEKTIVES PF            | ROJEKTMANAG                       | EMENT        | 100%   |            |    |
|     | 4 Tag1                                                                                                    | Tag2 IN TE             | EGRATE WITH     | ANY SYSTEM       | Tag1 Tag2 INTEG          | RATION MIT JEI                    | DEM SYSTEM   | 100%   |            |    |
|     | Tag1                                                                                                    | Tag2 WO                | RK WITH ANY \   | ENDOR Tag2       | Tag1 Tag2 ZUSAN          | MENARBEIT M                       | IT JEDEM     | 100%   |            | Ŧ  |
|     | TM Look                                                                                                    | IP Notes               | Segment History | Metadata Transch | neck (0)                 | $\oplus \times \times \leftarrow$ |              |        | Terminolog | JY |
| - [ | •                                                                                                    |                        |                 |                  | •                        | Search Glossaries (So             | urce) 🗸      | Q (X @ |            |    |
|     | EN-US ->                                                                                                    | DE                     |                 |                  | so                       | : 24 TC: 23 Segme                 | nts: 31 / 32 | 96.88  | %          |    |

7. To open the Edit Tag dialog box, right-click on the tag and select Edit Tag from the drop-down menu.

Reference: Translation Edit Drop-down Menu

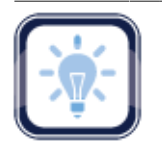

Note:

Tags in the source segment should not be edited.

Ensure that all tag edits are valid, otherwise the TXLF file could become corrupt.

#### The Edit Tag dialog box appears.

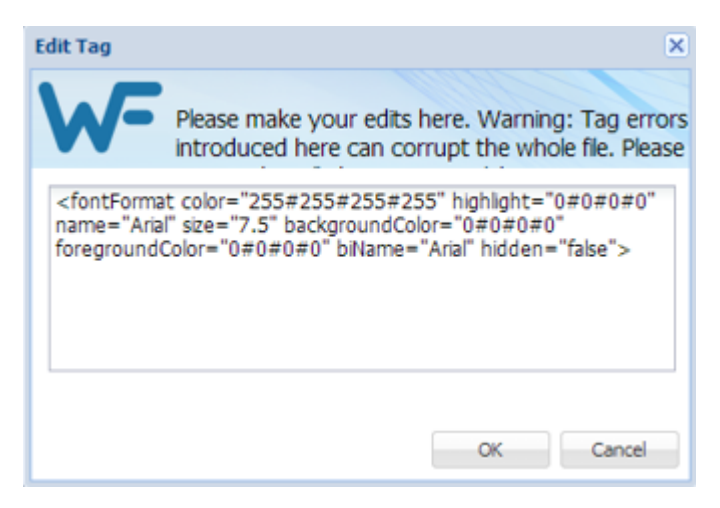

- 8. Make the tag modifications.
- 9. Click **OK**.

### **Deleting Tags**

The tag can be deleted only in the target segment.

To delete tags:

- 1. Go to the **Projects** list tab (refer to <u>Opening Projects</u>).
- 2. Select and open a project.
- 3. Select a file.
- 4. Click Translate File.
- 5. Click the Edit tab.

The file content appears in the **Translation** workspace. If tags exist in the source segment, they appear in purple if they are paired tags and gray for non-paired tags. The first tag in a selected segment appears in red.

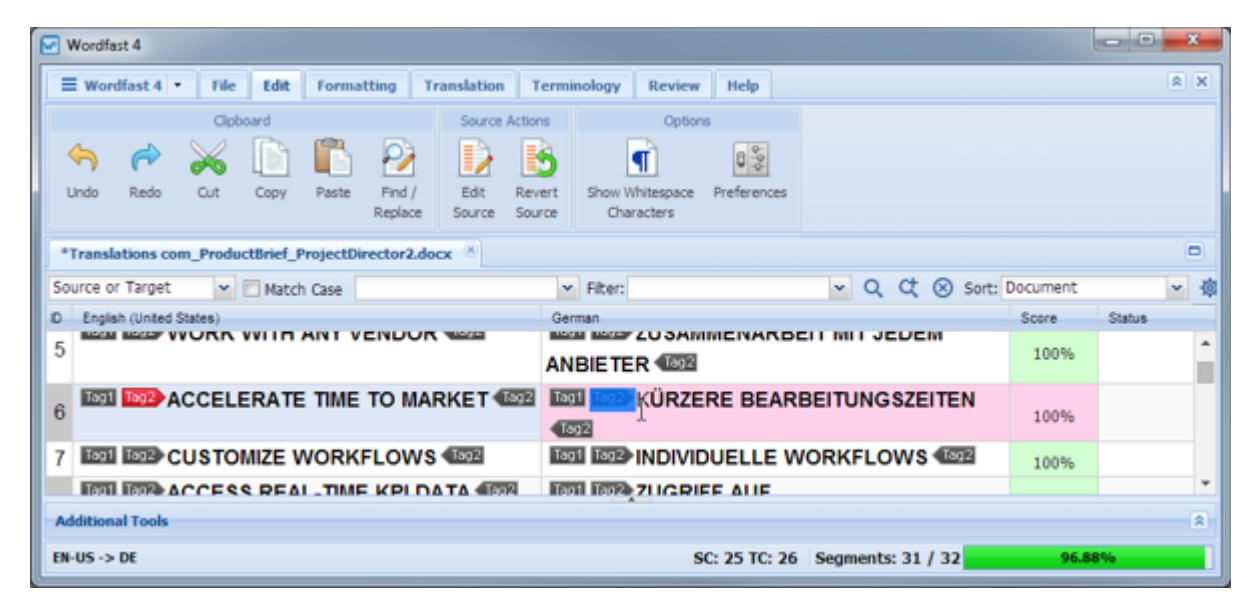

- 6. In the target segment of the **Translation** dialog box, select the tag for deletion.
- 7. Select the tag to delete with a cursor scan.
- 8. Delete the tag by doing one of the following:
  - Press Delete
  - Click **Cut** on the Options ribbon
  - Press Backspace

Reference: Translation Edit Drop-down Menu

The **Undo** option is available on the Options ribbon.

### **Clearing All Tags**

Tags can be cleared only from a target and either the current segment or from the entire document.

To clear all tags from the current target segment through the Translation tab:

- 1. Go to the **Projects** list tab (refer to <u>Opening Projects</u>).
- 2. Select and open the project.
- 3. Select a file.
- 4. Click Translate File.
- 5. Click the **Translation** tab.
- 6. Place the cursor within the target segment.

| 6  | Wordfast 4                                                                             |        |                     |
|----|----------------------------------------------------------------------------------------|--------|---------------------|
| ſ  | Wordfast 4 • File Edit Formatting Translation Terminology Review Help                  | 8      | Until Fuzzy         |
| 1  | Segment                                                                                | 2      | Until No Match      |
|    |                                                                                        | S      | Translate All       |
| I  | Next Previous Commit Leverage Copy Merge Split Unconfirm / Unconfirm / Look Clear Copy | 8      | Commit All          |
|    | Segment Segment Source Confirm All Segment Target All Sources                          | 8      | Concordance         |
| ſ  | *Translations com_ProductBrief_ProjectDirector2.docx                                   |        | Machine Translation |
| ľ  | Source or Target 👻 🗌 Match Case 🔍 👻 Filter: 🔍 🔍 📿 📿 🐼 Sort: Do                         | cun 🏙  | Analyze             |
|    | D English (United States) German S                                                     | Scor 🏷 | Previous Tag        |
| ſ  |                                                                                        | 10     | Next Tag            |
| I. |                                                                                        | - 83   | Сору                |
|    | 6 LOTE ACCELERATE TIME TO MARKET 4222 LOTE KURZERE BEARBEITUNGSZEITEN                  | 10 83  | Copy All Tags 🕨     |
| l  | 4892                                                                                   | 2      | Edit Tag            |
| L  | 7 IDD IDD CUSTOMIZE WORKFLOWS IDD IDD INDIVIDUELLE WORKFLO                             | 2      | Clear All Tags 🔹    |
|    |                                                                                        |        | ×                   |
|    | Additional Tools                                                                       | _      |                     |
|    | EH-US -> DE SC: 25 TC: 26 Segments: 31 / 32                                            | 96.    | 88%                 |

- 7. Click Clear All Tags.
- 8. Select one of the following:
  - Segment from the drop-down menu to clear all tags from the segment
  - Document from the drop-down menu to clear all tags from the document

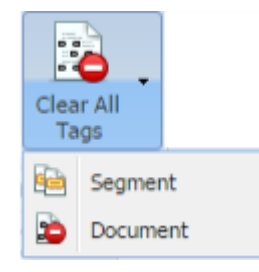

#### A warning pop-up appears.

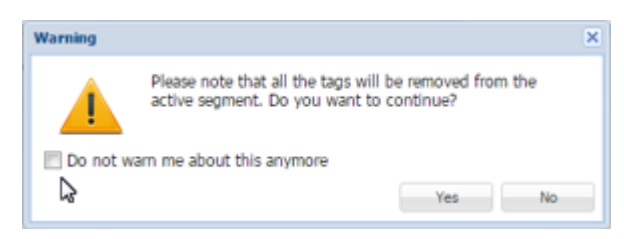

9. Click **Yes** to complete the removal.

# **Finding and Replacing Content**

Text in translated content can be searched for and replaced using the Find / Replace option.

To find and replace text in a file from the **Translation** tab:

- 1. Go to the **Projects** list tab (refer to <u>Opening Projects</u>).
- 2. Select and open the project.
- 3. Click the Edit tab.

The **Edit** tab appears.

| Clipboard                                           | Source Actions                          | Options                           |                   |          |             |
|-----------------------------------------------------|-----------------------------------------|-----------------------------------|-------------------|----------|-------------|
| 🥱 🎓 💥 🗋 🖺 👰                                         | D 🚯                                     | ¶ 08                              |                   |          |             |
| Undo Redo Cut Copy Paste Find /<br>Replace          | Edit Revert Show W<br>Source Source Cho | hite Space Preferences<br>aracter |                   |          |             |
| *Translations com_ProductBrief_ProjectDirector2.doc | <b>x</b> (8)                            |                                   |                   |          |             |
| Source or Target Match Case                         | ✓ Fiter:                                |                                   | 🔽 Q, Ct 🛞 Sort: 🛛 | Document | ~ 積         |
| D English (United States)                           | German                                  |                                   |                   | Score    | Status      |
| 1 8 100 TRANSLATION MANAGEME                        | NT. 102 ÜBERSET                         | ZUNGSMANAGEMEI                    | NT                | 90%      |             |
| 2 SIMPLIFIED.                                       | VEREINF                                 | ACHT.                             |                   | 100%     | _           |
| 3 STREAMLINE PROJECT MANAGEME                       | NT EFFEKTIV                             | ES PROJEKTMAN                     | AGEMENT           | 100%     | -           |
| TM Lookup Notes Segment History Context             | Transcheck (0)                          | ⊕ / × ←                           | 1                 |          | Terminology |
| ×                                                   | More Options   Find Source              | Find Ta, Search Glossarie         | es (Source) 💌     | の众母      |             |
| # Source Target                                     |                                         | Score T                           | No Rocul          | to       | ÷           |
| EN-US -> DE                                         |                                         | SC: 24 TC: 22 Se                  | egments: 27 / 32  | 84.38    | %           |

4. Click Find/Replace.

The Find/Replace dialog box appears.

| Find/Replace | ×                                |
|--------------|----------------------------------|
| Q Find what: | fuzzy 👻                          |
| N            |                                  |
| *            | Reading Highlight                |
| Direction    | Options                          |
| Backward     | ☑ Ignore Case ☑ Search Source    |
| Forward      | Whole Words Only 🗹 Search Target |
|              | Ignore NBSP Search Open Files    |

5. Under the Find tab, enter the search text in the Find What: field.

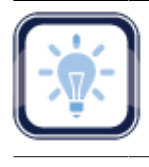

#### Note:

Search arguments can include non-breaking spaces.

- 6. Click **Find Next** repeatedly to move through all occurrences of the term.
- 7. Select Reading Highlight to toggle the highlighted term in the submission.

Find/Replace dialog box.

| Find/Replace |                                       | × |
|--------------|---------------------------------------|---|
| Q Find what: | fuzzy                                 | * |
| N            |                                       |   |
| *            | Reading Highlight   Find Next  Close  | e |
| Direction    | Highlight All                         |   |
| Backward     | Clear Highlighting Search Source      |   |
| Forward      | Whole Words Only V Search Target      |   |
|              | Ignore NBSP Version Search Open Files |   |

#### **Replace Tab Option:**

- 8. Select the **Replace** tab to replace terms.
- 9. Enter the find text and replacement text.
- 10. Click one of the following:
  - **Replace**, to replace the found content only
  - Replace All, to replace the found content and all other instances of that content
  - Find Next, to move to the next instance of the term

Replacing text in Find/Replace dialog box.

| Find/Replace  |                                     | × |
|---------------|-------------------------------------|---|
| Q Find Next:  | customize                           | * |
| Replace with: | custom                              | * |
| Direction     | Replace Replace All Find Next Close |   |
| Backward      | Ignore Case                         |   |
| Forward       | 🔲 Whole Words Only 🗹 Search Target  |   |
|               | Ignore NBSP Search Open Files       |   |

#### More Options:

| Option                    | Description                                                                 |
|---------------------------|-----------------------------------------------------------------------------|
| Backward                  | Search from cursor location to file beginning.                              |
| Forward                   | Search from cursor location to file end.                                    |
| Ignore Case               | Search for all instances of a word or phrase ignoring case.                 |
| Whole Words Only          | Search for all instances of only whole word matches.                        |
| Ignore Non-breaking Space | Search for all instances of a word or phrase including non-breaking spaces. |
| Search Source             | Search for all instances of a word or phrase in the source only.            |
| Search Target             | Search for all instances of a word or phrase in the target only.            |
| Search Through Open Files | Search for all instances of a word or phrase in all open files.             |

## **Using Table Filter**

The **Table Filter** option provides the means to search for specific text using a number of filter criteria. The **Translation** tab is shown with the search bar bordered in red.

| w <b>\</b>                            | Vordfast  | t <b>4</b>  |         |             |            |                            |           |              |                  |              |             |               |        |         |        | X                   |
|---------------------------------------|-----------|-------------|---------|-------------|------------|----------------------------|-----------|--------------|------------------|--------------|-------------|---------------|--------|---------|--------|---------------------|
|                                       | Wordf     | ast 4 🝷     | File    | Edit Fo     | rmatting   | Translati                  | on T      | erminology   | Review           | lelp         |             |               |        |         |        | <b>×</b>            |
|                                       |           |             |         |             |            |                            | Segmen    | t            |                  |              |             |               |        |         |        |                     |
|                                       | <u>.</u>  |             |         |             |            |                            |           |              |                  |              |             |               |        |         |        |                     |
|                                       | Next      | Previous    | Commi   | t Leverage  | Сору       | Merge                      | Split     | Unconfirm /  | Unconfirm /      | Lock         | Clear       | Сору          |        |         |        | "                   |
| Se                                    | egment    | Segment     |         |             |            |                            |           |              | Confirm All      |              | Target      | All Sources   |        |         |        |                     |
| Т                                     | anslatio  | ons com_P   | roductE | rief_Projec | tDirector2 | docx 🗵                     |           |              |                  |              |             |               |        |         |        |                     |
| So                                    | urce or 1 | Target      | ~       | Match Cas   | e Enter te | ext to filter s            | egments   | S. 👻 Filter: | Select special f | ilter(s)     | Y Q         | <b>⊄ ⊗</b> so | ort: D | ocument |        | <ul> <li></li></ul> |
| ID                                    | English   | (United Sta | ites)   |             |            |                            |           | German       |                  |              |             |               |        | Score   | Status |                     |
| 1                                     | ₿ Tag     | 1 Tag2      | RANS    | SLATION     | MANAG      | GEMENT                     |           | R Tag1 Tag   | 2) TRÄNSI        | .ÄTÏÖN I     | MÄNÄG       | ËMËNT.        |        |         | ۲      | <b>^</b>            |
| l'                                    | Tag2      |             |         |             |            |                            |           | Tag2         |                  |              |             |               |        | -       | 1 🖉    |                     |
| 2                                     | SIMP      | LIFIED      |         |             |            |                            |           | SÎMPLÎF      | ÎÊD.             |              |             |               |        |         |        |                     |
| 3                                     | STRE      | EAMLIN      | IE PR   | OJECTI      | MANAG      | EMENT                      |           | STRÊÂN       | ILÎNÊ PRĊ        | ĴĴÊCT M      | IÂNÂGÊ      | ÊMÊNT         |        |         | Ð      | -                   |
| Т                                     | 4 Looku   | p Note      | s Se    | gment Histo | ry Met     | adata Tr                   | ansche    | ck (0)       |                  | €∕×          | <u>ل</u>    |               |        |         | Termi  | nology              |
|                                       |           |             |         |             |            | <ul> <li>More 0</li> </ul> | Options • | Find Sour    | ce Find          | Search Gloss | aries (Sour | rce)          | ~      | Q (X @  | F      |                     |
|                                       |           |             |         |             |            |                            |           |              | •                |              |             |               |        |         |        | ÷                   |
| EN-US -> DE Segments: 32 / 32 100.00% |           |             |         |             |            |                            |           |              |                  |              |             |               |        |         |        |                     |
|                                       |           |             |         |             |            |                            |           |              |                  |              |             |               |        |         |        |                     |
| Sol                                   | irce or   | Target      | _       | V           | atch Car   | Enter                      | text to   | filter sear  | nents 💌          | Filton Se    | lert sner   | ial filter(s) |        | V       | 0 0    | $\otimes$           |
| 300                                   | ince of   | raiget      |         |             | atten Case | Linter                     | CEAL LU   | mer seyi     | iner itati       | Filter: Se   | ect spec    | an men(s)     |        |         | 4 4    | 0                   |

| Item                                                                | Description                                                                                                    |  |  |
|---------------------------------------------------------------------|----------------------------------------------------------------------------------------------------|--|--|
| Source<br>Source<br>Target<br>Source and Target<br>Source or Target | <ul> <li>The Source/Target filter menu options are:</li> <li>Source restricts the search to the source language segments.</li> <li>Target restricts the search to the target language segments.</li> <li>Source and Target directs the search to both source and target.</li> <li>Source or Target directs the search to either source or target (default).</li> </ul> |  |  |
| Match Case                                                          | Directs search to be case-sensitive.                                                                                                    |  |  |
| Drop-down list field                                                | Specify the text that is the object of this search.                                                                                                    |  |  |

An explanation of the Table Filter toolbar (shown above) is presented in the following table.

| Item                                                               | Description                                                                                                    |
|--------------------------------------------------------------------|----------------------------------------------------------------------------------------------------|
|                                                                    | Drop-down list of all available search filter criteria:                                                                                                    |
| Select special filter(s) 💌                                         | <ul> <li>100% match segments- segments matching completely in TM</li> <li>All except 100% and In Context match segments- segments with partial TM match, no match, or modified segments</li> <li>Auto-propagated segments- all auto-propagated matches</li> </ul> |
| All except 100% and                                                | Committed segments– segments with translated content     committed to the TM                                                                                                    |
| Context match segments<br>Auto-propagated segments                 | Context match segments- all segments matching context     Duplicate segments, segments being duplicated in the file                                                                                                    |
| Context match segments<br>Duplicate segments                       | <ul> <li>Edited source segments – source segments that have<br/>changed</li> </ul>                                                                                                    |
| Edited source segments<br>Empty target segments                    | <ul> <li>Empty target segments – segments without a translated target</li> <li>Fuzzy match segments – segments with partial TM match</li> </ul>                                                                                                    |
| Machine translated<br>segments                                     | Machine translated segments- segments translated by     machine-Note: requires Machine Translation be enabled in the                                                                                                    |
| Modified segments<br>No match segments<br>Segments with Transcheck | <ul> <li><b>Modified segments</b> – segments modified through auto-<br/>propagation</li> </ul>                                                                                                    |
| warnings<br>Segments with history<br>Segments with notes           | <ul> <li>No match segments– segments with no match in the TM</li> <li>Segments with transcheck warnings– segments with non-</li> </ul>                                                                                                    |
| Segments with repetitions<br>Short segments                        | <ul> <li>Inguistic errors or repeated words</li> <li>Segments with history– segments with a change list</li> </ul>                                                                                                    |
| Unconfirmed segments                                               | <ul> <li>Segments with notes – segments containing comments</li> <li>Segments with repetitions – segments with repeated text strings</li> </ul>                                                                                                    |
|                                                                    | <ul> <li>Short segments – segments of fewer than {#} words,<br/>paragraphs or other blocks</li> </ul>                                                                                                    |
|                                                                    | Unconfirmed segments – segments marked unconfirmed                                                                                                    |
| Q                                                                  | Apply the selected filter.                                                                                                    |
| ¢                                                                  | Accumulate a selection of filters to apply in order of selection                                                                                                    |
| $\otimes$                                                          | Clear all fields in Table Filter tool bar                                                                                                    |

| Document         Document         Source (A>Z)         Source (Z>A)         Source (Z>A)         Target (A>Z)         Selected by Default         Target (Z>A)         By score (lower first)         By score (higher first) | ltem                                                                                                    | Description                                                                                        |
|----------------------------------------------------------------------------------------------------|----------------------------------------------------------------------------------------------------|----------------------------------------------------------------------------------------------------|
|                                                                                                    | Document   Document  Source (A>Z)  Source (Z>A)  Target (A>Z)  Target (Z>A)  By score (lower first)  By score (higher first) | Sort the filtered results by selected criteria where <b>Document</b> is selected by <b>Default</b> |

Configure options for the Table Filter using the dialog box (shown in the following graphic\*) to enter a maximum word count

\* The Table Filter pop-up dialog box.

| Filter Configuration          |                   | ×      |
|-------------------------------|-------------------|--------|
| Additional table filte        | er options        |        |
| Short Segment Filter Settings | Max Word Count: 🖲 | •      |
|                               | ОК                | Cancel |

## **Using Notes**

While translating or reviewing translated content, notes specific to each segment can be added as described here.

Wordfast Pro opens in the **Projects** tab. Double-clicking a project opens the **Project Files** tab. For additional information refer to <u>Opening Projects</u>.

A project's notes are accessible through the **Review** tab after a project file is opened.

| ſ | Wordfast 4 • File Edit Formatting Translation           | Terminology Review Help                        |          | * ×         |
|---|---------------------------------------------------------|------------------------------------------------|----------|-------------|
|   | Options Notes                                           |                                                |          |             |
|   |                                                         |                                                |          |             |
| L | Transcheck Spelicheck File Mark Speling Add Edit Delete | Export                                         |          |             |
|   | All Errors                                              |                                                |          |             |
|   | Translations com_ProductBrief_ProjectDirector2.docx     | test and                                       |          | •           |
| S | ource or Target Match Case (Alt+                        | Shift+E) er: Q C Sort:                         | Document | ~ 項         |
|   | English (United States)                                 | German                                         | Score    | Status      |
|   | ® 1991 1992 TRANSLATION MANAGEMENT.                     | ÜBERSETZUNGSMANAGEMENT                         | 90%      | <u>^</u>    |
| 1 | 2 SIMPLIFIED.                                           | VEREINFACHT.                                   | 100%     | _           |
| 1 | STREAMLINE PROJECT MANAGEMENT                           | EFFEKTIVES PROJEKTMANAGEMENT                   | 100%     |             |
| 4 | INTEGRATE WITH ANY SYSTEM                               | INTEGRATION MIT JEDEM SYSTEM                   | 100%     |             |
| L | 1031 1032 WORK WITH ANY VENDOR 4052                     | ZUSAMMENARBEIT MIT JEDEM                       |          | -           |
|   | TM Lookup Notes Segment History Context Transche        | eck (0) ⊕ 🖌 🛏                                  |          | Terminology |
|   | ✓ More Options                                          | Find Source Find Ta Search Glossaries (Source) | のの尊      |             |
| E | N-US -> DE                                              | SC: 24 TC: 22 Segments: 27 / 32                | 84.38    | %           |

Begin with the **Review** tab where the following **Notes** options are available:

- <u>Viewing Notes</u>
- Editing Notes
- Exporting Notes

- Adding Notes
- Deleting Notes

## **Viewing Notes**

To view notes from the **Review** tab:

- 1. Select the file where notes are to be viewed.
- 2. Double-click a file or click **Review File**.

The file appears under the **Translation** tab.

| Translations com_ProductBrief_ProjectDirector2.docx                             |               |             |  |  |  |  |  |  |
|---------------------------------------------------------------------------------|---------------|-------------|--|--|--|--|--|--|
| Source or Target 💌 🗖 Match Case 🔍 👻 Filter: 🔍 🔍 📿 🗘 Sor                         | Document      | ~ 章         |  |  |  |  |  |  |
| D English (United States) German<br>Z STIVIE LITIED. VEREINI AGTT.              | Score<br>100% | Status      |  |  |  |  |  |  |
| 3 STREAMLINE PROJECT MANAGEMENT EFFEKTIVES PROJEKTMANAGEMENT                    | 100%          | R 🛛         |  |  |  |  |  |  |
| 4 INTEGRATE WITH ANY SYSTEM 101 INTEGRATION MIT JEDEM SYSTEM                    | 100%          | Note        |  |  |  |  |  |  |
| TM Lookup Notes Segment History Context Transcheck (0) 💮 🗡 🗙 🛏                  |               | Terminology |  |  |  |  |  |  |
| Add Edt Delete Export Search Glossaries (Source)                                | ✓ Q Q Ø       | F           |  |  |  |  |  |  |
| D CreatorD Type Date Details<br>3 tidara translation 2015/12/08 This is a note. | ults          |             |  |  |  |  |  |  |
| EN-US -> DE SC: 29 TC: 28 Segments: 27 / 32                                     | 84.3          | 8%          |  |  |  |  |  |  |

Notice the Note icon in the status column of the third segment.

3. Click the **Notes** tab in the lower-left portion of the screen, **Editor Tabs** work area.

The attached notes are listed in this work area as shown in the following segment of the TXLF Editor.

| Т  | M Lookup Notes Segment | History Metadata | Transcheck (0)         |                         | ~ |
|----|------------------------|------------------|------------------------|-------------------------|---|
|    | Add Edit               | Delete           |                        |                         |   |
| ID | CreatorID              | Туре             | Date                   | Details                 |   |
| 3  | Thos                   | translation 2    | 016/05/12 13:44:42 MDT | This is the first note. | • |
|    |                        |                  |                        |                         |   |
|    |                        |                  |                        |                         |   |
|    |                        |                  |                        |                         |   |

## **Adding Notes**

You can add notes as needed from the **Review** tab.

| Wordfast 4                                             |                                             | x |
|--------------------------------------------------------|---------------------------------------------|---|
| 🗧 Wordfast 4 🔹 File Edit Form                          | natting Translation Terminology Review Help | × |
| Options                                                | Notes                                       |   |
| Transcheck Spellcheck File Mark Spelling<br>All Errors | Add Edit Delete Export                      |   |
| Translations com_ProductBrief_ProjectDi                | irector2-Word Docs-de#TR_K#.docx.txml       |   |
| Source or Target 🛛 💌 🗖 Match Case                      | ✓ Filter: ✓ Q C ⊗ Sort: Document            |   |
| ID English                                             | German Score Status                         |   |
| processes and resources                                | I okalisierungsprozessen und -ressourcen    | ÷ |
| Additional Tools                                       |                                             | * |
| EN -> DE                                               | SC: 24 TC: 25 Segments: 32 / 32 100.00%     |   |

#### To add a note from the **Review** tab:

- 1. Place the cursor in the segment where the note is to be added.
- 2. Use one of the following methods to open the Notes dialog box:
  - Click Add in the Notes group of the Review tab.

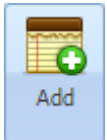

• Click Add under Notes tab of the Editor.

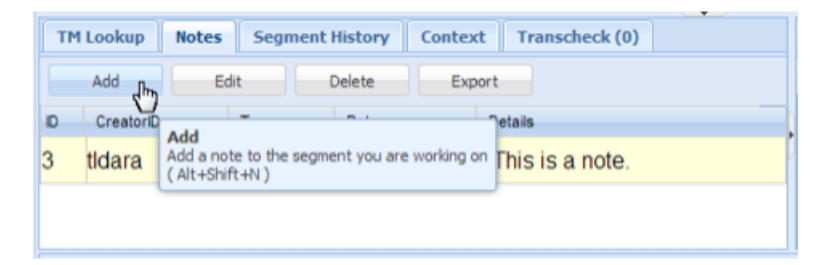

The Add/Edit Notes dialog box appears.

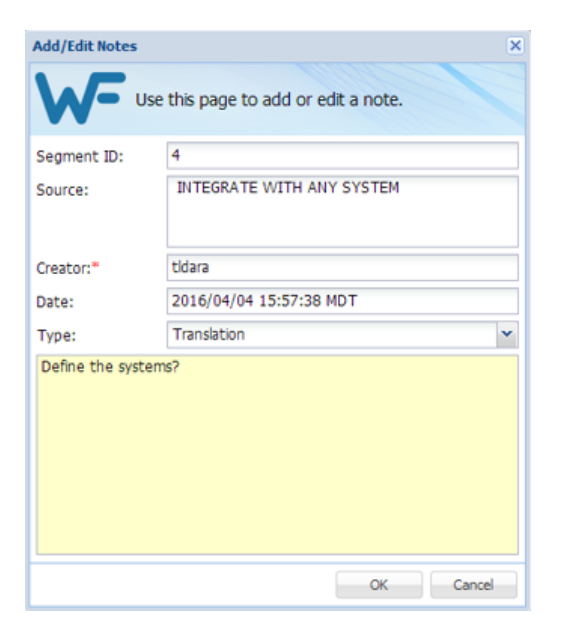

- Right-click the segment and click Add.
- 3. Select the note Type.
- 4. Enter the note text.
- 5. Click OK.

The note appears in the **Editor Tabs** work area under the **Notes** tab while the **Notes** icon appears in the **Status** column.

## **Editing Notes**

You can edit existing notes through the **Review** tab.

| Wordfast 4                                  |                                    |                      |                |  |  |  |  |
|---------------------------------------------|------------------------------------|----------------------|----------------|--|--|--|--|
| 🗧 Wordfast 4 🔹 File Edit Formatti           | ing Translation Terminology Review | v Help               | × ×            |  |  |  |  |
| Options                                     | Notes                              |                      |                |  |  |  |  |
| aby aby                                     |                                    |                      |                |  |  |  |  |
| Transcheck Spellcheck File Mark Spelling    | Add Edit Delete Export             |                      |                |  |  |  |  |
| All Errors                                  |                                    |                      |                |  |  |  |  |
| Translations com_ProductBrief_ProjectDirect | tor2-Word Docs-de#TR_K#.docx.txml  |                      |                |  |  |  |  |
| Source or Target                            | ▼ Filter:                          | ✓ Q ⊄ ⊗              | Sort: Document |  |  |  |  |
| ID English                                  | German                             |                      | Score Status   |  |  |  |  |
| 9 automating the management of              | localization automatischen verw    | allung von           | 100%           |  |  |  |  |
| nrocesses and resources                     | Lokalisierungsproze                | ssen und -ressourcen |                |  |  |  |  |
| Additional Tools                            |                                    |                      |                |  |  |  |  |
| EN -> DE                                    | SC: 24 TC: 2                       | 5 Segments: 32 / 32  | 100.00%        |  |  |  |  |

To edit a note:

- 1. Place the cursor in the segment where the note is to be edited.
- 2. Select the note to be edited.
- 3. Use one of the following methods to edit the note:
  - Click Edit in the Notes group of the Review tab.

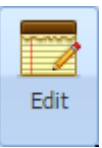

• Click Edit under Notes tab of the Editor Tabs section.

|   | 1 Lookup  | Notes Segn  | nent History (                      | Context Transcheck (0)                 |
|---|-----------|-------------|-------------------------------------|----------------------------------------|
|   | Add       | Edit        | Delete                              | Export                                 |
| D | CreatorID | Туре        | Edit                                | Details                                |
| 3 | tldara    | translation | Edit selected note<br>(Alt+Shift+E) | his is a note. This is the added text. |
| 6 | tldara    | translation | 015/12/09                           | This is a new note.                    |

• Right-click the segment and click Add.

The Add/Edit Notes dialog box appears.

| Add/Edit Notes  |                                     | × |
|-----------------|-------------------------------------|---|
| <b>WF</b> "     | se this page to add or edit a note. |   |
| Segment ID:     | 4                                   |   |
| Source:         | INTEGRATE WITH ANY SYSTEM           |   |
| Creator:*       | tidara                              |   |
| Date:           | 2016/04/04 15:57:38 MDT             |   |
| Type:           | Translation                         | * |
| Define the syst | ems?                                |   |
|                 | OK Cancel                           |   |

- 4. Edit the note.
- 5. Click OK.

The modified note appears in the lower left of the screen in the **Editor Tabs** section under the **Notes** tab.

## **Deleting Notes**

You can delete notes through the **Review** tab.

| Wordfast 4                                             |                                         | x          |
|--------------------------------------------------------|-----------------------------------------|------------|
| 🗧 Wordfast 4 🔻 🛛 File 🛛 Edit 🗍 Formatti                | ng Translation Terminology Review Help  | 8 <b>X</b> |
| Options                                                | Notes                                   |            |
|                                                        |                                         |            |
| Transcheck Spellcheck File Mark Spelling<br>All Errors | Add Edit Delete Export                  |            |
| Translations com_ProductBrief_ProjectDirect            | or2-Word Docs-de#TR_K#.docx.txml        |            |
| Source or Target 🛛 🖌 Match Case                        | ✓ Filter: ✓ Q C ⊗ Sort: Document        |            |
| ID English                                             | German Score Status                     |            |
| processes and resources                                |                                         | <b>+</b>   |
| Additional Tools                                       |                                         | ۲          |
| EN -> DE                                               | SC: 24 TC: 25 Segments: 32 / 32 100.00% |            |

To delete notes:

- 1. Select the segment where the note is to be deleted.
- 2. Select the note to be deleted.

- 3. Use one of the following methods to delete the note:
  - Click Delete in the Notes group of the Review tab.

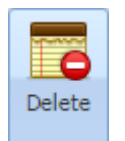

• Click **Delete** under **Notes** tab of the Editor.

| T  | 1 Lookup  | Notes 9         | Segment History               | Metadata  | Transcheck (0) |
|----|-----------|-----------------|-------------------------------|-----------|----------------|
|    | Add       | Edit            | Delete                        | Export    |                |
| ID | CreatorID | Туре            | Date                          | Details   |                |
| 3  | tldara    | translat<br>ion | 2016/07/26<br>11:48:54<br>MDT | Care must | be taken in    |
|    |           |                 |                               |           | •              |

• Right-click the segment and click **Delete**.

### **Exporting Notes**

You can exports notes in Microsoft Word format through the Review tab.

| Wordfast 4                                          | Wordfast 4        |                |              |                                           |                       |                    |              |      |               |        |          |
|-----------------------------------------------------|-------------------|----------------|--------------|-------------------------------------------|-----------------------|--------------------|--------------|------|---------------|--------|----------|
| 🔳 Wordfast 4 🔹 🛛 File                               | Edit              | Formatting     | Translation  | Terminology                               | Review                | Help               |              |      |               |        | <b>×</b> |
| Options                                             |                   |                | Notes        |                                           |                       |                    |              |      |               |        |          |
| Transcheck Spellcheck File                          | Mark Spe<br>Error | elling Add     | Edit D       | elete Export                              |                       |                    |              |      |               |        |          |
| Translations com_Product                            | Brief_Pro         | jectDirector2- | Word Docs-de | #TR_K#.docx.tx                            | ml 💌                  |                    |              |      |               |        |          |
| Source or Target 💌                                  | Match 📃           | Case           |              | ✓ Filter:                                 |                       |                    | • Q          | ct ( | Sort: Docu    | ment   |          |
| D English<br>9 automating the m<br>processes and re | anayen            | nent or loca   | anzauon a    | German<br>Iutornatischer<br>okalisjerungs | n verwali<br>sprozess | iung voi<br>en und | 1<br>-ressou | rcen | Score<br>100% | Status | <b>*</b> |
| Additional Tools                                    | Additional Tools  |                |              |                                           |                       |                    |              |      |               |        |          |
| EN -> DE                                            |                   |                |              | SC:                                       | 24 TC: 25             | Segmen             | ts: 32 / 3   | 2    | 100.0         | 0%     |          |

To export notes:

- 1. Click the **Review** tab.
- 2. Select the note(s) to export.
- 3. Click Export.

X Export Notes « Public + Wordfast4 + projects + **▼** 4<sub>2</sub> Search projects م Organize 🔻 New folder ..... 2 📃 Recent Places ٠ Name Date modified Type Project\_5 Ξ 8/26/2015 11:19 AM File fol 清 Libraries Project\_7 7/30/2015 1:22 PM File fol Documents Project\_9 11/12/2015 2:41 PM File fol 🎝 Music Project-1 5/29/2015 11:01 AM File fol Pictures Project-2 4/15/2015 12:12 PM File fol H Videos Project-4 5/29/2015 11:01 AM File fol Reports 7/25/2016 3:28 PM File fol 💻 Computer Submission\_021516\_02\_PD 5/31/2016 1:46 PM File fol, 🍇 WINDOWS (C:) ш Þ File name: Save as type: MS Word Document (\*.doc) Ŧ Open Cancel Hide Folders

The Export Notes dialog box appears.

- 4. Verify or change the save folder.
- 5. Enter a name for the file.
- 6. Select the Microsoft Word file type.
- 7. Click Save.

The file is saved in the specified location and can be reviewed by browsing to the note file and opening it.

### Working with Segments

Segments are parts of the file that are divided by formatting or punctuation. Typically, segments are sentences, but may be words or numbers, depending on the formatting of the source file. When a file is converted to a translatable TXLF format, all complete sentences become separate segments. Once these segments are translated, they are saved and committed to the Translation memory and leveraged in future translations. Translation Memory leveraging reduces the time and expense of future translations by automatically and consistently translating reoccurring words and phrases.

Refer to the following tasks:

- <u>Viewing Segment History</u>
- <u>Committing to Translation Memory</u>
- <u>Unconfirming and Confirming</u>
   <u>Segments</u>

References:

Leveraging Translation Memory

### **Viewing Segment History**

The **Segment History** tab is used to view the segment changes in the currently open file. In the following example, the segment was modified twice on the same day.

| Translations com_ProductBrief_ProjectDirector2.docx                          |                             |                |                            |        |  |  |  |  |
|------------------------------------------------------------------------------|-----------------------------|----------------|----------------------------|--------|--|--|--|--|
| Source or Target 🔽 🗖 Match Case                                              | ▼ Filter:                   | ✓ Q ⊄ ⊗        | Sort: Document             |        |  |  |  |  |
| ID English (United States)                                                   | German                      |                | Score Status               |        |  |  |  |  |
| B Tag1 Tag2 TRANSLATION                                                      | Tag1 Tag2<br>ÜBERSETZUNGSMA | NAGEMENT. Tag2 | 90%                        | *<br>* |  |  |  |  |
| TM Lookup Notes Segment History Meta                                         | data Transcheck (0)         |                |                            | •      |  |  |  |  |
| Location Value                                                               |                             | User           | Modification Date          |        |  |  |  |  |
| Target Tag1 Tag2 ÜBERSETZUNGSMANAGEMENT. Tag2 tldara 2016/06/30 09:40:37 MDT |                             |                |                            |        |  |  |  |  |
| Target ÜBERSETZUNGSMANAGEME                                                  | NT.                         | tldara         | 2016/05/19<br>11:22:49 MDT | •      |  |  |  |  |
|                                                                              |                             |                | •                          |        |  |  |  |  |

### **Committing to Translation Memory**

After translating all the source segments, Translation Memory should be updated. The changes must be committed to the Translation Memory. The **Commit All** tool should be used to update all target segments from TM. The **Commit** tool only updates the current target segment from TM.

To update Translation Memory use **Commit All** as follows:

- <u>Copying All Sources</u>
- Locking Segment
- Clear Target
- <u>Copying Source</u>
- <u>Clear All Targets</u>
- Editing Source
   Segments

| Wordfast 4                                                               |                                                                                           |       |                  | ×    |  |  |  |  |  |  |
|--------------------------------------------------------------------------|-------------------------------------------------------------------------------------------|-------|------------------|------|--|--|--|--|--|--|
| Wordfast 4 • File Edit Formatting Translation T                          | erminology Review Help                                                                    |       | 8                | ×    |  |  |  |  |  |  |
| Segment                                                                  |                                                                                           |       |                  |      |  |  |  |  |  |  |
|                                                                          |                                                                                           |       | 1                | 29   |  |  |  |  |  |  |
| Next Previous Commit Leverage Copy Merge Split<br>Segment Segment Source | Unconfirm / Unconfirm / Lock Clear Copy<br>Confirm Confirm All Segment Target All Sources | 8     | Until Fuzzy      |      |  |  |  |  |  |  |
| *Translations com_ProductBrief_ProjectDirector2.docx                     |                                                                                           |       | Translate All    |      |  |  |  |  |  |  |
| Source or Target 🔄 Match Case                                            | ▼ Fiter: ▼ Q Ct ⊗ Sort: Doc                                                               | 1 BB  | Commit Al        |      |  |  |  |  |  |  |
| D English (United States)                                                | German St                                                                                 | 21 Pa | Concordance      |      |  |  |  |  |  |  |
| 26 Term Manager                                                          | Term Manager                                                                              | 10 🕲  | Machine Translat | tion |  |  |  |  |  |  |
| 27 TM Server                                                             | TM Server                                                                                 | 10 🛍  | Analyze          |      |  |  |  |  |  |  |
| 28 TransStudio                                                           | TransStudio                                                                               | 10 🖹  | Previous Tag     |      |  |  |  |  |  |  |
| 29 Translation & Review Portal                                           | Translation & Review Portal                                                               | 10    | Next Tag         |      |  |  |  |  |  |  |
| 30 Portal                                                                | Portal                                                                                    | 10    | Сору             |      |  |  |  |  |  |  |
| 31 OneLink                                                               | OneLink                                                                                   | 10    | Copy All Tags    | 1    |  |  |  |  |  |  |
| Teg1 www.translations.com Teg2 Teg3                                      |                                                                                           |       | Clear Al Taos    |      |  |  |  |  |  |  |
| 32 globallink@translations.com                                           |                                                                                           | -     |                  | v    |  |  |  |  |  |  |
| Additional Tank                                                          |                                                                                           |       |                  |      |  |  |  |  |  |  |
| EN-US -> DE SC: 12 TC: 12 Segments: 31 / 32 96.88%                       |                                                                                           |       |                  |      |  |  |  |  |  |  |

• Click Commit All in the Translation Memory section.

The Translation Memory is updated for the current segment (**Commit**) or the entire document (**Commit All**).

## **Copying Source**

Source can be copied to targets from the TXLF Editor Translation tab using Copy Source.

To copy segment source text to the segment target:

1. Select a source segment.

The associated target segment is highlighted based on that color selected within **Preferences** > **Colors**.

- 2. Expand **Copy Source** options.
  - Click a **Copy Source** option:

| Cop<br>Sour | by<br>tree                                 |
|-------------|--------------------------------------------|
|             |                                            |
| •           | Copy Source                                |
| Ð           | Copy Source Text                           |
|             | Copy Source, Tags and Term translations    |
|             | Copy Source and Term Translations          |
|             | Copy Source, Tags, Source and Target Terms |
|             | Copy Source with Source and Target Terms   |

The source segment is copied to the target.

## **Copying All Sources**

All source content can be copied into all targets from the **TXLF Editor Translation** tab (as shown) using **Copy All Sources**.

To copy all source segments to the all target segments:

• Click Copy All Sources.

## **Locking Segment**

Confirmed, proofed, and translated segments can be locked to ensure that they are not changed.

### To lock a segment:

1. Open the **TXLF Editor Translation** tab as shown.

|                                     | Vordfast 4                                           |        |          |           |            |                 |                                        |             |              |                  |             |         |         | - 0      | ×          |
|-------------------------------------|------------------------------------------------------|--------|----------|-----------|------------|-----------------|----------------------------------------|-------------|--------------|------------------|-------------|---------|---------|----------|------------|
|                                     | Wordfast 4 🔹                                         | File   | Edit F   | ormatting | Translatio | n Terr          | ninology                               | Review      | Help         |                  |             |         |         |          | * ×        |
| Segment                             |                                                      |        |          |           |            |                 |                                        |             |              |                  |             |         |         |          |            |
|                                     | 2 3                                                  |        |          |           |            |                 |                                        |             |              |                  | <u>I</u>    |         |         |          |            |
|                                     | Next Previous                                        | Commit | Leverage | Сору      | Merge      | Split U         | nconfirm /                             | Unconfirm / | Lock         | Clear            | Copy        |         |         |          |            |
| S                                   | sgment Segment                                       |        |          |           |            |                 | Confirm                                | Confirm All | Segment      | Target           | All Sources |         |         |          |            |
| Т                                   | Translations com_ProductBrief_ProjectDirector2.docx  |        |          |           |            |                 |                                        |             |              |                  | •           |         |         |          |            |
| So                                  | urce or Target                                       | *      | Match Ca | se        |            |                 | Y Filter:                              |             |              | ~ Q              | . ⊄ ⊗       | Sort: C | ocument |          | <b>~</b> 瓊 |
| D                                   | English (United Sta                                  | tes)   |          |           |            | G               | erman                                  |             |              |                  |             |         | Score   | Status   |            |
| 1                                   | 1 ® TOTAL TRANSLATION MANAGEMENT.                    |        |          |           |            | 19 <u>92</u> () | ÜBERSETZUNGSMANAGEMENT                 |             |              |                  |             |         | 90%     | ⊚<br>∕ ⊡ | Ê          |
| 2                                   | 2 SIMPLIFIED.                                        |        |          |           |            | V               | VEREINFACHT. 1005                      |             |              |                  |             |         |         |          |            |
| 3                                   | 3 STREAMLINE PROJECT MANAGEMENT                      |        |          |           |            | E               | EFFEKTIVES PROJEKTMANAGEMENT           |             |              |                  |             |         | 100%    | 5        |            |
| 4                                   | 4 INTEGRATE WITH ANY SYSTEM                          |        |          |           |            | 1892 1          | 1001 1002 INTEGRATION MIT JEDEM SYSTEM |             |              |                  |             |         | 100%    | /        |            |
| п                                   | M Lookup Note                                        | s Seg  | ment His | tory Attr | ibutes T   | ranscheck       | (0)                                    | _           | ⊕ / ×        | ( <del>(  </del> |             |         |         | Termi    | nology     |
| More Options - Find Source Find Tax |                                                      |        |          |           |            |                 | et Clear                               | Search Glo  | ssaries (Sou | rce)             | ~           | 0.03 4  | ł.      |          |            |
|                                     | Source                                               |        |          | Target    |            |                 | Score                                  | TIV         |              |                  |             |         |         |          |            |
| 1                                   | 1 OTRANSLATION ÜBERSETZUNGSMAI<br>MANAGEMENT. EMENT. |        |          |           |            | SMANA           | G 909                                  | 6 N         | No Results   |                  |             |         |         |          |            |
|                                     |                                                      |        |          |           |            |                 |                                        |             |              |                  |             |         |         |          |            |
| EN                                  | EN-US -> DE SC: 24 TC: 22 Segments: 31 / 32 96.88%   |        |          |           |            |                 |                                        |             |              |                  |             |         |         |          |            |

- 2. Select the segment to lock.
- 3. Click Lock Segment.

The Locked Segment icon appears in the Status column of the selected segment.

## **Clear Target**

You can clear selected target segments through the Clear Target tab.
| Wordfast 4                                                             |                                                                                             |                       |
|------------------------------------------------------------------------|---------------------------------------------------------------------------------------------|-----------------------|
| Edit Formatting Translation                                            | Terminology Review Help                                                                     | × ×                   |
| Segn                                                                   | nent                                                                                        |                       |
|                                                                        |                                                                                             |                       |
| Next Previous Commit Leverage Copy Merge Spl<br>Segment Segment Source | t Unconfirm / Unconfirm / Lock Clear Copy<br>Confirm Confirm All Segment Target All Sources | Until Fuzzy           |
| Translations com_ProductBrief_ProjectDirector2.docx                    |                                                                                             | Until No Match        |
| Source or Target  Match Case Enter text to filter segme                | nts. 🕶 Filter: Select special filter(s) 💌 Q. C. 🐼 Sort:                                     | Docu                  |
| ID English (United States)                                             | German                                                                                      | Sco                   |
| 26 Term Manager                                                        | Term Manager                                                                                | 1 Machine Translation |
| 27 TM Server                                                           | TM Server                                                                                   | 1( Analyze            |
| 28 TransStudio                                                         | TransStudio                                                                                 | 1 Previous Tag        |
| 29 Translation & Review Portal                                         | Translation & Review Portal                                                                 | 1( 🛃 Next Tag         |
| 30 Portal                                                              | Portal                                                                                      | 1( 🔤 Copy             |
| 31 OneLink                                                             | OneLink                                                                                     | Copy All Tags         |
| Tag1 www.translations.com Tag2 Tag3                                    |                                                                                             | Edit Tag              |
| 32 globallink@translations.com                                         |                                                                                             | 😰 Clear All Tags 🕨    |
|                                                                        |                                                                                             |                       |
| Additional Tools                                                       |                                                                                             | ×                     |
| EN-US -> DE                                                            | SC: 24 TC: 23 Segments: 31 / 32                                                             | 96.88%                |

To clear the selected target content:

- 1. Select the target segment.
- 2. Click Clear Target.

A confirmation warning appears.

| 1 | Clear Current 9 | Segment Target                                                   | × |
|---|-----------------|------------------------------------------------------------------|---|
|   |                 | Are you sure you want to remove all the content from the target? |   |
|   | 📃 Do not wa     | rn me about this anymore.                                        |   |
|   |                 | Yes No                                                           |   |

3. Click **Yes** to complete the target clearing.

## **Clear All Targets**

All target content in a file can be cleared from the TXLF Editor Translation tab using Clear all Targets.

| Wordfast 4                                                             |                                                                                             |                        |  |  |  |  |  |  |  |  |
|------------------------------------------------------------------------|---------------------------------------------------------------------------------------------|------------------------|--|--|--|--|--|--|--|--|
| Edit Formatting Translation                                            | Terminology Review Help                                                                     | × ×                    |  |  |  |  |  |  |  |  |
| Segment                                                                |                                                                                             |                        |  |  |  |  |  |  |  |  |
|                                                                        |                                                                                             | »                      |  |  |  |  |  |  |  |  |
| Next Previous Commit Leverage Copy Merge Spl<br>Segment Segment Source | t Unconfirm / Unconfirm / Lock Clear Copy<br>Confirm Confirm All Segment Target All Sources | 🚱 Until Fuzzy          |  |  |  |  |  |  |  |  |
| Translations com_ProductBrief_ProjectDirector2.docx                    |                                                                                             | Until No Match         |  |  |  |  |  |  |  |  |
| Source or Target                                                       | nts. 🗸 Filter: Select special filter(s) 🔽 Q C 🐼 Sort:                                       | Docu                   |  |  |  |  |  |  |  |  |
| ID English (United States)                                             | German                                                                                      | Sco Commit All         |  |  |  |  |  |  |  |  |
| 26 Term Manager                                                        | Term Manager                                                                                | 10 Machine Translation |  |  |  |  |  |  |  |  |
| 27 TM Server                                                           | TM Server                                                                                   | 1( 🔐 Analyze           |  |  |  |  |  |  |  |  |
| 28 TransStudio                                                         | TransStudio                                                                                 | 1( Previous Tag        |  |  |  |  |  |  |  |  |
| 29 Translation & Review Portal                                         | Translation & Review Portal                                                                 | 1( 🛃 Next Tag          |  |  |  |  |  |  |  |  |
| 30 Portal                                                              | Portal                                                                                      | 1( 🔤 Copy              |  |  |  |  |  |  |  |  |
| 31 OneLink                                                             | OneLink                                                                                     | Copy All Tags          |  |  |  |  |  |  |  |  |
| Tag1 www.translations.com Tag2 Tag3                                    |                                                                                             | Edit Tag               |  |  |  |  |  |  |  |  |
| 32 globallink@translations.com Tag4                                    |                                                                                             | Clear All Tags         |  |  |  |  |  |  |  |  |
| Additional Tools                                                       |                                                                                             |                        |  |  |  |  |  |  |  |  |
| EN-US -> DE                                                            | SC: 24 TC: 23 Segments: 31 / 32                                                             | 96.88%                 |  |  |  |  |  |  |  |  |

1. Click Clear All Targets.

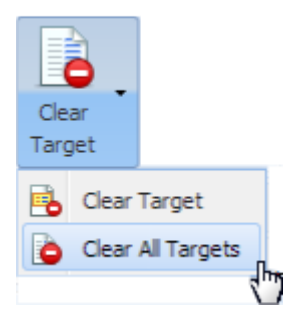

A confirmation warning appears.

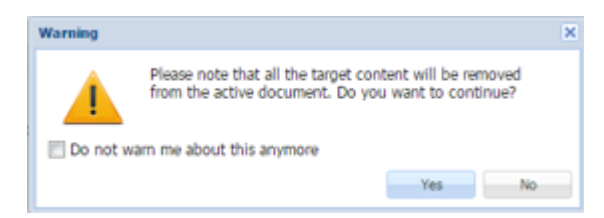

2. Click **Yes** to complete the clearing.

## **Unconfirming and Confirming Segments**

The Unconfirm/Confirm Segment option allows the translator to mark a segment for future reference. For example, if the translator wants to check and confirm a segment after referring to some resources, the segment can be marked unconfirmed.

Unconfirmed segments cannot be committed to the TM.

Individual segments can be unconfirmed or confirmed in separate actions through the **TXLF Editor Translation** tab (refer to <u>Opening Projects</u>). All segments can be confirmed in one action. See the following:

- Unconfirming or Confirming a Segment
- Unconfirming or Confirming All Segments

### **Unconfirming or Confirming a Segment**

To unconfirm or confirm a segment from the **Translation** tab:

- 1. Select and open the project.
- 2. From the **Project Files** tab, double-click the file.
- 3. Click the Translation tab.
- 4. Enter a translation, or leverage the target segment from the Translation Memory by clicking the **TM Lookup** tab in the lower left portion of the screen.

The target segment appears.

| Wordfast 4                                           |                                   |                               | - 0              |  |  |  |  |  |  |
|------------------------------------------------------|-----------------------------------|-------------------------------|------------------|--|--|--|--|--|--|
| Wordfast 4 • File Edit Formatting Trans              | slation Terminology Review        | Help                          | x                |  |  |  |  |  |  |
|                                                      | Segment                           |                               |                  |  |  |  |  |  |  |
| 🗈 🗟 🗎 🖬 🖬 🖺                                          | i 🖹 🔝 🔝                           | 🗎 🖹 📄                         |                  |  |  |  |  |  |  |
| Next Previous Commit Leverage Copy Merg              | e Split Unconfirm / Unconfirm /   | Lock Clear Copy               |                  |  |  |  |  |  |  |
| Segment Segment Source                               | Confirm Confirm All               | Segment Target All Sources    |                  |  |  |  |  |  |  |
| *Translations com_ProductBrief_ProjectDirector2.docx |                                   |                               | •                |  |  |  |  |  |  |
| Source or Target 📉 Match Case                        | Y Fiter:                          | ✓ Q Q Ø Sor                   | rt: Document 💌 🧔 |  |  |  |  |  |  |
| D English (United States)                            | German                            |                               | Score Status     |  |  |  |  |  |  |
| 26 Term Manager                                      | Term Manager                      | Term Manager 100%             |                  |  |  |  |  |  |  |
| 27 TM Server                                         | TM Server                         |                               | 100% Unconfirmed |  |  |  |  |  |  |
| TM Lookup Notes Segment History Attributes           | Transcheck (0)                    | $\odot$ / X $\leftrightarrow$ | Terminology      |  |  |  |  |  |  |
| × 4                                                  | ore Options . Find Source Find Ta | integrate                     | ▼ Q, Q, 優        |  |  |  |  |  |  |
| # Source Target                                      | Score TN                          |                               |                  |  |  |  |  |  |  |
| 1 Term Manager Term Manager 100% N No Results        |                                   |                               |                  |  |  |  |  |  |  |
| 4                                                    | Þ                                 |                               |                  |  |  |  |  |  |  |
| EN-US -> DE                                          | SC                                | : 12 TC: 12 Segments: 31 / 32 | 96.88%           |  |  |  |  |  |  |

5. Click Unconfirm / Confirm on the tab.

The Unconfirmed icon appears next to the segment in the Status column (shown above).

6. To confirm the segment, click Unconfirm/Confirm on the tab.

The Unconfirm icon is removed from the Status column.

## **Unconfirming or Confirming All Segments**

To unconfirm or confirm all segments from the **Translation** tab:

- 1. Select and open the project.
- 2. From the **Project Files** tab, double-click the file.
- 3. Click the **Translation** tab.

The file appears in the Translation workspace. The first translatable segment appears in a blue background and the cursor is placed in the target segment.

| ١ 🔜 | Nordfast                              | : 4                 |          |             |                |           |           |                        |                      |               |                 |                 |                     |        | x        |
|-----|---------------------------------------|---------------------|----------|-------------|----------------|-----------|-----------|------------------------|----------------------|---------------|-----------------|-----------------|---------------------|--------|----------|
|     | Wordf                                 | ast 4 🔻             | File     | Edit For    | matting        | Translati | on Te     | rminology              | Review               | Help          | •               |                 |                     |        | × ×      |
|     |                                       |                     |          |             |                |           | Segment   |                        |                      |               |                 |                 |                     |        |          |
| s   | Next<br>egment                        | Previous<br>Segment | Commit   | Leverage    | Copy<br>Source | Merge     | Split     | Unconfirm /<br>Confirm | Unconfirm<br>Confirm | m /<br>All    | Lock<br>Segment | Clear<br>Target | Copy<br>All Sources |        | **       |
| *   | Translat                              | ions com_           | ProductB | rief_Projec | tDirector2.    | docx 🗵    |           |                        |                      |               |                 |                 |                     |        |          |
| So  | urce or 1                             | Farget              | <b>v</b> | Match Case  |                |           | ~         | Filter:                |                      |               | ~               | Q C             | Sort: Doc           | ument  |          |
| ID  | English                               | (United Sta         | tes)     |             |                |           |           |                        | German               | 1             |                 |                 | Score               | Status |          |
| 1   | ₿ Tag                                 | 1 Tag2 T            | RANSL    | ATION I     | MANAGI         | EMENT     | Tag2      |                        | ÜBER<br>GEME         | RSET.<br>ENT. | ZUNG            | SMANA           | 90%                 |        | <b>^</b> |
| 2   | SIMF                                  | LIFIED              |          |             |                |           |           |                        | VERE                 | INFA          | CHT.            |                 | 100%                |        |          |
|     | STRE                                  |                     | F PRO    | JECTM       |                | MENT      |           |                        | FFFF                 | KTIV          | FS              |                 |                     |        | -        |
| Т   | M Looku                               | p Note:             | s Segr   | nent Histor | y Metad        | lata Tr   | anschec   | k (0) 🕀                | /×                   | 4             |                 |                 |                     | Term   | inology  |
|     |                                       |                     |          |             | ~              | More C    | Options • | Find Se                | arch Gloss           | saries (S     | iource)         |                 | ✓ Q (X \$\$         | F      |          |
| #   | Source Target      No Results         |                     |          |             |                |           |           |                        |                      | ults          |                 |                 |                     |        |          |
| •   | WITH ANY SYSTEM TERE MIT JEDEM SYSTEM |                     |          |             |                |           |           |                        |                      |               |                 |                 |                     |        |          |
| EN  | -US -> [                              | DE                  |          |             |                |           |           | SC: 137                | C: 146               | Segm          | ents: 31        | / 32            | 96.8                | 8%     |          |

- 4. Enter a translation for each segment, or leverage the target segments from the Translation Memory.
- 5. Click the Unconfirm / Confirm All drop-down menu.
- 6. Click one of the following:
  - Unconfirm All
  - Confirm All

The **Unconfirm** icon appears next to the segments in the Status column when **Unconfirm All** is selected in the previous step, as shown in the following example.

| Wordfast 4                                                                  |                                                                                          | - • ×       |
|-----------------------------------------------------------------------------|------------------------------------------------------------------------------------------|-------------|
| E Wordfast 4 • File Edit Formatting Translation Term                        | ninology Review Help                                                                     | × ×         |
| Segment                                                                     |                                                                                          |             |
|                                                                             |                                                                                          | »           |
| Next Previous Commit Leverage Copy Merge Split Ur<br>Segment Segment Source | nconfirm / Unconfirm / Lock Clear Copy<br>Confirm Confirm All Segment Target All Sources |             |
| *Translations com_ProductBrief_ProjectDirector2.docx                        |                                                                                          |             |
| Source or Target 🔽 🗖 Match Case                                             | Y Filter: Q Ct 🛞 Sort: Document                                                          | <b>∽</b> ģ  |
| ID English (United States) G                                                | erman Score                                                                              | Status      |
| 25 Project Director Pr                                                      | roject Director 100%                                                                     | •           |
| 26 Term Manager Te                                                          | erm Manager 100%                                                                         | ۲           |
| 27 TM Server TN                                                             | M Server 100%                                                                            | Unconfirmed |
| 28 TransStudio Tr                                                           | ransStudio 100%                                                                          | 0           |
| 29 Translation & Review Portal Tr                                           | ranslation & Review Portal 100%                                                          | •           |
| 30 Portal Po                                                                | ortal 100%                                                                               | • •         |
| Additional Tools                                                            |                                                                                          | *           |
| EN-US -> DE                                                                 | SC: 12 TC: 12 Segments: 31 / 32 96.8                                                     | 8%          |

7. Click Confirm All to reverse the Unconfirm All.

## **Editing Source Segments**

The Edit Source option allows you to modify the source content of the file being translated. The original source content is stored in the TXLF file and can be restored at any time.

To edit the source segment from the Edit tab:

1. Double-click the file.

The file appears on the **TXLF Editor Translation** tab.

- 2. Select a segment.
- 3. Click the Edit tab.

### The TXLF Editor Edit tab appears.

|    | ≡ Wor     | dfast 4    | • Fil    | e Edit     | Forma     | tting T    | ranslation     | Termi   | inology             | Review      | Help         |           |       |        |       |          |        | * ×      |
|----|-----------|------------|----------|------------|-----------|------------|----------------|---------|---------------------|-------------|--------------|-----------|-------|--------|-------|----------|--------|----------|
|    |           |            | d        | pboard     |           |            | Source A       | ctions  |                     | Option      | ns           |           |       |        |       |          |        |          |
|    | 4<br>Undo | Redo       | X<br>Cut | Copy       | Paste     | Pind /     | Edit           | Revert  | Show V              | Inite Space | Preferences  |           |       |        |       |          |        |          |
|    |           |            |          |            |           | Replace    | Source         | Source  | Ch                  | aracter     |              |           |       |        |       |          |        |          |
|    | ransla    | tions co   | m_Produ  | ctBrief_Pr | ojectDire | ector2.doo | × 8) V         |         |                     |             |              |           |       |        |       |          |        |          |
| Sc | ource o   | or Target  | ×        | Match      | h Case    |            |                | ~       | Filter:             |             |              | ~         | Q,    | ¢ø     | Sort: | Document |        | ~ 4      |
| Ð  | Engli     | sh (United | States)  |            |           |            |                | Gerr    | man                 |             |              |           |       |        |       | Score    | Status |          |
| 1  | ®         | ig1 Tag2   | TRAN     | ISLATIC    | DN MAI    | VAGEM      | ENT.           | ÜB      | ERSET               | ZUNGS       | MANAGEN      | IENT      |       |        |       | 90%      |        | <b>^</b> |
| 2  | SIM       | PLIFIE     | ED.      |            |           |            |                | VEF     | REINF               | ACHT.       |              |           |       |        |       | 100%     |        | _        |
| 3  | STR       | REAML      | INE P    | ROJEC      | T MAN     | AGEME      | ENT            | EFF     | EKTI\               | /ES PR      | OJEKTMA      | NAGE      | EME   | NT     |       | 100%     | ۵      |          |
| 4  | Tag1      | 1692       | NTEG     | RATE V     | VITH A    | NY SY      | STEM 🕼         | 2 Tay   | 1 <b>1692</b><br>92 | INTEGR      | RATION MI    | T JED     | DEM   | SYST   | ГЕМ   | 100%     |        |          |
| 6  | Tag1      | Tag2       | WORK     | WITH       | ANY V     | ENDOF      | <b>C 1</b> 592 | Tag     | 1 Tag2              | ZUSAM       | MENARBE      | IT MI     | T JE  | DEM    |       |          |        | -        |
|    | 'M Loo    | kup N      | lotes    | Segment    | History   | Contex     | t Transch      | eck (0) |                     |             | ⊕ / ×        | <u>ل</u>  |       |        |       |          | Term   | ninology |
|    | Valu      | e          |          |            |           |            | Ut             | ver     | Modifica            | tion Date   | Search Gloss | aries (So | ource |        | ~     | 0.04     | F      |          |
| 4  |           |            |          |            |           |            |                |         |                     | \$<br>      |              |           |       |        |       |          |        | ÷        |
| EN | ·US ->    | DE         |          |            |           |            |                |         |                     | SC          | : 24 TC: 22  | Segme     | ents: | 27 / 3 | 2     | 84.3     | 8%     |          |

- 4. Place the cursor within the segment source.
- 5. Click Edit Source in the Source Actions section.
- 6. Edit the source content as needed.
- 7. Click off the edited segment.

The screen segment highlights the symbol used to indicate an edit took place and an **Edited Source** icon appears in the Status column.

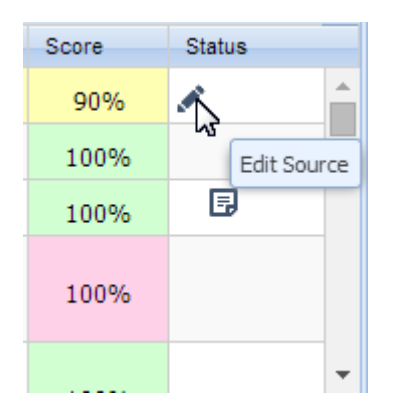

To revert to original source, click Revert Source in the Source Actions section.

### **Accented Characters**

The table below lists the letters with supported accents.

| Accent     | Sample | Key Combination | Notes                              |
|------------|--------|-----------------|------------------------------------|
| Acute      | Óó     | Ctrl+', V       | '= apostrophe key                  |
|            |        |                 | V= any vowel                       |
| Circumflex | Ôô     | Shift+Ctrl+^, V |                                    |
| Grave      | Òò     | Ctrl+`, V       |                                    |
| Tilde      | Ññ     | Shift+Ctrl+~, V | Only works with "n, N, o, O, a, A" |
| Umlaut     | Öö     | Shift+Ctrl+:, V | := colon key                       |

Some examples follow:

- 1. To enter the character "ó", (**Ctrl+',o**) hold down the Control key and press the apostrophe key. Release both keys and press "o". The accented letter appears.
- To enter the character "Ó", (Ctrl+',O) hold down the Control key and press the apostrophe key. Release both keys and press "O". The accented letter appears.
- 3. To enter character "ñ", (**Shift+Ctrl+~,n**) hold down the Shift key and press the Control key, then press the tilde (~) key. Release all three keys and press "n".

The following table lists other supported foreign characters.

| Character | Name                                  | Key Combination                  | Notes                                                                        |
|-----------|---------------------------------------|----------------------------------|------------------------------------------------------------------------------|
| i         | Upside-down exclamation point         | Alt+Shift+Ctrl+!                 | Press and hold Alt+Shift+Ctrl+!                                              |
| ż         | Upside-down question mark             | Alt+Shift+Ctrl+?                 |                                                                              |
| Ç, ç      | French C cedille (caps/<br>lowercase) | Ctrl+, ,c<br>Ctrl+, ,C           | For ç, press Control, then the comma key. Release then press c.              |
| Œ,œ       | OE ligature (caps/<br>lowercase)      | Shift+Ctrl+&,o<br>Shift+Ctrl+&,O | Press and hold <b>Shift+Ctrl+&amp;</b> , release the keys and press <b>o</b> |
| ß         | German Sharp/Double S                 | Shift+Ctrl+&,S                   |                                                                              |
| Ø, ø      | Nordic O slash (caps/<br>lowercase)   | Ctrl+/,o<br>Ctrl+/,O             |                                                                              |

| Character | Name                                             | Key Combination                  | Notes                                           |
|-----------|--------------------------------------------------|----------------------------------|-------------------------------------------------|
| Å, å      | Nordic A-ring, Angstrom<br>sign (caps/lowercase) | Shift+Ctrl+@,a<br>Shift+Ctrl+@,A | A with ring/Angstrom Sign                       |
| Æ,æ       | Old English AE ligature<br>(caps/lowercase)      | Shift+Ctrl+&,a<br>Shift+Ctrl+&,A |                                                 |
| Ð, ð      | Old English eth (caps/<br>lowercase)             | Ctrl+',d<br>Ctrl+',D             | Icelandic/Old English eth<br>' = apostrophe key |

## Using Transcheck

The Transcheck option verifies certain elements in the target segments and warns about missing or

incorrect text or variables. For example, if a tag or type text is incorrectly entered, a warning icon ( $^{(1)}$ ) appears before the target segment. When you mouse over the warning, details appear.

The following are the related tasks:

Enabling Transcheck

<u>Viewing Transcheck Warnings</u>

• Running Transcheck All

## **Enabling Transcheck**

Transcheck options are tied to a specific project. To enable Transcheck and customize the options for a project refer to <u>Configuring Transcheck</u>.

## **Running Transcheck All**

The **Transcheck All Segments** scans all segments of a file for non-linguistic errors in the target segments and warns about missing and/or incorrect text. This should be done before completing a file.

To check all segments of a file from the TXLF Editor Review tab:

- 1. Select the file to be checked.
- 2. Click the Review tab.

The Review tab of the TXLF Editor appears.

|   | Wordfas           | t4 - F              | ile Edit         | Form           | atting      | Translation | Terminol         | logy Revie       | w Help    |              |        |           |               |        | * ×      |
|---|-------------------|---------------------|------------------|----------------|-------------|-------------|------------------|------------------|-----------|--------------|--------|-----------|---------------|--------|----------|
|   |                   | Options             |                  |                |             | Notes       |                  |                  |           |              |        |           |               |        |          |
|   | Transcheck<br>All | abc<br>Spelicheck P | le Mark S<br>Err | ipeling<br>ors | Add         | Edit Dele   | ete Export       |                  |           |              |        |           |               |        |          |
|   | Translation       | ns com_Pro          | oductBrief,      | Projecti       | Director2.0 | docx 🗵      |                  |                  |           |              |        |           |               |        |          |
| S | ource or Tar      | get                 | 🖌 🛄 Mat          | ch Case        |             |             | ✓ F              | lter:            |           | ~            | Q      | ⊄⊗ s      | ort: Document |        | ~ #      |
| Ð | English (U        | nited States)       |                  |                |             |             | German           |                  |           |              |        |           | Score         | Status |          |
| 1 | ® 1891            | TRA                 | NSLATI           | ON MA          | ANAGEN      | /IENT. 🗺    | 0BER             | SETZUNG          | SMANA     | GEMENT       |        |           | 90%           | 1      | ^        |
| 2 | SIMPLI            | FIED.               |                  |                |             |             | VERE             | INFACHT.         |           |              |        |           | 100%          |        |          |
| 3 | STREA             | MLINE               | PROJE            | СТ МА          | NAGEM       | IENT        | EFFE             | KTIVES P         | ROJEK     | TMANAG       | EME    | ENT       | 100%          | B      |          |
| 4 | Tag1 Tag          | PINTE               | GRATE            | WITH           | ANY SY      | STEM 🕼      | 2 1991 1<br>1892 | 53 IN TEG        | RATIO     | N MIT JE     | DEN    | I SYSTEI  | M 100%        |        |          |
| 6 | Tag1 Tag          | WOR                 | K WITH           | ANY            | VENDO       | R           | Tag1 1           | ZUSA             | IMENA     | RBEIT M      | IT JI  | EDEM      |               |        | ÷        |
|   | TM Lookup         | Notes               | Segmen           | t History      | Conte       | xt Transd   | heck (0)         |                  | • /       | × H          |        |           |               | Terr   | ninology |
|   | Value             |                     |                  |                |             | U           | iser M           | odification Date | Search    | Glossaries ( | Source | e)        | - Q & #       | F      |          |
| 4 |                   |                     |                  |                |             |             |                  | ÷                |           |              |        |           |               |        | *<br>*   |
| Đ | I-US -> DE        |                     |                  |                |             |             |                  | 5                | C: 11 TC: | 12 Segn      | ients  | : 27 / 32 | 84.3          | 8%     |          |

### 3. Click Transcheck All.

All segments of the file are checked and a Transcheck report is generated.

## **Transcheck All Reports**

After Transcheck is run on all segments, two reports are generated. The detailed Transcheck report opens in a separate Web page and the summary is shown in a **Transcheck Report** pop-up.

The detailed Web report opens as shown in the following example, as long as pop-ups are not blocked by the browser.

## **Detailed Transcheck Report (page 1)**

## Project TransCheck Report - C:\Users\Public\Wordfast4\Source Files\Translations com\_ProductBrief\_ProjectDirector2.docx -English (United States) - German

### Report Summary (1 file)

### TransCheck ran successfully on 1 file and found 16 errors.

|                             | File Name                                    | Total Number of                               | Errors                                      |
|-----------------------------|----------------------------------------------|-----------------------------------------------|---------------------------------------------|
| Translations                | CX 16                                        |                                               |                                             |
| <u>Translatio</u>           | ns com ProductBrief Project                  | Director2.docx                                |                                             |
| ✓ TransChe                  | ck                                           |                                               | 16 Errors                                   |
| Capitalizat                 | ion Check                                    |                                               | 0                                           |
| ✓ Edited Exa                | ct Check                                     |                                               | 1                                           |
| Edited Sou                  | irce Check                                   |                                               | 1                                           |
| Empty Tar                   | get Check                                    |                                               | 1                                           |
| Repeated \                  | Words Check                                  |                                               | 0                                           |
| ☑ Tag Check                 |                                              |                                               | 6                                           |
| Terminolog                  | gy Check                                     |                                               | 0                                           |
| Unedited F                  | uzzy Check                                   |                                               | 5                                           |
| ✓ Whitespace                | e Check                                      |                                               | 2                                           |
| Edited Exa                  | ct Check                                     |                                               |                                             |
| Seg Block                   | c Source                                     | Target                                        | Comment                                     |
| 4 1-4-1                     | {1}{2}{3}INTEGRATE WITH ANY<br>SYSTEM{4}{5}  | {1}{2}{3}INTEGRATION MIT JEDE<br>SYSTEM{4}{5} | M Exact match in<br>target was<br>modified. |
| AGO to File S<br>AGO to Rep | Summary<br>port Summary                      |                                               |                                             |
| Edited Sou                  | rce Check                                    |                                               |                                             |
| Seg Block                   | s Source                                     | Target                                        | Comment                                     |
| 1 1-1-1                     | <pre>®{1}{2}TRANSLATION MANAGEMENT.{3}</pre> | ÜBERSETZUNGSMANAGEMENT                        | Source text has<br>been modified.           |
| ^Go to File S               | Summary                                      |                                               |                                             |

| <u>^^Go to Report Summ</u> | nary   |        |         |
|----------------------------|--------|--------|---------|
| Empty Target Check         | C      |        |         |
| Sea Block                  | Source | Target | Comment |

# Detailed Transcheck Report (page 2)

|   | Seg   | Block      | Source                                                                                                    | Target                                                                                          |             | Comment                                                              | _ |
|---|-------|------------|----------------------------------------------------------------------------------------------------|-------------------------------------------------------------------------------------------------|-------------|----------------------------------------------------------------------|---|
|   | 32    | 3-2-1      | {1}www.translations.com{2}{3}<br>globallink@translations.com{4}                                                                              |                                                                                                 |             | Target of segment<br>contains no<br>content.                         |   |
|   | ^Go t | to File Si | ummary<br>ort Summary                                                                                                    |                                                                                                 |             |                                                                      |   |
|   | Tag ( | Check      |                                                                                                    |                                                                                                 |             |                                                                      |   |
|   | Seg   | Block      | Source                                                                                                    | Target                                                                                          |             | Comment                                                              |   |
|   | 1     | 1-1-1      |                                                                                                    | ÜBERSETZUNGSMANAGEMENT                                                                          |             | Source contains<br>'1, 2, 3" which is<br>missing in target.          |   |
|   | 10    | 1-10-1     | SEAMLESS DATABASE INTEGRATION<br>(1) Use GlobalLink Connect with any<br>CMS, PIM, CCMS, or e-commerce<br>platform(2)                         | N<br>GlobalLink Connect funktioniert mi<br>jeder CMS-, PIM-, CCMS- oder<br>E-Commerce-Plattform | t           | Source contains<br>'1, 2" which is<br>missing in target.             |   |
|   | 11    | 1-11-1     | VENDOR-NEUTRAL PLATFORM [1]<br>Allow access to any vendor or intern<br>translator for maximum resource<br>flexibility[2]                     | Maximale Ressourcenflexibilität du<br>Zugriff auf alle Anbieter und intern<br>Übersetzer        | rch s<br>en | Source contains<br>'1, 2" which is<br>missing in target.             | ł |
|   | 14    | 1-14-1     | CONFIGURABLE WORKFLOW [1]<br>Streamline your translation process<br>through automation of manual tasks<br>[2]                                | Optimierung des<br>Übersetzungsprozesses durch<br>Automatisierung manueller Aufgab              | en          | Source contains<br>'1, 2" which is<br>missing in target.             |   |
|   | 21    | 2-6-1      | <pre>{1}{2}FLEXIBLE DEPLOYMENT<br/>MODELS {3}{4}Install on-premise of<br/>deploy in the cloud without sacrificing<br/>functionality{5}</pre> | or<br>Bereitstellung mit vollem<br>Funktionsumfang                                              |             | Source contains<br>"1, 2, 3, 4, 5"<br>which is missing<br>in target. |   |
|   | 32    | 3-2-1      | <pre>{1}www.translations.com{2}{3} globallink@translations.com{4}</pre>                                                                      |                                                                                                 | i           | Source contains<br>"1, 2, 3, 4" which<br>is missing in<br>target.    |   |
|   |       | to File Su | ummary<br>ort Summary                                                                                                    |                                                                                                 |             |                                                                      |   |
| ŀ |       |            | Site Summary                                                                                                    |                                                                                                 |             |                                                                      |   |
|   | Sea   | Block      | ZZY CHECK                                                                                                    | Target                                                                                          | Scor        | e Comment                                                            |   |
|   | 1     | 1-1-1      | <pre>@{1}{2}TRANSLATION<br/>MANAGEMENT.{3}</pre>                                                                                             | ÜBERSETZUNGSMANAGEMENT                                                                          | 90          | Target contains a<br>90% match that<br>has not been<br>modified.     |   |
|   | 10    | 1-10-1     | SEAMLESS DATABASE<br>INTEGRATION {1}Use GlobalLink<br>Connect with any CMS, PIM, CCMS,<br>or e-commerce platform{2}                          | GlobalLink Connect funktioniert mit<br>jeder CMS-, PIM-, CCMS- oder<br>E-Commerce-Plattform     | 80          | Target contains a<br>80% match that<br>has not been<br>modified.     |   |
|   | 11    | 1-11-1     | VENDOR-NEUTRAL PLATFORM<br>{1}Allow access to any vendor or<br>internal translator for maximum<br>resource flexibility{2}                    | Maximale Ressourcenflexibilität<br>durch Zugriff auf alle Anbieter und<br>internen Übersetzer   | 84          | Target contains a<br>84% match that<br>has not been<br>modified.     | ~ |
|   |       |            | CONFICUEABLE WORKELOW                                                                                                    | Ontimiorung doc                                                                                 |             | Target contains a                                                    |   |

# **Detailed Transcheck Report (page 3)**

| 14                | 1-14-1                            | CONFIGURABLE WORKFLOW<br>{1}Streamline your translation<br>process through automation of<br>manual tasks{2}                                                             | Optimierung des<br>Übersetzungsprozesses durch<br>Automatisierung manueller<br>Aufgaben                                                                      | 85  | Target contains a<br>85% match that<br>has not been<br>modified.                                                                                                    |
|-------------------|-----------------------------------|----------------------------------------------------------------------------------------------------|----------------------------------------------------------------------------------------------------|-----|----------------------------------------------------------------------------------------------------|
| 21                | 2-6-1                             | <pre>{1}{2}FLEXIBLE DEPLOYMENT<br/>MODELS {3}{4}Install on-premise<br/>or deploy in the cloud without<br/>sacrificing functionality{5}</pre>                            | Vor-Ort-Installation oder Cloud-<br>Bereitstellung mit vollem<br>Funktionsumfang                                                                             | 83  | Target contains a<br>83% match that<br>has not been<br>modified.                                                                                                    |
| ^Go t             | to File Su                        | <u>immary</u><br>ort Summary                                                                                                    |                                                                                                    |     |                                                                                                    |
|                   | 10 1100                           |                                                                                                    |                                                                                                    |     |                                                                                                    |
| White             | 000000                            | Chack                                                                                                    |                                                                                                    |     |                                                                                                    |
| White             | espace                            | Check                                                                                                    |                                                                                                    |     |                                                                                                    |
| White<br>Seg      | espace<br>Block                   | Check<br>Source                                                                                                    | Target                                                                                                    |     | Comment                                                                                                    |
| White<br>Seg<br>4 | Block<br>1-4-1                    | Check<br>Source<br>{1}{2}{3}INTEGRATE WITH ANY<br>SYSTEM{4}{5}                                                                                                    | Target<br>{1}{2}{3}INTEGRATION MIT JED<br>SYSTEM{4}{5}                                                                                                    | ЭEМ | Comment<br>Target contains<br>an extra<br>whitespace at the<br>beginning of the<br>segment.                                                                                     |
| White<br>Seg<br>4 | espace<br>Block<br>1-4-1<br>2-6-1 | Check Source {1}{2}{3}INTEGRATE WITH ANY SYSTEM{4}{5} {1}{2}FLEXIBLE DEPLOYMENT MODELS {3}{4}Install on-premise deploy in the cloud without sacrificit functionality{5} | Target       {1}{2}{3}INTEGRATION MIT JED       SYSTEM{4}{5}       or       Vor-Ort-Installation oder Cloud-<br>Bereitstellung mit vollem<br>Funktionsumfang | ем  | Comment<br>Target contains<br>an extra<br>whitespace at the<br>beginning of the<br>segment.<br>Target contains<br>an extra<br>whitespace at the<br>beginning of the<br>segment. |

Created by Wordfast Pro 4.6.0.RC1 on Thu Dec 10 09:55:15 MST 2015.

# Summary Transcheck Report

| Transche             | ck Summary                             |                 |
|----------------------|----------------------------------------|-----------------|
| C:\Users\Public\Wo   | rdfast4\Source Files\T                 | 14 Warnings Tot |
| Warning              | Explanation                            | Total           |
| Capitalization Check | Lists capitalization problems.         | 0               |
| Edited Exact Match C | Lists edited exact matches.            | 1               |
| Edited Source Check  | Lists edited source segments.          | 0               |
| Empty Target Check   | Lists segments with empty translation. | 1               |
| Repeated Word Check  | Lists segments with repeated words.    | 0               |
| Tag Check            | Lists tag problems.                    | 6               |
| Terminology Check    | Lists terminology problems.            | 0               |
| Unedited Fuzzy Check | Lists unedited fuzzy matches.          | 5 *             |
|                      |                                        |                 |
|                      |                                        | OK              |

### **Viewing Transcheck Warnings**

Warnings generated when running **Transcheck** can be viewed under the **Transcheck** tab in the lowerleft area if **Transcheck during translation** is selected in Transcheck Preferences (refer to <u>Configuring</u> <u>Transcheck</u>).

To view Transcheck warnings from the TXLF Editor Files tab:

- 1. Select a file.
- 2. Click Translate File.

The file is validated and displayed in a TXLF Editor Files tab.

| Wordfast 4 |         |                 |          |            |            |                 |       |               |               |              |       |        |            | ×           |        |      |     |   |
|------------|---------|-----------------|----------|------------|------------|-----------------|-------|---------------|---------------|--------------|-------|--------|------------|-------------|--------|------|-----|---|
|            | ≡ wa    | rdfast 4 🔻      | File     | Edit F     | ormatting  | Translati       | ion   | Terminology   | Review        | Help         |       |        |            |             |        |      | * × |   |
|            |         |                 |          |            |            |                 | Segme | ent           |               |              |       |        |            |             |        |      |     | 1 |
|            |         |                 |          |            |            |                 |       |               |               |              |       |        |            |             |        |      |     |   |
|            | Next    | Previous        | Commit   | t Leverag  | е Сору     | Merge           | Split | Unconfirm /   | Unconfirm     | / L          | .ock  | Clear  | Сору       |             |        |      | "   |   |
|            | Segme   | nt Segment      |          |            | Source     |                 |       | Confirm       | Confirm A     | ll Seg       | gment | Target | All Source | es          |        |      |     |   |
|            | *Tran   | lations com     | _Product | Brief_Proj | ectDirecto | r2.docx 🙁       |       |               |               |              |       |        |            |             |        |      |     |   |
| S          | ource   | or Target       | <b>v</b> | Match Ca   | se Enter t | ext to filter s | egmen | ts. 👻 Filter: | Select specia | l filter(s). |       | • Q    | ⊄ ⊗ so     | ort: Docume | nt     |      | ~ 3 | ē |
| ID         | Eng     | lish (United St | ates)    |            |            |                 |       | German        |               |              |       |        |            | Score       | Sta    | atus |     |   |
|            | ®       | iag1 Tag2       | RANS     | LATION     | I MANA     | GEMENT          | -     | Tag1 Tag2     | ÜBERSE        | TZUN         | GSM   | ANAG   | EMENT.     |             |        | ~    | -   |   |
| "          |         | g2              |          |            |            |                 |       | Tag2          |               |              |       |        |            | 90%         | þ      | 0    |     | I |
| 2          | 2 SII   | <b>IPLIFIED</b> | ).       |            |            |                 |       | VEREINF       | ACHT.         |              |       |        |            | 1009        | 6      |      |     |   |
| 3          | 3 ST    | REAMLI          | NE PR    | OJECT      | MANAG      | GEMENT          |       | EFFEKTI       | VES PRO       | JEKT         | MAN   | IAGEN  | IENT       | 1009        | 6      |      |     |   |
|            | Tag     | 1 Tag2 IN       | TEGR     | ATE WI     | TH ANY     | SYSTEM          | Λ     | Tag1 Tag2     | INTEGR        | ATION        | МΙΤ   | JEDE   | М SYSTE    | M           |        |      |     |   |
| 4          | ' •     | g2              |          |            |            |                 |       | Tag2          |               |              |       |        |            | 1009        | 6      |      |     |   |
| F          | Тар     | 1 Tag2 W        | ORK W    | ITH A      | Y VEN      | DOR Tag2        | 2     | Tag1 Tag2     | ZUSAM         | MENAR        | RBEI  | т міт  | JEDEM      |             |        |      |     |   |
|            | )       |                 |          |            |            |                 |       | ANBIETE       | R Tag2        |              |       |        |            | 1009        | 6      |      |     |   |
|            | 1.79    |                 |          | - · · - ·  |            |                 | -     | T             | KÜBBER        |              |       |        | 007EITE    |             |        |      | -   | 4 |
| 4          | Additio | nal Tools       |          |            |            |                 |       |               |               |              |       |        |            |             |        |      | *   |   |
| E          | N-US    | > DE            |          |            |            |                 |       |               | SC:           | 24 TC: 23    | 3 Se  | gments | 31 / 32    | 9           | 96.88% |      |     |   |

3. Click the **Review** tab.

| w  | Wordfast 4                                                |                |               |           |         |             |         |          |        | x        |
|----|-----------------------------------------------------------|----------------|---------------|-----------|---------|-------------|---------|----------|--------|----------|
|    | Wordfast 4 - File Edit Formatting Translation             | Terminology    | Review        | Help      |         |             |         |          |        | * ×      |
|    | Options Notes                                             |                |               |           |         |             |         |          |        |          |
|    | aby aby                                                   |                |               |           |         |             |         |          |        |          |
|    | Transcheck Spellcheck File Mark Spelling Add Edit Dele    | te Export      |               |           |         |             |         |          |        |          |
|    | All Errors                                                |                |               |           |         |             |         |          |        |          |
|    | Translations com_ProductBrief_ProjectDirector2.docx       |                |               |           |         |             |         |          |        |          |
| S  | ource or Target 🛛 🔽 Match Case Enter text to filter segme | nts. 🕶 Filter: | Select specia | filter(s) | ~ (     | र्दछ        | ) Sort: | Document |        | ~ 4      |
| 10 | English (United States)                                   | German         |               |           |         |             |         | Score    | Status |          |
|    | Tag1 Tag2 TRANSLATION MANAGEMENT.                         | Tag1 Tag2      | ÜBERSE        | TZUNG     | SMANA   | GEMEN       | T.      | 0.0%     | ~      | <b>^</b> |
| Ľ  | Tag2                                                      | Tag2           |               |           |         |             |         | 90%      | 0      |          |
| 2  | SIMPLIFIED.                                               | VEREIN         | FACHT.        |           |         |             |         | 100%     |        |          |
| 3  | STREAMLINE PROJECT MANAGEMENT                             | EFFEKT         | IVES PRO      | JEKTM     | ANAGE   | MENT        |         | 100%     |        |          |
|    | Tag1 Tag2 INTEGRATE WITH ANY SYSTEM                       | Tag1 Tag2      | INTEGR        | ATION M   | IIT JED | EM SYS      | TEM     |          |        |          |
| 4  | Tag2                                                      | Tag2           |               |           |         |             |         | 100%     |        |          |
|    | Tag1 Tag2 WORK WITH ANY VENDOR Tag2                       | Tag1 Tag2      | ZUSAM         | IENARE    |         |             | N       |          |        |          |
| 1  |                                                           | ANBIET         | ER Tag2       |           |         |             |         | 100%     |        |          |
|    |                                                           | Darrel Darres  | <u>kunaca</u> |           |         |             |         |          |        | <b>T</b> |
| 1  | dditional Tools                                           |                |               |           |         |             |         |          |        | 8        |
| E  | N-US -> DE                                                |                | SC: 2         | 24 TC: 23 | Segmen  | ts: 31 / 32 | 2       | 96.8     | 8%     |          |

### 4. Click Transcheck All.

A summary of errors found is presented in a pop-up.

| Tra | nscheck Summary       |                                        |            |      | × |
|-----|-----------------------|----------------------------------------|------------|------|---|
| ١   | Transcheck            | c Summary                              |            |      |   |
|     |                       | 24                                     | Warnings T | otal |   |
|     | Warning               | Explanation                            | Total      |      |   |
|     | Capitalization Check  | Lists capitalization problems.         | 0          | -    |   |
|     | Edited Exact Match Ch | Lists edited exact matches.            | 0          |      |   |
|     | Edited Source Check   | Lists edited source segments.          | 0          |      |   |
|     | Empty Target Check    | Lists segments with empty translation. | 1          |      |   |
|     | Repeated Word Check   | Lists segments with repeated words.    | 0          |      |   |
|     | Spelling Check        | Lists spelling problems.               | 12         |      |   |
|     | Tag Check             | Lists tag problems.                    | 5          |      |   |
|     | Terminology Check     | Lists terminology problems.            | 0          | -    |   |
|     |                       |                                        |            |      |   |
|     |                       |                                        |            | ок   |   |

- 5. Click in the first target segment.
- 6. Click the **Transcheck (1)** tab in the lower left area of the screen, referred to as the **Editor Tabs** work area.

The "(1)" indicates the number of errors found in the selected segment.

The **Transcheck** warnings are shown there as the segments are stepped through.

7. Navigate to next segment by clicking Next error under the Transcheck tab.

As each segment is clicked, any warnings for that segment appear in the **Editor Tabs** work area under the **Transcheck** tab

- 8. Do one of the following:
  - Correct the error and click Refresh
  - Click **Ignore warning** to continue reviewing the warnings without changes

If the error is not corrected, the Transcheck error icon remains in the Status column and under the **Transcheck** tab in the **Editor** tabs area.

## **Enabling Machine Translation**

Wordfast Pro includes an automated machine translation feature that populates translations whenever a file is open or when there are no Translation Memory segment matches. To enable specific Machine Translation options, refer to <u>Configuring Machine Translation</u>.

## **Enabling Auto-Propagation**

Translations for segments can be set to propagate in the document automatically when a segment is committed to Translation Memory. Enabling the Auto-Propagation option permits the leveraging of repetitive content from previous translations. For more information, refer to <u>Configuring Auto-Propagation</u>.

## **Using Auto-Suggest**

The Auto-Suggest option populates suggestions based on source content, such as numbers, URLs and proper names. It can also suggest terms for the glossary, Translation Memory (TM) matches, and sub-segment TM matches. To enable this option see <u>Configuring Text Tools</u>.

## Leveraging Repetitive Content

Leveraging repetitive content re-uses segments that are repeated in a file. In the following example there are multiple instances of the phrase **Seamless Database Integration...**, so when the translator enters the translation the duplicate segment is likewise translated. So for duplicate segments you only enter the translation once and the duplicate segments are leveraged, updated automatically when Auto Propagation is enabled (refer to <u>Configuring Auto-Propagation</u>).

To leverage repetitive content from the TXLF Editor Translation tab:

1. Select a file.

#### 2. Click Translate File.

The file appears in the Translation workspace of the Translation tab.

| E Wordfast 4 • File Edit Formatting Translation T    | erminology Review Help                         |         | * ×        |
|------------------------------------------------------|------------------------------------------------|---------|------------|
| Segment                                              |                                                |         |            |
| 🖻 🖻 🗟 🖬 💼                                            | 📄 🗈 🔒 🔒 🗈                                      |         | 33         |
| Next Previous Commit Leverage Copy Merge Split       | Unconfirm / Unconfirm / Lock Clear Copy        |         |            |
| Segment Segment Source                               | Confirm Confirm All Segment Target All Sources |         |            |
| *Translations com_ProductBrief_ProjectDirector2.docx |                                                |         | •          |
| Source or Target 🔄 Match Case                        | ✓ Filter: ✓ Q, C <sup>*</sup> ⊗ Sort: I        | ocument | <b>~</b> @ |
| ID English (United States)                           | German                                         | Score   | Status     |
| 1 8 100 TRANSLATION MANAGEMENT.                      | ÜBERSETZUNGSMANAGEMENT.                        | 90%     | °. î       |
| 2 SIMPLIFIED.                                        | VEREINFACHT.                                   | 100%    | 0          |
| 3 STREAMLINE PROJECT MANAGEMENT                      | EFFEKTIVES PROJEKTMANAGEMENT                   | 100%    | •          |
|                                                      |                                                |         |            |
| Additional Tools                                     |                                                |         | 8          |
| EN-US -> DE                                          | SC: 24 TC: 23 Segments: 31 / 32                | 96.88   | 1%         |

3. Select the first translatable segment. It changes to a blue background with the cursor in the target segment.

In this example, the duplicate segments have been located with a filtered search.

| w V | Vordfast      | : 4                 |          |            |                  |               |        |                 |                            |                |                 |                    |         |         | - 0    | x   |
|-----|---------------|---------------------|----------|------------|------------------|---------------|--------|-----------------|----------------------------|----------------|-----------------|--------------------|---------|---------|--------|-----|
|     | Wordf         | ast 4 🔻             | File     | Edit F     | ormatting        | Transla       | tion   | Ferminology     | Review                     | Help           |                 |                    |         |         |        | × × |
|     |               |                     |          |            |                  |               | Segme  | nt              |                            |                |                 |                    |         |         |        |     |
|     | Ł             |                     |          |            |                  |               |        |                 |                            |                |                 | Į 🗊                | 1       |         |        | »   |
| Se  | Next<br>gment | Previous<br>Segment |          |            | e Copy<br>Source |               | Split  |                 | Unconfirm /<br>Confirm All | Lock<br>Segmen | Clear<br>Target | Copy<br>All Source | ces     |         |        |     |
| *1  | ranslat       | ions com_           | Product  | Brief_Proj | ectDirecto       | rModified.    | locx 🙁 |                 |                            |                |                 |                    |         |         |        |     |
| Sou | urce or 1     | Farget              | <b>v</b> | Match Ca   | se Enter         | text to filte | segmen | ts. 🕶 Filter: 🕻 | Duplicate segr             | nents          | ~ Q             | ⊄⊗ :               | Sort: D | ocument |        | ~ 4 |
| ID  | English       | (United Sta         | ates)    |            |                  |               |        | German          |                            |                |                 |                    |         | Score   | Status |     |
|     | SEA           | MLESS               | DATA     | BASE II    | NTEGR            | ation I       | Tag1   |                 |                            |                |                 |                    |         |         |        |     |
| 10  | Use (         | GlobalL             | ink Co   | nnect w    | ith any          | CMS, P        | IM,    |                 |                            |                |                 |                    |         |         |        |     |
|     | CCM           | S, or e-            | comm     | erce pla   | atform 🕻         | Tag1          |        |                 |                            |                |                 |                    |         |         |        |     |
|     | SEA           | MLESS               | DATA     | BASE II    | NTEGR            | ATION         | Tag1   |                 |                            |                |                 |                    |         |         |        |     |
| 14  | Use (         | GlobalL             | ink Co   | nnect w    | ith any          | CMS, P        | IM,    |                 |                            |                |                 |                    |         |         |        |     |
|     | ССМ           | S, or e-            | comm     | erce pla   | atform 4         | Tag1          |        |                 |                            |                |                 |                    |         |         |        |     |
|     |               |                     |          |            |                  |               |        |                 |                            |                |                 |                    |         |         |        |     |
|     |               |                     |          |            |                  |               |        | _               |                            |                |                 |                    |         |         |        |     |
| Ad  | ditional      | Tools               |          |            |                  |               |        |                 |                            |                |                 |                    |         |         |        | 8   |
| EN  | -US -> [      | DE                  |          |            |                  |               |        |                 | SC:                        | 24 TC: 23      | Segment         | is: 1 / 30         |         | 3.33    | %      |     |

4. Enter the translation into the first segment.

| w W  | ordfa  | st 4      |           |            |         |            |                |          |           |              |           |       |        |        |         |      |            |        | X        |   |
|------|--------|-----------|-----------|------------|---------|------------|----------------|----------|-----------|--------------|-----------|-------|--------|--------|---------|------|------------|--------|----------|---|
| Ξ    | Word   | lfast 4   | • File    | Edit       | Forma   | atting     | Translation    | Term     | inology   | Review       | Help      |       |        |        |         |      |            |        | * ×      |   |
|      |        |           | Clip      | board      |         |            | Source /       | Actions  |           | Optior       | 15        |       |        |        |         |      |            |        |          |   |
| 4    |        |           | $\sim$    |            | R       | $\bigcirc$ |                |          |           | ſ            |           |       |        |        |         |      |            |        |          |   |
| Un   | do     | Redo      | Cut       | Сору       | Paste   | Find /     | Edit           | Revert   | Show \    | Whitespace   | Preferen  | nces  |        |        |         |      |            |        |          |   |
|      |        |           |           |            |         | Replace    | Source         | Source   | Chi       | aracters     |           |       |        |        |         |      |            |        |          |   |
| *Tr  | ansla  | tions c   | om_Prod   | uctBrief_P | rojectD | irectorMo  | dified.docx    | ×        |           |              |           |       |        |        |         |      |            |        |          |   |
| Sour | ce or  | Target    | ~         | Match      | Case    | Enter text | to filter segn | nents. 🗸 | Filter: [ | Duplicate se | egments   |       | ~      | Q      | ct (    | Sort | : Document |        | <b>*</b> | Ķ |
| ID   | Englis | h (United | d States) |            |         |            |                | Ger      | man       |              |           |       |        |        |         |      | Score      | Status |          |   |
| :    | SEA    | MLE       | SS DAT    | TABASE     | e inte  | GRAT       | ION Tag1       | NA       | HTLO      | S DATE       | NBANK     | K IN. | TGR/   | ATIC   | DN 🗖    | ag1  |            |        |          |   |
| 10   | Use    | Glob      | alLink (  | Connec     | t with  | any CN     | 1S, PIM,       | Glo      | balLin    | k Conne      | ect funk  | tion  | iert n | nit je | eder (  | CMS- | ,          |        |          |   |
|      | CCI    | IS, or    | e-com     | merce      | platfor | rm Tag1    | l              | PIN      | 1-, CC    | MS- ode      | er E-Co   | mm    | erce-  | Plat   | tform   | Tag1 | 1          |        |          |   |
| :    | SEA    | MLE       | SS DAT    | TABASE     | e inte  | GRAT       | ION Tag1       | •        |           |              |           |       |        |        |         |      |            |        |          |   |
| 14   | Use    | Glob      | alLink (  | Connec     | t with  | any CN     | IS, PIM,       |          |           |              |           |       |        |        |         |      |            |        |          |   |
|      | CCI    | IS, or    | e-com     | merce      | platfor | rm 🖣 Tag1  | l              |          |           |              |           |       |        |        |         |      |            |        |          |   |
|      |        |           |           |            |         |            |                |          |           |              |           |       |        |        |         |      |            |        |          |   |
|      |        |           |           |            |         |            |                |          |           |              |           |       |        |        |         |      |            |        |          |   |
| Add  | itiona | l Tools   |           |            |         |            |                |          |           |              |           |       |        |        |         |      |            |        | 8        | H |
| EN-U | JS ->  | DE        |           |            |         |            |                |          |           | SC: 1        | LOO TC: 1 | 114   | Segm   | ents   | : 2 / 3 | 0    | 6.0        | 57%    |          |   |

- 5. Commit the term by using one of the following methods:
  - Click Commit
  - Click Next

The entered target segment is saved to the TM and automatically propagates this target segment for all repeats of the source segment throughout the file.

| Wordfast 4                                                                                                    |                     | - C X  |
|----------------------------------------------------------------------------------------------------|---------------------|--------|
| E Wordfast 4  File Edit Formatting Translation Terminology Review Help                                                                           |                     | × ×    |
| Segment                                                                                                    |                     |        |
|                                                                                                    |                     | »      |
| Next Previous Commit Leverage Copy Merge Split Unconfirm / Unconfirm / Lock Clear<br>Segment Segment Source Confirm Confirm All Segment Target A | Copy<br>All Sources |        |
| *Translations com_ProductBrief_ProjectDirectorModified.docx                                                                                      |                     |        |
| Source or Target 🔻 🗖 Match Case Enter text to filter segments. 🗸 Filter: Duplicate segments 🗸 Q 🗘                                                | 🛞 Sort: Document    | ~ 4    |
| ID English (United States) German                                                                                                    | Score               | Status |
| SEAMLESS DATABASE INTEGRATION III NAHTLOS DATENBANK INTGRATION                                                                                   | Tag1                |        |
| 10 Use GlobalLink Connect with any CMS, PIM, GlobalLink Connect funktioniert mit jede                                                            | er CMS-,            |        |
| CCMS, or e-commerce platform Tagin PIM-, CCMS- oder E-Commerce-Plattfo                                                                           | orm Tag1            |        |
| SEAMLESS DATABASE INTEGRATION IMP NAHTLOS DATENBANK INTGRATION                                                                                   | Tag1                |        |
| 14 Use GlobalLink Connect with any CMS, PIM, GlobalLink Connect funktioniert mit jede                                                            | er CMS-,            |        |
| CCMS, or e-commerce platform Tage PIM-, CCMS- oder E-Commerce-Plattfo                                                                            | orm Tag1            |        |
|                                                                                                    |                     |        |
|                                                                                                    |                     |        |
| Additional Tools                                                                                                    |                     | ۲      |
| EN-US -> DE SC: 100 TC: 114 Segments: 3 /                                                                                                    | / 30 10.00%         | 6      |

## **Saving Files**

It is a good practice to save your work occasionally to prevent a loss before completion, options to save files are available on the **Files** tab.

|   | Wordfas       | st 4                  |            |             |             |                            |           |             |        |          |         |          |        |               |        | •  | x |
|---|---------------|-----------------------|------------|-------------|-------------|----------------------------|-----------|-------------|--------|----------|---------|----------|--------|---------------|--------|----|---|
|   | <b>≡</b> Word | lfast 4 🔹             | File       | Edit        | Formatti    | ng Transk                  | tion      | Terminology | Review | Help     |         |          |        |               |        | 8  |   |
|   | File          |                       | Opt        | ions        |             | S                          | ive Optic | ns          |        |          |         |          |        |               |        |    |   |
|   |               | M                     | 4          | è           | 12          |                            | Ľ         | 1 🔡         |        |          |         |          |        |               |        |    |   |
|   | Close         | Get Blingual<br>Table | Prev<br>Fi | iew<br>le i |             | Save File As<br>Translated | Save      | save As     |        |          |         |          |        |               |        |    |   |
| F | Translat      | ions com_Pr           | oduct8     | rief_Pr     | ojectDirect | or2.docx 🗵                 |           |             |        |          |         |          |        |               |        |    | • |
| S | ource or      | Target                | ¥ [        | Match       | h Case      |                            |           | ✓ Filter:   |        |          | *       | Q 0      | t⊗s    | ort: Document |        | ~  | 漳 |
| Ð | Englis        | h (United State       | s)         |             |             |                            |           | German      |        |          |         |          |        | Score         | Stat   | us |   |
| 1 | Tag           | 1 Tag2 TR             | ANSI       | LATIC       | ON MANA     | GEMENT                     | Tag2      | ÜBERSE      | TZUNGS | MANAC    | GEMENT  |          |        | 90%           | ⊙<br>∕ | ₫  | Î |
| 2 | 2 SIMP        | PLIFIED.              |            |             |             |                            |           | VEREIN      | FACHT. |          |         |          |        | 100%          |        |    | ÷ |
| 1 | Additiona     | I Tools               |            |             |             |                            |           |             | -      |          |         |          |        |               |        |    | 8 |
| E | N-US ->       | DE                    |            |             |             |                            |           |             | s      | : 24 TC: | 22 Segr | nents: 3 | 1 / 32 | 96.8          | 8%     |    |   |

To save your work use one the options below:

- In the Save Options group of the TXLF Editor File tab, click one of the following:
  - Save to save the active file to a local drive manually

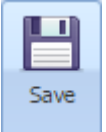

• Save to save the active file to a local drive manually under a different name

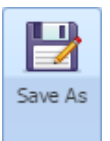

• Save File As Translated to save the translated file to a local drive

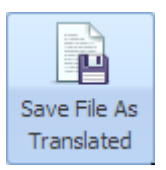

A pop-up progress bar appears and upon completion, you will find the saved file on a local drive.

# **Quick Tools**

**Quick Tools** provides a collection of tools for users to create and work with files outside of projects. These tools are primarily used by Project Managers before sending the files to translators.

1. Open Wordfast Pro.

| w w   | e Wordfast 4                 |                                       |                       |                 |                            |            |      |   |  |  |  |  |  |
|-------|------------------------------|---------------------------------------|-----------------------|-----------------|----------------------------|------------|------|---|--|--|--|--|--|
|       | E Wordfast 4 • Projects Help |                                       |                       |                 |                            |            |      |   |  |  |  |  |  |
|       | Project List                 | Project                               | Package               | Tools           | Options                    |            |      |   |  |  |  |  |  |
| E     | Current Project              | 🖻 🖪 🗐                                 |                       | 2               |                            |            |      |   |  |  |  |  |  |
| P     | TXLF Editor                  | Close Add Modify Remov                | e Import Export       | Quick F         | Preferences                |            |      |   |  |  |  |  |  |
| ₽     | TM Editor                    | Project <b>Project</b> Project Projec | t Package Package     | Tools           |                            |            |      |   |  |  |  |  |  |
|       | Glossary Editor              | Location                              | Source Langu 💌 🛛 Ta   | irget Langu 🔻   | Date Created               | % Complete | ⊗ ↑↓ | = |  |  |  |  |  |
| Ē     | Blacklist Editor             | C:\Users\Public\W                     | English (United St Ge | rman (Germany   | <li>2015/07/30 13:22.</li> | 0.00%      |      | - |  |  |  |  |  |
| 8     | Quick Tools                  | C:\Users\tldara\W                     | English (United St Ge | rman (Germany   | <li>2015/08/03 09:32.</li> | 100.00%    |      |   |  |  |  |  |  |
| -     | Preferences                  | C:\Users\Public\W                     | English Sp            | anish (Latin Am | 2015/08/26 16:08.          | 7.06%      |      |   |  |  |  |  |  |
| 0     | Exit Wordfast 4              | C:\Users\Public\W                     | English (United St Ge | rman            | 2015/12/04 14:59.          | 87.50%     |      |   |  |  |  |  |  |
| Proje | ect_4-6                      | C:\Users\Public\W                     | English (United St Ge | rman (Germany   | <li>2015/12/14 15:10.</li> | . 0.00%    |      | • |  |  |  |  |  |

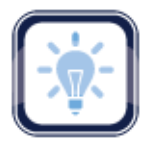

### Note:

The **Projects**, **Location**, **Source Language**, and **Target Language** columns can be ordered by

typing the first letter or two of the item to head the list then clicking  $\uparrow$  or  $\downarrow$  to the far right. These columns can be searched by typing in a string of characters that are contained in the entry of interest. When a matching, unique string is found in an entry, only that entry is presented in the list. To restore

the list, click the Clear Filters icon

2. Click the **Wordfast 4** tab to expand the drop-down menu.

Refer to Starting Wordfast Pro for more information.

3. Click Quick Tools.

| Wordfast 4                                     |                              |                                                 |
|------------------------------------------------|------------------------------|-------------------------------------------------|
| E Wordfast 4 - Analysis                        | Cleanup Pseudo Translation H | Help 🛞 🗙                                        |
| File Actio                                     | ons Translation Me           | emory Options                                   |
|                                                |                              |                                                 |
| Add Add Remove Analy<br>File Folder Files File | lyze Create Add Connect      | Add Remove Preferences                          |
|                                                |                              |                                                 |
| Source Files                                   |                              | Translation Memory                              |
| File Name File T                               | Type Size                    | TM Name Project Source Lan Target Lang Location |
|                                                |                              |                                                 |
|                                                |                              |                                                 |
|                                                |                              | Options                                         |
|                                                |                              | Fuzzy match threshold 75 🔷 % Matches            |
|                                                |                              | Copy all tags                                   |
|                                                |                              | Copy source on no match                         |
|                                                |                              | Create TXLF files                               |
|                                                |                              | TXLF files location: Browse                     |
|                                                |                              | Report Settings                                 |
|                                                |                              | Calculate analysis report percentage by:        |
|                                                |                              | © Segments                                      |
|                                                |                              | Calculate internal fuzzy matches 75 🔶 % Matches |
|                                                |                              | Include internal fuzzy matches as TM matches    |
|                                                |                              | report summ                                     |

Refer to the following sections for more information on **Quick Tools**:

- To run a project file analysis, refer to Analyzing Project Files
- To clean up and update the Translation Memory, refer to <u>Cleanup</u>
- To preview what is translatable and the complexity of formatting in the target, refer to <u>Pseudo</u> <u>Translation</u>

## **Analyzing Project Files**

In analyzing a project's files for translation, the source files are analyzed against Translation Memory and generates a report listing matches, non-matches, word count, and character count as well as the total number of segments. This process can greatly improve efficiency while reducing the time and effort spent by the translator.

The file **Analysis** can also create TXLF files from the source files that can then be sent to linguists for translation.

Another use of the file Analysis is in generating quotes based on the word and character count.

Analysis can be accomplished in either of the following ways:

- Analyzing an entire project from the Project Files tab, refer to Analyzing Projects
- Analyzing individual files of a project from the Quick Tools tab, refer to Analyzing Files

### **Analyzing Files**

You can use **Analyze Files** from the **Analyze** tab of **Quick Tools** to analyze the selected file(s) against Translation Memory, leveraging reusable content and performing a pre-translation.

To analyze files:

1. Click the Analysis tab.

| 6     | e Wo                                            | Wordfast 4 |          |          |           |            |         |             |                    |            |             |             |                 |             |                    |         |
|-------|-------------------------------------------------|------------|----------|----------|-----------|------------|---------|-------------|--------------------|------------|-------------|-------------|-----------------|-------------|--------------------|---------|
|       | Ξ                                               | Wordfa     | st 4     | Analy    | sis Clea  | nup Ps     | eudo T  | ranslation  | Help               |            |             |             |                 |             |                    | × ×     |
|       | File Actions Translation Memory                 |            |          |          |           |            |         | emory       |                    | O          | ptions      |             |                 |             |                    |         |
|       |                                                 | 8          | 0        |          |           |            |         |             |                    | ×          | Ę           | 44 d        |                 |             |                    |         |
|       | Ad                                              | id<br>o E  | Add      | Remove   | Analyze   | Create     | Add     | Connect     | Add<br>Project TMc | Remove     | Pref        | erences     |                 |             |                    |         |
|       | 1.10                                            | e 1        | oluei    | TIES     | TIES      | LOCAI      | LUCAI   | To Kelliote | Project This       |            |             |             |                 |             |                    |         |
|       | So                                              | urce F     | iles     |          |           |            |         |             |                    | Transla    | ation       | Memory      |                 |             |                    |         |
|       |                                                 | File Nar   | ne       |          | File Type |            |         | Size        |                    | TM N       | lam         | Project     | Source Lang     | Target Lang | Location           | <b></b> |
|       |                                                 | Transla    | tions co | m_Produc | WF TXLF I | Document ( | *.txlf) | 26KB        |                    | V Proje    | ect-2       | MC_Pro      | English (Unit   | German (Ge  | C:\Users\tldara\Wo | r       |
|       |                                                 |            |          |          |           |            |         |             |                    |            |             |             |                 |             |                    |         |
|       |                                                 |            |          |          |           |            |         |             |                    | 0          |             |             |                 |             |                    |         |
|       |                                                 |            |          |          |           |            |         |             |                    | - Options  | y mat       | ch thresh   | old 75 🔶 9      | 6 Matches   |                    |         |
|       |                                                 |            |          |          |           |            |         |             |                    | Cop        | ·<br>vallta | as          |                 |             |                    |         |
|       |                                                 |            |          |          |           |            |         |             |                    | Cop        | y sour      | ce on no i  | match           |             |                    |         |
|       |                                                 |            |          |          |           |            |         |             |                    | Crea       | ate TX      | LF files    |                 |             |                    |         |
|       |                                                 |            |          |          |           |            |         |             |                    | TXLF file  | es loca     | tion:       |                 |             | Browse             |         |
|       |                                                 |            |          |          |           |            |         |             |                    | - Peport 9 | Setting     |             |                 |             |                    |         |
|       |                                                 |            |          |          |           |            |         |             |                    | Calcula    | te ana      | Ilysis repo | rt percentage l | by:         |                    |         |
| Words |                                                 |            |          |          |           | rds        | _       |             |                    |            |             |             |                 |             |                    |         |
|       | Calculate internal furmy matches 75 A # Matches |            |          |          |           |            |         |             |                    |            |             |             |                 |             |                    |         |
|       | Calculate internal fuzzy matches as TM matches  |            |          |          |           |            |         |             |                    |            |             |             |                 |             |                    |         |
|       |                                                 |            |          |          |           |            |         |             |                    |            |             |             |                 |             |                    |         |
|       |                                                 |            |          |          |           |            |         |             |                    | report     | summa       | a 🔻         |                 |             | Browse             |         |

- 2. Add the file(s) to be analyzed.
- Select the appropriate settings and provide export report information (refer to <u>Configuring Translation</u> <u>Memory</u>).
  - a) Select the Translation Memory to use.
  - b) Select the Options:
    - Fuzzy match threshold with the percent match
    - Copy all tags

- Copy source on no match
- Create TXLF files
- Enter a **TXLF file location**
- 4. Select the Report Settings:
  - a) Calculate analysis report percentage by:
    - Words
    - Segments
  - b) Select to Calculate internal fuzzy matches with the percent match.
    - Select Include internal fuzzy matches as TM matches
  - c) Select the report format from the drop-down list, in this case report summary.
- 5. Click Analyze Files.

A pop-up appears showing the report percentage progress.

The analysis completes and the **Report File** summary appears (shown below).

| Report File                                                                                                    |          |       |         |      | × |  |  |  |  |
|----------------------------------------------------------------------------------------------------|----------|-------|---------|------|---|--|--|--|--|
| Primary TM: tms://stg-support1.translations.com/TMS?<br>tm=DOC000003/MAR000003&usr=Mar-en-<br>de&pwd=****<br>Secondary TM: none |          |       |         |      |   |  |  |  |  |
| Match Types                                                                                                    | Seaments | Words | Percent | Tags |   |  |  |  |  |
| Leveraged                                                                                                    | 26       | 128   | 68      | 19   |   |  |  |  |  |
| Repetitions                                                                                                    | 0        | 0     | 0       | 0    |   |  |  |  |  |
| TM Matches                                                                                                    | -        | -     | -       | -    |   |  |  |  |  |
| Context                                                                                                    | 0        | 0     | 0       | 0    |   |  |  |  |  |
| 100%                                                                                                    | 26       | 128   | 68      | 19   |   |  |  |  |  |
| 95%-99%                                                                                                    | 0        | 0     | 0       | 0    |   |  |  |  |  |
| 85%-94%                                                                                                    | 2        | 13    | 7       | 5    |   |  |  |  |  |
| 75%-84%                                                                                                    | 3        | 44    | 24      | 7    |   |  |  |  |  |
| 50%-74%                                                                                                    | 0        | 0     | 0       | 0    |   |  |  |  |  |
| No Match                                                                                                    | 1        | 2     | 1       | 4    |   |  |  |  |  |
| Ignored                                                                                                    | 0        | 0     | 0       | 0    |   |  |  |  |  |
| Total                                                                                                    | 32       | 187   | 100     | 35   |   |  |  |  |  |
| Chars/Word                                                                                                    | 6.50     |       |         |      |   |  |  |  |  |
| Chars Total                                                                                                    | 1216     |       |         |      |   |  |  |  |  |
|                                                                                                    |          |       |         |      |   |  |  |  |  |
|                                                                                                    |          |       |         |      |   |  |  |  |  |
|                                                                                                    |          |       |         |      |   |  |  |  |  |
|                                                                                                    |          |       |         |      |   |  |  |  |  |
|                                                                                                    |          |       |         |      |   |  |  |  |  |
|                                                                                                    |          |       | (       | OK   |   |  |  |  |  |

## Cleanup

The Project Manager is responsible for the cleaning up of translated files and selecting the TM update options. The file cleanup process requires a manual initiation.

Cleanup processes bilingual files (TXML files containing source and target). The source files are returned to their original format and the bilingual files are converted to files in the target language using the original format. (Refer to <u>Working with Segments</u>.)

Optionally, the TM can be updated during cleanup.

As a final step, a report is generated indicating the number of segments processed, errors encountered, and TM update results.

To clean up and update the Translation Memory using Quick Tools:

- 1. Select Quick Tools from the Wordfast 4 drop-down menu.
- 2. Click the Cleanup tab.

| Wordfast 4                                                                              |                                                          |                                                                                       |  |  |  |  |  |  |  |  |
|-----------------------------------------------------------------------------------------|----------------------------------------------------------|---------------------------------------------------------------------------------------|--|--|--|--|--|--|--|--|
| E Wordfast 4  Analysis Cleanup Pseudo Transl                                            | ation Help                                               | (x)                                                                                   |  |  |  |  |  |  |  |  |
| File     Actions     Train       Add     Add     Remove       File     Folder     Files | nslation Memory<br>Connect Add A<br>o Remote Project TMs | Options       Remove<br>TM                                                            |  |  |  |  |  |  |  |  |
| TXLF Files                                                                              | TXLF Files Translation Memory                            |                                                                                       |  |  |  |  |  |  |  |  |
| File Name Source Language Target Language                                               | Size [                                                   | TM Nam* Project Source Lang Target Lang Location                                      |  |  |  |  |  |  |  |  |
| Translations com English (United St German                                              | 26KB                                                     |                                                                                       |  |  |  |  |  |  |  |  |
|                                                                                         | ſ                                                        | TM Update Options                                                                     |  |  |  |  |  |  |  |  |
|                                                                                         |                                                          | Add attribute                                                                         |  |  |  |  |  |  |  |  |
|                                                                                         |                                                          | Add file name as an attribute                                                         |  |  |  |  |  |  |  |  |
|                                                                                         |                                                          | Write unedited fuzzy matches to the TM                                                |  |  |  |  |  |  |  |  |
|                                                                                         |                                                          | Write 100% matches to the TM                                                          |  |  |  |  |  |  |  |  |
|                                                                                         |                                                          | Create translated files                                                               |  |  |  |  |  |  |  |  |
|                                                                                         |                                                          | Place translated files in TXLF location                                               |  |  |  |  |  |  |  |  |
|                                                                                         |                                                          | Choose location for translated files     Browse      Add language suffix for filename |  |  |  |  |  |  |  |  |
|                                                                                         |                                                          | report sum V Browse                                                                   |  |  |  |  |  |  |  |  |

3. Click Add File.

The file **Open** dialog box appears.

| 🚾 Open                                                               |                                           | -                           | x |
|----------------------------------------------------------------------|-------------------------------------------|-----------------------------|---|
| 😋 🔾 🗢 🕌 « projects 🕨                                                 | New_Project + de + txlf 🔹 🔩               | Search txlf                 | ٩ |
| Organize 🔻 New folder                                                |                                           | III 🔹 🗖                     | 0 |
| 🖳 Recent Places 🔺                                                    | Name                                      | Date modified Type          |   |
| 😂 Libraries 🗉                                                        | Translations com_ProductBrief_ProjectDi   | 3/31/2016 2:07 PM TXLF File | e |
| Documents  Music  Pictures  Videos  Computer  MINDOWS (C:)  Naturals |                                           |                             |   |
| • INELWORK                                                           |                                           |                             | • |
| File nar                                                             | ne: Translations com_ProductBrief_Project | Open Cancel                 |   |

4. Select a file.

### 5. Click Open.

The **Cleanup** tab reappears with the selected files.

- 6. Optionally,
  - select an Update Option for updating files to a Translation Memory
    - The TM Update Options pull-down list.

| Overwrite existing TU                 | * |
|---------------------------------------|---|
| Append                                |   |
| Do not add to TM                      |   |
| Do not overwrite TU                   |   |
| Overwrite existing TU                 |   |
| Overwrite if attributes are identical |   |

• Select the Translation Memory to use.

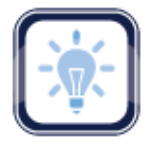

### Note:

At least one Translation Memory is needed before file clean up can be initiated (refer to <u>Working with</u> <u>Project Translation Memory</u>). To add a local or remote Translation Memory, refer to <u>Creating Local</u> <u>Translation Memory</u> for more information.

7. Click Clean Up.

A pop-up appears showing the percentage progress.

Upon completion, the CleanUp Report summary appears.

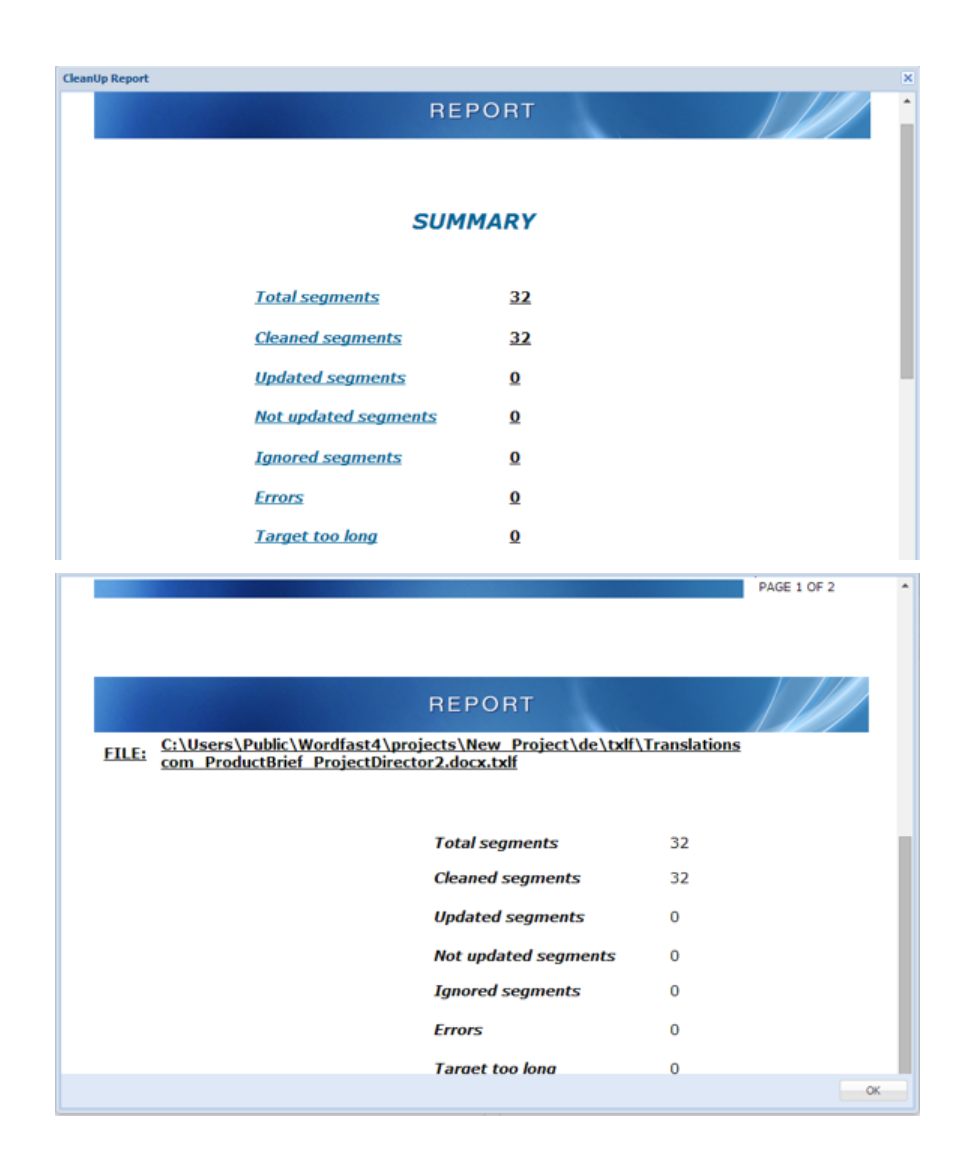

## **Pseudo Translation**

Pseudo translation copies the source content to a target where the content has accented characters and the text is expanded by twenty percent. The pseudo translation provides a preview of what content will be selected as translatable and how complex formatting appears in the target. Both source files and TXLF files can be pseudo translated.

To pseudo translate files:

1. Click Quick Tools in the Wordfast 4 drop-down menu.

The Quick Tools tab appears.

2. Click the **Pseudo Translation** tab.

| 2 | Wordfast 4                             |                                                                                                    |                        |           |                                                                                                    |                                                                                                    |     |  |  |  |  |
|---|----------------------------------------|----------------------------------------------------------------------------------------------------|------------------------|-----------|----------------------------------------------------------------------------------------------------|----------------------------------------------------------------------------------------------------|-----|--|--|--|--|
|   | Wordfast 4 🔹                           | Analysis Clean                                                                                                    | Pseudo Transla         | tion Help |                                                                                                    |                                                                                                    | × × |  |  |  |  |
| 1 | File<br>Add Add Rem<br>File Folder Fil | Actions<br>Actions<br>Image: Actions<br>Image: Actions<br>Image | Options<br>Preferences |           |                                                                                                    |                                                                                                    |     |  |  |  |  |
|   | Files Pseudo translation               |                                                                                                    |                        |           |                                                                                                    |                                                                                                    |     |  |  |  |  |
|   | File Name                              | Source Language                                                                                                    | Target Language        | Size      | Select Source Language:                                                                                                    | English (United States)                                                                                                    | ~   |  |  |  |  |
|   | Translations com                       | English (United St                                                                                                    | German                 | 26KB      | Select Target Language:                                                                                                    | German                                                                                                    | ~   |  |  |  |  |
|   |                                        |                                                                                                    |                        |           | Pseudo translation Options     Create pseudo translate     Add pseudo suffer to th     Place pseudo translated     Choose location for pseudo | Select Target Language:       German         Pseudo translation Options          Create pseudo translated target file       Add pseudo suffix to the file name         Image: Place pseudo translated files in the original files location       Choose location for pseudo translated files         Choose location for pseudo translated files       Browse |     |  |  |  |  |

- 3. Select the file format for pseudo translation, to pseudo:
  - Translate a TXLF file, select and add a TXLF file
  - Translate a source file, select Source, and select the Pseudo translation Options
- 4. To browse and select files from a folder, click Add File under File.
- 5. To browse and select a folder click Add Folder under File.
- 6. Select the files to be pseudo translated.

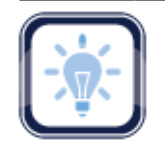

### Note:

Only one format can be selected at a time.

7. Click Pseudo Translate.

A confirmation pop-up appears upon completion.

| Pseudo Translate |                                 |    |  |  |  |  |  |  |  |
|------------------|---------------------------------|----|--|--|--|--|--|--|--|
| i                | Pseudo translation is finished. | ОК |  |  |  |  |  |  |  |

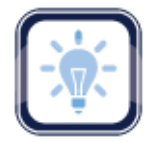

#### Note:

Up to 20 files can be processed at a time using Wordfast Pro in Demo mode. To pseudo translate more than 20 files, a Wordfast Pro license is required.

The pseudo translated files are placed in the same folder as the source file. An example of a pseudo translated TXLF file is shown below.

| we V | /ordfast 4                                                |                                                     |          | _ 0 <u>X</u> |
|------|-----------------------------------------------------------|-----------------------------------------------------|----------|--------------|
|      | Wordfast 4 - File Edit Formatting Translation 1           | erminology Review Help                              |          | × ×          |
|      | Options Notes                                             |                                                     |          |              |
|      | aby aby T                                                 |                                                     |          |              |
| Т    | anscheck Spellcheck File Mark Spelling Add Edit Delete    | Export                                              |          |              |
|      | All Errors                                                |                                                     |          |              |
| Τ    | anslations com_ProductBrief_ProjectDirector2.docx         |                                                     |          |              |
| So   | rce or Target 🛛 🔽 Match Case Enter text to filter segment | s. 🕶 Filter: Select special filter(s) 💌 Q C 🙁 Sort: | Document | ✓            |
| ID   | English (United States)                                   | German                                              | Score    | Status       |
| 1    | Register Translation Management.                          | Tag1 Tag2 ÜBERSETZUNGSMANAGEMENT.                   | 90%      | <b>A</b>     |
| Ľ    | Tag2                                                      | Tag2                                                |          |              |
| 2    | SIMPLIFIED.                                               | VEREINFACHT.                                        | 100%     |              |
| 3    | STREAMLINE PROJECT MANAGEMENT                             | EFFEKTIVES PROJEKTMANAGEMENT                        | 100%     |              |
| 1    | IIII IIII INTEGRATE WITH ANY SYSTEM                       | Tag1 Tag2 INTEGRATION MIT JEDEM SYSTEM              |          |              |
| 4    | Tag2                                                      | Tag2                                                | 100%     |              |
| 5    | Tag1 Tag2 WORK WITH ANY VENDOR Tag2                       | Tag1 Tag2 ZUSAMMENARBEIT MIT JEDEM                  |          |              |
| 5    |                                                           |                                                     | 100%     |              |
| 6    | 1011 1022 ACCELERATE TIME TO MARKET                       | Tag1 Tag2 KÜRZERE BEARBEITUNGSZEITEN                | 1000/    | -            |
| Ad   | ditional Tools                                            |                                                     |          | *            |
| EN   | US -> DE                                                  | Segments: 31 / 32                                   | 96.88    | 3%           |

# **Preferences**

Much of the **Wordfast Pro** user interface is controlled by the preference options. You can tailor these through **Preferences** and by pressing **F9**.

| Wordfast          | 4                                      |        |                |       |             |                   |         |                |     |           |               |            |   | - 0 |     | x | J |
|-------------------|----------------------------------------|--------|----------------|-------|-------------|-------------------|---------|----------------|-----|-----------|---------------|------------|---|-----|-----|---|---|
|                   | ₩ordfast 4     •     Projects     Help |        |                |       |             |                   |         |                |     |           |               |            |   |     |     |   |   |
|                   |                                        | Proje  | ect            |       |             | Pack              | age     | Tools          |     | Options   |               |            |   |     |     |   | 1 |
|                   | R                                      | 3      | 6              |       |             | 2                 | R       | $\gg$          |     |           |               |            |   |     |     |   |   |
| Create<br>Project | Open<br>Project                        |        | Add<br>Project |       |             | Import<br>Package |         | Quick<br>Tools | Pre | ferences  |               |            |   |     |     |   |   |
| Projects          |                                        | Locat  | ion            |       | Source La   | nguage 💌          | Target  | Language       | ~   | Date Crea | ated          | % Complete | 8 | Ť.  | ι = | = | 1 |
| Project-2         |                                        | C:\Use | ers\tldara\    | Wordf | English (Ur | ited States)      | German  | (Germany)      |     | 2015/03/  | 31 12:53:21 M | 15.38%     |   |     |     | - | 1 |
| Project-4         |                                        | C:\Use | ers\tldara\    | Wordf | English (Ur | ited States)      | German  | (Germany)      |     | 2015/03/3 | 31 13:18:25 M | 100.00%    |   |     |     |   |   |
| Project_2         |                                        | C:\Use | ers\Public\    | Wordf | English (Ur | ited States)      | German  | (Germany)      |     | 2015/05/2 | 29 11:08:06 M | 92.35%     |   |     |     |   |   |
| Project_5         |                                        | C:\Use | ers\Public\    | Wordf | English (Ur | ited States)      | German  | (Germany)      |     | 2015/07/3 | 30 10:35:24 M | 43.11%     |   |     |     |   |   |
| Project_6         |                                        | C:\Use | ers\tldara\    | Wordf | English (Ur | ited States)      | German  | (Germany)      |     | 2015/07/3 | 30 12:02:48 M | 0.00%      |   |     |     |   |   |
| Project_7         |                                        | C:\Use | ers\Public\    | Wordf | English (Ur | ited States)      | German  | (Germany)      |     | 2015/07/3 | 30 13:22:18 M | 0.00%      |   |     |     |   |   |
| Project_8         |                                        | C:\Use | ers\tldara\    | Wordf | English (Ur | ited States)      | German  | (Germany)      |     | 2015/08/  | 03 09:32:35 M | 100.00%    |   |     |     |   | 1 |
| Project_9         |                                        | C:\Use | ers\Public\    | Wordf | English     |                   | Spanish | (Latin Ameri   | ca) | 2015/08/2 | 26 16:08:01 M | 7.06%      |   |     |     |   |   |
| MC_Proj-1         |                                        | C:\Use | ers\Public\    | Wordf | English (Ur | ited States)      | German  |                |     | 2015/12/  | 04 14:59:11 M | 87.50%     |   |     |     |   |   |
| Project_4-6       |                                        | C:\Use | ers\Public\    | Wordf | English (Ur | ited States)      | German  | (Germany)      |     | 2015/12/  | 14 15:10:20 M | 0.00%      |   |     |     | - |   |

The preferences categories and sub-categories are listed below.

- 1. General Preferences:
  - <u>Customizing Colors</u>
  - Customizing Icon Appearance
  - <u>Customizing Shortcuts</u>
- 2. Translation Preferences:
  - <u>Configuring Tags</u>
  - Configuring Text Tools
  - Configuring Machine Translation
- 3. Current/New Project Preferences:
  - <u>Configuring Translation Memory</u>
  - Configuring Penalties
  - Configuring Segmentation

- <u>Customizing Fonts</u>
- <u>Customizing Application Layout</u>
- <u>Customizing Warnings</u>
- Configuring Auto-Propagation
- <u>Configuring Spell Check</u>
- <u>Configuring Terminology</u>
- <u>Configuring Transcheck</u>
- Configuring Filters
- 4. User Preferences are the Advanced Settings as follows:
  - Default Preferences Settings
- Export/Import Preferences Settings

## **General Preferences**

General preferences cover the following topics:

- <u>Customizing Colors</u>
- <u>Customizing Fonts</u>
- Customizing Icon Appearance

- <u>Customizing Application Layout</u>
- <u>Customizing Shortcuts</u>
- <u>Customizing Warnings</u>

### **Customizing Colors**

Varying colors are used to differentiate between types of content in the TXLF editor. This color usage can be customized through **Preferences**—**General Preferences**.

To customize the color usage for translation from Preferences:

1. Click Colors in the General Preferences group.

The current translation color settings appear.

2. To change the color for any Item Name, click the colored image in the Color column.

For example, click the colored image in the **Color** column for item **No Match** and the color palette appears.

- Select purple.
- Click OK.

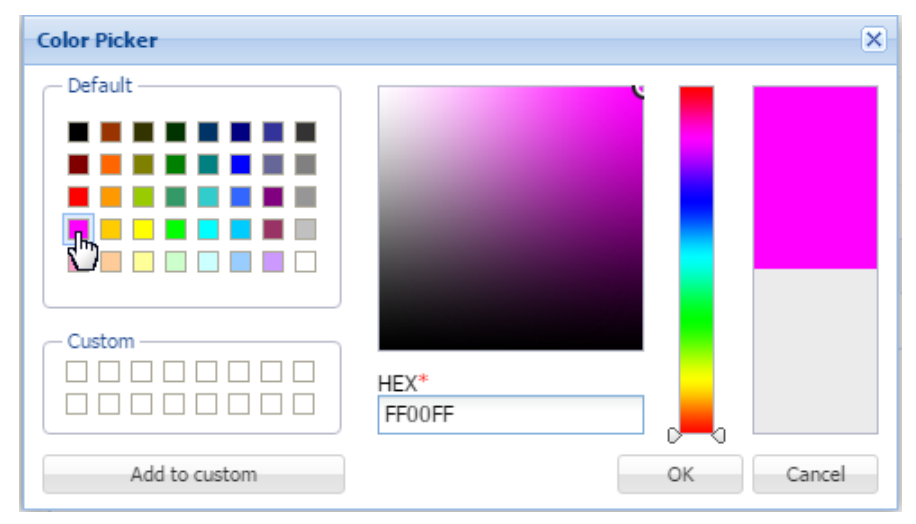

| Preferences                 |                         |                              | ×         |
|-----------------------------|-------------------------|------------------------------|-----------|
| General Preferences         |                         | and in the translation table |           |
| Colors                      | Customize the colors us | sed in the translation table |           |
| Fonts                       |                         |                              |           |
| Icons                       | Colors                  |                              |           |
| Layout                      | Item Name A             | Vew                          | Color     |
| Shortcuts                   | Fuzzy Term Match        | Editor View                  | · ·       |
| Warnings                    | Gold Match              | Editor View                  |           |
| Translation Preferences     | Machine Translated      | Editor View                  |           |
| Tags                        | No Match                | Editor View                  |           |
| Auto Propagation            | Selected Term Color     | Editor View                  |           |
| Text Tools                  | Target Changed          | Editor View                  |           |
| Spelichecker                | Term No Match           | Editor View                  |           |
| Machine Translation         |                         |                              |           |
| Current Project Preferences |                         |                              |           |
| Translation Memory          |                         |                              |           |
| Terminology                 |                         |                              |           |
| Penalties                   |                         |                              |           |
| Transcheck                  |                         |                              |           |
| Segmentation                |                         |                              |           |
|                             |                         |                              | OK Cencel |

The color code for the selected item is changed to purple.

3. Click **OK** to save the change(s) and close the **Preferences**.

# **Customizing Fonts**

The fonts for the various application tools can be customized in the **Preferences—Fonts** section.

| 1                                                                                                    |                                                                                  |                                                                         |                                            |                         |
|----------------------------------------------------------------------------------------------------|----------------------------------------------------------------------------------|-------------------------------------------------------------------------|--------------------------------------------|-------------------------|
| General Preferences                                                                                                    | Customize the                                                                    | fonts used throughout the appl                                          | lication                                   |                         |
| Colors                                                                                                    |                                                                                  |                                                                         |                                            |                         |
| Fonts                                                                                                    |                                                                                  |                                                                         |                                            |                         |
| Icons                                                                                                    | Fonts                                                                            |                                                                         |                                            |                         |
| Layout                                                                                                    | Item Name                                                                        | Font                                                                    | Size                                       | Change                  |
| Shortcuts                                                                                                    | TXLF Editor Font                                                                 | Arial                                                                   | 13                                         | *                       |
| Warmings                                                                                                    | TM Lookup Font                                                                   | Arial                                                                   | 12                                         |                         |
| warnings                                                                                                    | Term Lookup Font                                                                 | Arial                                                                   | 12                                         |                         |
| ranslation Preferences                                                                                                    | Blacklist Editor Font                                                            | Arial                                                                   | 13                                         | -                       |
|                                                                                                    |                                                                                  |                                                                         |                                            |                         |
| Tags                                                                                                    | Preview:                                                                         |                                                                         |                                            |                         |
| Tags<br>Auto Propagation                                                                                                    | Preview:                                                                         | The quick brown fox jumps over                                          | er the lazy dog.                           |                         |
| Tags<br>Auto Propagation                                                                                                    | Preview:                                                                         | The quick brown fox jumps over                                          | er the lazy dog.                           |                         |
| Tags<br>Auto Propagation<br>Text Tools                                                                                                    | Preview:                                                                         | The quick brown fox jumps ove                                           | er the lazy dog.                           |                         |
| Tags<br>Auto Propagation<br>Text Tools<br>Spellchecker                                                                                            | Preview:                                                                         | The quick brown fox jumps ove                                           | er the lazy dog.                           |                         |
| Tags<br>Auto Propagation<br>Text Tools<br>Spellchecker<br>Machine Translation                                                                     | Preview:                                                                         | The quick brown fox jumps ove                                           | er the lazy dog.                           |                         |
| Tags<br>Auto Propagation<br>Text Tools<br>Spelichecker<br>Machine Translation<br>urrent Project Preferences                                       | Preview:                                                                         | The quick brown fox jumps ove                                           | er the lazy dog.                           |                         |
| Tags<br>Auto Propagation<br>Text Tools<br>Spellchecker<br>Machine Translation<br>urrent Project Preferences                                       | Preview:<br>Language Specific Font                                               | The quick brown fox jumps ove                                           | er the lazy dog.                           | Add                     |
| Tags<br>Auto Propagation<br>Text Tools<br>Spelichecker<br>Machine Translation<br>Current Project Preferences<br>Translation Memory                | Preview:<br>Language Specific Font                                               | The quick brown fox jumps ove<br>Font                                   | er the lazy dog.                           | Add<br>Remove           |
| Tags<br>Auto Propagation<br>Text Tools<br>Spelichecker<br>Machine Translation<br>Current Project Preferences<br>Translation Memory<br>Terminology | Preview:<br>Language Specific Font                                               | The quick brown fox jumps over<br>Font<br>SimSun<br>MS Mincho           | er the lazy dog.<br>Size<br>13<br>13       | Add<br>Remove           |
| Tags Auto Propagation Text Tools Spellchecker Machine Translation Current Project Preferences Translation Memory Terminology Penalties            | Preview:<br>Language Specific Font<br>Item Name<br>Chinese<br>Japanese<br>Korean | The quick brown fox jumps over<br>Font<br>SimSun<br>MS Mincho<br>Batang | er the lazy dog.<br>Size<br>13<br>13<br>13 | Add<br>Remove<br>Change |
| Tags Auto Propagation Text Tools Spelichecker Machine Translation Current Project Preferences Translation Memory Terminology Penalties Transcheck | Preview:<br>Language Specific Font<br>Item Name<br>Chinese<br>Japanese<br>Korean | The quick brown fox jumps over<br>Font<br>SimSun<br>MS Mincho<br>Batang | er the lazy dog.<br>Size<br>13<br>13<br>13 | Add<br>Remove<br>Change |
| Tags Auto Propagation Text Tools Spelichecker Machine Translation urrent Project Preferences Translation Memory Terminology Penalties Transcheck  | Preview:<br>Language Specific Font                                               | The quick brown fox jumps over<br>Font<br>SimSun<br>MS Mincho<br>Batang | er the lazy dog.<br>Size<br>13<br>13<br>13 | Add<br>Remove<br>Change |

The following tables list the standard fonts and associated sizes.

# **Application Specific Fonts**

| Application                    | Font Name | Font Size |
|--------------------------------|-----------|-----------|
| TXLF (TXML) Editor Font        | Arial     | 13        |
| TM Lookup Font                 | Arial     | 12        |
| Glossary Lookup Font           | Arial     | 12        |
| Blacklist Editor Font          | Arial     | 13        |
| Translation Memory Editor Font | Arial     | 13        |
| Terminology Editor Font        | Arial     | 13        |
| Notes View Font                | Arial     | 12        |
| Segment History Font           | Arial     | 12        |

| Application     | Font Name | Font Size |
|-----------------|-----------|-----------|
| Transcheck Font | Arial     | 12        |

# Adding Language Specific Fonts

| Language                 | Font         |
|--------------------------|--------------|
| Bengali                  | Bangla       |
| Malayalam                | Kartika      |
| Telugu                   | Gautami      |
| Tamil                    | Latha        |
| Kannada                  | Tunga        |
| Afrikaans                | Arial        |
| Afrikaans (South Africa) | Arial        |
| Chinese                  | SimSun       |
| Chinese (Taiwan)         | PMingLiU     |
| Chinese (China)          | SimSun       |
| Hebrew                   | Arial        |
| Hebrew (Israel)          | Arial        |
| Japanese                 | MS Gothic UI |
| Japanese (Japan)         | MS Gothic UI |
| Korean                   | Batang       |
| Thai                     | Tahoma       |
| Thai (Thailand)          | Tahoma       |

| Language                    | Font  |
|-----------------------------|-------|
| Vietnamese: Arial           | Arial |
| Vietnamese (Vietnam): Arial | Arial |

## **Customizing Icon Appearance**

The icons appearance on the various tabs can be modified to the extent of relative size and the inclusion or exclusion of the icon title by navigating to **Preferences** then **Icons** as described below.

To customize the icon appearance from Preferences:

1. Click **Icons**.

The two icon appearance options (relative size and title) appear.

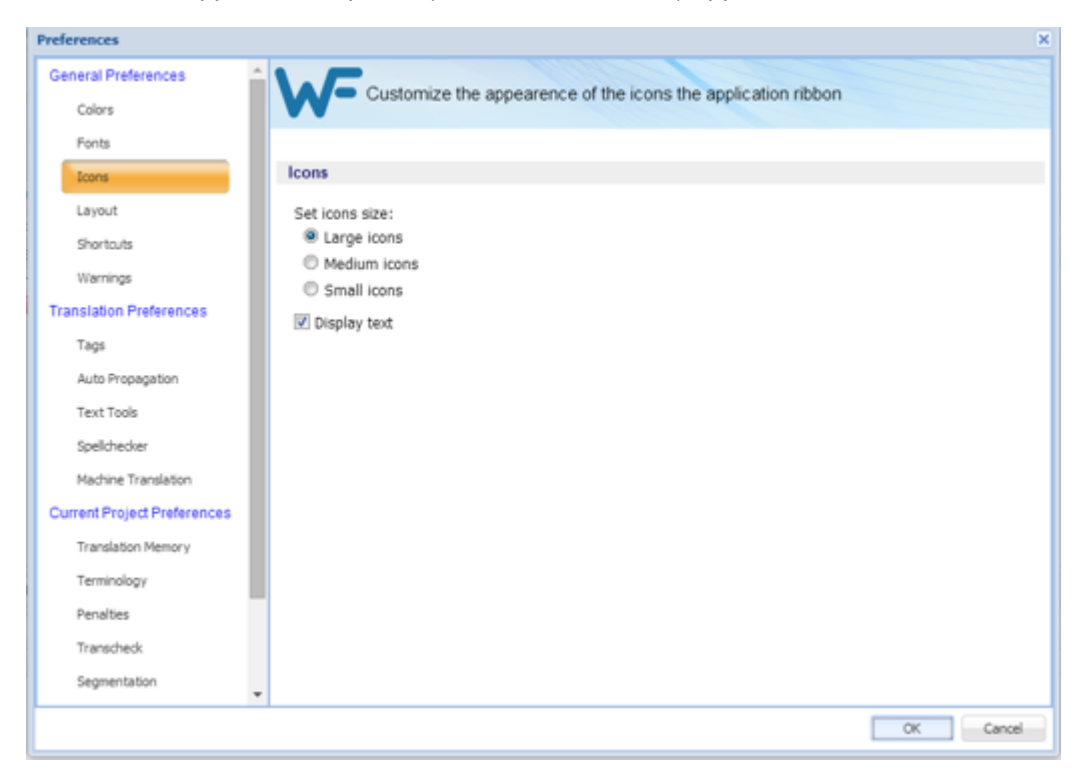

- 2. Select a preferred icon size.
- 3. Select **Display text** to enable or disable the inclusion of description text with the icons.

## **Customizing Application Layout**

The layout preferences provide some control of the Editor view. Customize the general layout options by navigating to **Preferences** then:

1. Click Layout.

The layout preferences appear.

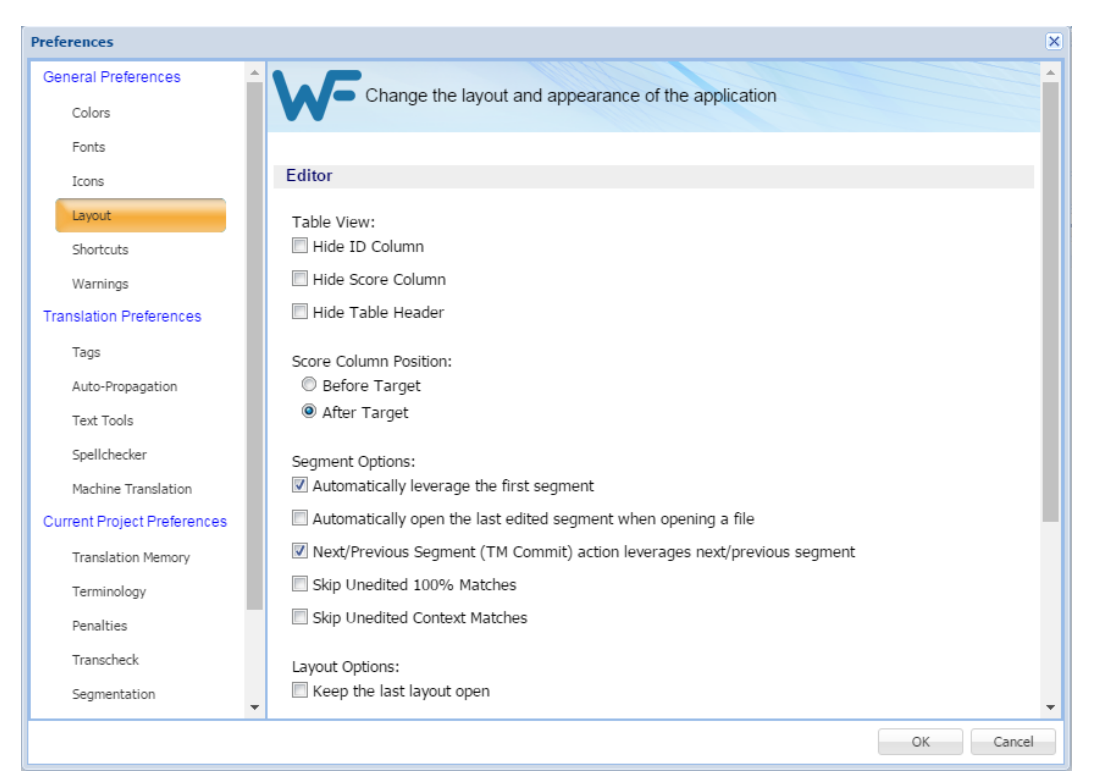

2. Modify the layout options in the following criteria table.

### Table View

| Option            | Description                               |
|-------------------|-------------------------------------------|
| Hide ID Column    | Hide the segment ID column.               |
| Hide Score Column | Hide the Translation Memory score column. |
| Hide Table Header | Hide the editor table header.             |

### **Score Column Position**

| Option        | Description                                                                 |
|---------------|-----------------------------------------------------------------------------|
| Before Target | Place the Translation Memory score column before the target segment column. |
| After Target  | Place the Translation Memory score column after the target segment column.  |

## Segment

| Option                                                                          | Description                                                                                               |
|---------------------------------------------------------------------------------|----------------------------------------------------------------------------------------------------|
| Automatically leverage first segment                                            | View the Translation Memory leverage of the first open segment when you open a TXLF file for translation. |
| Automatically open last edited segment when opening a file                      | Go to the last segment edited when a file is opened.                                                      |
| Next/Previous Segment (TM<br>Commit) action leverages next/<br>previous segment | Enable or disable the writing and leveraging action of the Next/Previous Segment command.                 |
| Skip Unedited 100% Matches                                                      | Enable or disable skipping over those segments with perfect matches.                                      |
| Skip Unedited Context Matches                                                   | Enable or disable skipping over those segments with context matching.                                     |

## Layout

| Option                    | Description                              |
|---------------------------|------------------------------------------|
| Keep the last layout open | Always keep the previous edit view open. |

## Layout—Current Project

| Option                                          | Description                                                         |
|-------------------------------------------------|---------------------------------------------------------------------|
| Display Locale Codes in Current<br>Project View | Always include locale information in the view for current projects. |
| Option                            | Description                                               |
|-----------------------------------|-----------------------------------------------------------|
| Display Full Language Name in the | Always include the complete language name in the view for |
| Current Project View              | current projects.                                         |

#### Status Bar—Current Project

| Option             | Description                                           |
|--------------------|-------------------------------------------------------|
| Language Codes     | Include the language codes on the Status Bar.         |
| Full Language Name | Include the complete language name on the Status Bar. |

### **Customizing Shortcuts**

Many of the tools of **Wordfast** can be associated with keyboard shortcuts.

To view the list of available shortcuts and select keyboard shortcuts, navigate to **Preferences** and then:

1. Click Shortcuts in the General Preferences group.

The options list to customize keyboard shortcuts appears for the **Application** scheme.

2. Select a scheme from the **Scheme** drop-down list.

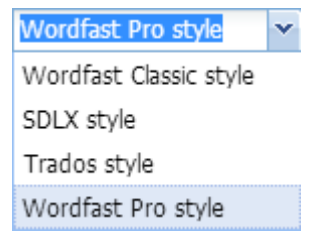

3. Select a **Command** from the command list.

In the example below, the Terminology Highlight shortcut is selected.

| Preferences                                                |                                                                                                    |                                   |           |
|------------------------------------------------------------|----------------------------------------------------------------------------------------------------|-----------------------------------|-----------|
| General Preferences                                        |                                                                                                    | ur keyboard shortcuts for the app | ication   |
| Colors                                                     |                                                                                                    | ar reyboard shorted s for the app | ication   |
| Fonts                                                      |                                                                                                    |                                   |           |
| Icons                                                      | Shortcuts                                                                                          |                                   |           |
| Layout<br>Shortcuts<br>Warnings<br>Translation Preferences | Scheme: Wordfast Pro style Include Unbound Commands Search: Select command by single clicking to a | v<br>assign new key combination   |           |
| Tags                                                       | Commands 🔺                                                                                         | Shortcut                          | View      |
| Auto-Propagation                                           | Sinkeinrougn                                                                                       | CUI+K                             | Editor    |
| Test Tesla                                                 | Subscript                                                                                          | Ctrl+=                            | Editor    |
| Text Tools                                                 | Superscript                                                                                        | Ctrl+Shift+=                      | Editor    |
| Spellchecker                                               | TM Concordance                                                                                     | F8                                | Editor    |
| Machine Translation                                        | Term Info                                                                                          | Alt+T                             | Editor    |
| Current Project Professions                                | Terminology Highlight                                                                              | Ctrl+F5                           | Editor    |
| Current Project Preierences                                | Toggle uppercase/lowercase                                                                         | Shift+F3                          | Editor    |
| Translation Memory                                         | Transcheck Report                                                                                  | Choose Binding                    | Project   |
| Terminology                                                |                                                                                                    | a haliana h                       | - 11      |
| Penalties<br>Transcheck                                    | Description:<br>Run/Stop Terminology Highlighting                                                  |                                   |           |
| Segmentation                                               |                                                                                                    |                                   |           |
|                                                            |                                                                                                    |                                   | OK Cancel |

- 4. Select that command to access edit mode.
- 5. Press the new sequence of keys Ctrl+Shift+F7 in the Shortcut column.

In the event that the shortcut key sequence is in use a warning pop-up appears.

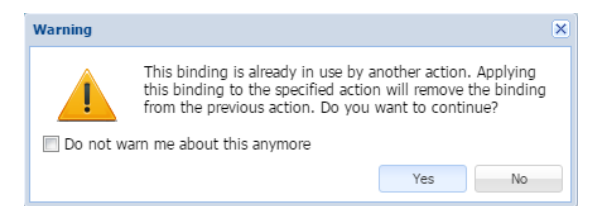

The shortcut key is modified to that specified.

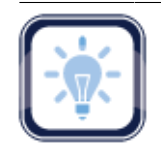

#### Note:

When changing or creating new shortcut key sequences, the sequence must begin with a **Ctrl**, **Alt**, or **Shift**, or must be a Function key (F1), a combination of these.

6. Click **OK**.

## **Customizing Warnings**

The messages that are presented to the user can be limited to some extent. Most of the messages —referred to here as warnings—are selected by default. To modify the warning inclusion list, select or deselect the check box for a given warning to enable or disable that warning. To customize the messages presented, navigate to **Preferences**.

To select warnings:

1. Click Warnings.

The Warnings dialog box appears.

| Preferences                                       |                                                                     | ×      |
|---------------------------------------------------|---------------------------------------------------------------------|--------|
| General Preferences                               | Configure which warning messages you want to see in the application | -      |
| Colors                                            |                                                                     |        |
| Fonts                                             |                                                                     |        |
| Icons                                             | Warnings                                                            | - 1    |
| Layout                                            | Welcome message                                                     | - 1    |
| Shortcuts<br>Warnings                             | ☑ No TM available warning                                           |        |
| Translation Preferences                           | Transcheck warnings                                                 | - 1    |
| Tags                                              | ✓ Overwrite target warning                                          | - 1    |
| Auto Propagation<br>Text Tools                    | Copy all sources warning                                            |        |
| Spelichecker                                      | I End of document warning                                           | - 1    |
| Machine Translation                               | Remove segment tags warning                                         |        |
| Current Project Preferences<br>Translation Memory | Remove all tags warning                                             |        |
| Terminology                                       | Remove Target warning                                               |        |
| Penalties                                         | Remove all target warning                                           |        |
| Transcheck<br>Spelichecker                        | Remove Term warning                                                 | - 1    |
| Machine Translation                               | Show duplicate shortcuts warning                                    | - 1    |
| Current Project Preferences                       | Show target with tags warning                                       | - 1    |
| Translation Memory<br>Terminology                 | I Terminology highlighting info message                             | - 1    |
| Penalties                                         | Remove TM dialog                                                    | - 1    |
| Transcheck                                        | Remove glossary warning                                             |        |
| Segmentation                                      | Remove blacklist warning                                            |        |
| Filters                                           | Z Cosmost unlock warring                                            |        |
| User Preferences                                  | Segment unock wähning                                               |        |
| Advanced Settings                                 | Ucence expiration message                                           |        |
|                                                   | ox I                                                                | Cancel |

2. Select the warnings to be displayed in the application.

# **Translation Preferences**

The Translation Preference categories are:

- <u>Configuring Tags</u>
- <u>Configuring Text Tools</u>
- <u>Configuring Spell Check</u>

- <u>Configuring Auto-Propagation</u>
- <u>Configuring Machine Translation</u>

## **Configuring Tags**

Configure the tag mode, representation, and font size by navigating to **Preferences** then **Tags** as described below.

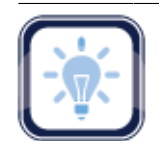

#### Note:

The project as configured in Project Director (PD) may not support formatting tags.

To modify tag settings from the Preferences option:

1. Click Tags under Translation Preferences.

The Tags options list appears.

| Preferences                 |                                                                                          | ×      |
|-----------------------------|------------------------------------------------------------------------------------------|--------|
| Icons                       |                                                                                          |        |
| Layout                      | Configure how tags and formatting are viewed and worked with in the editor               |        |
| Shortcuts                   |                                                                                          |        |
| Warnings                    | Tags and Formatting                                                                      |        |
| Translation Preferences     | Text Formatting:                                                                         | _      |
| Tags                        | Show Text Formatting     This is the Formatting mode.     (f suported)                   |        |
| Auto Propagation            | <ul> <li>Show Formatting as<br/>Tags</li> </ul>                                          |        |
| Text Tools                  |                                                                                          |        |
| Spelichecker                | Tag Naming:                                                                              |        |
| Machine Translation         | Short Name                                                                               |        |
| Current Project Preferences | Numbering                                                                                |        |
| Translation Memory          |                                                                                          |        |
| Terminology                 | Automatically remove incomplete tag pairs                                                |        |
| Penalties                   | Automatically apply source segment formatting to target                                  |        |
| Transcheck                  | Capitalize the first letter of the target automatically                                  |        |
| Segmentation                | Disclaimer<br>Automatic capitalization of the first letter does not affect CJK languages |        |
| Filters                     |                                                                                          |        |
| User Preferences            | White Space Characters                                                                   |        |
| Advanced Settings           | Display spaces and NBSPs in the editor                                                   |        |
|                             | СК                                                                                       | Cancel |

2. The tag options are listed in the following tables, modify the options as required.

### **Text Formatting**

| Tag Option                                | Description                                                                                                |
|-------------------------------------------|----------------------------------------------------------------------------------------------------|
| Show Text Formatting                      | Show actual formatting associated with formatting tags (when supported). When selected, a preview appears. |
| Show Formatting as Tags                   | Show the content of the formatting tags. When selected, a preview appears, as shown in the example above.  |
| Tag Naming                                |                                                                                                    |
| Tag Option                                | Description                                                                                                |
| Full Name                                 | View full name of the tag. For example, Font.                                                              |
| Short Name                                | View short name of the tag. For example, F.                                                                |
| Numbering                                 | View the tag as a number.                                                                                  |
| Automatically remove incomplete tag pairs | Delete incomplete or incorrect tags.                                                                       |
| Automatically apply segment formatting    | Automatically apply formatting to the entire segment.                                                      |
| Capitalize First Letter                   | Capitalize the first letter of the first word in the segment.                                              |
| White Space Character                     |                                                                                                    |
| Тад                                       | Description                                                                                                |
| Display spaces and NBSPs in the editor    | Show all spaces including non-breaking white spaces as a middle dot (·).                                   |

# **Configuring Auto-Propagation**

Auto-Propagation allows repetitive content in the file to be translated consistently, by propagating translated segments. The Auto-Propagation options control which segments are candidates for auto propagation.

#### To edit the Auto-Propagation preferences from **Preferences**:

1. Click Auto Propagation.

The Auto-Propagation preferences options list appears.

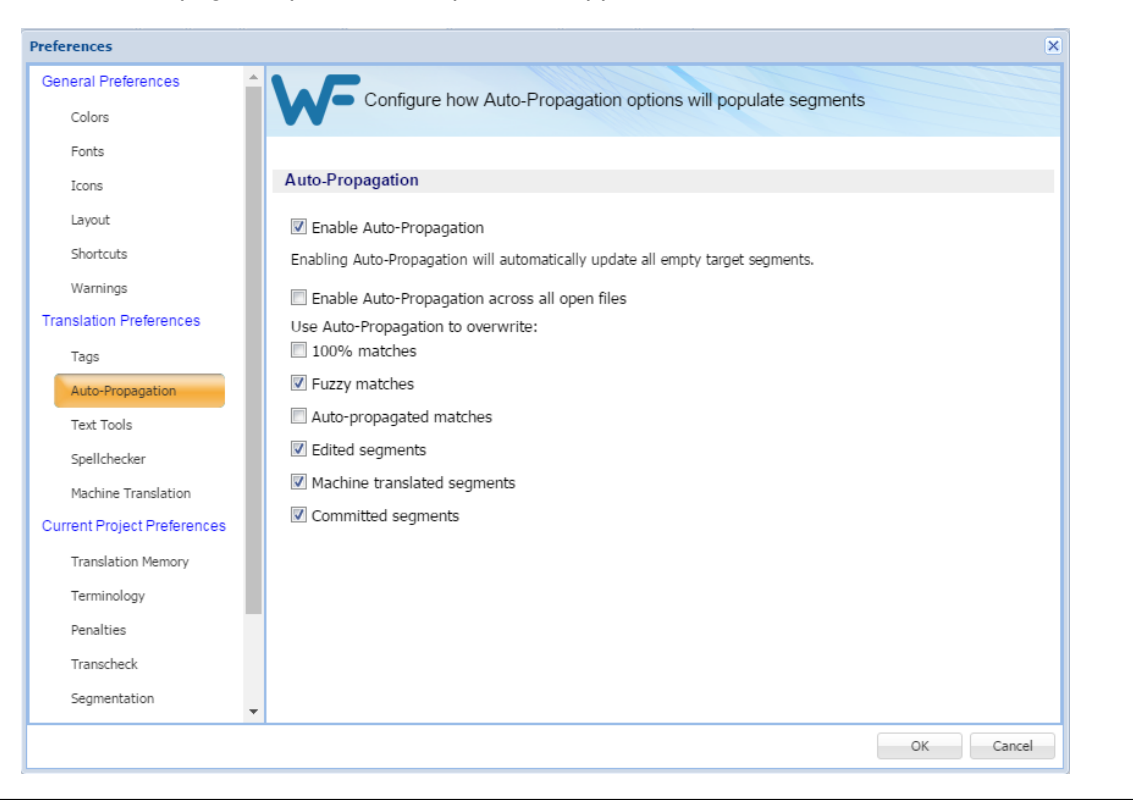

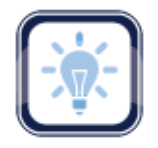

#### Note:

The options listed below are only available when Auto-Propagation is enabled.

- 2. Deselect Enable Auto-Propagation to disable Auto-Propagation.
- 3. Select Enable Auto-Propagation across all open files to apply auto-propagation to all open files.
- 4. Review the Auto-Propagation options to ensure that those required are the only ones selected. The options are described in the following table.

| Option        | Description                                                |
|---------------|------------------------------------------------------------|
| 100% Matches  | Overwrites 100% leveraged Translation Memory (TM) matches. |
| Fuzzy Matches | Overwrites partial Translation Memory matches.             |

| Option                         | Description                                                                                                    |
|--------------------------------|----------------------------------------------------------------------------------------------------|
| Auto-propagated<br>Matches     | Overwrites all auto-propagated matches. This means that if there are multiple segments that have the same content, then editing one segment auto-propagates the change in all matching segments. |
| Edited Segments                | Overwrites edited segments. This allows segments that have been edited to be overwritten by Auto-Propagation.                                                                                    |
| Machine Translated<br>Segments | Overwrites machine translated content.                                                                                                    |
| Committed Segments             | Overwrites translated content which is committed to the Translation Memory (TM).                                                                                                    |

## **Configuring Text Tools**

The **Text Tools** preferences offer the following configuration options for the text editor:

- The Auto-Suggest option populates suggestions based on source content, such as numbers, URLs, and proper names. It can also suggest terms for the glossary, Translation Memory (TM) matches, and Sub-segment TM matches.
- The **Smart Quote** option automatically changes the quotation marks to smart quotes when the user presses the quotation mark keys on the keyboard, depending on the target language.

To configure the text editor options, navigate to **Preferences** and then:

1. Click Text Tools.

#### The options for the text editor appear.

| Preferences                 |                                                     | × |
|-----------------------------|-----------------------------------------------------|---|
| Icons 🔺                     |                                                     |   |
| Layout                      | Configure how features will work in the text editor |   |
| Shortcuts                   |                                                     | Т |
| Warnings                    | Auto-Suggest                                        |   |
| Translation Preferences     | I Enable Auto-Suspect                               |   |
| Tags                        | Enable suggestions for:                             |   |
| Auto Propagation            | ✓ Source                                            |   |
| Text Tools                  | ☑ Glossary                                          |   |
| Spelichecker                | TM TM                                               |   |
| Machine Translation         | TM Sub-Segment                                      |   |
| Current Project Preferences | Smart Quotes                                        |   |
| Translation Memory          | Enable Smart Quintes                                |   |
| Terminology                 | Entreme summer afrances                             |   |
| Penalties                   |                                                     |   |
| Transcheck                  |                                                     |   |
| Segmentation                |                                                     |   |
| Filters                     |                                                     |   |
| User Preferences            |                                                     |   |
| Advanced Settings           |                                                     |   |
|                             | OK Cancel                                           |   |

2. Select Enable Auto-Suggest checkbox, to enable Auto-Suggest.

With Auto-Suggest enabled, there are four options under Enable suggestions for:

- a) Click Source to enable suggestions for sources of the segment: numbers and capitalized words only.
- b) Click **Glossary** to enable suggestions for terms from the glossary.
- c) Click TM to enable suggestions for translations from the TM.
- d) Click TM Sub-Segment to enable suggestions for parts of segments from the TM.
- Select Enable Smart Quotes checkbox to enable automatic conversion of standard quotes to smart quotes (quotation marks).

Depending on the target language, the quotation marks used when the user presses the quotation mark keys on the keyboard are changed.

### **Configuring Spell Check**

Enabling the spell check option is a good practice to ensure high quality. Spell check is supported in Microsoft Windows and Hunspell.

To enable or disable spell check navigate to **Preferences** and then:

1. Click Spellchecker.

The Translation Preferences for Spellchecker options appear. If this is a new project, the default, **Enable Spell Checking**, is enabled.

| Preferences                 | x                                                   |
|-----------------------------|-----------------------------------------------------|
| Icons 🔺                     |                                                     |
| Layout                      | Configure how spellchecking will work in the editor |
| Shortcuts                   |                                                     |
| Warnings                    | Spellchecking                                       |
| Translation Preferences     | Fnable Spelchecking                                 |
| Tags                        | Check for speling errors as you type                |
| Auto Propagation            |                                                     |
| Text Tools                  | Microsoft Office (if installed)                     |
| Spelichecker                | Hunspell                                            |
| Machine Translation         |                                                     |
| Current Project Preferences |                                                     |
| Translation Memory          |                                                     |
| Terminology                 |                                                     |
| Penalties                   |                                                     |
| Transcheck                  |                                                     |
| Segmentation                |                                                     |
| Filters                     |                                                     |
| User Preferences            |                                                     |
| Advanced Settings           |                                                     |
|                             | OK Cancel                                           |

2. Select or deselect Enable Spell Checking.

Enabling spell checking adds the option to enable spell checking while text is being entered.

- 3. If Check Spelling as you Type is enabled, select one of the following:
  - Microsoft Office as the spell checking service
  - Hunspell as the spell checking service
- 4. Click **OK** to save the settings.

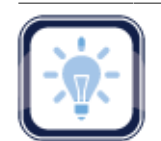

### Note:

If spell checking is disabled, all spelling preferences are cleared. To select spelling preferences, select **Enable Spell Checking**.

### **Configuring Machine Translation**

The automated Machine Translation (**MT**) feature populates translations whenever a file is open or when there are no Translation Memory segment matches.

To enable Machine Translation and select options, navigate to **Preferences** and then:

1. Click Machine Translation.

#### The Machine Translation options appear.

| Preferences                 |                                                                                                    |
|-----------------------------|----------------------------------------------------------------------------------------------------|
| Icons 🔺                     |                                                                                                    |
| Layout                      | Configure how machine translation engines work while you are translating                                                       |
| Shortouts                   |                                                                                                    |
| Warnings                    | Machine Translation                                                                                                    |
| Translation Preferences     | - Machine Translation Behavior                                                                                                 |
| Tags                        | Perform when there is no TM match                                                                                              |
| Auto Propagation            | Always perform Machine Translation                                                                                             |
| Text Tools                  | Allow all unedited segments in active document to be leveraged with MT                                                         |
| Spellchecker                | Remove MT score from score column when a segment is edited                                                                     |
| Machine Translation         |                                                                                                    |
| Current Project Preferences | Enable Google Translator                                                                                                    |
| Translation Memory          | Enable Microsoft Translator                                                                                                    |
| Terminology                 | Enable WorldLingo                                                                                                    |
| Penalties                   | Disdainer for public providers<br>Source commente are submitted to Markine Translation providers. Make ours this is compatible |
| Transcheck                  | with your confidentiality requirements. Note that target segments (your translation) are not fed                               |
| Segmentation                | into MT providers, they remain confidential.                                                                                   |
| Filters                     |                                                                                                    |
| User Preferences            |                                                                                                    |
| Advanced Settings           |                                                                                                    |
|                             | OK Cancel                                                                                                    |

- 2. Select one of the following:
  - **Perform when there is no TM match**, to show machine translated content when there are no match segments.
  - Always perform Machine Translation, to show machine translated content when a segment is leveraged. TM matches appear in TM Lookup with the **MT** matches.
- 3. Select check boxes to allow all unedited segments in active document to be leveraged with MT, and to remove **MT** score from score column when segment is edited.
- 4. Select Google Translate, Microsoft Translate, or WorldLingo as primary machine translator. Google Translate, Microsoft Translate, and WorldLingo can all be enabled at one time, but only one can be selected as primary machine translator.
- 5. Select the options for each machine translator, and perform any additional tasks as required by the machine translator.

| Translator                     | Options                                                                                                    |
|--------------------------------|----------------------------------------------------------------------------------------------------|
| Enable Google<br>Translator    | <ul> <li>Enable Google Translator</li> <li>Google Translator is a paid service, you need to buy an ID and enter the key below ( if left blank Google Translate will be disabled).</li> <li>API :</li></ul>                                                                                                    |
| Enable Microsoft<br>Translator | Enable Microsoft Translator   In order to use Microsoft Translator you must have an API Key provided by Microsoft. Enter the API key below ( f left blank Microsoft Translator will be disabled ).   Client ID :   Client secret :   Client secret :   Category Search   Category Name :   V Use Microsoft Translator as primary   Click here to obtain Microsoft Translator Client Secret   Available languages for Microsoft Translator |
| Enable<br>WorldLingo           | Enable WorldLingo Use WorldLingo as primary Test Languages are limited to WorldLingo Languages listed below.                                                                                                    |

- 6. Read the disclaimer carefully.
- 7. Click **OK**.

WorldLingo is limited to the language set listed below:

- Arabic
- Chinese Simplified
- Chinese Traditional
- Dutch
- English

- French
- German
- Greek
- Italian
- Japanese

- Korean
- Portuguese
- Russian
- Spanish
- Swedish

# **Current/New Project Preferences**

If this is being accessed for a new project, the preferences are all set as defaults. For current projects, the preferences reflect whatever has been set up for this project by the Project Manager. These preferences cover the following topics:

- <u>Configuring Translation Memory</u>
- <u>Configuring Terminology</u>
- <u>Configuring Penalties</u>

- Configuring Transcheck
- <u>Configuring Segmentation</u>
- <u>Configuring Filters</u>

### **Configuring Translation Memory**

To configure Translation Memory settings for a project from **Preferences**:

1. Click Translation Memory.

The Translation Memory options list for the current project appears.

| Preferences                 |                                                                         | ×         |
|-----------------------------|-------------------------------------------------------------------------|-----------|
| Icons 🔺                     | 1.5                                                                     | <u>^</u>  |
| Layout                      | Configure how translation memories are used in your project             |           |
| Shortcuts                   |                                                                         |           |
| Warnings                    | Translation Memory                                                      |           |
| Translation Preferences     | Write unedited fuzzy and exact matches to TM                            |           |
| Tags                        | Copy source when no match in editor                                     |           |
| Auto Propagation            | Fuzzy Match Threshold in (%):                                           |           |
| Text Tools                  | Report Settings                                                         |           |
| Spelichecker                | Calculate analysis report percentage by:                                |           |
| Machine Translation         | <ul> <li>Segments</li> </ul>                                            |           |
| Current Project Preferences | Calculate internal fuzzy matches in % 75                                |           |
| Translation Memory          | Include internal fuzzy count in TM match count                          |           |
| Terminology                 |                                                                         |           |
| Penalties                   | Add to TM by overwriting the existing TU (default)                      |           |
| Transcheck                  | Add to TM; overwrite the existing TU if attributes are identical        |           |
| Segmentation                | Only add to new segments to TM; do not overwrite the existing TU        |           |
| Filters                     | Add to TM; do not overwrite the existing TU     Do not add to TM        |           |
| User Preferences            | TM Lookup Settings                                                      |           |
| Advanced Settings           | Number of TUs you can see in the TM 100                                 |           |
|                             | Replaceables                                                            |           |
|                             | Enable replacement of detected text in TM results for higher TM matches |           |
|                             | Vumber replacement                                                      |           |
|                             | VIRL replacement                                                        |           |
|                             | Punctuation replacement                                                 |           |
|                             | Email address replacement                                               |           |
| *                           |                                                                         | Ψ.        |
|                             |                                                                         | DK Cancel |

The following steps apply to the **Translation Memory** section.

- 2. Select Write unedited fuzzy..., to commit unedited fuzzy and exact matches to a TM.
- 3. Select **Copy source when...**, to copy the source to the target segment when there is no match and the TM is leveraged.

#### 4. Select the Fuzzy Match Threshold percentage.

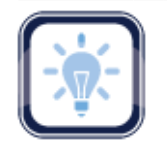

#### Note:

This value specifies the TM leverage percentage limit for a fuzzy match. For example, if a value of 75% is entered, the tool marks all the translations which are leveraged below 75% match as a 'No match' segment.

- 5. Select the analysis **Report Settings**:
  - Calculate analysis report Percentage by: Words or Segments
  - Calculate Internal Fuzzy Matches in: Percentage and Include Internal Fuzzy Matches in TM Matches
- 6. Select only one condition to be followed when editing an existing Translation Unit. The options are as follows:
  - Add to TM by overwriting the existing TU (default): Overwrite the existing Translation Unit
  - Add to TM; overwrite the existing TU if attributes are identical: Overwrite the existing Translation Unit if the attributes match
  - Only add to TM the new TU; do not overwrite the existing TU: No overwrite, just add new TUs
    to the existing Translation Unit
  - Add to TM; do not overwrite the existing TU: No overwrite, just add TUs to the existing Translation Unit
  - Do not add to TM: No addition to be made to the existing Translation Unit
- 7. Select the Number of TM lookup hits.

The following steps apply to the **Replaceables** section.

8. Select **Enable replaceables for higher TM matches** to replace the selected segments in the translation with segments from the selected TM.

Selecting this option selects all sub-options by default. Select or deselect the terms to be replaced or not to be replaced from the Translation Memory as listed below:

- a) De-select Number replacement if not wanted
- b) De-select URL replacement if not wanted
- c) De-select Punctuation replacement if not wanted
- d) De-select Email address if not wanted
- 9. Click **OK**.

The Translation Memory properties for the project are set up.

## **Configuring Terminology**

Terminology lists (glossary) are used to leverage previously translated text, resulting in lower costs and greater consistency.

To select Terminology options for a project from **Preferences**:

1. Click **Terminology** in the **Current Project Preferences** group.

The Terminology (Glossary) preferences appear.

| Preferences                 |                                                   | × |
|-----------------------------|---------------------------------------------------|---|
| Icons 🔺                     |                                                   |   |
| Layout                      | Configure how glossaries are used in your project |   |
| Shortcuts                   |                                                   | Т |
| Warnings                    | Terminology                                       |   |
| Translation Preferences     | Finable automatic fuzzy terminology recognition   |   |
| Tags                        | Term Lookup Settings                              |   |
| Auto Propagation            | Number of terms you can see in the Term           |   |
| Text Tools                  | Lookup:                                           |   |
| Spelchecker                 | Inable term highlighting as you type              |   |
| Machine Translation         | Ignore case for term highlighting                 |   |
| Current Project Preferences |                                                   |   |
| Translation Memory          |                                                   |   |
| Terminology                 |                                                   |   |
| Penalties                   |                                                   |   |
| Transcheck                  |                                                   |   |
| Segmentation                |                                                   |   |
| Filters                     |                                                   |   |
| User Preferences            |                                                   |   |
| Advanced Settings           |                                                   |   |
|                             | OK Cancel                                         |   |

- 2. Select Enable Fuzzy Terminology, to view fuzzy matches.
- 3. Select the number of hits (matches) to be viewed.
- 4. Select **Enable term highlighting as you type**, indicate terminology matches by highlight when entered in the translation.
- 5. Select Ignore case for term highlights, to ignore case difference in terminology matches.
- 6. Click **OK**.

### **Configuring Penalties**

Penalties are defined to maintain a high quality of content leveraged from Translation Memory. A relative value is assigned to each of the penalties, which are then taken into account when calculating the translation score. This score is used to differentiate between golden or 100 %, fuzzy, and no match.

### To define penalties for a project from **Preferences**:

#### 1. Click Penalties.

The **Penalties** preferences for the current project appear.

| Preferences                 |                                     |          |        |         |             |      | ×      |
|-----------------------------|-------------------------------------|----------|--------|---------|-------------|------|--------|
| Icons 🔺                     |                                     |          |        |         |             |      | ·      |
| Layout                      | Configure how tra                   | nslation | memory | matches | are penaliz | zed  |        |
| Shortouts                   |                                     |          |        |         |             |      |        |
| Warnings                    | Penalties                           |          |        |         |             |      |        |
| Translation Preferences     |                                     | Valu     | e:     | Min:    |             | Max: |        |
| Tags                        | Case                                | 1        | 0      |         |             |      |        |
| Auto Propagation            | Non Literal                         | 0.5      | 01     | 10      | 0           |      |        |
| Text Tools                  | III Tao                             | 0.5      | A 1    | 10      | •           |      |        |
| Spellchecker                | le rag                              | 0.5      | •      | • •     | •           |      |        |
| Machine Translation         | Whitespace                          | 0.5      | V 4    | ¥ 3     | ¥           |      |        |
| Current Project Preferences | Align                               | 3        | 0      |         |             |      |        |
| Translation Memory          | Machine Translation                 | 15       | 0      |         |             |      |        |
| Terminology                 | Multiple Translation                | 1        | 0      |         |             |      |        |
| Penalties                   | Local TM                            | 1        | \$     |         |             |      |        |
| Transcheck                  | Remote TM                           | 1        | 0      |         |             |      |        |
| Segmentation                | Private TU                          | 2        | Ċ.     |         |             |      |        |
| Filters                     | Public TU                           | 1        | ^      |         |             |      |        |
| User Preferences            | Comedan: TM                         | 1        | ~      |         |             |      |        |
| Advanced Settings           | Secondary I M                       |          | ~      |         |             |      |        |
|                             | Attribute                           | 1        | С,     |         |             |      |        |
|                             | 🔟 If attribute is not               |          |        |         |             |      |        |
|                             | If filename attribute does<br>match | not      |        |         |             |      |        |
|                             |                                     |          |        |         |             |      | *      |
|                             |                                     |          |        |         |             | OK   | Cancel |

2. Select the categories desired and supply their thresholds. The following table shows a list of penalties with their descriptions.

| Penalty     | Description                                                                                    |
|-------------|------------------------------------------------------------------------------------------------|
| Case        | Differences in case is considered.                                                             |
| Non Literal | Differences in special characters, including punctuation, space, apostrophe, dash, quote, etc. |
| Тад         | Differences in tagging.                                                                        |
| Whitespace  | Differences in blank spacing.                                                                  |
| Align       | Differences in Translation Units with alignment attributes.                                    |

| Penalty                                 | Description                                                                                     |  |
|-----------------------------------------|-------------------------------------------------------------------------------------------------|--|
| Machine Translation                     | Differences in Translation Units based on Machine Translation.                                  |  |
| Multiple Translation                    | Differences in Translation Units based on duplicates within the TM with different translations. |  |
| Local TM                                | Differences in Translation Unit from local desktop copy.                                        |  |
| Remote TM                               | Differences in Translation Unit from remote TM.                                                 |  |
| Private TU                              | Differences in work-group Translation Unit from remote TM.                                      |  |
| Public TU                               | Differences in non-work-group Translation Unit from remote TM.                                  |  |
| Secondary TM                            | Indicates more than one TM is permitted and includes the maximum as selected.                   |  |
| Attribute                               | Differences in attributes.                                                                      |  |
| If Attribute is Not                     | When custom attribute in the Translation Unit does not match the text box attribute.            |  |
| If Filename Attribute<br>Does Not Match | When the file name attribute in the Translation Unit does not match the TXLF file name.         |  |

3. Click OK.

### **Configuring Transcheck**

Transcheck is specific to a given project and verifies certain elements in the target segments and warns of missing or incorrect text or variables. For example, if a tag is missing or incorrect text was entered, a warning symbol appears before the target segment. The warning is shown when you hover the mouse over the text.

To customize the Transcheck settings from **Preferences**:

1. Click Transcheck under Current Project Preferences.

The **Transcheck** settings appear. In the following image only the base options are shown and many of these options present additional related options when they are selected.

| Preferences             |                                                    | ×        |
|-------------------------|----------------------------------------------------|----------|
| General Preferences     |                                                    | <b>^</b> |
| Colors                  | Configure the Transcheck settings for your project |          |
| Fonts                   |                                                    |          |
| Icons                   | Transcheck                                         |          |
| Layout                  | Transcheck segments while translating              |          |
| Shortcuts               | Select/Deselect All                                |          |
| Warnings                | Blacklist Check                                    |          |
| Translation Preferences | Capitalization Check                               |          |
| Tags                    | Edited Context Match Check                         |          |
| Auto-Propagation        | Edited Exact Match Check                           |          |
| Text Tools              | Edited Source Check                                |          |
| Spellchecker            | Empty Target Check                                 |          |
| Machine Translation     | Forbidden Character Check                          |          |
| New Project Preferences | Number Difference Check                            |          |
| Translation Memory      | Punctuation Check                                  |          |
| Terminology             | Repeated Word Check                                |          |
| Penalties               | Segment Length Check                               |          |
| Transcheck              | Extended Punctuation Check                         |          |
| Segmentation            | Copied Source Check                                |          |
| Filters                 | Spelling Check                                     |          |
| User Preferences        | Tag Check                                          |          |
| Advanced Settings       | Terminology Check                                  |          |
|                         | Unconfirmed Segment Check                          |          |
|                         | ✓ Unedited Fuzzy Check                             |          |
|                         | Unedited MT Check                                  |          |
|                         | Untranslatable Text Check                          |          |
|                         | Untranslated Text Check                            |          |
|                         | Whitespace Check                                   |          |
|                         | *                                                  | -        |
|                         | 0                                                  | Cancel   |

- 2. Select Transcheck segments while translating to enable Transcheck for this project.
- 3. To control how Transcheck checks target segments, select the different configuration settings as described in the following table. For those options that have sub-options you will find a link to additional information.

| Setting                               | Description                                    |
|---------------------------------------|------------------------------------------------|
| Transcheck segments while translating | Check to enable Transcheck during translation. |
| Select/Deselect All                   | Check to enable all of the following options.  |

| Setting                       | Description                                                                                                    |
|-------------------------------|----------------------------------------------------------------------------------------------------|
| Blacklist Check               | Check if the target segment includes blacklisted terms.                                                                                                    |
|                               | <b>Note:</b> The blacklisted term list must be a tab-delimited file. This check is available depending on the TMGR configuration for the project. Refer to <u>Configuring Blacklist Check</u> |
| Capitalization Check          | Check differences in capitalization. To configure this option, refer to<br><u>Configuring Capitalization Check</u> .                                                                          |
| Edited Context Match<br>Check | Check if context matches from the TM were edited.                                                                                                    |
| Edited Exact Match<br>Check   | Check if exact matches from the TM were edited.                                                                                                    |
| Edited Source Check           | Check if the source of a segment was edited.                                                                                                    |
| Empty Target Check            | Check for empty target segments.                                                                                                    |
| Forbidden Characters<br>Check | Check if the target segment includes forbidden characters. Refer to<br><u>Configuring Forbidden Characters Check</u> .                                                                        |
| Number Difference<br>Check    | Check if the numerals in the source segment match the target segment.<br>Refer to <u>Configuring Number Difference Check</u> .                                                                |
| Punctuation Check             | Check for consistency in punctuation between source and target segments. Refer to Configuring Punctuation Check.                                                                              |
| Repeated Word Check           | Check for repeated words in the translation.                                                                                                    |
| Segment Length<br>Check       | Check if the translation complies with preset limits on characters and words. Refer to <u>Configuring Segment Length Check</u> .                                                              |
| Extended Punctuation<br>Check | Check for consistency in extended punctuation between source and target segments.                                                                                                    |
| Copied Source Check           | Check for copied source text in the target. Refer to <u>Configuring Copied</u><br><u>Source Check</u>                                                                                         |

| Setting                      | Description                                                                                                    |
|------------------------------|----------------------------------------------------------------------------------------------------|
| Spelling Check               | Check spelling as the translation is entered.                                                                                                 |
|                              | <b>Note:</b> You should still download a preview file and run spell check on the final translation. Refer to <u>Configuring Spell Check</u> . |
| Tag Check                    | Check for missing tags in the target segments. Refer to Configuring Tag<br>Check.                                                             |
| Terminology Check            | Check if the terms in the source segment are translated correctly based on the glossary. Refer to Configuring Terminology Check.              |
| Unconfirmed<br>Segment Check | Check if segment is marked unconfirmed.                                                                                                    |
| Unedited Fuzzy Check         | Check if fuzzy matches were not edited.                                                                                                    |
| Unedited MT Check            | Check if machine translated matches were not edited.                                                                                          |
| Untranslatable Text<br>Check | Check if the untranslatable content in source and target segments is consistent. Refer to Configuring Untranslatable Text Check.              |
| Untranslated Text<br>Check   | Check if any segments are not translated; for example, if Copy Source was used.                                                               |
| Whitespace Check             | Check for white space in the translation. Refer to <u>Configuring Whitespace</u><br><u>Check</u> .                                            |

### 4. Click OK.

The Transcheck configuration is complete and active for the current project.

## **Configuring Blacklist Check**

To configure the checking for blacklisted words for a given project from the **Preferences** option:

- 1. Click Transcheck.
- 2. Select Blacklist Check.

#### The related options appear.

| Blacklist Check      |  |  |
|----------------------|--|--|
| Skip exact matches   |  |  |
| Skip context matches |  |  |

3. Select the appropriate options.

| Option               | Description                                               |
|----------------------|-----------------------------------------------------------|
| Skip exact matches   | Do not check the blacklist when there is an exact match.  |
| Skip context matches | Do not check the blacklist when there is a context match. |

## **Configuring Capitalization Check**

To configure the checking for capitalization differences for a given project from the **Preferences** option:

- 1. Click Transcheck.
- 2. Locate and select Capitalization Check.

The related options appear.

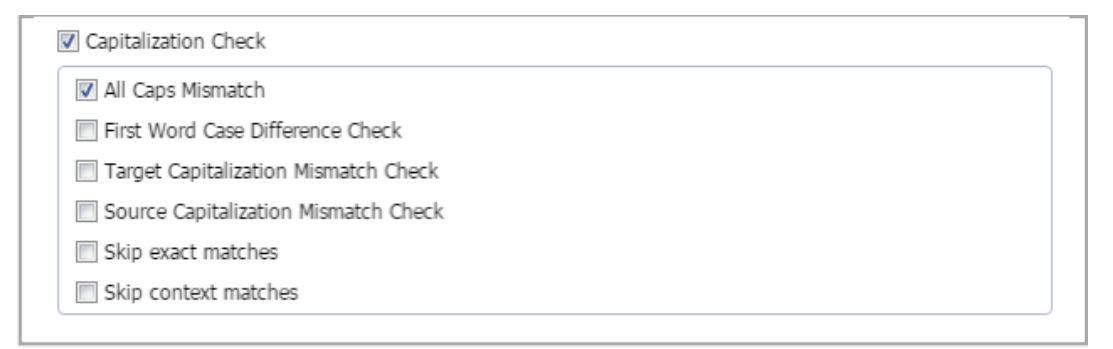

3. Select the appropriate options.

| Option                           | Description                                                                                   |
|----------------------------------|-----------------------------------------------------------------------------------------------|
| All Caps Mismatch                | Check text in the target that is all in upper case, when the source is not all in upper case  |
| First Word Case Difference Check | Check the first letter of the first word is capitalized consistently in source and in target. |

| Option                                  | Description                                                              |
|-----------------------------------------|--------------------------------------------------------------------------|
| Target Capitalization Mismatch<br>Check | Check upper case text in the target that is in lower case in the source. |
| Source Capitalization Mismatch<br>Check | Check upper case text in the source that is in lower case in the target. |
| Skip exact matches                      | Disable or enable checking for capitalization on exact matches.          |
| Skip context matches                    | Disable or enable checking for capitalization on context matches.        |

# **Configuring Forbidden Characters Check**

To configure the checking for forbidden characters from the **Preferences** option:

- 1. Click Transcheck.
- 2. Select Forbidden Character Check.

The forbidden characters check is enabled.

| Forbio | lden Character Check |
|--------|----------------------|
| Add    | Remove               |
| colum  | n 1                  |
|        |                      |
|        |                      |
|        |                      |
|        |                      |
|        |                      |
|        |                      |
|        |                      |
|        |                      |
| 📃 Skip | o exact matches      |
| 📃 Skip | o context matches    |

3. Click Add to add or edit a forbidden character.

| Add a character to b | e forbidden over t | he NEW character string. |
|----------------------|--------------------|--------------------------|
|----------------------|--------------------|--------------------------|

| Add Remove |               |  |
|------------|---------------|--|
| column 1   |               |  |
| NEW        |               |  |
|            | Update Cancel |  |
|            |               |  |
|            |               |  |
|            |               |  |
|            |               |  |
|            |               |  |

4. Click Update.

To remove a forbidden character from **Forbidden Character** checking, highlight the character and click **Remove**.

## **Configuring Punctuation Check**

Punctuation Check ensures consistency in punctuation between source and target segments.

To configure punctuation checking from the **Preferences** dialog box:

- 1. Click Transcheck.
- 2. Select Punctuation Check.

A list of current punctuation characters expands.

| Add Remove               |          |
|--------------------------|----------|
| tolumn 1                 | column 2 |
|                          |          |
|                          | ,        |
| ?                        | ?        |
|                          | :        |
|                          | 1        |
|                          |          |
|                          |          |
|                          |          |
|                          |          |
| Double Punctuation Check |          |
| Ckin ovact matches       |          |

- 3. Click **Add** to add a new character to the default list of punctuation characters.
- 4. Click Update.

To remove a punctuation character from checking, highlight the character in the list and click **Remove**.

- 5. Select any of the following options:
  - Double Punctuation Check to check for repeated punctuation
  - Skip exact matches to disable or enable checking for punctuation on exact matches
  - Skip context matches to disable or enable checking for punctuation on context matches
- 6. Click **OK**.

### **Configuring Number Difference Check**

To configure the number difference check for this session from the **Preferences** option:

- 1. Click Transcheck.
- 2. Locate and select Number Difference Check.

#### The related option appears.

```
    Number Difference Check
    Treat numbers separated by hyphens and dashes as single number
    Skip exact matches
    Skip context matches
```

- 3. Select any of the following options:
  - Treat numbers separated by hyphens and dashes as single number to accept hyphenated numbers as one
  - Skip exact matches to disable or enable checking for number differences on exact matches
  - Skip context matches to disable or enable checking for number differences on context matches
- 4. Click OK.

### **Configuring Segment Length Check**

Check if the translation complies with preset limits on character and word count.

To customize the segment-length checking function from the **Preferences** option:

- 1. Click Transcheck.
- 2. Locate and select Segment Length Check.

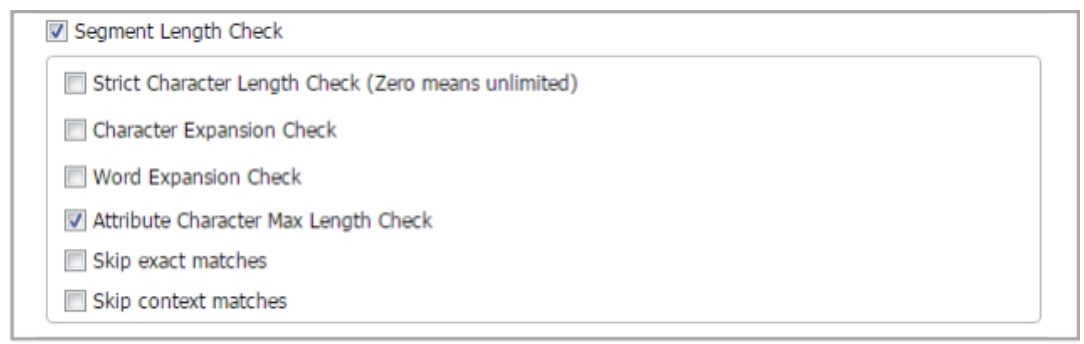

3. Select those options that apply.

The options are explained in the following table.

| Option                                               | Description                                                     |
|------------------------------------------------------|-----------------------------------------------------------------|
| Strict Character Length Check (Zero means unlimited) | Check minimum and maximum character length.                     |
| Character Expansion Check                            | Check minimum and maximum character expansion, as a percentage. |

| Option                               | Description                                                                             |
|--------------------------------------|-----------------------------------------------------------------------------------------|
| Word Expansion Check                 | Check minimum and maximum word expansion, as a percentage.                              |
| Attribute Character Max Length Check | Check attribute text that exceeds the maximum character length set in Project Director. |
| Skip exact matches                   | Disable or enable checking for segment length on exact matches.                         |
| Skip context matches                 | Disable or enable checking for segment length on context matches.                       |

## **Configuring Copied Source Check**

To customize the copied source checking operation from the **Preferences** option:

- 1. Click Transcheck.
- 2. Locate and select Copied Source Check.

The related options appear as shown.

| Copied Source Check  |  |
|----------------------|--|
| Skip exact matches   |  |
| Skip context matches |  |
| Skip tokens          |  |

- 3. Select select any options that apply from the following list:
  - Skip exact matches when checking for copied source
  - Skip context matches when checking for copied source
  - Skip tokens when checking for copied source

### **Configuring Spell Check**

To customize the spell checking operation from the **Preferences** option:

- 1. Click **Transcheck**.
- 2. Locate and select **Spelling Check**.

The related options appear as shown.

| Spelling Check       |  |
|----------------------|--|
| Skip exact matches   |  |
| Skip context matches |  |

- 3. Select select any options that apply from the following list:
  - Skip exact matches when checking for spelling
  - Skip context matches when checking for spelling

### **Configuring Tag Check**

To customize the Tag checking operation from the **Preferences** option:

- 1. Click Transcheck.
- 2. Locate and select Tag Check.

The related options appear as shown.

Tag Check
 Check for non-formatting tags
 Check for source formatting missing in target
 Check for formatting that exists in target but not in source
 Skip exact matches
 Skip context matches

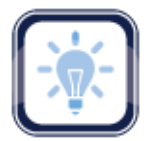

#### Note:

The project may not be configured in Project Director (PD) to permit formatting tags.

- 3. Select any options that apply from the following list:
  - Check for non-formatting tags
  - Check for Source formatting missing in target
  - · Check for formatting that exists in target but not in source
  - Skip exact matches when checking for tags
  - Skip context matches when checking for tags

# **Configuring Terminology Check**

To configure the Terminology checking criteria from the **Preferences** option:

- 1. Click Transcheck.
- 2. Locate and select **Terminology Check**.

#### The options appear.

| Terminology Check    |  |
|----------------------|--|
| Enforce Term Case    |  |
| Euzzy Term Check     |  |
| Skip exact matches   |  |
| Skip context matches |  |

- 3. Select any of the following options that apply.
  - Enforce Term Case: Check based on exact case matching
  - Fuzzy Term Check: Include terms that approximately match
  - Skip exact matches when checking for terminology
  - Skip context matches when checking for terminology

### **Configuring Untranslatable Text Check**

To configure the handling of untranslatable text checking from the Preferences option:

- 1. Click Transcheck.
- 2. Locate and select Untranslatable Text Check.

| Add Remove                    |  |  |  |
|-------------------------------|--|--|--|
| column 1                      |  |  |  |
|                               |  |  |  |
|                               |  |  |  |
|                               |  |  |  |
|                               |  |  |  |
|                               |  |  |  |
|                               |  |  |  |
|                               |  |  |  |
|                               |  |  |  |
|                               |  |  |  |
|                               |  |  |  |
| Custom Regular<br>Expression: |  |  |  |

The Untranslatable Text Check expands to a dialog box.

- 3. To retain the untranslatable text in the target segment, click Add.
- 4. Enter the untranslatable text to be retained.
- 5. Enter a custom regular expression as necessary.
- 6. To remove untranslatable text from the check, highlight the text in the list and click **Remove**.
- 7. Select any of the following options that apply:
  - Skip exact matches when checking for untranslatable text
  - Skip context matches when checking for untranslatable text

#### **Configuring Whitespace Check**

To configure white-space for this session from the **Preferences** option:

- 1. Click the **Transcheck**.
- 2. Locate and select Whitespace Check.

The options appear.

| 🔽 Whites | ce Check      |
|----------|---------------|
| 🕅 Skip   | act matches   |
| 🕅 Skip   | ntext matches |

3. Select any of the following options that apply.

- Skip exact matches when checking for white space
- Skip context matches when checking for white space

### **Configuring Segmentation**

These preferences specify how files should be segmented by the TXLF editor for a given project.

- 1. Open Wordfast Pro and select a project from the project list.
- 2. Click Open Project.
- 3. Click Preferences under Options.

The overall preferences setup panel appears.

4. Click Segmentation in the Current Project Preferences section.

## The Segmentation options appear.

| Preferences                           |                                                                                             | ×  |
|---------------------------------------|---------------------------------------------------------------------------------------------|----|
| Icons 🔺                               | Configure how billingual files are segmented                                                | 1  |
| Layout                                | Configure now billingual files are segmented                                                |    |
| Shortcuts                             |                                                                                             |    |
| Warnings                              | Segmentation                                                                                |    |
| Translation Preferences               | _ Note                                                                                      |    |
| Tags                                  | Please note that the current segmentation changes will apply only to the newly created TXLF |    |
| Auto Propagation                      | files, and NOT to the already created ones.                                                 |    |
| Text Tools                            |                                                                                             |    |
| Spellchecker                          | Segmentation on break                                                                       |    |
| Machine Translation                   | Select Segmentation Type APPLICATION                                                        |    |
| Current Project Preferences           | Define the characters that end a segment (FSM)                                              |    |
| Translation Memory                    |                                                                                             |    |
| Terminology                           |                                                                                             |    |
| Penalties                             | Define rules for the markers                                                                |    |
| Transcheck                            | A number followed by an end of a segment marker                                             |    |
| Segmentation                          | Segment ends in a segment marker without a trailing space character                         |    |
| Filters                               | Segment ends in a segment marker, followed by a space character and a lower-case letter     |    |
| User Preferences                      |                                                                                             |    |
| Advanced Settings                     | Abbreviations: Select abbreviations that should not be segmented on                         |    |
| · · · · · · · · · · · · · · · · · · · | Select a language: English (United States)                                                  | Ψ. |
|                                       | OK Cancel                                                                                   |    |

## The balance of the Segmentation options are shown below.

| Tags                        | Select a language: English (United States) 🗸                                                                                                    |
|-----------------------------|----------------------------------------------------------------------------------------------------|
| Auto Propagation            | Adj.,Adm.,Adv.,Apr.,Art.,Asst.,Aug.,Ave.,Bart.,Bldg.,Blvd.,Brig.,Bros.,Capt.,Cmdr.,Co.,Col.,Comdr.,Con., 🔺                                                                                                    |
| Text Tools                  | Corp.,Cpl.,Crt.,DR.,Dec.,Dr.,Drs.,Ens.,Feb.,Fig.,Gen.,Gov.,Hon,Hosp.,Hr.,Hwy.,Inc.,Insp.,Intl.,Jan.,Jr.,Ju<br>I.,Jun.,Ln.,Lt.,M.D.,MM.,MR.,MRS.,MS.,Maj.,Mar.,May.,Messrs.,Minneapols/St.,Mile.,Mme.,Mpls/St.,Mr.,Mr |
| Spellchecker                | 5,,,H5,,H5d1,,HC,,H0,,H05,,H04,,H1,,OCC,,OD,,OI0,,FIC,,FIL,FI01,,F4C,,R0,,Rep.,Rep.,Rep.,Res.,Rev.,RC,,Sel1,,S                                                                                                    |
| Machine Translation         | Segmentation Preview                                                                                                    |
| Current Project Preferences | Sample Text:                                                                                                    |
| Translation Memory          | Type your text in here                                                                                                    |
| Terminology                 |                                                                                                    |
| Penalties                   | Check it out                                                                                                    |
| Transcheck                  | Segmented                                                                                                    |
| Segmentation                |                                                                                                    |
| Filters                     |                                                                                                    |
| User Preferences            |                                                                                                    |
| Advanced Settings           |                                                                                                    |
|                             | OK Cancel                                                                                                    |

- 5. Select the required segmentation options. These options are:
  - Select Segmentation on break to enable segmentation on line breaks.
  - Select APPLICATION or SRX for where to apply this from the drop-down list.
- 6. Define the characters that end a segment (ESM):
  - Enter specific characters into the input field to specify custom segment end characters
  - Select Space to enable white-spaces as a segment end character
  - Select Tab to enable tabs as a segment end character
  - Select Non Breaking Space to enable non-breaking white-spaces as a segment end character
  - Select Line Feed to enable line-feed ASCII codes as a segment end character
  - Select Carriage Return to enable carriage return ASCII codes as a segment end character
- 7. Define the rules for the markers, select those that apply:
  - A number followed by an end of a segment marker.
  - Segment ends in a segment marker without a trailing space character.
  - Segment ends in a segment marker, followed by a space character and a lower-case letter.
- 8. Select abbreviations that should not be used in segmenting, see the following dialog box segment.

| Abbreviacions, Seleccia                                                              | obreviacions chac snould not be segmented on                                                                                                    |          |
|--------------------------------------------------------------------------------------|----------------------------------------------------------------------------------------------------|----------|
| Select a language:                                                                   | German 👻                                                                                                    |          |
| v.,i. A.,i. R.,i. d. F.,i. d<br>c.,s. o.,s. p. a.,s. a.,s.<br>w.,v. R. w.,verh.,verv | . g. F.,I. v.,Inkl.,Jun.,k. o.,k.o.,m. E.,m. E.,n. v.,o. B.,o. Ä.,o. ä.,o. B.,pp.,s. a.,s.<br>c.,s. o.,sog.,sogen.,spp.,u. E.,u. U.,u. Ä.,u. ä.,u. a.,u. ä.,u. a.,usf.,usw.,v. R.<br>.,,vgl.,vs.,z. B.,z. E.,z. H.,z. Hd.,z. T.,z. Z.,z. | <b>*</b> |
|                                                                                      |                                                                                                    |          |
| egmentation Preview                                                                  |                                                                                                    |          |
| egmentation Preview<br>ample Text:                                                   |                                                                                                    |          |
| egmentation Preview<br>ample Text:<br>Type your text in here                         | 9                                                                                                    |          |
| egmentation Preview<br>ample Text:<br>Type your text in here                         | 9                                                                                                    |          |
| egmentation Preview<br>ample Text:<br>Type your text in here                         | Check it out                                                                                                    |          |

### **Configuring Filters**

There are common file filters that can be enabled for a given project by navigating to **Preferences** then **Filters** as described below.

- 1. Open Wordfast Pro and select a project from the project list.
- 2. Click Open Project.
- 3. Click Preferences under Options.

The overall preferences setup panel appears.

4. Click Filters.

The Current (New) Project filter options appear. If filter preferences are being set for a new project this display indicates **New Project Preferences** and the default filter settings are active. When filter preferences are being reviewed or changed for an existing and currently open project the active filter settings are shown and the display indicates **Current Project Preferences**.

5. To select the file filter settings for the open project, click a filter to list the current settings in the **Format Settings** box.

| eferences                  |                                                               |                                           |           |  |  |
|----------------------------|---------------------------------------------------------------|-------------------------------------------|-----------|--|--|
| ICONS                      | Configure how translatable content is parsed from source file |                                           |           |  |  |
| Layout                     |                                                               | •                                         |           |  |  |
| Shortcuts                  |                                                               |                                           |           |  |  |
| Warnings                   | Filters                                                       |                                           |           |  |  |
| ranslation Preferences     | Configuration                                                 |                                           |           |  |  |
| Tags                       | Extract numbers:* time date measure                           |                                           |           |  |  |
| Auto Propagation           |                                                               |                                           |           |  |  |
| Text Tools                 |                                                               |                                           |           |  |  |
| Spellchecker               | Available filters Defa                                        | ult                                       |           |  |  |
| Machine Translation        | Active Server Page (*.asp)                                    | -1                                        | Add       |  |  |
| urrent Project Preferences | Active Server Page (*.asp)                                    |                                           |           |  |  |
|                            | □ Adobe InDesign Interchange (*.inx)                          | □ Adobe InDesign Interchange (*.inx)      |           |  |  |
| Translation Memory         | Adobe InDesign Interchange (*.inx)                            |                                           |           |  |  |
| Terminology                | ➡ Flat OPC XML Word Document Format (*.xml)                   | Flat OPC XML Word Document Format (*.xml) |           |  |  |
| Penalties                  | Flat OPC XML Word Document Format (*.xml)                     |                                           |           |  |  |
| Transcheck                 | ∃ Hypertext Markup Language (*.htm)                           |                                           |           |  |  |
| Segmentation               | Hypertext Markup Language (*.htm)                             |                                           |           |  |  |
| Filters                    | □ Hypertext Markup Language (*.html) -                        |                                           | -         |  |  |
| loor Proforences           | - Format Settings                                             |                                           |           |  |  |
| iser Freierences           |                                                               |                                           |           |  |  |
| Advanced Settings          |                                                               |                                           |           |  |  |
|                            |                                                               |                                           | OK Capcel |  |  |

To add custom file filters, see Adding New File Filters.

### **Adding New File Filters**

If the default settings of the filter of your choice is not sufficient, a new filter can be created based on one of the supported filters.

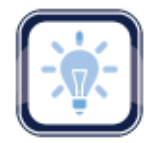

Note:

Only file filters that appear in the list of filters can be modified into additional file filters with a new **Symbolic Name**.

To add a new file filter:

1. Open Wordfast Pro and select a project.

- 2. Click Open Project on the Project List.
- 3. Click **Preferences** under **Options**.

The overall preferences setup panel appears.

4. Click Filters.

The Configure source file filters appears listing Available filters.

| Preferences                 |                                                                |                                             |        | ×         |
|-----------------------------|----------------------------------------------------------------|---------------------------------------------|--------|-----------|
| Icons 🔺                     |                                                                |                                             |        |           |
| Layout                      | Configure how translatable content is parsed from source files |                                             |        |           |
| Shortcuts                   |                                                                |                                             |        |           |
| Warnings                    | Filters                                                        |                                             |        |           |
| Translation Preferences     | Configuration                                                  |                                             |        |           |
| Tags                        | Extract numbers:* time_date_measure                            | Extract numbers:* time date measure         |        |           |
| Auto Propagation            |                                                                |                                             |        |           |
| Text Tools                  | Available filters Def                                          | ault                                        |        |           |
| Spellchecker                | Active Server Dage (* scn)                                     | areare                                      |        | Add       |
| Machine Translation         | Active Server Page (*.asp)                                     |                                             |        |           |
| Current Project Preferences | Adobe InDesign Interchange (*.inx)                             |                                             | Remove |           |
| Translation Memory          | Adobe InDesign Interchange (*.inx)                             |                                             |        |           |
| Terminology                 | ∃ Flat OPC XML Word Document Format (*.xml)                    | ☐ Flat OPC XML Word Document Format (*.xml) |        |           |
| Penalties                   | Flat OPC XML Word Document Format (*.xml)                      | Flat OPC XML Word Document Format (*.xml)   |        |           |
| Transcheck                  | ∃ Hypertext Markup Language (*.htm)                            | ☐ Hypertext Markup Language (*.htm)         |        |           |
| Segmentation                | Hypertext Markup Language (*.htm)                              |                                             |        |           |
| Filters                     | □ Hypertext Markup Language (*.html)                           |                                             |        |           |
| User Preferences            | - Format Settings                                              |                                             |        |           |
| Advanced Settings           | Encoding:* UTF-8                                               |                                             |        | ¥         |
|                             |                                                                |                                             |        | OK Cancel |

5. Click Add.

#### The New Filter dialog box appears.

| New Filter                                                                      | ×                                                                                                    |
|---------------------------------------------------------------------------------|----------------------------------------------------------------------------------------------------|
| Choose a file<br>display.                                                       | e format and enter the filter name to                                                                        |
| Choose file format:*<br>Filter Name:*<br>Format Settings<br>XML Extraction Rule | Active Server Page (*.asp)<br>Adobe InDesign Interchange<br>(*.inx)<br>Extensible Markup Language<br>(*.xml) |
|                                                                                 | OK Cancel                                                                                                    |

- 6. Select the desired filter to use as a template for a new filter.
- 7. Supply the information and make appropriate selections.
- 8. Click **OK** to save the modified filter as a new filter.

## **User Preferences—Advanced Settings**

The User Preferences comprise the Advanced Settings as follows:

- Restore a Wordfast Pro installation to Default Preferences Settings
- Export/Import Wordfast Pro Export/Import Preferences Settings

### **Default Preferences Settings**

This Preferences option provides the means to restore the current preferences of a Wordfast Pro installation to factory or default settings.

To restore Wordfast Pro to factory settings, navigate to **Preferences** then **Advanced Settings** as described below.

- 1. Open Wordfast Pro.
- 2. Click **Preferences** under **Options**.

The overall preferences setup panel appears.

3. Click Advanced Settings.

The dialog box to restore, export, or import the current settings of a Wordfast Pro installation appears.

| Preferences                 |                     | x                                                                                                    |
|-----------------------------|---------------------|----------------------------------------------------------------------------------------------------|
| Icons 🔺                     |                     |                                                                                                    |
| Layout                      | W= Restore,         | export, or import your preference settings                                                                                     |
| Shortcuts                   |                     |                                                                                                    |
| Warnings                    | Default Settings    |                                                                                                    |
| Translation Preferences     |                     | By pressing Restore Original button all the settings will report to the stock                                                  |
| Tags                        | Restore Original    | application state. Please note that once this button has been pressed all of you<br>current application settings will be lost. |
| Auto Propagation            |                     |                                                                                                    |
| Text Tools                  |                     | By pressing Restore Defaults button all the settings will revert to the default state.                                         |
| Spelichecker                | Restore Defaults    | Please note that once this button has been pressed all of you current application<br>settings will be lost.                    |
| Machine Translation         |                     |                                                                                                    |
| Current Project Preferences | Export/Import Prefe | erences Settings                                                                                                    |
| Translation Memory          | Import              | After implementing the settings, they will be applied once you press the OK                                                    |
| Terminology                 |                     | button in the Preferences dalog.                                                                                               |
| Penalties                   |                     |                                                                                                    |
| Transcheck                  | Export              | You will be able to export all the settings values that are currently applied in the                                           |
| Segmentation                | Expos c             | Preferences.                                                                                                    |
| Filters                     |                     |                                                                                                    |
| User Preferences            |                     |                                                                                                    |
| Advanced Settings           |                     |                                                                                                    |
|                             |                     | OK Cancel                                                                                                    |

- 4. In the Default Settings section, click:
  - **Restore Factory** to revert this Wordfast Pro installation preferences to those of a new installation.
  - **Restore Defaults** to revert this Wordfast Pro installation preferences to default preferences.
- 5. Click **OK** to complete the restore process.

### **Export/Import Preferences Settings**

This Preferences option provides the means to **Import** and **Export** the current preferences of the Wordfast Pro installation.

- 1. Open Wordfast Pro.
- 2. Click Preferences under Options.

The overall preferences setup panel appears.

3. Click Advanced Settings.

| Preferences                 |                     | ×                                                                                                    |
|-----------------------------|---------------------|----------------------------------------------------------------------------------------------------|
| Icons 🔺                     |                     |                                                                                                    |
| Layout                      | Restore,            | export, or import your preference settings                                                                                     |
| Shortouts                   |                     |                                                                                                    |
| Warnings                    | Default Settings    |                                                                                                    |
| Translation Preferences     |                     | By pressing Restore Original button all the settings will revert to the stork                                                  |
| Tags                        | Restore Original    | application state. Please note that once this button has been pressed all of you<br>current application settings will be lost. |
| Auto Propagation            |                     |                                                                                                    |
| Text Tools                  | Destroy Defe for    | By pressing Restore Defaults button all the settings will revert to the default state.                                         |
| Spelichecker                | Restore Detaults    | Please note that once this button has been pressed all of you current application<br>settings will be lost.                    |
| Machine Translation         |                     |                                                                                                    |
| Current Project Preferences | Export/Import Prefe | rences Settings                                                                                                    |
| Translation Memory          | Import              | After implementing the settings, they will be applied once you press the OK                                                    |
| Terminology                 |                     | button in the Preferences dialog.                                                                                              |
| Penalties                   |                     |                                                                                                    |
| Transcheck                  | Export              | You will be able to export all the settings values that are currently applied in the                                           |
| Segmentation                |                     | Preferences.                                                                                                    |
| Filters                     |                     |                                                                                                    |
| User Preferences            |                     |                                                                                                    |
| Advanced Settings           |                     |                                                                                                    |
|                             |                     | OK Cancel                                                                                                    |

The options to restore, export, or import the current settings of a Wordfast Pro installation appears.

- 4. In the Export/Import Preferences Settings section, click:
  - Export to save the current preferences for a given Wordfast Pro installation
| Expor | t                                                   |
|-------|-----------------------------------------------------|
| V     | Choose the Preferences settings you wish to export. |
|       | Preferences Settings                                |
|       | Colors                                              |
|       | Fonts                                               |
|       | Icons                                               |
|       | Editor                                              |
|       | Current Project                                     |
|       | Shortcuts                                           |
|       | Warnings                                            |
|       | Tags and Formatting                                 |
|       | Browse                                              |
|       |                                                     |
|       | Export Cancel                                       |

• Import to apply saved preferences

| Imp | ort                                                 | ×   |
|-----|-----------------------------------------------------|-----|
| 1   | Choose the Preferences settings you wish to import. | 111 |
|     | Browse                                              |     |
|     | Preferences Settings                                |     |
|     | Auto-Propagation                                    | -   |
|     | Auto-Suggest                                        |     |
|     | Colors                                              |     |
|     | Current Project                                     |     |
|     | Editor                                              |     |
|     | Filters                                             |     |
|     | Fonts                                               |     |
|     | Icons                                               | Ψ.  |
|     |                                                     |     |
|     |                                                     |     |
|     |                                                     | _   |
|     | Import Cancel                                       |     |

5. Click  $\mathbf{OK}$  to complete the Export/Import process.